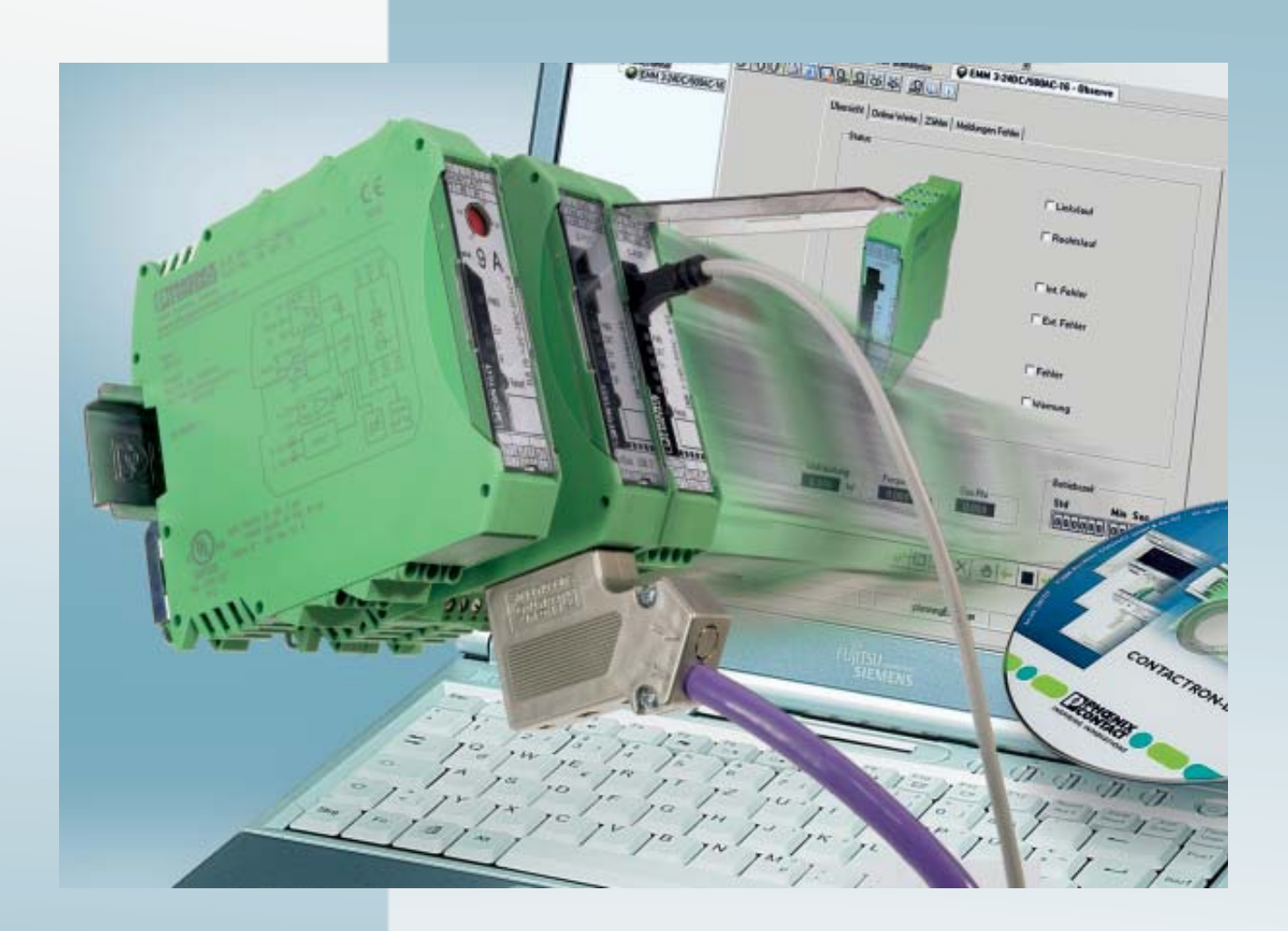

# **IFS** system

- Motor management
- Gateways
- Hybrid motor starter

User manual

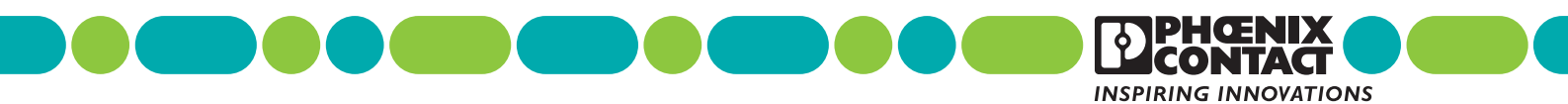

# **User manual**

# **IFS system**

- Motor management
- Gateways
- Hybrid motor starter

2015-06-11

Designation: UM EN IFS system

Revision: 02

This user manual is valid for:

| Designation              | Order No. |
|--------------------------|-----------|
| EMM 3- 24DC/500AC-IFS    | 2297497   |
| EMM 3-230AC/500AC-IFS    | 2297507   |
| EMM 3- 24DC/500AC-16-IFS | 2297523   |
| EMM 3-230AC/500AC-16-IFS | 2297536   |
| EM-PB-GATEWAY-IFS        | 2297620   |
| EM-CAN-GATEWAY-IFS       | 2901504   |
| EM-MODBUS-GATEWAY-IFS    | 2901528   |
| EM-DNET-GATEWAY-IFS      | 2901529   |
| EM-RS232-GATEWAY-IFS     | 2901526   |
| EM-RS485-GATEWAY-IFS     | 2901527   |
| EM-ETH-GATEWAY-IFS       | 2901988   |
| EM-PNET-GATEWAY-IFS      | 2904472   |
| IB IL IFS-MA-PAC         | 2692720   |
| IFS-USB-PROG-ADAPTER     | 2811271   |
| IFS-CONFSTICK            | 2986122   |
| IFS-CONFSTICK-L          | 2901103   |
| UT 4-MTD-R/CVC 690/SET   | 2901667   |
| CONTACTRON-DTM-IFS       | 2297727   |

# Please observe the following notes

## User group of this manual

The use of products described in this manual is oriented exclusively to:

- Qualified electricians or persons instructed by them, who are familiar with applicable standards and other regulations regarding electrical engineering and, in particular, the relevant safety concepts.
- Qualified application programmers and software engineers, who are familiar with the safety concepts of automation technology and applicable standards.

#### Explanation of symbols used and signal words

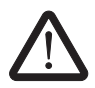

This is the safety alert symbol. It is used to alert you to potential personal injury hazards. Obey all safety measures that follow this symbol to avoid possible injury or death.

There are three different categories of personal injury that are indicated with a signal word.

| DANGER  | This indicates a hazardous situation which, if not avoided, will result in death or serious injury. |
|---------|----------------------------------------------------------------------------------------------------|
| WARNING | This indicates a bazardous situation which if not avoided could                                     |

- **WARNING** This indicates a hazardous situation which, if not avoided, could result in death or serious injury.
- **CAUTION** This indicates a hazardous situation which, if not avoided, could result in minor or moderate injury.

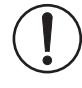

This symbol together with the signal word **NOTE** and the accompanying text alert the reader to a situation which may cause damage or malfunction to the device, hardware/software, or surrounding property.

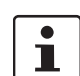

This symbol and the accompanying text provide the reader with additional information or refer to detailed sources of information.

#### How to contact us

| Internet     | Up-to-date information on Phoenix Contact products and our Terms and Conditions can be found on the Internet at:<br>phoenixcontact.com                                                                 |
|--------------|----------------------------------------------------------------------------------------------------|
|              | Make sure you always use the latest documentation.<br>It can be downloaded at:<br>phoenixcontact.net/products                                                                                          |
| Subsidiaries | If there are any problems that cannot be solved using the documentation, please contact your Phoenix Contact subsidiary.<br>Subsidiary contact information is available at <u>phoenixcontact.com</u> . |
| Published by | PHOENIX CONTACT GmbH & Co. KG<br>Flachsmarktstraße 8<br>32825 Blomberg<br>GERMANY                                                                                                    |
|              | Should you have any suggestions or recommendations for improvement of the contents and layout of our manuals, please send your comments to: tecdoc@phoenixcontact.com                                  |

#### General terms and conditions of use for technical documentation

Phoenix Contact reserves the right to alter, correct, and/or improve the technical documentation and the products described in the technical documentation at its own discretion and without giving prior notice, insofar as this is reasonable for the user. The same applies to any technical changes that serve the purpose of technical progress.

The receipt of technical documentation (in particular user documentation) does not constitute any further duty on the part of Phoenix Contact to furnish information on modifications to products and/or technical documentation. You are responsible to verify the suitability and intended use of the products in your specific application, in particular with regard to observing the applicable standards and regulations. All information made available in the technical data is supplied without any accompanying guarantee, whether expressly mentioned, implied or tacitly assumed.

In general, the provisions of the current standard Terms and Conditions of Phoenix Contact apply exclusively, in particular as concerns any warranty liability.

This manual, including all illustrations contained herein, is copyright protected. Any changes to the contents or the publication of extracts of this document is prohibited.

Phoenix Contact reserves the right to register its own intellectual property rights for the product identifications of Phoenix Contact products that are used here. Registration of such intellectual property rights by third parties is prohibited.

Other product identifications may be afforded legal protection, even where they may not be indicated as such.

| 1 | Introduction            |                                                                        | 13 |
|---|-------------------------|------------------------------------------------------------------------|----|
|   | 1.1                     | Product overview                                                       | 13 |
|   | 1.2                     | About this user manual                                                 | 16 |
| 2 | EMM 3/500ACIFS e        | electronic motor management module                                     | 19 |
|   | 2.1                     | Safety regulations/installation notes                                  | 20 |
|   | 2.2                     | Connection notes                                                       | 21 |
|   |                         | 2.2.1 Startup                                                          | 21 |
|   |                         | 2.2.2 Mains connection and line protection                             | 21 |
|   |                         | 2.2.3 Thermistor input                                                 | 22 |
|   |                         | 2.2.4 Block diagram                                                    | 22 |
|   |                         | 2.2.5 TBUS DIN rail connector                                          | 22 |
|   |                         | 2.2.6 Connection versions                                              | 23 |
|   | 2.3                     | Function                                                               | 25 |
|   |                         | 2.3.1 Status LEDs                                                      | 25 |
|   |                         | 2.3.2 Parameterization                                                 | 27 |
|   | 2.4                     | Technical data                                                         | 28 |
|   |                         | 2.4.1 Derating curves                                                  | 32 |
|   |                         | 2.4.2 Tripping characteristics at 20°C                                 | 34 |
|   | 2.5                     | Safety functions                                                       | 36 |
| 3 | Configuration telegrams | and measured values for gateways                                       | 39 |
|   | 3.1                     | Configuration telegrams                                                | 39 |
|   |                         | 3.1.1 Digital input and output                                         | 39 |
|   |                         | 3.1.2 Module status                                                    | 40 |
|   |                         | 3.1.3 Station status                                                   | 41 |
|   |                         | 3.1.4 EMM objects                                                      | 44 |
|   | 3.2                     | Measured values - CONTACTRON motor manager EMM                         | 48 |
|   |                         | 3.2.1 Available measured values                                        | 49 |
| 4 | INTERBUS module IB IL   | IFS-MA(-2MBD)-PAC                                                      | 51 |
|   | 4.1                     | Ordering data                                                          | 52 |
|   | 4.2                     | Technical data                                                         | 52 |
|   | 4.3                     | Internal basic circuit diagram                                         | 55 |
|   | 4.4                     | Terminal point assignment of the Inline and COMBICON connectors        | 56 |
|   | 4.5                     | Diagnostic and status indicators                                       | 58 |
|   |                         | 4.5.1 Local diagnostic and status indicators                           | 58 |
|   |                         | 4.5.2 Local diagnostic and status indicators when using a memory stick | 59 |
|   | 4.6                     | Function identification                                                | 59 |
|   | 4.7                     | Setting the data width on the local bus with DIP switches              | 59 |
|   | / R                     | Connection example                                                     | 62 |
|   | 4.0                     |                                                                        | 20 |
|   | 4.9                     |                                                                        | 02 |

|   | 1 10                      | Programming data/configuration data                 | 60 |
|---|---------------------------|-----------------------------------------------------|----|
|   | 4.10                      | 4 10 1 Local bus (INTERRUS)                         |    |
|   |                           | 4.10.2 Other bus systems                            |    |
|   | 4 11                      | Process data                                        | 63 |
|   | 4 12                      | Configuring/parameterizing the device               |    |
|   | 4.12                      | Programming interface (S-PORT)                      |    |
|   | 4.13                      | C DODT: Using the memory sticle                     |    |
|   | 4.14                      | 5-PORT: Using the memory stick                      |    |
|   |                           | 4.14.1 Saving the device configuration              |    |
|   | 4.15                      | DTM functions                                       | 66 |
| 5 | PROFIBUS bus coupler for  | r INTERFACE system devices                          | 67 |
|   | 51                        | Definition of terms                                 | 69 |
|   | 5.2                       | Connection notes                                    | 70 |
|   | 5.2                       | 5.2.1 Mains connection and line protection          |    |
|   |                           | 5.2.2 Block diagram                                 | 70 |
|   |                           | 5.2.3 TBUS DIN rail connector                       | 70 |
|   |                           | 5.2.4 Status LEDs                                   | 71 |
|   |                           | 5.2.5 S-PORT handling                               | 72 |
|   |                           | 5.2.6 Setting the PROFIBUS address                  | 72 |
|   |                           | 5.2.7 Setting the INTERFACE system address          | 74 |
|   | 5.3                       | PROFIBUS telegrams                                  |    |
|   |                           | 5.3.1 Structure of the parameterization telegram    |    |
|   |                           | 5.3.2 Structure of the diagnostic telegram          |    |
|   | 5.4                       | l echnical data                                     |    |
| 6 | CANopen bus coupler for I | NTERFACE system devices                             | 83 |
|   | 6.1                       | Safety notes                                        |    |
|   | 6.2                       | Short description                                   |    |
|   | 6.3                       | Block diagram                                       |    |
|   | 6.4                       | Operating elements                                  |    |
|   | 6.5                       | Connection notes                                    |    |
|   |                           | 6.5.1 Mounting                                      |    |
|   |                           | 6.5.2 Bus termination                               |    |
|   | 6.6                       | LED status indicators                               |    |
|   | 6.7                       | Setting and displaying the fieldbus address         |    |
|   | 6.8                       | Setting and displaying the transmission speed       |    |
|   | 6.9                       | Setting and displaying the INTERFACE system address |    |
|   | 6 10                      | Technical data                                      | 91 |
|   | 0.10                      |                                                     |    |

| 7 | DeviceNet bus coupler for | INTERFACE system devices                            | 93  |
|---|---------------------------|-----------------------------------------------------|-----|
|   | 7.1                       | Safety notes                                        |     |
|   | 7.2                       | Short description                                   |     |
|   | 7.3                       | Block diagram                                       |     |
|   | 7.4                       | Operating elements                                  |     |
|   | 7.5                       | Connection notes                                    |     |
|   |                           | 7.5.1 Mounting                                      |     |
|   |                           | 7.5.2 Bus termination                               | 96  |
|   | 7.6                       | LED status indicators                               |     |
|   | 7.7                       | Setting and displaying the fieldbus address         |     |
|   | 7.8                       | Setting and displaying the transmission speed       |     |
|   | 7.9                       | Setting and displaying the INTERFACE system address | 100 |
|   | 7.10                      | Technical data                                      | 101 |
| 8 | RS-232 bus coupler for IN | TERFACE system devices                              |     |
|   | 8.1                       | Safety notes                                        |     |
|   | 8.2                       | Short description                                   | 103 |
|   | 8.3                       | Block diagram                                       |     |
|   | 8.4                       | Operating elements                                  |     |
|   | 8.5                       | Connection notes                                    | 105 |
|   |                           | 8.5.1 Mounting                                      | 105 |
|   | 8.6                       | LED status indicators                               |     |
|   | 8.7                       | Setting the fieldbus address                        |     |
|   | 8.8                       | Setting and displaying the INTERFACE system address | 107 |
|   | 8.9                       | Technical data                                      | 108 |
| 9 | RS-485 bus coupler for IN | TERFACE system devices                              |     |
|   | 9.1                       | Safety notes                                        |     |
|   | 9.2                       | Short Description                                   |     |
|   | 9.3                       | Block diagram                                       |     |
|   | 9.4                       | Operating elements                                  |     |
|   | 9.5                       | Connection notes                                    |     |
|   |                           | 9.5.1 Mounting                                      | 111 |
|   |                           | 9.5.2 Bus termination                               |     |
|   | 9.6                       | LED status indicators                               |     |
|   | 9.7                       | Setting and displaying the fieldbus address         | 113 |
|   | 9.8                       | Setting and displaying the INTERFACE system address | 114 |
|   | 9.9                       | Technical data                                      | 115 |

| 10 | Ethernet bus coupler for IN | TERFACE system devices                                         | 117 |
|----|-----------------------------|----------------------------------------------------------------|-----|
|    | 10.1                        | Safety notes                                                   | 117 |
|    | 10.2                        | Short description                                              | 117 |
|    | 10.3                        | Block diagram                                                  | 118 |
|    | 10.4                        | Operating elements                                             | 118 |
|    | 10.5                        | Connection notes                                               | 119 |
|    |                             | 10.5.1 Mounting                                                | 119 |
|    | 10.6                        | LED status indicators                                          | 120 |
|    | 10.7                        | Setting IP mode                                                | 122 |
|    | 10.8                        | Setting and displaying the INTERFACE system address            | 123 |
|    | 10.9                        | Technical data                                                 | 124 |
| 11 | Modbus bus coupler for IN   | TERFACE system devices                                         | 125 |
|    | 11.1                        | Safety notes                                                   | 125 |
|    | 11.2                        | Short description                                              | 125 |
|    | 11.3                        | Block diagram                                                  | 126 |
|    | 11.4                        | Operating elements                                             | 126 |
|    | 11.5                        | Connection notes                                               |     |
|    |                             | 11.5.1 Mounting                                                | 127 |
|    | 11.6                        | LED status indicators                                          | 128 |
|    | 11.7                        | Setting IP mode                                                | 129 |
|    | 11.8                        | Setting and displaying the INTERFACE system address            |     |
|    | 11.9                        | Supported Modbus function codes for connection to a controller |     |
|    | 11.10                       | Technical data                                                 | 131 |
| 12 | PROFINET bus coupler for    | INTERFACE system devices                                       |     |
|    | 12.1                        | Safety notes                                                   |     |
|    | 12.2                        | Short description                                              | 133 |
|    | 12.3                        | Block diagram                                                  |     |
|    | 12.4                        | Operating elements                                             |     |
|    | 12.5                        | Connection notes                                               |     |
|    |                             | 12.5.1 Mounting                                                | 135 |
|    | 12.6                        | LED status indicators                                          | 136 |
|    | 12.7                        | Setting and displaying the INTERFACE system address            | 137 |
|    | 12.8                        | Technical data                                                 | 138 |
| 13 | IFS-CONFSTICK(-L) memo      | bry block                                                      |     |
|    | 13.1                        | Writing the device configuration to the IFS-CONFSTICK(-L)      |     |

|    | 13.2                        | Loading<br>13.2.1 | the device configuration on the EMMIFS<br>Brand new device | 140<br>140 |
|----|-----------------------------|-------------------|------------------------------------------------------------|------------|
|    | 12.2                        | 13.2.2<br>Toobaia | Configured device                                          | 140        |
|    | 13.5                        | recrimic          | al uala                                                    | 141        |
| 14 | TBUS DIN rail connector     |                   |                                                            | 143        |
|    | 14.1                        | Technic           | al data                                                    | 144        |
| 15 | Current transformer selecti | on guide          | 9                                                          | 145        |
|    | 15.1                        | Three-p           | hase motor at a rotational frequency of 3000 rpm           | 146        |
|    | 15.2                        | Three-p           | hase motor at a rotational frequency of 1500 rpm           | 147        |
|    | 15.3                        | Three-p           | hase motor at a rotational frequency of 1000 rpm           | 148        |
|    | 15.4                        | Three-p           | hase motor at a rotational frequency of 750 rpm            | 149        |
|    | 15.5                        | Recom             | nended restart time                                        | 150        |
| 16 | CONTACTBON-DTM-IES          | device c          | lrivers                                                    | 151        |
|    | 16.1                        | System            | requirements                                               | 152        |
|    | 10.1                        | 16.1.1            | Supported operating systems                                | 152        |
|    |                             | 16.1.2            | Hardware requirements                                      | 152        |
|    |                             | 16.1.3            | Software requirements                                      | 152        |
|    |                             | 16.1.4            | Programming adapters/cables                                | 153        |
|    |                             | 16.1.5            | Configuration package                                      | 153        |
|    | 16.2                        | Connec            | ting the programming adapter                               | 153        |
|    |                             | 16.2.1            | Connection notes                                           | 154        |
|    |                             | 16.2.2            | Connection to the PC                                       | 154        |
|    |                             | 16.2.3            | Connection to the device                                   | 154        |
|    | 16.3                        | Softwar           | e installation                                             | 155        |
|    |                             | 16.3.1            | Starting the application                                   | 156        |
|    | 16.4                        | Softwar           | e configuration                                            | 156        |
|    |                             | 16.4.1            | Initial startup                                            | 156        |
|    |                             | 16.4.2            | Transferring CONTACTRON-DTM-IFS to catalog management .    | 157        |
|    |                             | 16.4.3            | Topology scan                                              | 158        |
|    |                             | 16.4.4            | Connecting several devices via an IFS gateway              | 159        |
|    |                             | 16.4.5            | Functions                                                  | 160        |
|    |                             | 16.4.6            | Options                                                    | 162        |
|    | 16.5                        | Process           | data configuration                                         | 163        |
|    |                             | 16.5.1            | Definition of process data                                 | 164        |
|    |                             | 16.5.2            | Downloading process data                                   | 165        |
|    | 16.6                        | Monitor           | ing dialog box                                             | 166        |
|    | 16.7                        | Settings          |                                                            | 167        |
|    |                             | 16.7.1            | CAN gateway EM-CAN-GATEWAY-IFS                             | 168        |
|    |                             | 16.7.2            | Ethernet gateway EM-ETH-GATEWAY-IFS                        | 169        |

|                         | 16.7.3        | RS-232 gateway EM-RS232-GATEWAY-IFS                       | 173 |
|-------------------------|---------------|-----------------------------------------------------------|-----|
|                         | 16.7.4        | RS-485 gateway EM-RS485-GATEWAY-IFS                       |     |
|                         | 16.7.5        | PROFIBUS gateway EM-PB-GATEWAY-IFS                        |     |
|                         | 16.7.6        | PROFINET gateway EM-PNET-GATEWAY-IFS                      |     |
|                         | 16.7.7        | Modbus gateway EM-MBUS-GATEWAY-IFS                        | 179 |
|                         | 16.7.8        | DeviceNet gateway EM-DNET-GATEWAY-IFS                     |     |
| 16                      | 5.8 Diagnos   | stics dialog box                                          |     |
|                         | 16.8.1        | Overview                                                  |     |
|                         | 16.8.2        | Diagnostics                                               |     |
| 16                      | 6.9 Saving    | the project                                               |     |
| 16                      | 6.10 EMM 3-   | xx/500AC/xx-IFS module parameter menu                     |     |
|                         | 16.10.1       | User interface                                            |     |
|                         | 16.10.2       | Buttons in the IFS-Conf toolbar                           |     |
|                         | 16.10.3       | Buttons in the DTM toolbar                                |     |
|                         | 16.10.4       | Status bar                                                |     |
| 16                      | 6.11 EMM 3-   | xx/500AC/xx-IFS module DTM                                | 192 |
|                         | 16.11.1       | Settings                                                  | 192 |
|                         | 16.11.2       | Online/offline parameters                                 |     |
|                         | 16.11.3       | Writing the configuration to the device                   |     |
|                         | 16.11.4       | Monitoring dialog box                                     |     |
| Integration in PC Worx  | with INTER    | BUS communication                                         | 239 |
| 17                      | 7.1 System    | requirements                                              |     |
| 17                      | 7.2 Installin | the software and DTM libraries                            |     |
| 17                      | 7.3 Creating  | g a project and integrating DTMs in PC Worx               | 241 |
| 17                      | 7.4 Reading   | a or inserting devices in the bus configuration           |     |
|                         | 17.4.1        | Reading in the local bus (IB IL IFS-MA-PAC) automatically |     |
|                         | 17.4.2        | Inserting the IB IL IFS-MA-PAC manually                   |     |
|                         | 17.4.3        | Inserting lower-level devices manually                    |     |
| 17                      | 7.5 Compili   | ng the project and downloading it to the controller       |     |
| 17                      | 7.6 Calling   | DTM functions                                             | 247 |
|                         | 17.6.1        | General DTM functions                                     |     |
|                         | 17.6.2        | DTM functions of the controller                           |     |
|                         | 17.6.3        | DTM functions of the IB IL IFS-MA-PAC                     |     |
| 17                      | 7 7 DTM fui   | actions                                                   | 249 |
| .,                      | 17.7.1        | Naming lower-level devices                                |     |
|                         | 17.7.2        | Assigning process data                                    |     |
|                         | 17.7.3        | Downloading the parameters                                |     |
|                         | 17.7.4        | Displaying, monitoring, specifying data of an EMM         |     |
| Integration in STEP 7 w | ith PROFIR    | US communication                                          | 255 |
| 11                      |               | art                                                       | 255 |
| 18                      | 3.2 Downlo    | ading the GSD file                                        |     |
|                         |               |                                                           | 200 |

17

18

|    | 18.3                        | Integrati | on in STEP 7                                                            | 256     |
|----|-----------------------------|-----------|-------------------------------------------------------------------------|---------|
|    |                             | 18.3.1    | Example with SIMATIC 300                                                | 261     |
|    | 18.4                        | Setting t | he byte order                                                           | 265     |
|    | 18.5                        | Explana   | tion of GSD data                                                        | 266     |
|    |                             | 18.5.1    | GSD data for EM-PB-GATEWAY-IFS                                          | 266     |
|    |                             | 18.5.2    | GSD data for EMM IFS                                                    | 266     |
|    | 18.6                        | Example   | )                                                                       | 268     |
|    |                             | 18.6.1    | Hardware structure                                                      | 268     |
|    |                             | 18.6.2    | GSD values used                                                         | 269     |
|    |                             | 18.6.3    | Monitoring variables                                                    | 270     |
| 19 | Integration in CoDeSys with | h Modbu   | IS/TCP communication                                                    | 273     |
|    | 19.1                        | Flow cha  | art                                                                     | 273     |
|    | 19.2                        | Intograti | on in CoDeSvs                                                           | 274     |
|    | 10.2                        |           |                                                                         |         |
|    | 19.3                        | 1/O map   | ping                                                                    | 283     |
|    | 19.4                        | Example   |                                                                         | 286     |
| 20 | Integration in a CompactLo  | gix cont  | roller from Allen-Bradley                                               | 289     |
|    | 20.1                        | Integrati | ng the EDS file                                                         | 289     |
|    | 20.2                        | Creating  | a project                                                               | 290     |
|    | 20.3                        | Integrati | ng the EM-ETH-GATEWAY-IFS                                               | 291     |
| 21 | FM-MODBUS-GATEWAY-          | IFS use   | d with the Phoenix Contact controllers                                  | 295     |
|    | 21.1                        | System    |                                                                         | 205     |
|    | 21.1                        | 21 1 1    | Software requirements                                                   | 295     |
|    |                             | 2112      | Hardware requirements for PC Worx                                       | 295     |
|    | 21.2                        | Modbus    |                                                                         | 205     |
|    | 21.2                        |           |                                                                         |         |
|    | 21.3                        | Example   | e of a project with Modbus                                              |         |
|    |                             | 21.3.1    | Sequence for creating the Modbus project                                | 296     |
|    |                             | 21.3.2    | Specifying project information                                          | 290     |
|    |                             | 21.3.3    | Checking/modifying IP settings for the controller                       | 290     |
|    |                             | 21.3.4    | Inserting a Modbus device                                               | 299     |
|    |                             | 21.3.6    | Modifying the settings for the Modbus device                            |         |
|    |                             | 21.3.7    | Compiling after completing the bus topology                             | 301     |
|    |                             | 21.3.8    | Creating the program                                                    | 301     |
|    |                             | 21.3.9    | Compiling after creating the program                                    | 301     |
|    |                             | 21.3.10   | Creating process data and assigning Modbus function codes               | 301     |
|    |                             | 21.3.11   | Generating variables and assigning process data                         | 302     |
|    |                             | 21.3.12   | Generating diagnostic and control variables and assigning proces<br>303 | ss data |
|    |                             | 21.3.13   | Compiling a project                                                     | 304     |
|    |                             |           |                                                                         |         |

|    |                      | 21.3.14   | Configuring the Modbus device                                 |     |
|----|----------------------|-----------|---------------------------------------------------------------|-----|
|    |                      | 21.3.15   | Sending a project and performing a cold restart               | 304 |
|    | 21.4                 | Acyclic o | communication using the MB_ASYNC_RW function block            | 305 |
|    |                      | 21.4.1    | Error codes of the "Status" output (Error = TRUE)             |     |
|    |                      | 21.4.2    | Using the server ID of the diagnostic variable                |     |
|    |                      | 21.4.3    | Specifying the size of the ReadBuffer/WriteBuffer             |     |
| 22 | Application examples |           |                                                               | 313 |
|    | 22.1                 | Example   | e 1 - Without switching function, with power meter monitoring |     |
|    |                      | 22.1.1    | Hardware configuration                                        |     |
|    |                      | 22.1.2    | Software configuration                                        |     |
|    | 22.2                 | Example   | e 2 - Direct starter for pump monitoring                      |     |
|    |                      | 22.2.1    | Hardware configuration                                        |     |
|    |                      | 22.2.2    | Software configuration                                        |     |
|    | 22.3                 | Example   | e 3 - Direct starter with current transformer                 |     |
|    |                      | 22.3.1    | Hardware configuration                                        |     |
|    |                      | 22.3.2    | Software configuration                                        |     |
|    | 22.4                 | Example   | e 4 - Reversing starter in potentially explosive areas (ATEX) |     |
|    |                      | 22.4.1    | Hardware configuration                                        |     |
|    |                      | 22.4.2    | Software configuration                                        | 322 |
|    | 22.5                 | Example   | e 5 - Star/delta                                              |     |
|    |                      | 22.5.1    | Hardware configuration                                        |     |
|    |                      | 22.5.2    | Software configuration                                        | 325 |
|    | 22.6                 | Example   | e 6 - Star/delta LR                                           | 326 |
|    |                      | 22.6.1    | Hardware configuration                                        |     |
|    |                      | 22.6.2    | Software configuration                                        | 327 |
|    | 22.7                 | Example   | e 7 - Reversing starter with connection to PROFIBUS           |     |
|    |                      | 22.7.1    | Hardware configuration                                        |     |
|    |                      | 22.7.2    | Software configuration                                        | 329 |
|    | 22.8                 | Example   | e 8 - 690 V reversing starter with voltage transducer         |     |
|    |                      | 22.8.1    | Hardware configuration                                        |     |
|    |                      | 22.8.2    | Software configuration                                        |     |
|    |                      |           |                                                               |     |

# **1** Introduction

# 1.1 Product overview

Electronic motor management modules (EMMs) (for order numbers, see "Technical data" on page 28) offer all the advantages of modern real power monitoring. Every 6.6 ms, the real power consumed of a drive system or another 3-phase load is determined based on three currents, voltages, and the phase angle.

EMM 3-.../500AC-16-IFS modules can measure currents of up to 16 A via integrated converters. EMM 3-.../500AC-IFS modules require additional external converters.

The actual switching of the load is performed by a separate switching element. The EMM is designed to reliably protect connected loads - irrespective of their rated power - against overload and underload, and to provide continuous status monitoring.

Freely parameterizable switching and signaling thresholds, plus four configurable digital outputs enable not only motor protection, but also protection for units or mechanical elements connected downstream, in particular.

All the relevant values are available via configuration software or a fieldbus interface: apparent, real, and reactive power, currents and voltages, phase angle, operating cycle and operating hours counters, power meter.

The EMM modules can monitor up to eight measured values simultaneously and control the four digital outputs according to the parameterization.

#### **Power within limits**

Monitoring is by means of freely parameterizable switching and signaling thresholds for overload and underload detection. By default, the thresholds are the same for both directions of rotation or are set separately for right/left rotation.

The value used as the basis for parameterization is the consumed real power, which is independent of voltage fluctuations and the drive machine load, and therefore much more precise than merely taking the current into consideration. If a switching threshold is violated, the EMM initiates an emergency shutdown of the motor immediately (or with an adjustable "delay time"). In addition, a message, e.g., to a higher-level controller, is sent via an output.

This state can only be deactivated by means of a defined reset. If the real power consumed is determined to be above or below the signaling threshold, only one confirmation is sent during the period that the module is controlled.

In addition, the module generates signals to detect the direction of rotation. Phase failures are detected and signaled.

Continuous status monitoring with high scanning rates enables complete system protection, including motor protection. The right rotation, left rotation, reverse, and limit switch operation (with integrated restart inhibit) modes switch actuating and regulating drives, pumps, tools, conveyor belts or similar, and monitor function, contamination or wear. The adjustable "inrush suppression" time can be used to mask out the switching operation from the monitoring process.

Tooling machines are monitored and protected in a similar way when drilling, milling or grinding. If the feed value set on a milling machine is too high, the worst-case scenario is that a tool may break. The power threshold parameterized accordingly remedies this matter. A signaling threshold also signals tool wear in advance.

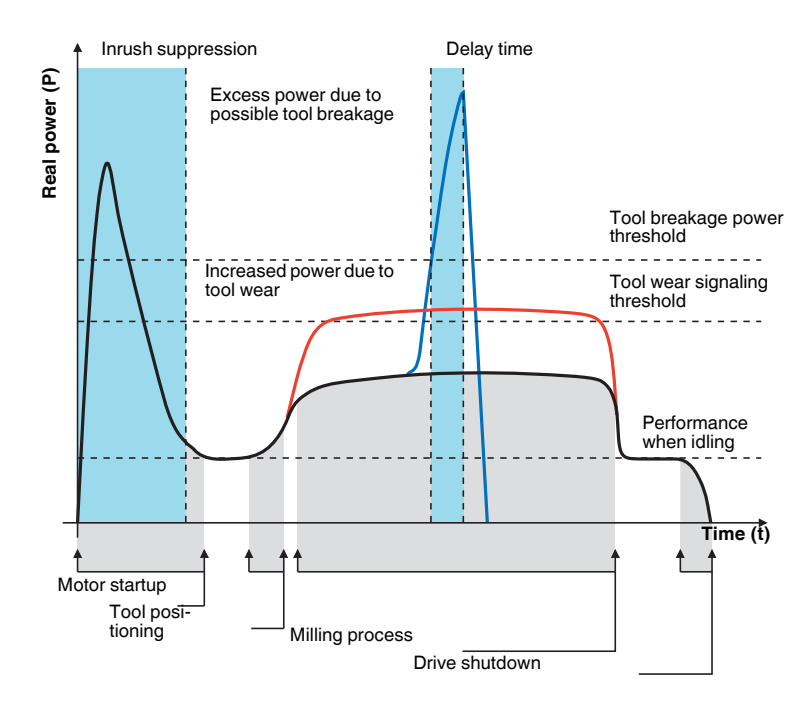

Figure 1-1 Example of broken tool

In the case of motor-driven pumps, the lower power threshold provides reliable protection against hazardous dry running. Forced shutdown of the drive can be delayed by the "delay time". This prevents a response to any air bubbles that may be present in the system. Fans are monitored for broken V-belts in the same way.

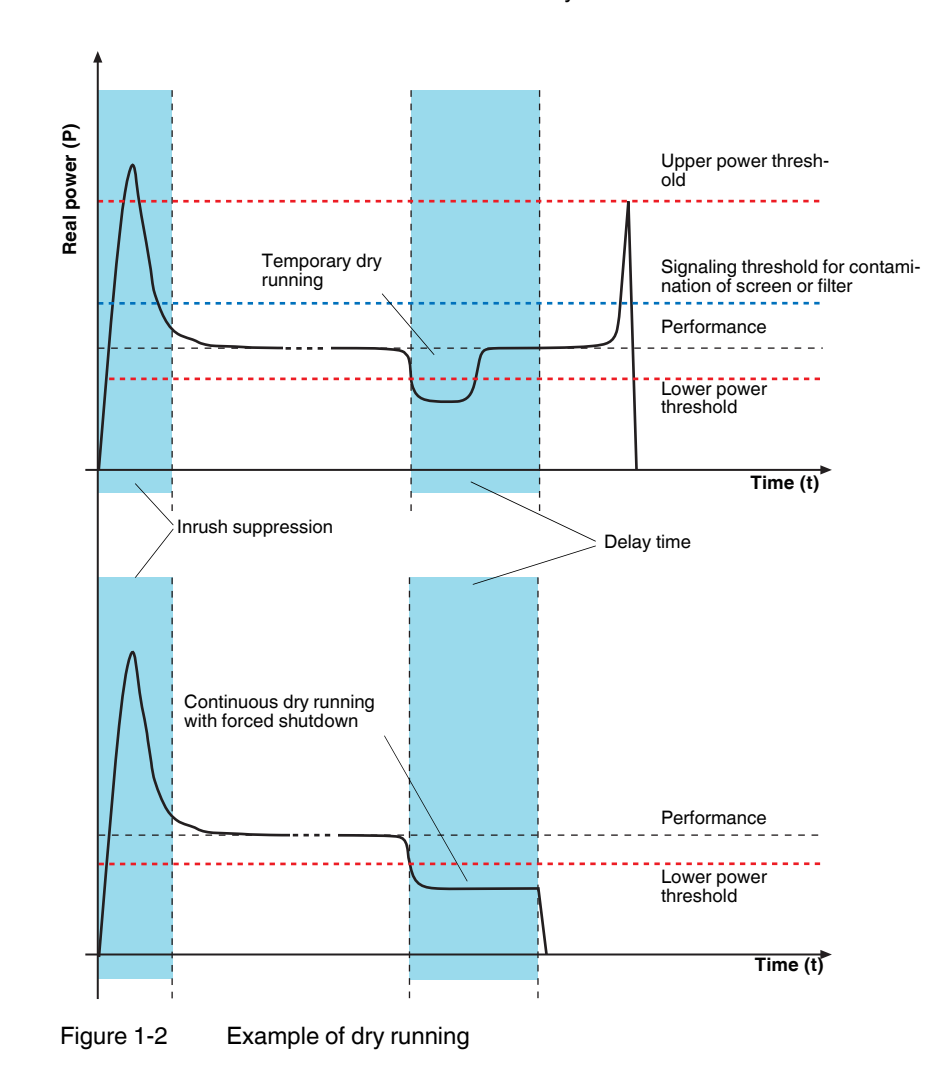

# **1.2** About this user manual

This manual contains comprehensive information about the electronic CONTACTRON motor management modules and devices that are required in order to successfully use the modules. Detailed descriptions are provided for the following topics:

| Contents                                                                                     | Section                                                                         |
|----------------------------------------------------------------------------------------------|---------------------------------------------------------------------------------|
| Function and handling of the electronic motor management modules                             | Section "EMM 3/500ACIFS elec-<br>tronic motor management module" on<br>page 19  |
| Configuration telegrams and measured values for gateways                                     | Section "Configuration telegrams and measured values for gateways" on page 39   |
| Terminals for connecting INTERFACE modules to the Inline system via the INTERFACE system bus | Section "INTERBUS module IB IL IFS-<br>MA(-2MBD)-PAC" on page 51                |
| Function and handling of the PROFIBUS gate-<br>way                                           | Section "PROFIBUS bus coupler for<br>INTERFACE system devices" on<br>page 67    |
| Function and handling of the CANopen gateway                                                 | Section "CANopen bus coupler for IN-<br>TERFACE system devices" on<br>page 83   |
| Function and handling of the DeviceNet gateway                                               | Section "DeviceNet bus coupler for IN-<br>TERFACE system devices" on<br>page 93 |
| Function and handling of the RS-232 gateway                                                  | Section "RS-232 bus coupler for IN-<br>TERFACE system devices" on<br>page 103   |
| Function and handling of the RS-485 gateway                                                  | Section "RS-485 bus coupler for IN-<br>TERFACE system devices" on<br>page 109   |
| Function and handling of the Ethernet gateway                                                | Section "Ethernet bus coupler for IN-<br>TERFACE system devices" on<br>page 117 |
| Function and handling of the Modbus/TCP gate-<br>way                                         | Section "Modbus bus coupler for IN-<br>TERFACE system devices" on<br>page 125   |
| Function and handling of the PROFINET gate-<br>way                                           | Section "PROFINET bus coupler for<br>INTERFACE system devices" on<br>page 133   |
| Handling of the memory block for easy storage and backup of configuration data               | Section "IFS-CONFSTICK(-L) mem-<br>ory block" on page 139                       |
| Installation of the modules on a DIN rail                                                    | Section "TBUS DIN rail connector" on page 143                                   |
| Selection of a suitable current transformer for the electronic motor management modules      | Section "Current transformer selection guide" on page 145                       |

| Contents []                                                                                               | Section                                                                                      |
|----------------------------------------------------------------------------------------------------|----------------------------------------------------------------------------------------------|
| Description of the software for parameterizing<br>the electronic motor management modules and<br>gateways | Section "CONTACTRON-DTM-IFS device drivers" on page 151                                      |
| Integration of EMM modules in PC Worx                                                                     | Section "Integration in PC Worx with<br>INTERBUS communication" on<br>page 239               |
| Integration of EMM modules in STEP 7                                                                      | Section "Integration in STEP 7 with<br>PROFIBUS communication" on<br>page 255                |
| Integration of EMM modules in CoDeSys                                                                     | Section "Integration in CoDeSys with<br>Modbus/TCP communication" on<br>page 273             |
| Integration of EM-ETHGATEWAY-IFS in a Com-<br>pactLogix controller from Allen-Bradley                     | Section "Integration in a Compact-<br>Logix controller from Allen-Bradley" on<br>page 289    |
| Implementation and startup of the EM-MOD-<br>BUS-GATEWAY-IFS on the Phoenix Contact<br>controllers        | Section "EM-MODBUS-GATEWAY-<br>IFS used with the Phoenix Contact<br>controllers" on page 295 |
| Application examples for the products described here                                                      | Section "Application examples" on page 313                                                   |

# 2 EMM 3-.../500AC...-IFS electronic motor management module

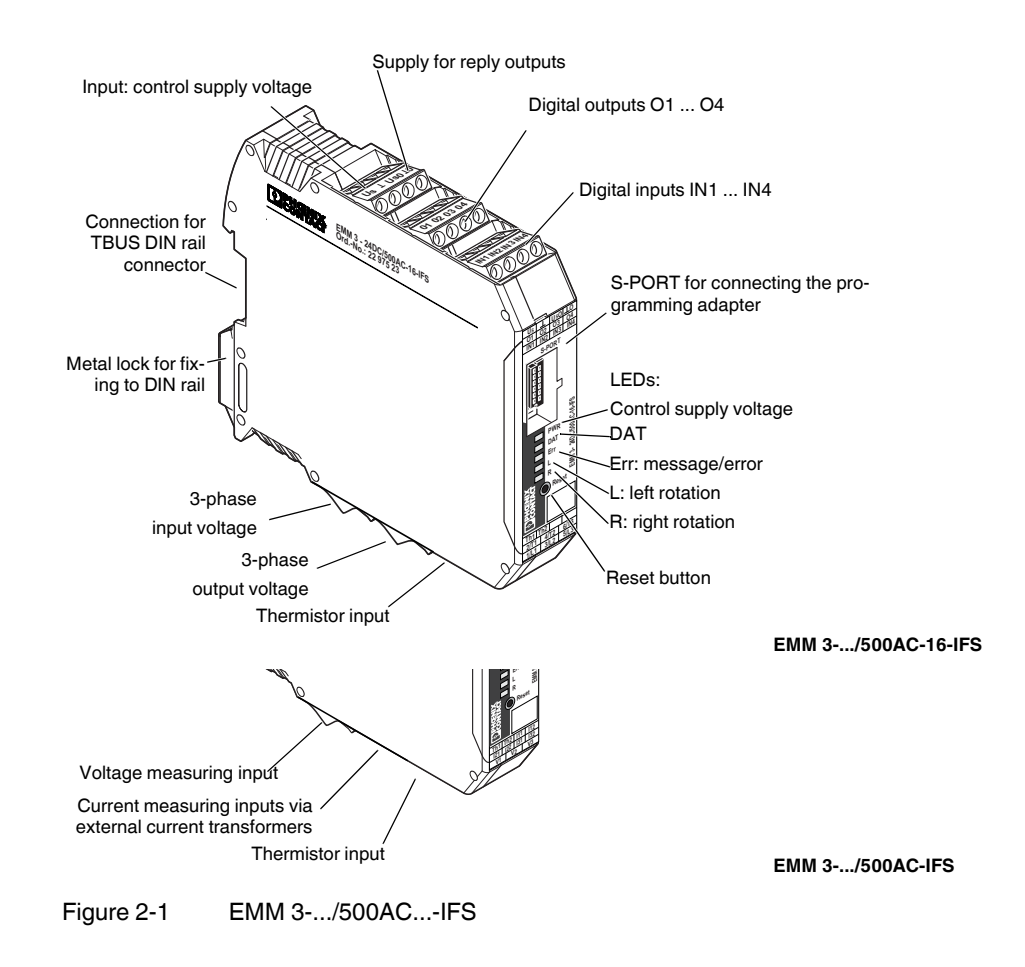

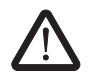

# 2.1 Safety regulations/installation notes

#### WARNING: Risk of injury

During operation, parts of electrical switching devices carry hazardous voltages.

Before working on the device, disconnect the power.

Disregarding these safety regulations may result in death, serious personal injury or damage to equipment.

When working on the device, observe the national safety and accident prevention regulations.

Startup, mounting, modifications, and upgrades may only be carried out by a skilled electrical engineer.

The installation has to be performed in accordance with the instructions in the operating manual. Access to circuits within the device is not permitted.

Protective covers must not be removed.

When using devices with 230 V AC control, always use the same phase for the rated control supply voltage and the control inputs.

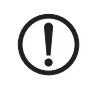

#### NOTE: Possible damage to the device

The device is associated equipment and may not be installed in potentially explosive areas. When installing and operating associated equipment, the applicable safety directives must be observed.

The equipment may not be exposed to mechanical or thermal influences that exceed the limits as described in the operating instructions. In order to provide protection against mechanical or electrical damage, install the device in an appropriate housing with a suitable degree of protection according to IEC 60529/EN 60529. Where dust is present, the device must be installed in suitable housing (IP64, minimum) according to EN 61241.

The equipment cannot be repaired by the user and must be replaced by an equivalent device. Repairs may only be carried out by the manufacturer.

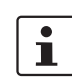

Keep the instructions in a safe place.

The device performs diagnostics of the functions when the drive is switched on or has been switched off. In addition, an electrically skilled person or another skilled worker who is familiar with the relevant standards can carry out the "motor protection" safety function test. For this test, the drive must be operated with left or right rotation and the current flow in a conductor must be interrupted (e.g., by removing a fuse in phase L1 or L3). The EMM then shuts down the digital outputs within a period of 1.5 ... 2 s, depending on the parameterization. The LEDs for left or right rotation go out and the ERR LED flashes. When thermistor monitoring is used, this function can be checked by interrupting the thermistor cable once and short circuiting it once.

#### Scope of use

- The EMM 3-230AC... is a product designed for environment A (industrial applications). In environment B (domestic applications), this device can cause undesirable radio interference; in such a case, the user may be required to implement appropriate measures.
- The EMM 3- 24DC... can also be used in environment B (domestic applications).

# 2.2 Connection notes

## 2.2.1 Startup

A brand new device must be parameterized prior to startup. Otherwise operation is not possible.

In order to prevent parameters from being changed during operation, the software can only be used when the device is not activated.

Table 2-1 Requirements

| Product                                                                                                    | Order No. |
|----------------------------------------------------------------------------------------------------|-----------|
| CONTACTRON-DTM-IFS software for device parameterization of the elec-<br>tronic motor management modules (EMMs)                                          | 2297727   |
| See Section "CONTACTRON-DTM-IFS device drivers" on page 151                                                                                             |           |
| IFS-USB-PROG-ADAPTER programming adapter for configuring Phoenix<br>Contact INTERFACE system modules with 12-pos. S-PORT interface<br>IFS-USB-DATACABLE | 2811271   |
| See Section "Connecting the programming adapter" on page 153                                                                                            | 2320500   |
| IFS-CONFSTICK or                                                                                                    | 2986122   |
| IFS-CONFSTICK-L for easy storage and backup of configuration data<br>See Section "IFS-CONFSTICK(-L) memory block" on page 139                           | 2901103   |

# 2.2.2 Mains connection and line protection

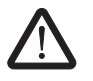

i

#### WARNING: Risk of electric shock

Never carry out work when voltage is present!

When connecting the 3-phase network, it is essential to observe the terminal identification.

| Protection            |                                                                        |
|-----------------------|------------------------------------------------------------------------|
| IEC: 25 A (diazed)    | Line protection for maximum cable cross section of 2.5 mm <sup>2</sup> |
| UL: 25 A (0.81" x 5") | LPS-RK-25-SP line protection, RK1 AWG 12                               |

The control supply voltage inputs and control voltage inputs must be operated with power supply modules according to DIN 19240 (maximum residual ripple of 5%).

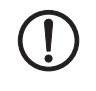

#### NOTE: Observe air clearances and creepage distances

When using devices with 230 V AC control, always use the same phase for the control supply voltage and the control inputs.

In order to avoid inductive or capacitive coupling of disturbing pulses where long control lines are used, we recommend using shielded cables.

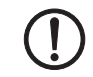

#### NOTE: Electrical safety

Only connect conductors with the same conductor cross section to a terminal point.

If you wish to monitor a 690 V network with EMM 3-.../500AC-IFS devices, the UT 4-MTDR/CVC 690/SET voltage transducer (Order No. 2901667) must be used.

## 2.2.3 Thermistor input

In order to protect the motor against overheating, 1 to 6 PTC thermistors can be connected in series via terminal points "Th1" and "Th2".

| Cable lengths between EMM and thermistor in [m] | 35   | 70  | 100  | 140 | 210 | 355 |
|-------------------------------------------------|------|-----|------|-----|-----|-----|
| Conductor cross section [mm <sup>2</sup> ]      | 0.25 | 0.5 | 0.75 | 1   | 1.5 | 2.5 |

## 2.2.4 Block diagram

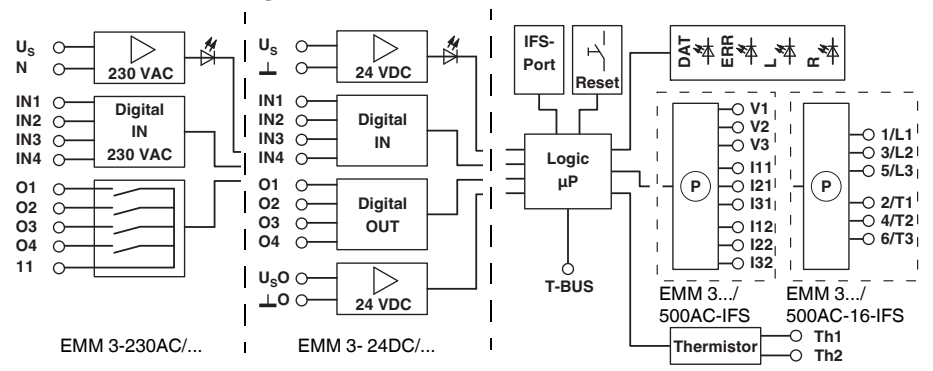

Figure 2-2

Block diagram

#### 2.2.5 TBUS DIN rail connector

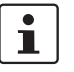

The TBUS DIN rail connector can only be used to supply the modules if 24 V DC devices are used.

The EMM 3-.../500AC...-IFS modules can be mounted on a DIN rail. For detailed information about mounting/removal, please refer to Section "TBUS DIN rail connector" on page 143.

## 2.2.6 Connection versions

#### 2.2.6.1 Separate switching element

Depending on the requirements of the application, either an electromechanical contactor or reversing contactor combination, or an electronic load relay or reversing load relay should be used to switch the load.

To control these switching elements, the EMM supplies four digital outputs:

| EMM 3- 24DC/ | Semiconductor outputs with 24 V DC/500 mA                       |
|--------------|-----------------------------------------------------------------|
| EMM 3-230AC/ | Floating relay outputs with 230 V AC/500 mA                     |
|              | For inductive loads, use a suitable contact protection circuit. |

## 2.2.6.2 Line currents up to 16 A

For line currents up to 16 A, EMM 3-.../500AC-16-IFS modules are suitable thanks to their integrated current transformers up to 16 A.

The external switching element is controlled directly via the EMM.

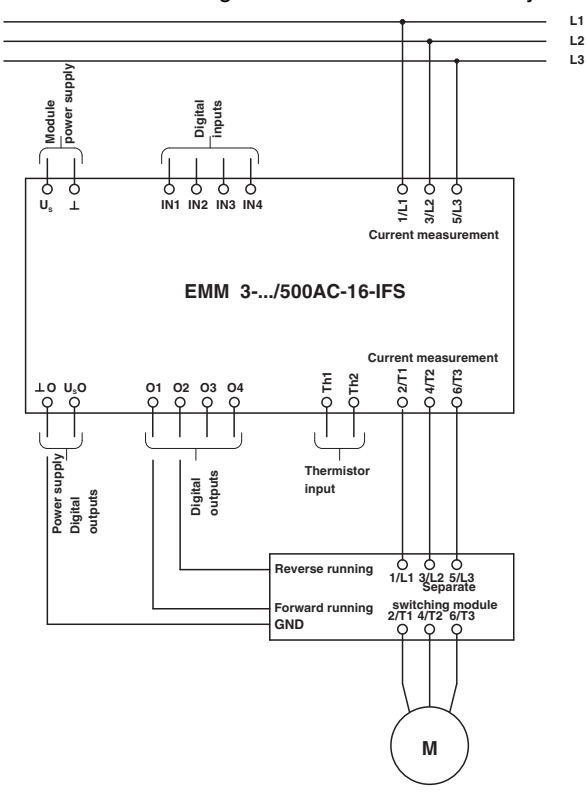

Figure 2-3 EMM 3-.../500AC-16-IFS for line currents up to 16 A

#### 2.2.6.3 Line currents >16 A - External current transformers

For currents >16 A, use EMM 3-.../500AC-IFS modules. These require additional external current transformers.

Appropriate PACT Analog current transformers can be found in the Phoenix Contact IN-TERFACE catalog. The basic insulation requirements are met by PACT current transformers. A selection guide can be found in Section 15 on page 145.

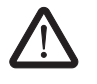

#### WARNING: Risk of electric shock

Current transformers and the measuring instruments to be connected to them must only be installed when the system power is switched off.

During wiring, observe the order in which the current transformers are connected (direction of current flow).

Primary circuit: K-P1  $\rightarrow$  L-P2; secondary circuit: k-S1  $\rightarrow$  I-S2

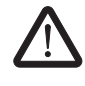

#### WARNING: Risk of electric shock

When the current transformer is operated with an open secondary circuit, hazardous voltages may occur at the secondary terminal blocks.

Table 2-2 Recommended transformer data

| Requirement                           | Value                           |
|---------------------------------------|---------------------------------|
| Impulse withstand voltage             | 6 kV                            |
| Primary voltage                       | 1000 V                          |
| Overvoltage category                  | 111                             |
| Standard                              | EN 50178, IEC 60044-1           |
| Transformer type                      | Linear measuring transducer     |
| Temperature range                     | -25°C+70°C                      |
| Transformation ratio                  | $TR = \frac{I_{pn}}{I_{sn}}$    |
| Primary rated current I <sub>pn</sub> | Application-specific            |
| Secondary rated current Isn           | 5 A                             |
| EMM internal resistance               | 0.02 Ω                          |
| Error, system, sum                    | EMM errors + Transformer errors |
| Transformer class                     | 1                               |

Maximum cable length [m] between EMM and external current transformer (depending on the rated power  $S_n$  of the current transformer and the conductor cross section used):

| Conductor            |      |     |     |     | F    | Rated po | wer S <sub>n</sub> [ | VA]  |      |      |      |       |
|----------------------|------|-----|-----|-----|------|----------|----------------------|------|------|------|------|-------|
| cross sec-<br>tion   | 1.25 | 1.5 | 2   | 2.5 | 3.75 | 5        | 7.5                  | 10   | 15   | 20   | 30   | 45    |
| 0.75 mm <sup>2</sup> | 0.5  | 0.6 | 1.0 | 1.4 | 2.2  | 3.0      | 4.7                  | 6.5  | 9.8  | 13.3 | 20.0 | 30.4  |
| 1 mm <sup>2</sup>    | 0.6  | 0.9 | 1.4 | 1.8 | 3.0  | 4.1      | 6.3                  | 8.6  | 13.2 | 17.8 | 26.9 | 40.6  |
| 1.5 mm <sup>2</sup>  | 1.0  | 1.4 | 2.0 | 2.7 | 4.4  | 6.1      | 9.5                  | 13.0 | 19.8 | 26.6 | 40.3 | 60.8  |
| 2.5 mm <sup>2</sup>  | 1.7  | 2.2 | 3.4 | 4.6 | 7.4  | 10.2     | 15.9                 | 21.6 | 33.0 | 44.4 | 67.2 | 101.4 |

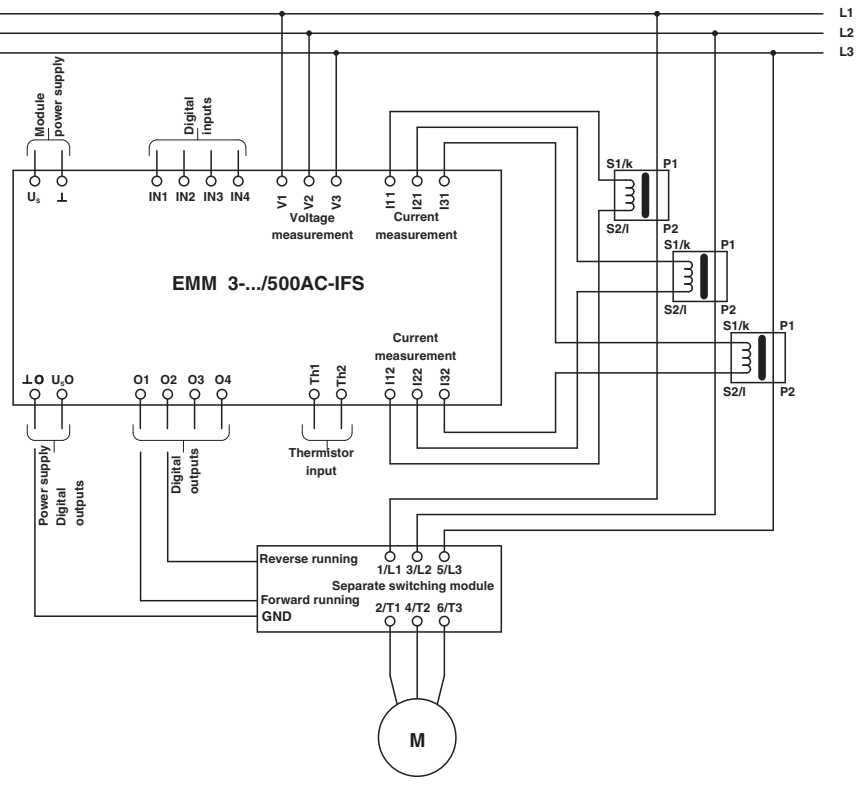

Figure 2-4 EMM 3-.../500AC-IFS for currents >16 A

# 2.3 Function

# 2.3.1 Status LEDs

The EMM visualizes the operating states using a total of five (5) LEDs. The functions of the LEDs are based on NAMUR recommendation NE 44.

When the rated control supply voltage is applied, all LEDs light up once as an LED test.

A green LED (PWR) indicates the general device status.

Left or right rotation of the drive is indicated by one yellow LED each (L/R).

An internal or external error (process error: overcurrent, asymmetry, phase failure) is indicated by a red LED (ERR). The device then enters the safe shutdown state. To exit this state (external error), error acknowledgment is required.

1

All internal errors cannot be acknowledged and are stored in the Flash memory.

|     |     | LED |   |   | Reason                                                                                                    |  |
|-----|-----|-----|---|---|----------------------------------------------------------------------------------------------------|--|
| PWR | DAT | ERR | L | R |                                                                                                    |  |
| 0   | х   | х   | х | х | No supply voltage (control supply voltage) present                                                             |  |
| E   | х   | х   | х | х | Supply voltage (control supply voltage) present                                                                |  |
| E   | х   | А   | E | А | Drive switched on: left rotation (L)                                                                           |  |
| E   | х   | А   | А | Е | Drive switched on: right rotation (R)                                                                          |  |
| E   | х   | А   | В | В | A message is present.                                                                                          |  |
| E   | Е   | х   | х | х | Cyclic data traffic                                                                                            |  |
| E   | х   | Е   | х | х | Internal device error. Acknowledgment not possible. Module faulty.                                             |  |
| E   | x   | В   | A | A | External error in control or I/O. (Maintenance required, NE44, see "Error ac-<br>knowledgment")                |  |
| E   | x   | В   | В | В | Error when restoring the system state. The thermal memory of the bimetal function is set to the maximum value. |  |
|     |     |     |   |   | Bimetal trigger. Cooling time running. Acknowledgment not possible.                                            |  |
| E   | х   | В   | Е | А | - An error occurred during left rotation                                                                       |  |
| Е   | х   | В   | А | Е | - An error occurred during right rotation                                                                      |  |
|     |     |     |   |   | Bimetal trigger. Cooling time has elapsed. Acknowledgment possible.                                            |  |
| Е   | х   | В   | Е | В | - An error occurred during left rotation                                                                       |  |
| E   | х   | В   | А | В | - An error occurred during right rotation                                                                      |  |

| A: | Off | B: | Flashing  |
|----|-----|----|-----------|
| E: | On  | x: | Off or on |

#### Error acknowledgment

There are various options available for error acknowledgment:

| Type of acknowledgment              | Description                                                                                                    |
|-------------------------------------|----------------------------------------------------------------------------------------------------|
| Manual (reset button)               | An acknowledgment is triggered by pressing the reset button on the front of the device. If the reset button is held down for more than approximately 2 seconds, the EMM will enter the error state again.                                                                                                    |
| Manual (remote acknowledg-<br>ment) | A remote acknowledgment operating point can be implemented by connecting a button (N/O contact) to IN 4. An acknowledgment is triggered as soon as a positive edge is detected at the input. If no negative edge is detected after approximately 2 seconds, the EMM enters the error state again since manipulation or a fault in the acknowledgment circuit may have occurred. |
| Manual (software)                   | An acknowledgment can be implemented by the operating software.                                                                                                    |
| Automatic                           | For certain errors, an automatic acknowledgment can be parameterized.                                                                                                    |

#### Feedback

All unused outputs of the EMM are available for feedback. The behavior of the reply outputs is specified by the parameterization.

## 2.3.2 Parameterization

The CONTACTRON-DTM-IFS configuration software provided is required in order to parameterize and visualize the EMM (for detailed information, please refer to Section 16 on page 151). In addition, the IFS-USB-PROG-ADAPTER USB programming adapter (Order No. 2811271), the IFS-USB-DATACABLE programming cable (Order No. 2320500, for devices with USB interface) or the RJ45 network cable (for devices with RJ45 interface) are also required (for detailed information, please refer to Section 16.2 on page 153).

The configuration software is used to:

- Display and record operating data so that this can be further processed, e.g., in databases.
- Define switching output types, such as:

Digital outputs without switching function, direct starters, reversing starters, star/delta starters, star/delta L/R.

Inputs IN1 to IN3 are specifically assigned to the functions (motor function or digital output). Input IN4 is assigned to the remote reset.

Table 2-3 Configuration, settings: switching output, static inputs

| Switching output type | Input/output   | Description                                |
|-----------------------|----------------|--------------------------------------------|
| Digital outputs       | Inputs IN1 IN3 | No function (logical operation on request) |
|                       | Input IN4      | Reset                                      |
|                       | Outputs O1 O4  | Freely parameterizable                     |
| Direct starter        | Input IN1      | Start/stop                                 |
|                       | Input IN2      | No function (logical operation on request) |
|                       | Input IN3      | On-site control                            |
|                       | Input IN4      | Reset                                      |
|                       | Output O1      | Contactor start/stop                       |
|                       | Outputs O2 O4  | Freely parameterizable                     |
| Reversing starter     | Input IN1      | Right rotation                             |
|                       | Input IN2      | Left rotation                              |
|                       | Input IN3      | On-site control                            |
|                       | Input IN4      | Reset                                      |
|                       | Output O1      | Right contactor                            |
|                       | Output O2      | Left contactor                             |
|                       | Outputs O3 O4  | Freely parameterizable                     |
| Star/delta            | Input IN1      | Start/stop                                 |
|                       | Input IN2      | No function (logical operation on request) |
|                       | Input IN3      | On-site control                            |
|                       | Input IN4      | Reset                                      |
|                       | Output O1      | Mains contactor                            |
|                       | Output O2      | Delta contactor                            |
|                       | Output O3      | Star contactor                             |
|                       | Output O4      | Freely parameterizable                     |

# **CONTACTRON** motor management

| Switching output type | Input/output | Description             |  |
|-----------------------|--------------|-------------------------|--|
| Star/delta L/R        | Input IN1    | Right rotation          |  |
|                       | Input IN2    | Left rotation           |  |
|                       | Input IN3    | On-site control         |  |
|                       | Input IN4    | Reset                   |  |
|                       | Output O1    | Mains contactor (right) |  |
|                       | Output O2    | Mains contactor (left)  |  |
|                       | Output O3    | Delta contactor         |  |
|                       | Output O4    | Star contactor          |  |

 Table 2-3
 Configuration, settings: switching output, static inputs [...]

# 2.4 Technical data

The technical data applies for the following products.

| Product                  | Order No. |
|--------------------------|-----------|
| EMM 3- 24DC/500AC-IFS    | 2297497   |
| EMM 3- 24DC/500AC-16-IFS | 2297523   |
| EMM 3-230AC/500AC-IFS    | 2297507   |
| EMM 3-230AC/500AC-16-IFS | 2297536   |

| Input data                                                                                            | EMM 3- 24DC/                                               | EMM 3-230AC/ |  |
|----------------------------------------------------------------------------------------------------|------------------------------------------------------------|--------------|--|
| Rated control supply voltage $U_s$ according to IEC 60947-1/ UL 508 / UL 60947-4-1(A) / UL 60947-1(A) | 24 V DC                                                    | 230 V AC     |  |
| Control supply voltage range                                                                          | 19.2 30 V DC                                               | 96 253 V AC  |  |
| Current consumption at Us                                                                             | ≤33 mA                                                     | ≤12 mA       |  |
| Rated frequency                                                                                       | -                                                          | 50 60 Hz     |  |
| Control inputs IN1 - IN4:                                                                             |                                                            |              |  |
| Switching level "High"                                                                                | 19.2 V DC                                                  | 96 V AC      |  |
| Switching level "Low"                                                                                 | 9.6 V DC                                                   | 48 V AC      |  |
| Input current                                                                                         | 3.3 mA                                                     | 3.5 mA       |  |
| Input circuit                                                                                         | Serial diode for protection against po-<br>larity reversal | -            |  |
| Control supply voltage indicator                                                                      | Green PWR LED                                              |              |  |
| Status indicator                                                                                      | Yellow L, R LED                                            |              |  |
| Data communication                                                                                    | Green D                                                    | AT LED       |  |
| Error indication                                                                                      | Red ERR LED                                                |              |  |

## EMM 3-.../500AC...-IFS electronic motor management module

|                       | EMM 3- 24DC/                          | EMM 3-230AC/ |  |
|-----------------------|---------------------------------------|--------------|--|
| Thermistor input      | 1 6 thermistors in series (PTC)       |              |  |
|                       | For ATEX applications 3 6 thermistors |              |  |
| Total cold resistance | ≤1.5 kΩ                               |              |  |
| Operate value         | ≥3.72 kΩ                              |              |  |
| Release value         | ≤1.61 kΩ                              |              |  |
| Open circuit          | ≥60 kΩ                                |              |  |
| Short circuit         | ≤20 Ω                                 |              |  |

| Reply output                                | EMM 3-<br>24DC/                        | EMM 3-230AC/              |               |
|---------------------------------------------|----------------------------------------|---------------------------|---------------|
| Feedback O1 O4                              | Semiconductor<br>(short-circuit-proof) | Relay (N/O contact)       |               |
| Contact type                                | -                                      | 4 x single contact        |               |
| Contact material                            | -                                      | Ag alloy, hard gold-plate | ed            |
| When used as                                | -                                      | Signal contact            | Power contact |
| Nominal output voltage U <sub>SO</sub>      | 24 V DC                                | 24 V AC/DC                | 230 V AC      |
| Maximum switching voltage                   | 30 V DC                                | 30 V AC/36 V DC           | 250 V AC/DC   |
| Min. switching voltage                      | 19.2 V DC                              | 0.1 V AC/DC               | 12 V AC/DC    |
| Surge voltage limitation U <sub>O</sub>     | >33 V DC                               | -                         | -             |
| Max. continuous load current IL per channel | 500 mA                                 | 50 mA                     | 500 mA        |
| Min. switching current                      | -                                      | 1 mA                      | 10 mA         |
| Max. interrupting rating, ohmic load        | -                                      |                           |               |
| 24 V DC                                     | 12 W                                   | 1.2 W                     | 12 W          |
| 48 V DC                                     | -                                      | -                         | 20 W          |
| 60 V DC                                     | -                                      | -                         | 18 W          |
| 110 V DC                                    | -                                      | -                         | 23 W          |
| 220 V DC                                    | -                                      | -                         | 40 W          |
| 250 V AC                                    | -                                      | -                         | 115 VA        |
| Residual voltage at I <sub>O</sub>          | <200 mV                                | -                         | -             |
| Output circuit                              | Suppressor diode                       | -                         | -             |
| Surge voltage limitation O1 O4              | >33 V DC                               | -                         | -             |

| EMC regulations                                      | EMM 3- 24DC/     | EMM 3-230AC/     |
|------------------------------------------------------|------------------|------------------|
| Noise immunity according to                          | EN 61000-6-2     | EN 61000-6-2     |
| Noise emission (environmental category) according to | EN 61000-6-3 (B) | EN 61000-6-3 (A) |
| Increased EMC requirements according to              | EN 62061         | EN 62061         |

| Measuring system, electrical data                                                                                              |                       | EMM/500AC-IF                                                   | S           | EMM/500AC-16-<br>IFS                       |  |
|----------------------------------------------------------------------------------------------------|-----------------------|----------------------------------------------------------------|-------------|--------------------------------------------|--|
| Rated operating voltage U <sub>e</sub><br>According to IEC 60947-1                                                             | į                     | 500 V AC                                                       |             | 500 V AC                                   |  |
| Operating voltage range<br>According to IEC 60947-1<br>According to UL 508 / UL 60947-4-1-(A) / UL 609-<br>1(A)                | 47- 4                 | 42 575 V AC<br>42 500 V AC                                     |             | 42 575 V AC<br>42 500 V AC                 |  |
| Input current for voltage measurement                                                                                          |                       | <0.5 mA                                                        |             | <0.5 mA                                    |  |
| Rated operating current I <sub>e</sub><br>According to IEC 60947-1<br>According to UL 508 / UL 60947-4-1-(A) / UL 6094<br>1(A) | ہ<br>47- <sup>f</sup> | 5 A AC external trans-<br>former<br>13 A FLA                   |             | 16 A AC<br>13 A FLA                        |  |
| Min. operating current                                                                                                    |                       | 140 mA                                                         |             | 400 mA                                     |  |
| Frequency range                                                                                                    | 4                     | 40 100 Hz                                                      |             | 40 100 Hz                                  |  |
| Rated frequency according to IEC 60947-1                                                                                       | ţ                     | 50 60 Hz                                                       |             | 50 60 Hz                                   |  |
| Output power of external transformer                                                                                           | ,                     | ≥1.25 VA                                                       |             | -                                          |  |
| EMM internal resistance                                                                                                    | (                     | 0.02 Ω                                                         |             | -                                          |  |
| Current measurement                                                                                                    | EM                    | M/500AC-IFS                                                    | E           | MM/500AC-16-IFS                            |  |
| Measurement via<br>(TR = Transformation ratio of external current<br>transformer)                                              | Exte<br>curr<br>nect  | ernal straight-through<br>ent transformer con-<br>ted upstream | In          | ternal current transformer                 |  |
| Measuring range                                                                                                    | 0.15                  | 5 6 A x TR                                                     | 0.          | 4 60 A                                     |  |
| Accuracy                                                                                                    | 0.5%                  | %, typical                                                     | 0.          | 5%, typical                                |  |
| Voltage measurement                                                                                                    | EM                    | M/500AC-IFS                                                    |             | EMM/500AC-16-IFS                           |  |
| Measuring range                                                                                                    |                       | 30 V AC 35<br>50 V AC 60                                       | 0 \<br>0 \  | / AC star voltage<br>/ AC line voltage     |  |
| Accuracy                                                                                                    | 0.75                  | %, typical                                                     |             | 0.75%, typical                             |  |
|                                                                                                    |                       |                                                                |             |                                            |  |
| Power measurement                                                                                                    | EM                    | M/500AC-IFS                                                    |             | EMM/500AC-16-IFS                           |  |
| Accuracy                                                                                                    | 2%,                   | typical                                                        |             | 2%, typical                                |  |
| Motor protection                                                                                                    | EMI                   | M/500AC-IFS                                                    | E           | EMM/500AC-16-IFS                           |  |
| Parameterizable current range                                                                                                  | 0.3<br>mu             | 6 A (4000 A, maxi-<br>m, via external trans-<br>former)        | 1<br>1      | 16 A up to Class 30<br>14 A up to Class 40 |  |
| Tripping time accuracy ( $t_{amb} = 20^{\circ}C$ )                                                                             | ±20%                  | 0                                                              | ±           | -20%                                       |  |
|                                                                                                    |                       |                                                                |             |                                            |  |
| Symmetry monitoring                                                                                                    | EMI                   | M/500AC-IFS                                                    |             | EMM/500AC-16-IFS                           |  |
| Amount (I <sub>max</sub> - I <sub>min</sub> ) / I <sub>max</sub>                                                               |                       | ≥33%                                                           | 61          | ≥67%                                       |  |
| Response time                                                                                                    |                       | 2 m                                                            | 2 min/1.8 s |                                            |  |
| Amount (angle (L1, L3))                                                                                                    |                       | 220                                                            | °           | . 260°                                     |  |
| Response time                                                                                                    | 1.8 s                 |                                                                |             |                                            |  |

| Data interface                                                                                      | EMM/500AC-IFS EMM/500AC-16                                                                              |                                                                                            |  |  |
|----------------------------------------------------------------------------------------------------|----------------------------------------------------------------------------------------------------|--------------------------------------------------------------------------------------------|--|--|
| Interface type                                                                                      | TBUS, S-PORT                                                                                            |                                                                                            |  |  |
| Ambient conditions                                                                                  | EMM/500AC-IFS                                                                                           | EMM/500AC-16-IFS                                                                           |  |  |
| Ambient temperature t <sub>amb</sub> (operation)                                                    | -25°C to +70°C (see derating curve)                                                                     |                                                                                            |  |  |
| Ambient temperature $t_{amb}$ (transport, storage)                                                  | -40°C                                                                                                   | to +80°C                                                                                   |  |  |
|                                                                                                    |                                                                                                    |                                                                                            |  |  |
| General data                                                                                        | EMM/500AC-IFS                                                                                           | EMM/500AC-16-IFS                                                                           |  |  |
| Minimum/maximum power dissipation                                                                   | 1.5 W/2.5 W                                                                                             | 2 W / 5.5 W                                                                                |  |  |
| Nominal operating mode                                                                              | 100% ope                                                                                                | erating factor                                                                             |  |  |
| Degree of protection according to EN 60529 (VDE 0470 Part 1)                                        | II                                                                                                    | P20                                                                                        |  |  |
| Mounting position (observe derating)                                                                | Vertical (hor                                                                                           | izontal DIN rail)                                                                          |  |  |
| Mounting                                                                                            | Can be aligned                                                                                          | d without spacing                                                                          |  |  |
| Coordination type<br>EMM 3/500AC-16-IFS with<br>IEC: 25 A diazed<br>UL: 25 A LPS-RK-25-SP           | 2 (short-circuit-proo<br>2 (short-circuit-proo                                                          | 2 (short-circuit-proof in the10-kA network)<br>2 (short-circuit-proof in the 5-kA network) |  |  |
| Power station requirement                                                                           | DWR1300Zxx001/DD/70.80.8/830001:1985-08                                                                 |                                                                                            |  |  |
| Low-voltage switchgear                                                                              | IEC 60947                                                                                               | -4-2: 2007-09                                                                              |  |  |
| Air clearances and creepage distances accord-<br>ing to<br>Between the circuits<br>Thermistor input | - IEC 60947-1: 2008-04<br>Safe isolation of input/output<br>Basic insulation of thermistor input/output |                                                                                            |  |  |
| Thermistor tripping mechanism                                                                       | IEC 60947-8: 2007-07                                                                                    | 7, DIN 44081, DIN 44082                                                                    |  |  |
| Rated insulation voltage                                                                            | 50                                                                                                    | V 00                                                                                       |  |  |
| Rated surge voltage                                                                                 | 8                                                                                                    | s kV                                                                                       |  |  |
| Overvoltage category                                                                                |                                                                                                    | III                                                                                        |  |  |
| Pollution degree                                                                                    |                                                                                                    | 2                                                                                          |  |  |
| FE connection                                                                                       | Via groun                                                                                               | ded DIN rail                                                                               |  |  |
| Housing material                                                                                    | P                                                                                                    | A 66                                                                                       |  |  |
| Dimensions (width x height x depth)                                                                 | 22.5 mm x 99                                                                                            | mm x 114.5 mm                                                                              |  |  |
| Weight                                                                                              | 180 g, ap                                                                                               | proximately                                                                                |  |  |
| Approvals                                                                                           | EMM/500AC-IFS EMM/500AC-16                                                                              |                                                                                            |  |  |
| EC-type examination certificates according to<br>ATEX                                               | o (ex) II (2) G, (ex) II (2) D<br>PTB 10 ATEX 3024                                                      |                                                                                            |  |  |
| EC-type examination certificates according to UL 508 / UL 60947-4-1(A) / UL 60947-1(A)              | NKCR File: E140324                                                                                      |                                                                                            |  |  |
| Connection data                                                                                     | EMM/500AC-IFS                                                                                           | EMM/500AC-16-IFS                                                                           |  |  |
| Screw terminal blocks (solid/stranded)                                                              | 0.14 2.5 mm <sup>2</sup>                                                                                |                                                                                            |  |  |
| M3 thread, recommended tightening torque                                                            | ue 0.5 Nm 0.6 Nm                                                                                        |                                                                                            |  |  |
| AWG                                                                                                 | AWG 26-14                                                                                               |                                                                                            |  |  |

## 2.4.1 Derating curves

100% operating time; additional data available on request

Up to Class 30, the maximum inrush current for EMM-...16-IFS is 128 A, and for Class 35 and Class 40 it is 112 A.

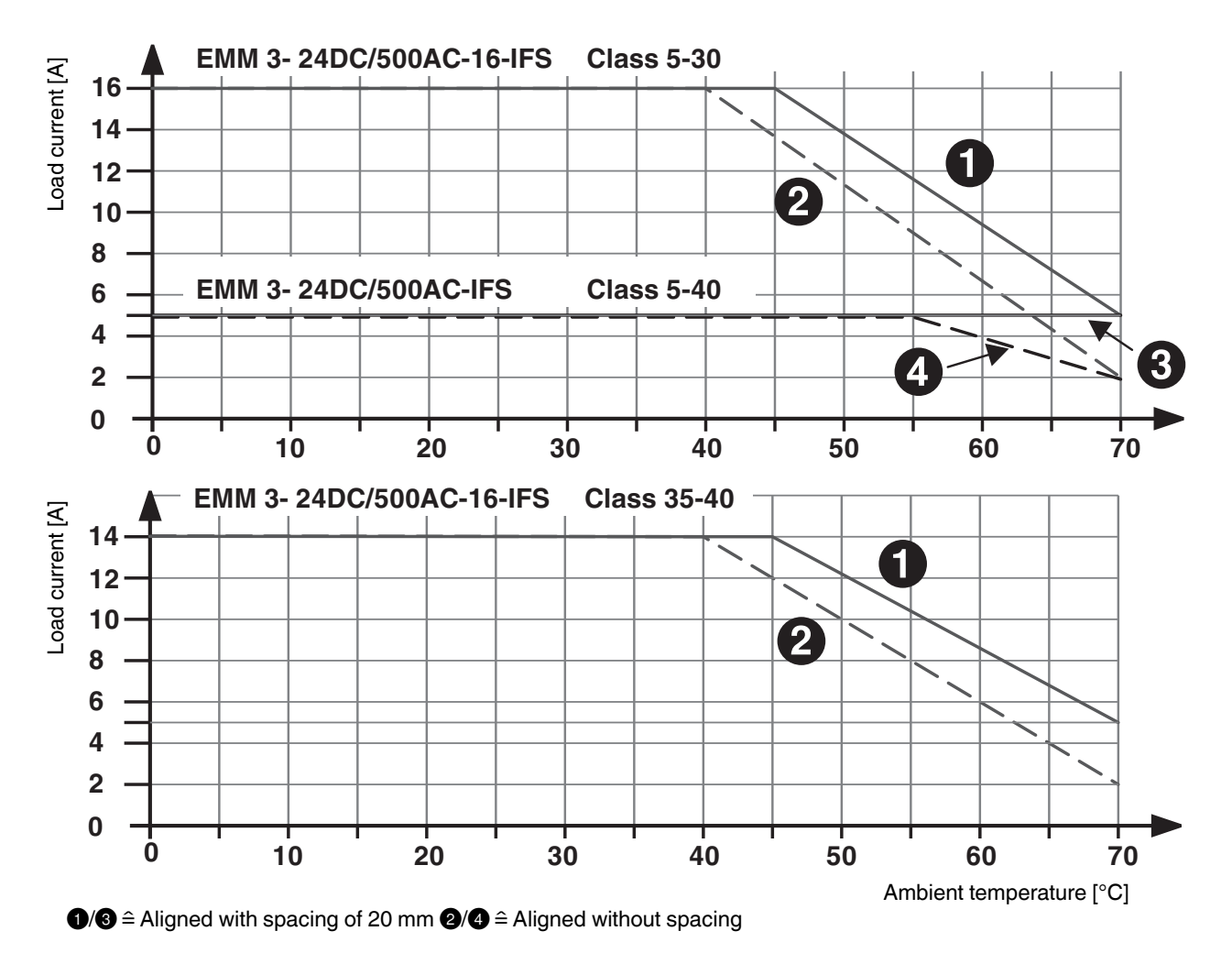

Figure 2-5 Derating curves, EMM 3- 24DC/...

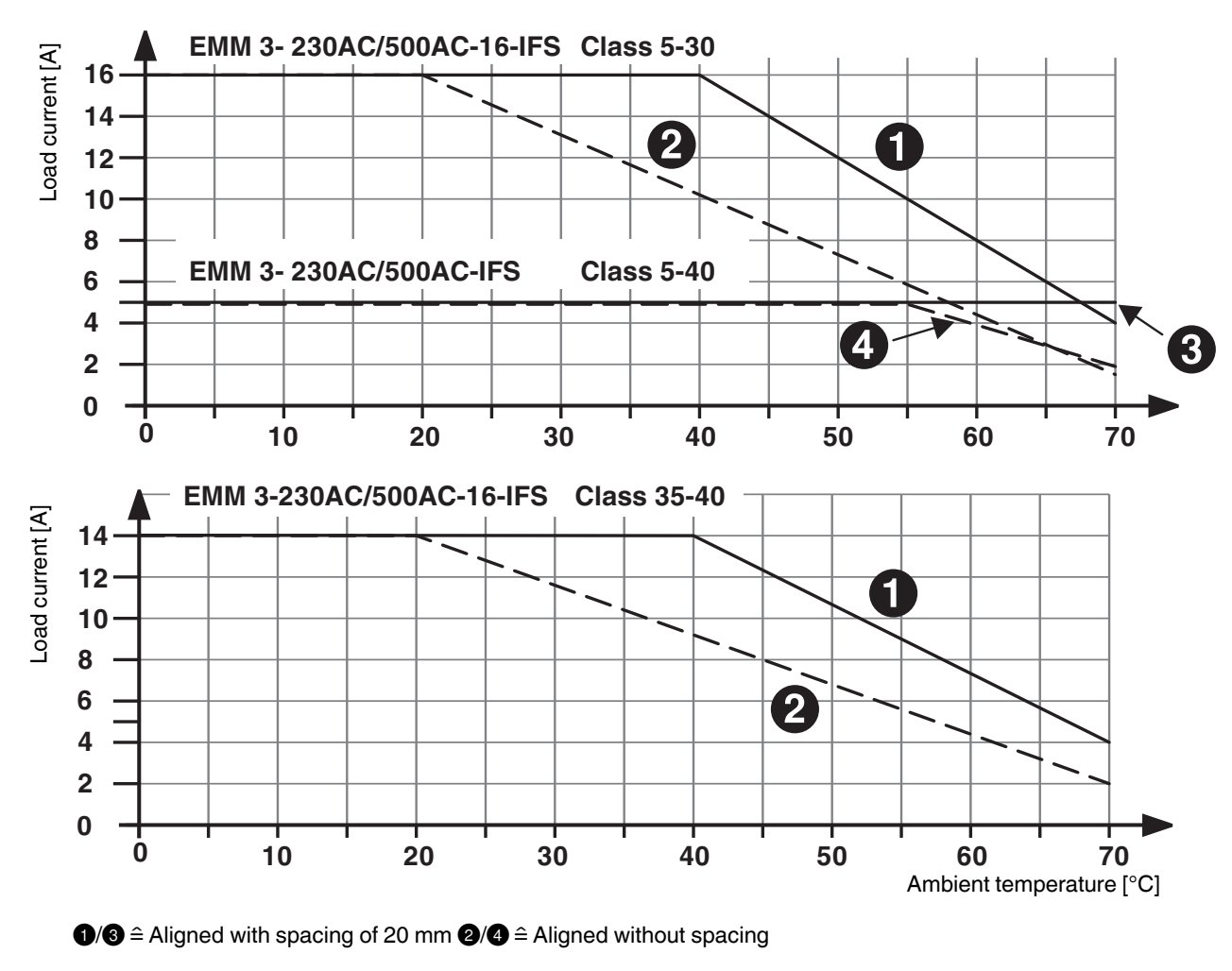

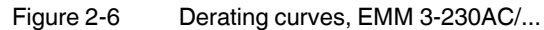

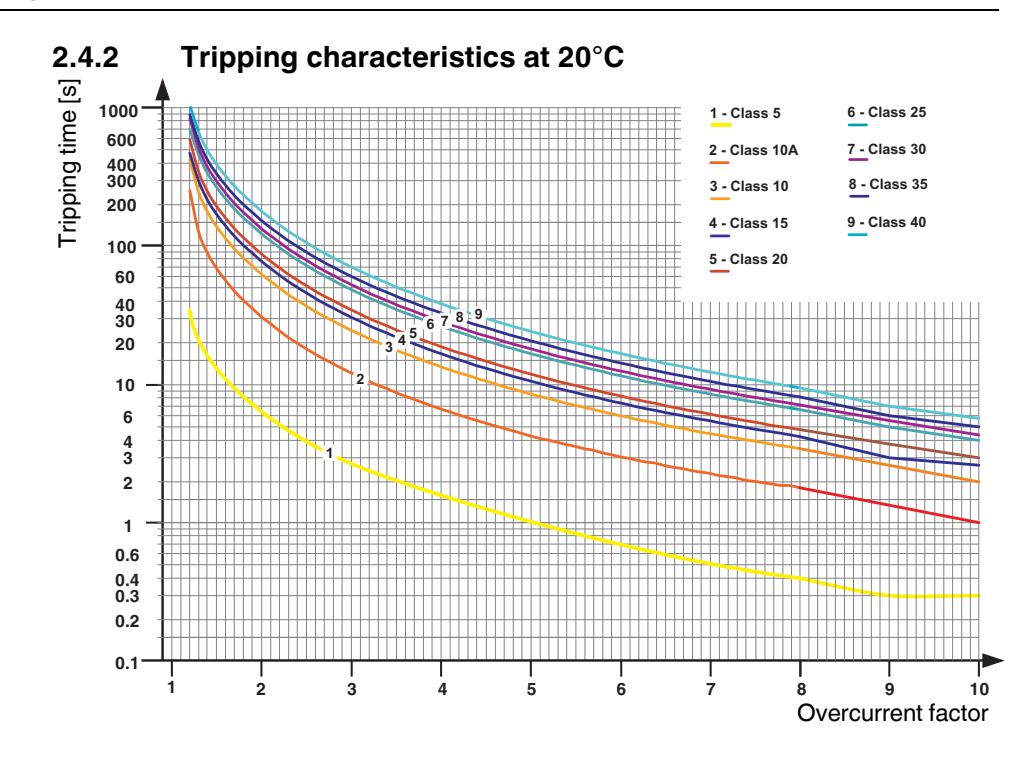

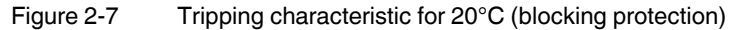

The surge current factor is the ratio between the actual current and the parameterized nominal current.

Table 2-4 Tripping times [s] (5 A and 16 A averaged across entire temperature range)

| I/IN3 | Class 5 | Class 10A | Class 10 | Class 15 | Class 20 | Class 25 | Class 30 | Class 35 | Class 40 |
|-------|---------|-----------|----------|----------|----------|----------|----------|----------|----------|
| 1.2   | 34.6    | 236.0     | 403.0    | 456.0    | 574.0    | 678.0    | 808.0    | 864.0    | 1014.0   |
| 1.5   | 13.7    | 67.5      | 136.0    | 166.0    | 194.0    | 261.0    | 289.0    | 327.0    | 382.0    |
| 2     | 6.5     | 30.3      | 61.5     | 76.3     | 88.1     | 121.0    | 131.0    | 150.0    | 176.0    |
| 3     | 2.7     | 12.0      | 24.4     | 30.4     | 34.9     | 48.2     | 52.4     | 60.1     | 70.2     |
| 4     | 1.5     | 4.6       | 9.3      | 11.6     | 13.1     | 18.3     | 19.8     | 22.6     | 25.8     |
| 5     | 1.0     | 3.2       | 6.4      | 7.9      | 9.0      | 12.5     | 13.5     | 15.3     | 17.4     |
| 6     | 0.7     | 2.5       | 4.9      | 6.0      | 6.8      | 9.4      | 10.2     | 11.5     | 12.9     |
| 7     | 0.5     | 2.0       | 4.0      | 4.9      | 5.5      | 7.6      | 8.2      | 9.3      | 10.3     |
| 8     | 0.4     | 1.8       | 3.4      | 4.1      | 4.7      | 6.4      | 7.0      | 7.8      | 8.6      |
| 9     | 0.3     | 1.2       | 2.4      | 3        | 3.6      | 4.8      | 5.2      | 5.9      | 6.9      |
| 10    | 0.3     | 1         | 2        | 2.4      | 2.9      | 3.9      | 4.2      | 4.8      | 5.6      |

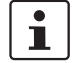

For the EMM 3-.../500AC-16-IFS, blocking monitoring is activated with a motor current of 60 A or higher (see tripping characteristic).

According to the relevant tripping characteristic, shutdown occurs, at the latest, at eight times the current (surge current factor 8).

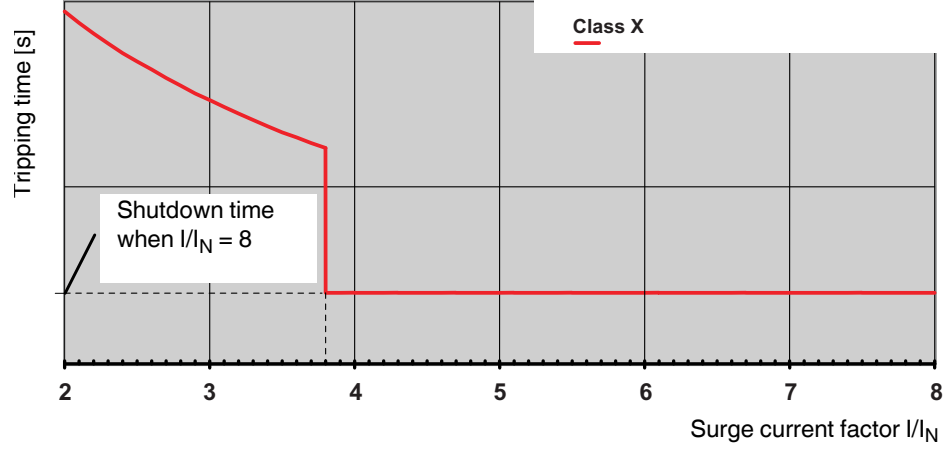

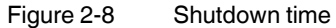

The following tripping times apply for blocking monitoring according to the class curve:

| Class     | Tripping time |
|-----------|---------------|
| Class 5   | 0.4 s         |
| Class 10A | 1.8 s         |
| Class 10  | 3.4 s         |
| Class 15  | 4.1 s         |
| Class 20  | 4.7 s         |
| Class 25  | 6.4 s         |
| Class 30  | 7.0 s         |
| Class 35  | 7.8 s         |
| Class 40  | 8.6 s         |

Example 1:

Parameterized nominal current  $I_N = 5 \text{ A}$  / surge current 2 x  $I_N = 10 \text{ A}$  / class curve = Class 5 The EMM shuts the outputs down after 6.5 s as the measuring range is not exceeded. Example 2:

Parameterized nominal current  $I_N = 16 \text{ A} / \text{surge current } 8 \times I_N = 128 \text{ A} / \text{class curve} = \text{Class } 30$ The EMM shuts the outputs down after 7.0 s as the measuring range is exceeded.

# 2.5 Safety functions

| Table 2-5 | System conditions  |
|-----------|--------------------|
|           | Oystern conditions |

| Database                                                              | SN 29500                                              |
|-----------------------------------------------------------------------|-------------------------------------------------------|
| System type                                                           | Type B, comprising subsystems                         |
| Standard                                                              | IEC 61508                                             |
| Beta factor                                                           | 2%                                                    |
| MTTF [years] Mean time to failure at ambi-<br>ent temperature of 40°C | 53.4 (EMM 3- 24DC/500AC);<br>19.8 (EMM 3-230AC/500AC) |

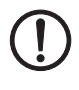

#### NOTE: Possible damage to the device

When used in ATEX applications, at least one of the motor protection functions (thermistor monitoring or bimetal function) must be activated.

| Safe shutdown                                  | EMM 3- 24DC/          | EMM 3-230AC/           |
|------------------------------------------------|-----------------------|------------------------|
| Ambient temperature                            | 40°C                  | 40°C                   |
| MTTFd [years] - Mean time to dangerous failure | 165                   | 115                    |
| Shutdown time [ms]                             | 40                    | 80                     |
| $\lambda$ sd [FIT] safe, detectable            | 225                   | 236                    |
| λsu [FIT] safe, undetectable                   | 678                   | 1344                   |
| λdd [FIT] dangerous, detectable                | 608                   | 676                    |
| λdu [FIT] dangerous, undetectable              | 85                    | 317                    |
| SFF [%] - Safe failure fraction                | 94.6                  | 87.7                   |
| DCS [%] - Diagnostic coverage safe             | 24.8                  | 14.9                   |
| DC [%] - Diagnostic coverage                   | 87.7                  | 68.1                   |
| PFH - Probability of failure per hour          | 85 x 10 <sup>-9</sup> | 317 x 10 <sup>-9</sup> |

| Table 2-6 | Safety level for safe shutdown |
|-----------|--------------------------------|
|-----------|--------------------------------|

| Standard    | Level      |
|-------------|------------|
| IEC 61508-1 | SIL 1      |
| ISO 13849-1 | PL b       |
| EN 954-1    | Category 1 |
| Motor protection by bimetal                    | EMM 3- 24DC/                      | EMM 3-230AC/             |
|------------------------------------------------|-----------------------------------|--------------------------|
| Ambient temperature                            | 40°C                              | 40°C                     |
| MTTFd [years] - Mean time to dangerous failure | 480                               | 220                      |
| Shutdown time [ms]                             | According to parameter<br>IEC 609 | rized class curve,<br>47 |
| $\lambda$ sd [FIT] safe, detectable            | 267                               | 258                      |
| $\lambda$ su [FIT] safe, undetectable          | 528                               | 1123                     |
| $\lambda$ dd [FIT] dangerous, detectable       | 130                               | 193                      |
| $\lambda$ du [FIT] dangerous, undetectable     | 109                               | 328                      |
| SFF [%] - Safe failure fraction                | 90                                | 83                       |
| DCS [%] - Diagnostic coverage safe             | 33.6                              | 18.6                     |
| DC [%] - Diagnostic coverage                   | 54.5                              | 37                       |

 Table 2-7
 Safety level for motor protection by bimetal

| Standard    | Level |
|-------------|-------|
| IEC 61508-1 | SIL 1 |

| Motor protection by thermistor                 | EMM 3- 24DC/ | EMM 3-230AC/ |
|------------------------------------------------|--------------|--------------|
| Ambient temperature                            | 40°C         | 40°C         |
| MTTFd [years] - Mean time to dangerous failure | 534          | 230          |
| Shutdown time [ms]                             | 1000         | 1000         |
| $\lambda$ sd [FIT] safe, detectable            | 164          | 154          |
| $\lambda$ su [FIT] safe, undetectable          | 529          | 1124         |
| $\lambda$ dd [FIT] dangerous, detectable       | 115          | 178          |
| $\lambda$ du [FIT] dangerous, undetectable     | 99           | 319          |
| SFF [%] - Safe failure fraction                | 89           | 82           |
| DCS [%] - Diagnostic coverage safe             | 23.5         | 12.0         |
| DC [%] - Diagnostic coverage                   | 53.7         | 36           |

 Table 2-8
 Safety level for motor protection by thermistor

| Standard    | Level |
|-------------|-------|
| IEC 61508-1 | SIL 1 |

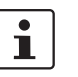

Additional safety data is available on request.

# 3 Configuration telegrams and measured values for gateways

## 3.1 Configuration telegrams

The gateway is a modular slave. Depending on the configuration, a distinction is made between "automatic IFSM configuration" and "configuration via DTM".

For automatic configuration, the gateway generates the IFSM configuration and saves it to the connected slaves. However, the device addresses of the connected IFSM devices must be assigned manually first. Only use this operating mode for small stations.

## 3.1.1 Digital input and output

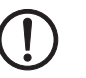

#### NOTE:

The "Digital inputs/outputs" module is always active. It must always be initialized as the first module by the configuration telegram.

| Bit | Description          |
|-----|----------------------|
| 0   | O1: Digital output 1 |
| 1   | O2: Digital output 2 |
| 2   | O3: Digital output 3 |
| 3   | O4: Digital output 4 |
| 4   | Reserved             |
| 5   | Reserved             |
| 6   | Reserved             |
| 7   | Reserved             |
| 8   | Reserved             |
| 9   | Reserved             |
| 10  | Reserved             |
| 11  | Reserved             |
| 12  | Reserved             |
| 13  | Reserved             |
| 14  | Reserved             |
| 15  | Reserved             |

Bits I1 ... I8 mirror the state of the digital inputs of the gateway.

| Table 3-2 | IN process data     |
|-----------|---------------------|
| Bit       | Description         |
| 0         | I1: Digital input 1 |
| 1         | I2: Digital input 2 |
| 2         | I3: Digital input 3 |
| 3         | I4: Digital input 4 |
| 4         | I5: Digital input 5 |
| 5         | I6: Digital input 6 |
| 6         | I7: Digital input 7 |
| 7         | 18: Digital input 8 |
| 8         | Reserved            |
| 9         | Reserved            |
| 10        | Reserved            |
| 11        | Reserved            |
| 12        | Reserved            |
| 13        | Reserved            |
| 14        | Reserved            |
| 15        | Reserved            |

#### 3.1.2 Module status

The module status indicates the internal status of the gateway. It provides the same information that is found in the diagnostic telegram.

| Table 3-3 Iviodule |
|--------------------|
|--------------------|

| Bit | Description                                               |
|-----|-----------------------------------------------------------|
| 0   | Device error (cannot be localized)                        |
| 1   | Reserved: Maximum device temperature exceeded             |
| 2   | Manufacturer area of EEPROM, FLASH faulty                 |
| 3   | Configuration area of EEPROM, FLASH faulty                |
| 4   | Supply voltage monitoring, reference voltage monitoring   |
| 5   | Switching output monitoring (switching output overloaded) |
| 6   | Reserved                                                  |
| 7   | Configuration mode active                                 |
| 8   | Reserved                                                  |
| 9   | Reserved                                                  |
| 10  | Reserved                                                  |
| 11  | Reserved                                                  |
| 12  | Memory stick faulty                                       |

#### Configuration telegrams and measured values for gateways

| Table 3-3 | Module status []                   |
|-----------|------------------------------------|
| Bit       | Description                        |
| 13        | Inter-channel communication faulty |
| 14        | ROM check faulty                   |
| 15        | Stack overflow                     |

#### 3.1.3 Station status

The station status indicates the status of the entire station in four individual registers. In the "Slave Error State 1" and "Slave Error State 2" registers, IFS devices are indicated as faulty; they are either not present or a serious internal error has occurred. An error in one of these registers causes a diagnostic telegram to be sent.

In "Slave Peripherie Error 1" and "Slave Peripherie Error 2", devices which have detected an irregularity during operation are marked with "1". This includes, for example, overloads, overranges, but also changes in the operating mode such as the parameterization mode being activated.

Table 3-4 Slave Error State 1

| Bit | Description                                            |
|-----|--------------------------------------------------------|
| 0   | Device 1: Faulty, not present, serious internal error  |
| 1   | Device 2: Faulty, not present, serious internal error  |
| 2   | Device 3: Faulty, not present, serious internal error  |
| 3   | Device 4: Faulty, not present, serious internal error  |
| 4   | Device 5: Faulty, not present, serious internal error  |
| 5   | Device 6: Faulty, not present, serious internal error  |
| 6   | Device 7: Faulty, not present, serious internal error  |
| 7   | Device 8: Faulty, not present, serious internal error  |
| 8   | Device 9: Faulty, not present, serious internal error  |
| 9   | Device 10: Faulty, not present, serious internal error |
| 10  | Device 11: Faulty, not present, serious internal error |
| 11  | Device 12: Faulty, not present, serious internal error |
| 12  | Device 13: Faulty, not present, serious internal error |
| 13  | Device 14: Faulty, not present, serious internal error |
| 14  | Device 15: Faulty, not present, serious internal error |
| 15  | Device 16: Faulty, not present, serious internal error |

| Bit | Description                                            |
|-----|--------------------------------------------------------|
| 0   | Device 17: Faulty, not present, serious internal error |
| 1   | Device 18: Faulty, not present, serious internal error |
| 2   | Device 19: Faulty, not present, serious internal error |
| 3   | Device 20: Faulty, not present, serious internal error |
| 4   | Device 21: Faulty, not present, serious internal error |
| 5   | Device 22: Faulty, not present, serious internal error |
| 6   | Device 23: Faulty, not present, serious internal error |
| 7   | Device 24: Faulty, not present, serious internal error |
| 8   | Device 25: Faulty, not present, serious internal error |
| 9   | Device 26: Faulty, not present, serious internal error |
| 10  | Device 27: Faulty, not present, serious internal error |
| 11  | Device 28: Faulty, not present, serious internal error |
| 12  | Device 29: Faulty, not present, serious internal error |
| 13  | Device 30: Faulty, not present, serious internal error |
| 14  | Device 31: Faulty, not present, serious internal error |
| 15  | Device 32: Faulty, not present, serious internal error |

Table 3-5 Slave Error State 2

Table 3-6Slave Peripherie State 1

| Bit | Description                       |
|-----|-----------------------------------|
| 0   | Device 1: Process error, message  |
| 1   | Device 2: Process error, message  |
| 2   | Device 3: Process error, message  |
| 3   | Device 4: Process error, message  |
| 4   | Device 5: Process error, message  |
| 5   | Device 6: Process error, message  |
| 6   | Device 7: Process error, message  |
| 7   | Device 8: Process error, message  |
| 8   | Device 9: Process error, message  |
| 9   | Device 10: Process error, message |
| 10  | Device 11: Process error, message |
| 11  | Device 12: Process error, message |
| 12  | Device 13: Process error, message |
| 13  | Device 14: Process error, message |
| 14  | Device 15: Process error, message |
| 15  | Device 16: Process error, message |

| Bit | Description                       |
|-----|-----------------------------------|
| 0   | Device 17: Process error, message |
| 1   | Device 18: Process error, message |
| 2   | Device 19: Process error, message |
| 3   | Device 20: Process error, message |
| 4   | Device 21: Process error, message |
| 5   | Device 22: Process error, message |
| 6   | Device 23: Process error, message |
| 7   | Device 24: Process error, message |
| 8   | Device 25: Process error, message |
| 9   | Device 26: Process error, message |
| 10  | Device 27: Process error, message |
| 11  | Device 28: Process error, message |
| 12  | Device 29: Process error, message |
| 13  | Device 30: Process error, message |
| 14  | Device 31: Process error, message |
| 15  | Device 32: Process error, message |

Table 3-7Slave Peripherie State 2

## 3.1.4 EMM objects

ELR/EMM Control (Device:1) ... ELR/EMM Control (Device:8)

Table 3-8 ELR/EMM Control

| Bit  | Description                                                 |
|------|-------------------------------------------------------------|
| 15 8 | Status of the digital output information (O8 O1)            |
| 7    | MSG reset: Group message; activation by positive edge       |
| 6    | IND reset: Group error message; activation by positive edge |
| 5 3  | Reserved                                                    |
| 2    | Left rotation request; activation by positive edge          |
| 1    | Stop request; stop overrides all requests                   |
| 0    | Right rotation request; activation by positive edge         |

#### Table 3-9 ELR Status Word

| Bit  | Description                    |
|------|--------------------------------|
| 15 8 | Status of the digital inputs   |
| 7    | MSG message: Group message     |
| 6    | IND error: Group error message |
| 5 3  | Reserved                       |
| 2    | Left rotation confirmation     |
| 1    | Stop confirmation              |
| 0    | Right rotation confirmation    |

Table 3-10 ELR/EMM Module State 1

| Bit | Description                                             |
|-----|---------------------------------------------------------|
| 0   | Device error (cannot be localized)                      |
| 1   | An error occurred when accessing the external EEPROM.   |
| 2   | Channel 2: Manufacturer area of EEPROM, FLASH           |
| 3   | Channel 2: Configuration area of EEPROM, FLASH          |
| 4   | Channel 1: Configuration area of EEPROM, FLASH          |
| 5   | Supply voltage monitoring, reference voltage monitoring |
| 6   | Reserved                                                |
| 7   | Digital input monitoring                                |
| 8   | Error acknowledgment faulty                             |
| 9   | Channel 1: Logical program sequence monitoring faulty   |
| 10  | Reserved                                                |
| 11  | Channel 1: Return stack overflow                        |

## Configuration telegrams and measured values for gateways

| Bit | Description                             |
|-----|-----------------------------------------|
| 12  | Channel 1: Data stack overflow          |
| 13  | Channel 1: ROM monitoring               |
| 14  | Channel 1: RAM monitoring               |
| 15  | Channel 1: Saved reference value faulty |

Table 3-10 ELR/EMM Module State 1 [...]

Table 3-11 ELR/EMM Module State 2

| Bit | Description                                         |
|-----|-----------------------------------------------------|
| 0   | Inter-channel communication to channel 1 faulty     |
| 1   | Inter-channel communication to channel 2 faulty     |
| 2   | An error occurred during the EEPROM synchronization |
| 3   | Group diagnostics for digital outputs (EMM 24DC)    |
| 4   | Channel 1: GNDa has left the tolerance range        |
| 5   | Reserved                                            |
| 6   | Reserved                                            |
| 7   | Test mode                                           |
| 8   | Drive control: LOCAL 1                              |
| 9   | Drive control: LOCAL 2                              |
| 10  | Drive control: LOCAL 3                              |
| 11  | Drive control: Startup tool                         |
| 12  | Release of the configuration mode                   |
| 13  | Reserved                                            |
| 14  | Cyclic bus communication                            |
| 15  | Reserved                                            |

Table 3-12 ELR/EMM Channel State 1

| Bit | Description                                     |
|-----|-------------------------------------------------|
| 0   | Mains limit monitoring, working area underrange |
| 1   | Mains limit monitoring, working area overrange  |
| 2   | Mains symmetry monitoring                       |
| 3   | Phase failure (UL1 - UL3)                       |
| 4   | Mains failure (mains regeneration time)         |
| 5   | Mains synchronicity                             |
| 6   | Limit switch left                               |
| 7   | Limit switch right                              |
| 8   | Execution time at switch-on moment              |
| 9   | Execution time at switch-off moment             |

| Bit | Description                                            |
|-----|--------------------------------------------------------|
| 10  | Response time when switched off                        |
| 11  | Response time when switched on                         |
| 12  | Ground fault, insulation error (mains monitoring time) |
| 13  | Starts per time (pre-warning level)                    |
| 14  | Starts per time (error)                                |
| 15  | Output current flowing (5% nominal motor current)      |

Table 3-12 ELR/EMM Channel State 1 [...]

#### Table 3-13 ELR/EMM Channel State 2

| Bit | Description                           |
|-----|---------------------------------------|
| 0   | Universal monitoring 1                |
| 1   | Universal monitoring 2                |
| 2   | Universal monitoring 3                |
| 3   | Universal monitoring 4                |
| 4   | Universal monitoring 5                |
| 5   | Universal monitoring 6                |
| 6   | Universal monitoring 7                |
| 7   | Universal monitoring 8                |
| 8   | "Left rotation" request               |
| 9   | "Right rotation" request              |
| 10  | Drive >>; (current flow is evaluated) |
| 11  | Drive >; (current flow is evaluated)  |
| 12  | Drive o; (current flow is evaluated)  |
| 13  | Drive <; (current flow is evaluated)  |
| 14  | Drive <<; (current flow is evaluated) |
| 15  | Drive enabled                         |

Table 3-14 ELR/EMM Channel State 3

| Bit | Description                                        |
|-----|----------------------------------------------------|
| 0   | 4 Hz cycle: The signal is inverted every 125 ms    |
| 1   | 10 Hz cycle: The signal is inverted every 50 ms    |
| 2   | Group message                                      |
| 3   | Group error message                                |
| 4   | Drive control: Automatic/manual                    |
| 5   | Simultaneous activation of left and right rotation |
| 6   | IFSM bus error                                     |
| 7   | Fault in test mode                                 |

## Configuration telegrams and measured values for gateways

| Bit | Description             |
|-----|-------------------------|
| 8   | Error acknowledgment 1  |
| 9   | Error acknowledgment 2  |
| 10  | Error acknowledgment 3  |
| 11  | Error acknowledgment 4  |
| 12  | Mains frequency invalid |
| 13  | Reserved                |
| 14  | Reserved                |
| 15  | Reserved                |

## Table 3-14 ELR/EMM Channel State 3 [...]

| Table 3-15 | ELB/EMM Channel State 4 |
|------------|-------------------------|
|            |                         |

| Bit | Description                                                                  |
|-----|------------------------------------------------------------------------------|
| 0   | Safety-related disconnection, group 1                                        |
| 1   | Safety-related disconnection, group 2                                        |
| 2   | Error when restoring the system state                                        |
| 3   | Symmetry error between IL1 and IL3                                           |
| 4   | Phase failure (IL1 - IL3)                                                    |
| 5   | Blocking reached                                                             |
| 6   | Bimetal has tripped, acknowledgment only possible after minimum cooling time |
| 7   | Bimetal has tripped, acknowledgment possible                                 |
| 8   | Interruption of motor line T1                                                |
| 9   | Interruption of motor line T2                                                |
| 10  | Interruption of motor line T3                                                |
| 11  | Leaving the analog measuring range (EMM5A)                                   |
| 12  | Thermistor short circuit                                                     |
| 13  | Thermistor warning                                                           |
| 14  | Thermistor overtemperature                                                   |
| 15  | Thermistor wire break                                                        |

## 3.2 Measured values - CONTACTRON motor manager EMM

An analog value is represented in a 16-bit data word in two's complement format (integer 16).

In addition to error code 8040h, which is generated by the gateway if it is not possible to communicate with the assigned slaves, other error codes are defined. They also relate to the status of the measured value, not the state of the connected device.

|--|

| PDC    | Error                                                       |
|--------|-------------------------------------------------------------|
| 8001 h | Out of measuring/representation range (overrange)           |
| 8002 h | Open circuit, mains fault                                   |
| 8004 h | No valid measured value available or invalid measured value |
| 8010 h | Additional error information available                      |
| 8020 h | PDC not activated                                           |
| 8040 h | Module faulty or not ready to operate                       |
| 8080 h | Out of measuring/representation range (underrange)          |

The following example shows the scaling of the measured values and the assignment to the PDC codes.

| ±20 mA      | ±10 V       | ±30000 W   | PDC data item   |
|-------------|-------------|------------|-----------------|
| SL: -21,674 | SL: -10.837 | SL: -32512 |                 |
| SH: 21,674  | SH: 10.837  | SH: 32512  |                 |
| [mA]        | [V]         | [W]        | [hex]           |
| > +21.6746  | > +10.837   | > +32512   | 8001 Overrange  |
| + 21.6746   | + 10.837    | + 32512    | 7F00 (32512)    |
| +20.0000    | +10.0000    | +30000     | 7530 (30000)    |
| +0.666667 m | +333.33 m   | +1         | 0001 (1)        |
| 0           | 0           | 0          | 0000            |
| -0.666667 m | -333.33 m   | -1         | FFFF (-1)       |
| -20         | -10         | -30000     | 8AD0 (-30000)   |
| -21.6746    | -10.837     | -32512     | 8100 (-32512)   |
| < -21.6746  | < -10.837   | < -32512   | 8080 Underrange |

| "P(ALL)":                                                                                                    | Real power                                                                                                    |
|----------------------------------------------------------------------------------------------------|----------------------------------------------------------------------------------------------------|
| √3 x "U(L1)":                                                                                                    | Conductor voltage L1                                                                                                    |
| √3 x "U(L2)":                                                                                                    | Conductor voltage L2                                                                                                    |
| √3 x "U(L3)":                                                                                                    | Conductor voltage L3                                                                                                    |
| "I(L1)":                                                                                                    | Current, L1                                                                                                    |
| "I(L2)":                                                                                                    | Current, L2                                                                                                    |
| "I(L3)":                                                                                                    | Current, L3                                                                                                    |
| "Energy":                                                                                                    | Power meter                                                                                                    |
| "COS PHI":                                                                                                    | Cos Phi                                                                                                    |
| "Frequency":                                                                                                    | Mains frequency                                                                                                    |
| "Operation time(left)":                                                                                                    | Operating hours left                                                                                                    |
|                                                                                                    |                                                                                                    |
| "Operation time(right)":                                                                                                    | Operating hours right                                                                                                    |
| "Operation time(right)":<br>"Cycle(left)":                                                                                                    | Operating hours right<br>Switching cycles left                                                                                                    |
| "Operation time(right)":<br>"Cycle(left)":<br>"Cycle(right)":                                                                                                    | Operating hours right<br>Switching cycles left<br>Switching cycles right                                                                                                    |
| "Operation time(right)":<br>"Cycle(left)":<br>"Cycle(right)":<br>"P(L1)":                                                                                                    | Operating hours right<br>Switching cycles left<br>Switching cycles right<br>Real power, L1                                                                                                    |
| "Operation time(right)":<br>"Cycle(left)":<br>"Cycle(right)":<br>"P(L1)":<br>"P(L2)":                                                                                                    | Operating hours right<br>Switching cycles left<br>Switching cycles right<br>Real power, L1<br>Real power, L2                                                                                     |
| "Operation time(right)":<br>"Cycle(left)":<br>"P(L1)":<br>"P(L2)":<br>"P(L3)":                                                                                                    | Operating hours right<br>Switching cycles left<br>Switching cycles right<br>Real power, L1<br>Real power, L2<br>Real power, L3                                                                   |
| "Operation time(right)":<br>"Cycle(left)":<br>"Cycle(right)":<br>"P(L1)":<br>"P(L2)":<br>"P(L3)":                                                                                                    | Operating hours right<br>Switching cycles left<br>Switching cycles right<br>Real power, L1<br>Real power, L2<br>Real power, L3<br>Reactive power                                                 |
| "Operation time(right)":<br>"Cycle(left)":<br>"P(L1)":<br>"P(L2)":<br>"P(L3)":<br>"Q(ALL)":<br>"S(ALL)":                                                                                             | Operating hours right<br>Switching cycles left<br>Switching cycles right<br>Real power, L1<br>Real power, L2<br>Real power, L3<br>Reactive power<br>Apparent power                               |
| "Operation time(right)":<br>"Cycle(left)":<br>"P(L1)":<br>"P(L2)":<br>"P(L3)":<br>"Q(ALL)":<br>"S(ALL)":<br>"U(L1)":                                                                                 | Operating hours right<br>Switching cycles left<br>Switching cycles right<br>Real power, L1<br>Real power, L2<br>Real power, L3<br>Reactive power<br>Apparent power<br>Voltage, L1                |
| <ul> <li>"Operation time(right)":</li> <li>"Cycle(left)":</li> <li>"P(L1)":</li> <li>"P(L2)":</li> <li>"P(L3)":</li> <li>"Q(ALL)":</li> <li>"S(ALL)":</li> <li>"U(L1)":</li> <li>"U(L2)":</li> </ul> | Operating hours right<br>Switching cycles left<br>Switching cycles right<br>Real power, L1<br>Real power, L2<br>Real power, L3<br>Reactive power<br>Apparent power<br>Voltage, L1<br>Voltage, L2 |

## 3.2.1 Available measured values

1

For power meters, operating hours counters, and operating cycle counters, an 8001h error code is not generated in the event of overrun (>32512). The counter is reset instead.

Additional status or measured values are available on request.

# 4 INTERBUS module IB IL IFS-MA(-2MBD)-PAC

The terminal is designed for use within an Inline station. It can be used to connect INTERFACE modules to the Inline station and thus the bus system used via the INTERFACE system bus.

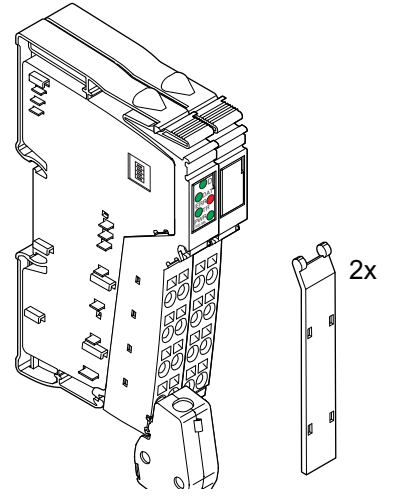

#### Features

- Easy connection of INTERFACE EMM modules
- Data width in the local bus can be set via DIP switches depending on the number of connected INTERFACE devices
- Maximum data width from the INTERFACE system bus to the local bus: 32 words (including PCP)
- Maximum data width from the local bus to the INTERFACE system bus: 16 words
- Parameterization, configuration and diagnostics are possible via FDT/DTM (Field Device Tool/Device Type Manager)
- Serial interface (S-PORT) can be used to connect a memory stick
- Memory stick can be used for a configuration backup
- Applications:
  - Motor and energy management
  - Switching, protecting and monitoring of drives

#### System requirements

- Inline controller ILC xxx
- Inline bus coupler for INTERBUS
- EMM, firmware 1.03 or later
- 8 EMM can be connected, maximum
- DTM library with data for the CONTACTRON motor management terminal: AX DTM LIB (AxDtmLib2Setup.exe Version 2.01.52 or later)
- DTM library with data for the electronic motor management modules: CONTACTRON DTM (CONTACTRONDtmSetupContactronDtmSetup\_3v22Rc20a.exe or later version)
- When working with PC Worx:
  - AUTOMATIONWORX Software Suite 2009 1.50, Service Pack 3 or later, or
  - PC Worx 6.00 Service Pack 3

## 4.1 Ordering data

#### Products

| Description                                                                                                    | Туре                  | Order No. | Pcs./Pkt. |
|----------------------------------------------------------------------------------------------------|-----------------------|-----------|-----------|
| Inline terminal for connecting the INTERFACE system bus, complete with accessories (connectors, labeling fields, and memory stick); transmission speed of 500 kbaud | IB IL IFS-MA-PAC      | 2692720   | 1         |
| Inline terminal for connecting the INTERFACE system bus, complete with accessories (connectors, labeling fields, and memory stick); transmission speed of 2 Mbaud   | IB IL IFS-MA-2MBD-PAC | 2700815   | 1         |

#### Accessories

| Description                                                                                               | Туре                            | Order No. | Pcs./Pkt. |
|----------------------------------------------------------------------------------------------------|---------------------------------|-----------|-----------|
| Connector set with a standard connector and a shield connector (replacement item)                         | IB IL AO/CNT-PLSET              | 2732664   | 1 set     |
| Memory stick (replacement item)                                                                           | IFS-CONFSTICK                   | 2986122   | 1         |
| Memory stick (replacement item)                                                                           | IFS-CONFSTICK-L                 | 2901103   | 1         |
| IL-IFS connecting cable; 2 m in length                                                                    | IMC 1,5/ 5-ST-3,81SET IL IFS 2M | 1784729   | 1         |
| Plug, nominal current: 8 A, rated voltage (III/2): 160 V, pitch: 3.81 mm, color: green, metal surface: Sn | IMC 1,5/ 5-ST-3,81              | 1857919   | 50        |
| Plug, nominal current: 8 A, rated voltage (III/2): 160 V, pitch: 3.81 mm, color: green, metal surface: Sn | MC 1,5/ 5-ST-3,81               | 1803604   | 50        |

#### Documentation

| Description                                                     | Туре                      | Order No. | Pcs./Pkt. |
|-----------------------------------------------------------------|---------------------------|-----------|-----------|
| User manual<br>Automation terminals of the Inline product range | IL SYS INST UM E          | -         | -         |
| Data sheet<br>INTERBUS addressing                               | DB GB IBS SYS ADDRESS     | -         | -         |
| Quick start guide                                               | UM QS EN IB IL IFS-MA-PAC | -         | -         |

Starting up the CONTACTRON motor management terminal with PC Worx

## 4.2 Technical data

| General data                                           |                                                                  |
|--------------------------------------------------------|------------------------------------------------------------------|
| Housing dimensions (width x height x depth)            | 24.4 mm x 135.0 mm x 71.5 mm (with connectors)                   |
| Weight                                                 | 130 g (with connectors)                                          |
| Operating mode                                         | Process data operation with up to 31 words; 1, 2, or 4 words PCP |
| Permissible temperature (operation)                    | -25°C to +55°C                                                   |
| Permissible temperature (storage/transport)            | -25°C to +85°C                                                   |
| Permissible humidity (operation/storage/transport)     | 10% to 95%, according to DIN EN 61131-2                          |
| Permissible air pressure (operation/storage/transport) | 70 kPa to 106 kPa (up to 3000 m above sea level)                 |
| Degree of protection                                   | IP20 according to IEC 60529                                      |
| Protection class                                       | Class III according to EN 61131-2, IEC 61131-2                   |
| Pollution degree                                       | 2                                                                |

## INTERBUS module IB IL IFS-MA(-2MBD)-PAC

| General data []                                       |                                                                          |
|-------------------------------------------------------|--------------------------------------------------------------------------|
| Connection data for Inline connectors                 |                                                                          |
| Connection method                                     | Spring-cage terminal blocks                                              |
| Conductor cross section                               | 0.08 $\text{mm}^2$ to 1.5 $\text{mm}^2$ (solid or stranded), 28 - 16 AWG |
| Interfaces                                            |                                                                          |
| Bus                                                   |                                                                          |
| Local bus                                             | Via data routing                                                         |
| Transmission speed                                    |                                                                          |
| IB IL IFS-MA-PAC                                      | 500 kbps                                                                 |
| IB IL IFS-MA-2MBD-PAC                                 | 2 Mbps                                                                   |
| INTERFACE system bus                                  |                                                                          |
| Number                                                | 1                                                                        |
| Туре                                                  | Single wire CAN                                                          |
| Programming interface (S-PORT)                        |                                                                          |
| Number                                                | 1                                                                        |
| Туре                                                  | Serial                                                                   |
|                                                       |                                                                          |
| Supply of the module electronics through the bus coup | ler                                                                      |
| Connection technology                                 | Potential routing                                                        |
|                                                       |                                                                          |
| Supply of the connected INTERFACE modules             |                                                                          |
| 9 V supply                                            |                                                                          |
| Voltage range                                         | 8.1 V 9.9 V                                                              |
| Safety equipment                                      | Short-circuit protection, electronic                                     |
| Current carrying capacity                             | 300 mA, maximum                                                          |
| 24 V supply (EMM)                                     |                                                                          |
| Voltage range                                         | 19.2 V 30.0 V, ripple included                                           |
| Safety equipment                                      | Short-circuit protection, electronic and thermal                         |
| Current carrying capacity                             | 4 A, maximum                                                             |
|                                                       |                                                                          |
| Power consumption                                     |                                                                          |
| Communications power UL                               | 7.5 V                                                                    |
| Current consumption at UL                             | 66 mA, typical; 78 mA, maximum                                           |
| Main supply U <sub>M</sub>                            | 24 V DC (nominal voltage)                                                |
| Permissible range                                     | 19.2 V DC 30.0 V DC, ripple included                                     |
| Current consumption at $U_{M}$ (for 9 V bus supply)   | 141 mA, typical; 300 mA, maximum                                         |
| Total power consumption                               | 0.495 W, typical; 0.585 W, maximum (approximately)                       |
|                                                       |                                                                          |
| Power dissipation                                     |                                                                          |
| Power dissipation in the module                       | P <sub>EL</sub> = 1.285 W                                                |
| Power dissipation of the housing $P_{\text{HOU}}$     | 1.4 W, maximum (within the permissible operating temperature)            |
|                                                       |                                                                          |

#### **CONTACTRON** motor management

#### Limitation of simultaneity, derating

No limitation of simultaneity, no derating

#### Safety equipment

None

#### Electrical isolation/isolation of the voltage areas

| - Test distance                                   | - Test voltage         |
|---------------------------------------------------|------------------------|
| Supply UM, bus, and logic/INTERFACE interface     | 500 V AC, 50 Hz, 1 min |
| Supply UM, bus, and logic/functional earth ground | 500 V AC, 50 Hz, 1 min |
| INTERFACE interface/functional earth ground       | 500 V AC, 50 Hz, 1 min |

#### Error messages to the higher-level control or computer system

9 V power supply faulty

Group error message, INTERFACE system bus error

#### Approvals

For the latest approvals, please visit phoenixcontact.net/products.

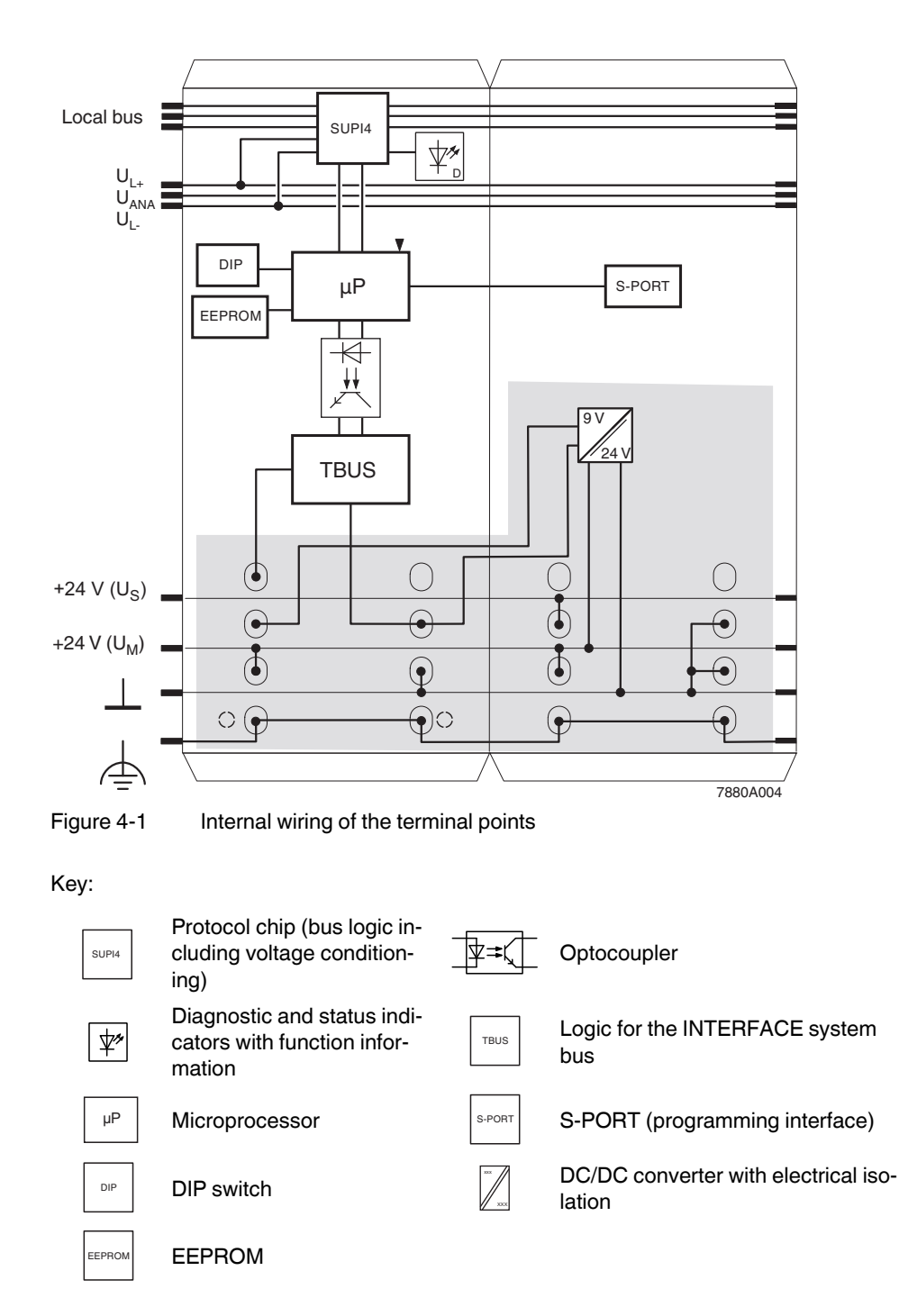

## 4.3 Internal basic circuit diagram

1

Other symbols used are explained in the IL SYS INST UM E user manual.

# 4.4 Terminal point assignment of the Inline and COMBICON connectors

The pre-assembled IMC 1,5/5-ST-3,81SET IL IFS 2M cable is available for connecting the INTERFACE system bus (see "Ordering data" on page 52). It is two meters long and equipped with the IMC 1,5/5-ST-3,8 MINI COMBICON connector on one side. The other end is free for connection to the Inline connector.

If you do not want to use the pre-assembled cables, you may assemble the connecting cable yourself (for the recommended connector, please refer to "Ordering data" on page 52).

Only Inline connector 1 needs to be connected for correct operation.

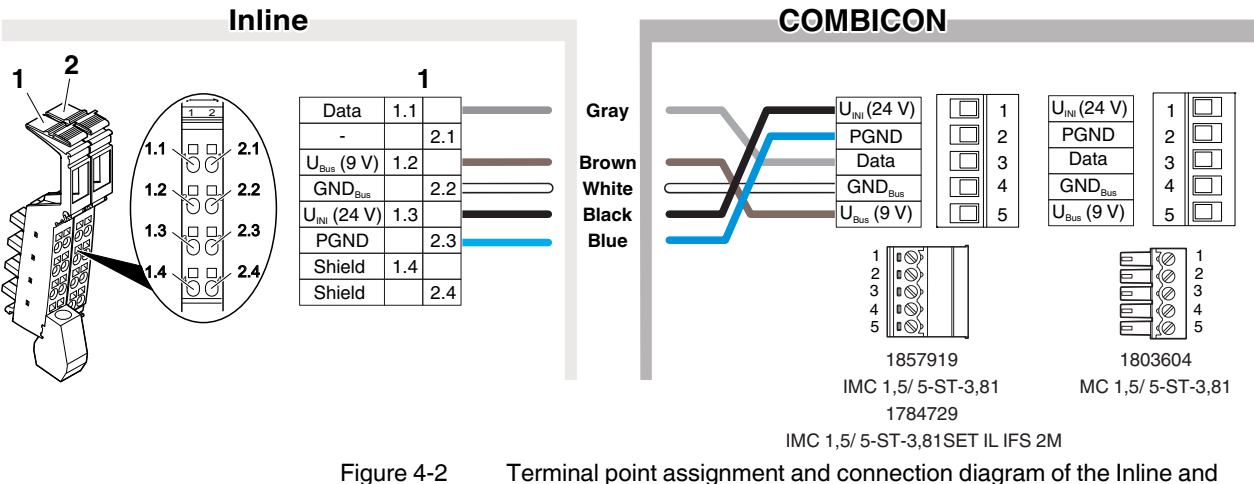

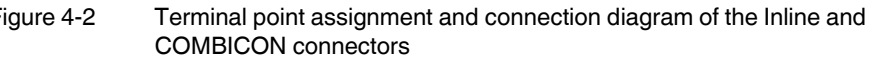

#### Inline connector 1

| Inline   | Signal                                   | Assignment                                              | Color in the<br>pre-assem-<br>bled cable | COMBICON |
|----------|------------------------------------------|---------------------------------------------------------|------------------------------------------|----------|
| 1.1      | Data                                     | Data                                                    | Gray                                     | 3        |
| 1.2      | U <sub>BUS</sub> (9 V)                   | 9 V supply (logic of the INTER-<br>FACE system bus)     | Brown                                    | 5        |
| 1.3      | U <sub>INI</sub> (24 V, U <sub>M</sub> ) | 24 V initiator supply (I/O of the INTERFACE system bus) | Black                                    | 1        |
| 2.1      | -                                        | Not used                                                | -                                        | -        |
| 2.2      | GND <sub>BUS</sub>                       | GND (logic of the INTERFACE system bus)                 | White                                    | 4        |
| 2.3      | PGND                                     | PGND (I/O of the INTERFACE system bus)                  | Blue                                     | 2        |
| 1.4, 2.4 | Shield                                   | Shield connection                                       | _                                        | _        |

#### Inline connector 2

| Inline   | Signal                                   | Assignment              |
|----------|------------------------------------------|-------------------------|
| 1.1      | -                                        | Not used                |
| 1.2      | U <sub>S</sub> (24 V)                    | 24 V segment supply     |
| 1.3      | U <sub>INI</sub> (24 V, U <sub>M</sub> ) | 24 V initiator supply   |
| 2.1      | -                                        | Not used                |
| 2.2      | PGND                                     | PGND                    |
| 2.3      | PGND                                     | PGND                    |
| 1.4, 2.4 | FE                                       | Functional earth ground |

## 4.5 Diagnostic and status indicators

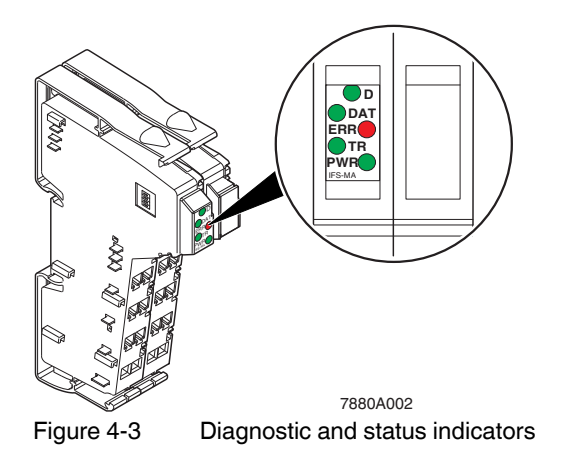

## 4.5.1 Local diagnostic and status indicators

| Des. | Color                          | Meaning                                                                           |
|------|--------------------------------|-----------------------------------------------------------------------------------|
| D    | Green                          | Diagnostics (see IL SYS INST UM E)                                                |
| DAT  | Green                          | Data transmission                                                                 |
|      | On                             | Cyclic data transmission via the INTERFACE system bus                             |
|      | Flashing<br>(slow, 1.4 Hz)     | Device is being configured                                                        |
|      | Flashing (me-<br>dium, 2.8 Hz) | See "Local diagnostic and status indicators when using a memory stick" on page 59 |
|      | Off                            | No communication with the INTERFACE system bus                                    |
| ERR  | Red                            | Error                                                                             |
|      | On                             | Internal device error                                                             |
|      | Flashing<br>(slow, 1.4 Hz)     | See "Local diagnostic and status indicators when using a memory stick" on page 59 |
|      | Flashing (me-<br>dium, 2.8 Hz) | Peripheral fault (e.g., faulty power supply)                                      |
|      | Off                            | No error                                                                          |
| TR   | Green                          | PCP                                                                               |
|      | On                             | PCP active                                                                        |
|      | Off                            | PCP not active                                                                    |
| PWR  | Green                          | 9 V INTERFACE system bus supply                                                   |
|      | On                             | Supply present; microcontroller is running                                        |
|      | Flashing                       | Automatic address assignment is running                                           |
|      | Off                            | Supply not present; microcontroller does not start                                |

| 4.5.2 | Local diagnostic and status indicators when using a |  |  |
|-------|-----------------------------------------------------|--|--|
|       | memory stick                                        |  |  |

| PWR | DAT                            | ERR                            |                                                                                                    |
|-----|--------------------------------|--------------------------------|----------------------------------------------------------------------------------------------------|
| On  | Any                            | Any                            | Normal operating mode, device status in-<br>dicator                                                                                                 |
| On  | Flashing (slow,<br>1.4 Hz)     | Flashing (slow,<br>1.4 Hz)     | For a maximum of 6 s after plugging in the<br>memory stick: The configuration on the<br>stick is valid and can be stored by pressing<br>the button. |
| On  | Flashing (slow,<br>1.4 Hz)     | Flashing (me-<br>dium, 2.8 Hz) | After 6 s: The configuration on the device<br>and on the memory stick are valid but dif-<br>ferent.                                                 |
| On  | Flashing (slow,<br>1.4 Hz)     | Off                            | Progress indicator. Reading or writing in progress.                                                                                                 |
| On  | Flashing (me-<br>dium, 2.8 Hz) | Flashing (me-<br>dium, 2.8 Hz) | Error when using the memory stick; con-<br>firm the message by removing the memory<br>stick.                                                        |

## 4.6 Function identification

Orange

# 4.7 Setting the data width on the local bus with DIP switches

Since the INTERFACE system can have different extensions it is necessary to adapt the data width.

A 4-pos. DIP switch is located on the left side of the housing. Set the data width with this switch.

The module reads the switch position after connecting the voltage (power-up). The data width cannot be changed during operation.

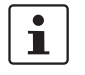

Set the data width before you install the terminal since the switch can no longer be accessed when the terminal is installed.

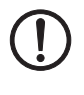

#### NOTE: Observe the system limits

When you set the data width, please observe the system limits of the bus coupler and/or the controller used. Take into account the permissible number of process, parameter, and configuration data.

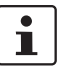

Recommendation for setting the PCP data width in order to optimize the data transmission speed:

1 word: Select a width of one PCP word if you want to parameterize the terminal during startup only.

4 words: Select a width of four PCP words if you often access the terminal via acyclic services during operation.

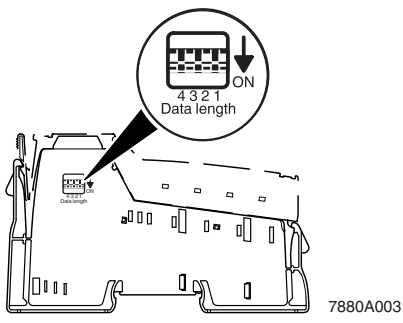

Figure 4-4

DIP switch for setting the data width

Data width depending on the DIP switches (in words):

| DIP (4 1) | PD IN    | PD OUT | PD in bits | РСР | Local bus | ID     |  |
|-----------|----------|--------|------------|-----|-----------|--------|--|
| 0000      | Reserved |        |            |     |           |        |  |
| 0001      | 4        | 4      | 64         | 1   | 5         |        |  |
| 0010      | 8        | 8      | 128        | 1   | 9         |        |  |
| 0011      | 13       | 13     | 208        | 1   | 14        |        |  |
| 0100      | Reserved |        |            |     |           | 222/DE |  |
| 0101      | 25       | 16     | 400        | 1   | 26        | 223/DF |  |
| 0110      | Reserved |        |            |     |           | 1      |  |
| 0111      | 31       | 16     | 496        | 1   | 32        |        |  |
| 1000      | Reserved |        |            |     |           |        |  |
| 1001      | 4        | 4      | 64         | 4   | 8         |        |  |
| 1010      | 8        | 8      | 128        | 4   | 12        |        |  |
| 1011      | 12       | 12     | 192        | 4   | 16        | חח/ונג |  |
| 1100      | 20       | 16     | 320        | 4   | 24        | 221/00 |  |
| 1101      | 22       | 16     | 352        | 4   | 26        |        |  |
| 1110      | 28       | 16     | 448        | 4   | 32        |        |  |
| 1111      | 30       | 16     | 480        | 2   | 32        | 220/DC |  |

DIP (4 ... 1): Setting of the DIP switches

PD IN: Width of the IN process data in words

PD OUT: Width of the OUT process data in words

#### INTERBUS module IB IL IFS-MA(-2MBD)-PAC

| PD in bits:     | Width of the process data in bits; to determine the required device de-<br>scription in the engineering tool |
|-----------------|----------------------------------------------------------------------------------------------------|
| PCP:            | Width of the PCP channel in words                                                                            |
| Local bus:      | Width on the local bus in words                                                                              |
| ID:             | ID code in dec and hex format                                                                                |
| Marked in bold: | Default setting (upon delivery)                                                                              |

#### PD in bits:

Select the device description for the IB IL IFS-MA-PAC terminal according to the ID code and the process data length.

Examples of device descriptions:

- IB\_IL\_IFS-MA\_ID\_220\_PD\_480...
- IB\_IL\_IFS-MA\_ID\_**221**\_PD\_**64**...
- ...
- IB\_IL\_IFS-MA\_ID\_221\_PD\_448...
- IB\_IL\_IFS-MA\_ID\_**223**\_PD\_**64**...
- ...
- IB\_IL\_IFS-MA\_ID\_223\_PD\_496...

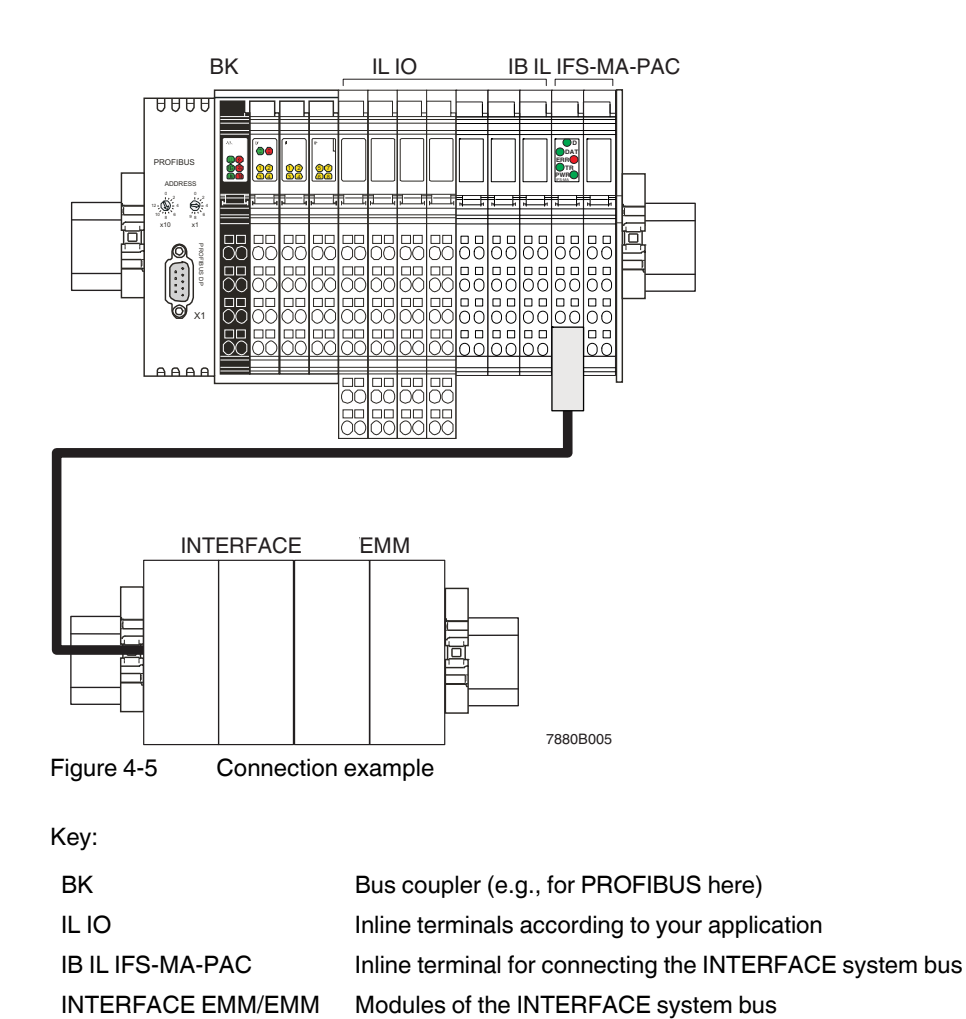

## 4.8 Connection example

## 4.9 Connection note

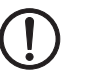

#### NOTE:

The cable to connect the INTERFACE system bus should be up to 10 m long (maximum) in order to ensure error-free data transmission.

Phoenix Contact recommends using the pre-assembled cable according to "Ordering data" on page 52 for connection of the INTERFACE system bus.

## 4.10 **Programming data/configuration data**

| ID code                 | DF <sub>hex</sub> (223 <sub>dec</sub> ) | DC <sub>hex</sub> (220 <sub>dec</sub> ) | DD <sub>hex</sub> (221 <sub>dec</sub> ) |
|-------------------------|-----------------------------------------|-----------------------------------------|-----------------------------------------|
| Length code             | 04 <sub>hex</sub> 1F <sub>hex</sub>     | 1E <sub>hex</sub>                       | 04 <sub>hex</sub> 1C <sub>hex</sub>     |
| Process data channel    | Variable                                | 480 bits                                | Variable                                |
| Input address area      | 4 31 words                              | 30 words                                | 4 28 words                              |
| Output address area     | 4 31 words                              | 30 words                                | 4 28 words                              |
| Parameter channel (PCP) | 1 word                                  | 2 words                                 | 4 words                                 |
| Register length (bus)   | 5 32 words                              | 32 words                                | 8 32 words                              |

#### 4.10.1 Local bus (INTERBUS)

#### 4.10.2 Other bus systems

For the programming data/configuration data of other bus systems, please refer to the corresponding electronic device data sheet (e.g., GSD, EDS).

## 4.11 Process data

i

The process data can be handled via the DTM.

Every analog value is represented in a 16 bit data word in two's complement format, based on the Inline format.

When an error occurs, the following diagnostic codes will be mapped to the process data:

| Code (hex) | Error                                                    |
|------------|----------------------------------------------------------|
| 8001       | Overrange, above measuring/representation range          |
| 8002       | Open circuit, mains fault                                |
| 8004       | Measured value invalid/no valid measured value available |
| 8010       | Additional error information available                   |
| 8020       | Process data channel not activated                       |
| 8040       | Module is faulty or not ready for operation              |
| 8080       | Underrange, below measuring/representation range         |

## 4.12 Configuring/parameterizing the device

A DTM (Device Type Manager) is available for the INTERBUS bus system (see "System requirements" on page 51). You can use the DTM to configure and parameterize the module with a FDT (Field Device Tool).

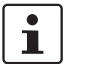

For detailed information on the DTM, please refer to the quick start guide (see "Ordering data" on page 52)

## 4.13 **Programming interface (S-PORT)**

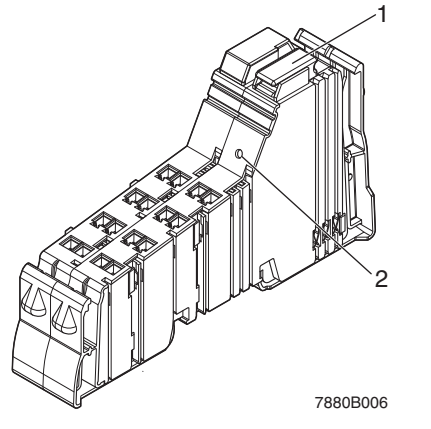

Figure 4-6 S-PORT and button

- 1 S-PORT programming interface
- 2 Button to start copying the configuration and parameterization data

The S-PORT programming interface is located on the right-hand side of the housing. This interface can be used to configure the INTERFACE system bus.

By default upon delivery, a memory stick is inserted on the S-PORT.

## 4.14 S-PORT: Using the memory stick

A memory stick is available to store the configuration and parameterization data (inserted by default upon delivery; see "Ordering data" on page 52).

If the device detects a memory stick during power-up, it checks whether the configuration on the memory stick is suitable and valid.

The DAT and ERR LEDs flash alternately when the configuration on the memory stick and the configuration of the INTERFACE system bus are different (see also "Diagnostic and status indicators" on page 58). The device functions are not affected by this.

The DAT and ERR LEDs flash rapidly if the data on the stick is unsuitable or corrupt (see also "Diagnostic and status indicators" on page 58).

If a memory stick is inserted during configuration via the DTM, consistency between the configuration data on the stick and the internal memory is ensured by the device firmware. All write commands to the internal memory are executed on the memory stick as well after the configuration has been completed.

#### 4.14.1 Saving the device configuration

It may be necessary to save the configuration of a device on a separate memory stick. To do this, proceed as follows:

- Remove the original memory stick.
- Press the button (2 in Figure 4-6) with an appropriate tool, for example, a ball-point pen. This will start the copying process of the configuration and parameterization data.
- Afterwards, insert the memory stick on which the data is to be saved within 4 seconds.

The DAT LED flashes while saving.

If errors are detected while saving or the later check, the DAT and ERR LEDs flash simultaneously at medium speed. These errors do not affect the device functions, which means that the device continues to work at full capacity or remains in the error state that was previously adopted.

Once the memory stick has been removed or the save procedure has been completed successfully, the LEDs reflect the current device status.

#### 4.14.2 Loading or restoring the configuration data

The device detects a memory stick when it is inserted during power-up or when it is inserted during operation.

The stored configuration data is checked after recognition of the stick.

#### The device has never been configured

If the device has never been configured, there are two options:

- 1. If the configuration on the stick is valid, the configuration will be transmitted immediately. The DAT LED flashes during the process. After the transmission is complete, the device is marked as "already configured" and is started with the new configuration.
- 2. If the configuration on the stick is invalid or if an error occurred during the transmission, the DAT and ERR LEDs flash at medium speed (until the memory stick is removed). Since the device has not been parameterized before, it is in a safe state.

#### Device is already configured

If the device has already been configured, there are two options:

- If the configuration on the stick is invalid or if an error was detected when the stick was inserted, this will be indicated by the DAT and ERR LEDs flashing at medium speed. The LEDs will flash until the memory stick is removed. This does not affect the device functions, which means that the device continues to work at full capacity or remains in the error state that was previously adopted.
- If the configuration on the stick is valid, but is different from the previous configuration, the DAT and ERR LEDs flash alternately for 6 seconds.
   If the button is pressed within 6 seconds, the configuration data is copied from the memory stick to the internal memory. The DAT LED flashes while copying.
   After power-up, the device is started with the new configuration.
   If the button is not pressed within 6 seconds, the DAT and ERR LEDs will flash simultaneously at medium speed after 6 seconds. This indicates that the configuration on the stick and the device are different.
   The flashing stops when the memory stick is removed.
- 3. If the configuration on the stick is identical with the previous configuration, the module uses the previous configuration. The configuration from the stick will not be copied.

## 4.15 DTM functions

The following DTM functions are available:

- Establishing a connection (connect)
- Disconnecting the connection (disconnect)
- Assigning process data
- Displaying a device list, naming lower-level devices
- Displaying the data sheet
- Uploading parameters
- Downloading parameters
- Displaying, monitoring, specifying data of a lower-level device

# 1

For detailed information on the DTM, please refer to the quick start guide (see "Ordering data" on page 52)

## 5 PROFIBUS bus coupler for INTERFACE system devices

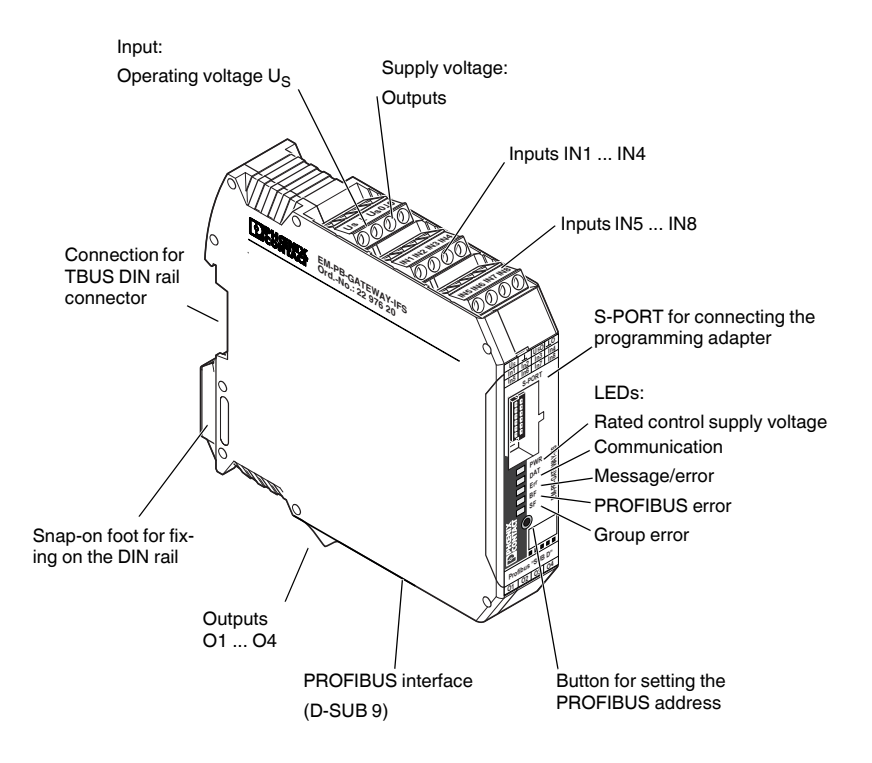

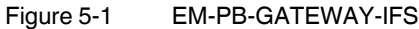

The EM-PB-GATEWAY-IFS PROFIBUS module (Order No. 2297620) is a module that enables EMM...IFS modules to be connected to PROFIBUS DP. The module is certified according to specification DPV1 (EN 50170).

The EM-PB-GATEWAY-IFS can communicate with up to 32 EMM...IFS modules (slaves) via TBUS. Eight digital inputs and four outputs can be freely used. The gateway can be operated by any standard-compliant C0 master in cyclic data exchange. It also supports acyclic connections.

In addition, the EM-PB-GATEWAY-IFS supports the fail safe state: the switching behavior in the event of PROFIBUS errors can be influenced by the parameterization.

The assignment of the process data can be individually adapted to the application requirements by means of the GSD file (device master data). The GSD file (containing the characteristic communication features of the PROFIBUS module) is available on the Internet at phoenixcontact.net/products.

The PROFIBUS address is set using a button and/or a device (PC, memory stick, actuator) connected to the S-PORT as an option. The module does not provide PROFIBUS termination, an appropriate connector should be used for this, if required.

#### **CONTACTRON** motor management

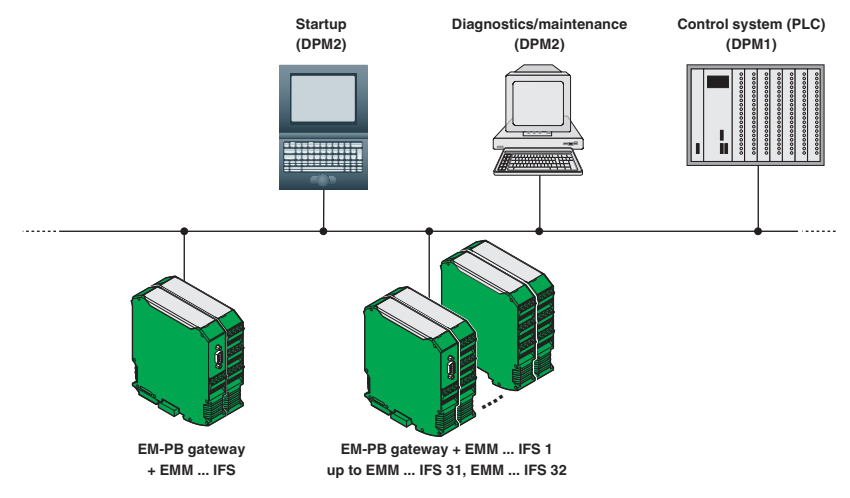

Figure 5-2 PROFIBUS module for electronic motor management modules

## 5.1 Definition of terms

| PROFIBUS DP                    | PROFIBUS bus system with the DP protocol. DP stands for<br>distributed periphery. The main task of PROFIBUS DP is fast<br>cyclic data exchange between the central DP master and the<br>I/O devices.                                          |  |
|--------------------------------|----------------------------------------------------------------------------------------------------|--|
| PROFIBUS DPV1                  | PROFIBUS DPV1 is an extension of the DP protocol. This means that acyclic data exchange of parameter, diagnostic, control, and test data is also possible.                                                                                    |  |
| DP master                      | A master that behaves according to standard EN 50170, Vol-<br>ume 2, PROFIBUS, with the DP protocol, is referred to as a DP<br>master.                                                                                                    |  |
| Class 1 master                 | A class 1 master is an active device in PROFIBUS DP. Cyclic data exchange with other devices is clearly indicated. Typical class 1 masters include PLCs with PROFIBUS DP connection.                                                          |  |
| Class 2 master                 | These types of devices are engineering, configuration or oper-<br>ating devices. They are used during startup, maintenance, and<br>diagnostics to configure the connected devices, evaluate<br>measured values, and request the device state. |  |
| DP slave, DP standard<br>slave | A slave that is operated on the PROFIBUS bus with the PRO-<br>FIBUS DP protocol and behaves according to standard EN<br>50170, Volume 2, PROFIBUS, is referred to as a DP slave.                                                              |  |
| DPV1 slave, xS7 slave          | <ul> <li>The EM-PB-GATEWAY-IFS is a DPV1 slave with the following properties:</li> <li>Supports the S7 model (diagnostic alarms, process alarms)</li> <li>Can be parameterized</li> <li>Reads/writes data records</li> </ul>                  |  |
| Type files/GSD                 | Device master data (GSD) contains DP slave descriptions in a uniform format. Using GSD simplifies the configuration of the master and DP slave.                                                                                               |  |

## 5.2 Connection notes

#### 5.2.1 Mains connection and line protection

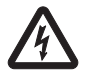

#### WARNING: Dangerous contact voltage

Never carry out work when voltage is present

This work may only be carried out by qualified personnel who are familiar with the necessary safety precautions.

The rated control supply voltage and control voltage inputs must be operated with power supply modules according to DIN 19240 (maximum residual ripple of 5%).

In order to avoid inductive or capacitive coupling of disturbing pulses where long control lines are used, we recommend using shielded cables.

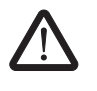

#### CAUTION: Wiring safety

If you want to clamp two conductors under one terminal point, you must use conductors with the same conductor cross section.

#### 5.2.2 Block diagram

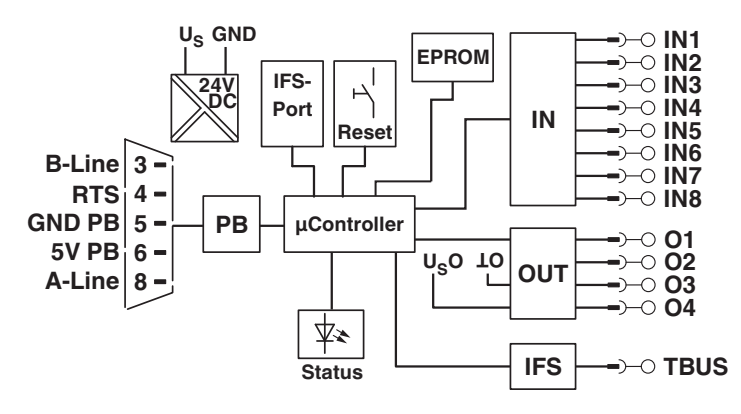

Figure 5-3 Block diagram

#### 5.2.3 TBUS DIN rail connector

The EM-PB-GATEWAY-IFS can be mounted on a DIN rail. For detailed information about mounting/removal, please refer to Section "TBUS DIN rail connector" on page 143.

#### 5.2.4 Status LEDs

Five LEDs visualize the various operating states of the gateway.

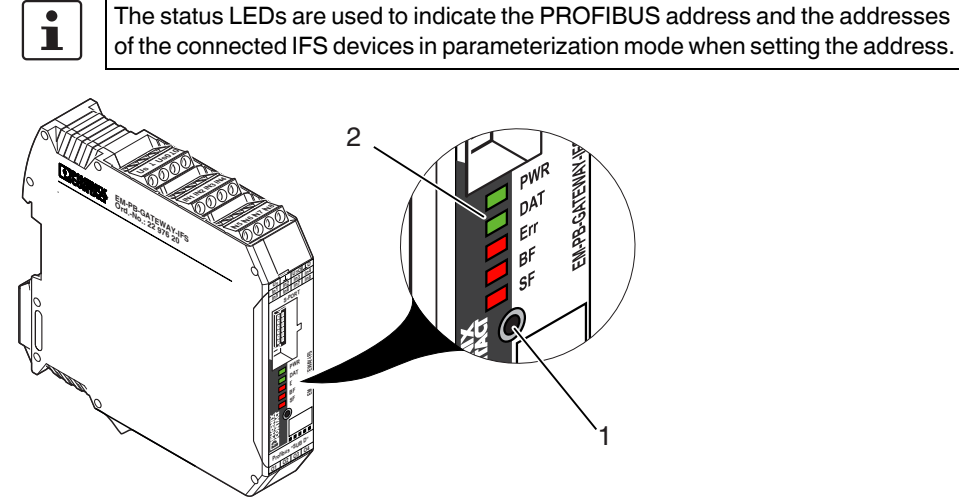

Figure 5-4 Operating and indication elements

- 1 Button for setting the PROFIBUS address
- 2 Status LEDs

| LED                       | Description                                        |
|---------------------------|----------------------------------------------------|
| PWR LED (green)           | Device status                                      |
| Off                       | No supply voltage. Microcontroller does not start. |
| On                        | Supply voltage OK. Microcontroller is running.     |
| Flashing at 1.4 Hz (slow) | Setting the PROFIBUS address                       |
| Flashing at 2.8 Hz (fast) | IFS address assignment                             |
| DAT LED (green)           | Communication                                      |
| Off                       | No data traffic                                    |
| On                        | Cyclic data traffic                                |
| Flashing at 1.4 Hz (slow) | Device is being configured                         |
| Flashing at 2.8 Hz (fast) | See Section 13, "IFS-CONFSTICK(-L) memory block"   |
| ERR LED (red)             | Device or process error                            |
| Off                       | No error                                           |
| On                        | Serious internal error                             |
| Flashing at 1.4 Hz (slow) | See Section 13, "IFS-CONFSTICK(-L) memory block"   |
| Flashing at 2.8 Hz (fast) | I/O error, e.g., overload of the output driver     |
| BF LED (red)              | PROFIBUS error                                     |
| Off                       | No error                                           |
| On                        | No cyclic data exchange (C1 master not present)    |
| Flashing at 1.4 Hz (slow) | PROFIBUS parameterization invalid                  |
| Flashing at 2.8 Hz (fast) | PROFIBUS configuration invalid                     |

#### CONTACTRON motor management

| LED []                    | Description                                               |
|---------------------------|-----------------------------------------------------------|
| SF LED (red)              | Group error                                               |
| Off                       | No error                                                  |
| On                        | Connected device has an internal error or is not present  |
| Flashing at 1.4 Hz (slow) | Process error or I/O error on a device                    |
| Flashing at 2.8 Hz (fast) | PROFIBUS configuration and station structure do not match |

#### 5.2.5 S-PORT handling

The EM-PB-GATEWAY-IFS supports active extensions, e.g., IFS-USB-PROG-ADAPTER USB programming adapter (Order No. 2811271) or the IFS-USB-DATACABLE data cable (Order No. 2320500), as well as an optional IFS-CONFSTICK-L memory stick (Order No. 2901103).

#### 5.2.6 Setting the PROFIBUS address

- 1. Press and hold down the button 1 (Figure 5-4 "Operating and indication elements") for at least six seconds (6 s).
- 2. The LEDs on the EM-PB-GATEWAY-IFS indicate the current PROFIBUS address offset.
- 3. Set the PROFIBUS address offset by pressing button 1 on the EM-PB-GATEWAY-IFS (see table).
- 4. Press button 1 on the EM-PB-GATEWAY-IFS for six seconds (6 s).

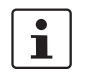

The EM-PB-GATEWAY-IFS calculates the PROFIBUS address by adding the offset to the base address.

The base address is set to 0 by default and can be modified by means of the DTM.
Default offset

| LED code |     |     |    |    |        |
|----------|-----|-----|----|----|--------|
| PWR      | DAT | ERR | BF | SF | Offset |
| 0        | 0   | 0   | 0  | 0  | 0      |
| 0        | 0   | 0   | 0  | 1  | 1      |
| 0        | 0   | 0   | 1  | 0  | 2      |
| 0        | 0   | 0   | 1  | 1  | 3      |
| 0        | 0   | 1   | 0  | 0  | 4      |
| 0        | 0   | 1   | 0  | 1  | 5      |
| 0        | 0   | 1   | 1  | 0  | 6      |
| 0        | 0   | 1   | 1  | 1  | 7      |
| 0        | 1   | 0   | 0  | 0  | 8      |
| 0        | 1   | 0   | 0  | 1  | 9      |
| 0        | 1   | 0   | 1  | 0  | 10     |
| 0        | 1   | 0   | 1  | 1  | 11     |
| 0        | 1   | 1   | 0  | 0  | 12     |
| 0        | 1   | 1   | 0  | 1  | 13     |
| 0        | 1   | 1   | 1  | 0  | 14     |
| 0        | 1   | 1   | 1  | 1  | 15     |
| 1        | 0   | 0   | 0  | 0  | 16     |
| 1        | 0   | 0   | 0  | 1  | 17     |
| 1        | 0   | 0   | 1  | 0  | 18     |
| 1        | 0   | 0   | 1  | 1  | 19     |
| 1        | 0   | 1   | 0  | 0  | 20     |
| 1        | 0   | 1   | 0  | 1  | 21     |
| 1        | 0   | 1   | 1  | 0  | 22     |
| 1        | 0   | 1   | 1  | 1  | 23     |
| 1        | 1   | 0   | 0  | 0  | 24     |
| 1        | 1   | 0   | 0  | 1  | 25     |
| 1        | 1   | 0   | 1  | 0  | 26     |
| 1        | 1   | 0   | 1  | 1  | 27     |
| 1        | 1   | 1   | 0  | 0  | 28     |
| 1        | 1   | 1   | 0  | 1  | 29     |
| 1        | 1   | 1   | 1  | 0  | 30     |
| 1        | 1   | 1   | 1  | 1  | 31     |

Table 5-1 PROFIBUS address

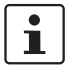

Button 1 can only be used to change the offset address. The base address is changed by means of the  $\ensuremath{\mathsf{DTM}}$  .

#### 5.2.7 Setting the INTERFACE system address

- 1. Press button 1 (Figure 5-4 "Operating and indication elements") for 12 seconds (12 s).
- 2. The LEDs on the EM-PB-GATEWAY-IFS indicate the current IFS address of the first device on the IFS bus.
- 3. Set the IFS address by pressing button 1 on the EM-PB-GATEWAY-IFS (see table).
- Press the button on the first device, for example:
   EMM...IFS = Reset button
   The IFS address is applied on the first device.
- 5. The address of the next device is indicated on the EM-PB-GATEWAY-IFS. Repeat steps 3 and 4 until all the devices have been addressed.
- 6. Press and hold down button 1 for at least six seconds (6 s).
- 7. All status LEDs light up briefly.

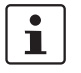

The INTERFACE system addresses can also be set using the IFS-Conf software (see "Connecting several devices via an IFS gateway" on page 159).

| Table 5-3 LED |     | code |    |    | IFSM address |
|---------------|-----|------|----|----|--------------|
| PWR           | DAT | ERR  | BF | SF |              |
| 0             | 0   | 0    | 0  | 0  | 32           |
| 0             | 0   | 0    | 0  | 1  | 1            |
| 0             | 0   | 0    | 1  | 0  | 2            |
| 0             | 0   | 0    | 1  | 1  | 3            |
| 0             | 0   | 1    | 0  | 0  | 4            |
| 0             | 0   | 1    | 0  | 1  | 5            |
| 0             | 0   | 1    | 1  | 0  | 6            |
| 0             | 0   | 1    | 1  | 1  | 7            |
| 0             | 1   | 0    | 0  | 0  | 8            |
| 0             | 1   | 0    | 0  | 1  | 9            |
| 0             | 1   | 0    | 1  | 0  | 10           |
| 0             | 1   | 0    | 1  | 1  | 11           |
| 0             | 1   | 1    | 0  | 0  | 12           |
| 0             | 1   | 1    | 0  | 1  | 13           |
| 0             | 1   | 1    | 1  | 0  | 14           |
| 0             | 1   | 1    | 1  | 1  | 15           |
| 1             | 0   | 0    | 0  | 0  | 16           |
| 1             | 0   | 0    | 0  | 1  | 17           |
| 1             | 0   | 0    | 1  | 0  | 18           |
| 1             | 0   | 0    | 1  | 1  | 19           |
| 1             | 0   | 1    | 0  | 0  | 20           |
| 1             | 0   | 1    | 0  | 1  | 21           |
| 1             | 0   | 1    | 1  | 0  | 22           |
| 1             | 0   | 1    | 1  | 1  | 23           |
| 1             | 1   | 0    | 0  | 0  | 24           |
| 1             | 1   | 0    | 0  | 1  | 25           |
| 1             | 1   | 0    | 1  | 0  | 26           |
| 1             | 1   | 0    | 1  | 1  | 27           |
| 1             | 1   | 1    | 0  | 0  | 28           |
| 1             | 1   | 1    | 0  | 1  | 29           |
| 1             | 1   | 1    | 1  | 0  | 30           |
| 1             | 1   | 1    | 1  | 1  | 31           |

Table 5-2 INTERFACE system address

## 5.3 **PROFIBUS telegrams**

#### 5.3.1 Structure of the parameterization telegram

Each time the EM-PB-GATEWAY-IFS is started up on PROFIBUS DP, parameters are transmitted to the device. Depending on the master module used, either standard parameters or standard and IF system-specific parameters are transmitted.

The setting of the startup parameters is defined by the GSD file and carried out using the configuration tool of the master module.

| Parameter                               | Value/description                                                                                          |
|-----------------------------------------|----------------------------------------------------------------------------------------------------|
| Behavior at PROFIBUS errors             | 0: Reset outputs and Producer PDCs<br>1: Hold last state                                                   |
| Control of digital outputs              | 0 = Output is controlled by PB<br>1 = Output is controlled by IFS master                                   |
|                                         | Bit 3: Output 4<br>Bit 2: Output 3                                                                         |
|                                         | Bit 1: Output 2<br>Bit 0: Output 1                                                                         |
| Real power [W] (x 0.001): 1000          | Measuring range final value for real power<br>Representation range (default): -32512 32512 W               |
| Reactive power [var] (x 0.001):<br>1000 | Measuring range final value for reactive power [var]<br>Representation range (default): -32512 32512 var   |
| Power [VA] (x 0.001): 1000              | Measuring range final value for apparent power [VA]<br>Representation range (default): -32512 32512 VA     |
| Voltage [V] (x 0.001): 100              | Measuring range final value for voltage [V]<br>Representation range (default): -3251.2 3251.2 V            |
| Current [A] (x 0.001): 1                | Measuring range final value for current [A]<br>Representation range (default): -32.512 32.512 A            |
| Switch cycles (x 1): 1                  | Measuring range final value for operating cycle counters<br>Representation range (default): 0 32512 cycles |
| Operation time [h] (x 0.001): 1         | Measuring range final value for operating hours counter<br>Representation range (default): 0 32.512 h      |
| Energy [kWh] (x 0.001): 1               | Measuring range final value for power meter<br>Representation range (default): -32.512<br>32.512 kWh       |
| Userdefined 1 (x 0.001): 1000           | Representation range (default): -32512 32512                                                               |
| Userdefined 2 (x 0.001): 1000           | Userdefined Scaling 2 (x 0.001)<br>Representation range (default): -32512 32512                            |
| IFS-Application                         | 0: NON<br>1: ELR, EMM                                                                                      |

Table 5-4 Parameterization telegram

### PROFIBUS bus coupler for INTERFACE system devices

| Table 5-4  | Parameterization telegram [] |                   |
|------------|------------------------------|-------------------|
| Parameter  |                              | Value/description |
| Byte order |                              | 0: Intel          |
|            |                              | 1: Motorola       |

#### 5.3.2 Structure of the diagnostic telegram

The diagnostic telegram indicates the current operating state of the devices. It is sent when requested by the PROFIBUS master.

The system distinguishes between status and error messages. Error messages are marked "E" and are sent to the master with high priority, i.e., as soon as an error is detected, diagnostic data is sent to the master instead of process data. However, status messages are only sent if no process data needs to be transmitted.

| Byte | Bit | Remark                                            |   |
|------|-----|---------------------------------------------------|---|
| 0    | 7 0 | Station status 1 (DP standard)                    |   |
| 1    | 7 0 | Station status 2 (DP standard)                    |   |
| 2    | 7 0 | Station status 3 (DP standard)                    |   |
| 3    | 7 0 | ddress of the PROFIBUS master                     |   |
| 4    | 7 0 | Slave ID (high byte)                              |   |
| 5    | 7 0 | Slave ID (low byte)                               |   |
| 6    | 7 0 | 07h: Header of device-specific diagnostics (DPV1) |   |
| 7    | 7 0 | 81h: Type of diagnostics                          |   |
| 8    | 7 0 | 00h: Slot number                                  |   |
| 9    | 7 0 | 00h: Reserved                                     |   |
| 10   |     | Module state (Low Byte) (LPC/DPC) Errors          |   |
|      | 7   | Configuration mode is set                         | М |
|      | 6   | Reserved                                          |   |
|      | 5   | Switch output overload                            | Е |
|      | 4   | Error power supply detected                       | Е |
|      | 3   | Checksum config area is invalid                   | Е |
|      | 2   | Checksum vendor area is invalid                   | Е |
|      | 1   | Reserved                                          |   |
|      | 0   | Undefined, unspecified internal error             | Е |
| 11   |     | Module state (High Byte) DPC Errors               |   |
|      | 7   | Stack error                                       | Е |
|      | 6   | Checksum ROM is invalid                           | Е |
|      | 5   | Internal communication error                      | Е |
|      | 4   | Digital input error                               | Е |
|      | 3   | Reserved                                          | М |
|      | 2   | Reserved                                          | М |
|      | 1   | Reserved                                          | М |
|      | 0   | Reserved                                          | Е |

Table 5-5Diagnostic telegram

#### PROFIBUS bus coupler for INTERFACE system devices

| Table 5-5 | Diagnostic telegram [] |                                                             |   |
|-----------|------------------------|-------------------------------------------------------------|---|
| Byte      | Bit                    | Remark                                                      |   |
| 12        |                        | IFSM Slave Error 1 (faulty module or device is not present) |   |
|           | 7                      | Slave 8: error or missing                                   | Е |
|           | 6                      | Slave 7: error or missing                                   | Е |
|           | 5                      | Slave 6: error or missing                                   | Е |
|           | 4                      | Slave 5: error or missing                                   | Е |
|           | 3                      | Slave 4: error or missing                                   | Е |
|           | 2                      | Slave 3: error or missing                                   | Е |
|           | 1                      | Slave 2: error or missing                                   | Е |
|           | 0                      | Slave 1: error or missing                                   | Е |
| 13        |                        | IFSM Slave Error 2 (faulty module or device is not present) |   |
|           | 7                      | Slave 16: error or missing                                  | Е |
|           | 6                      | Slave 15: error or missing                                  | Е |
|           | 5                      | Slave 14: error or missing                                  | Е |
|           | 4                      | Slave 13: error or missing                                  | Е |
|           | 3                      | Slave 12: error or missing                                  | Е |
|           | 2                      | Slave 11: error or missing                                  | Е |
|           | 1                      | Slave 10: error or missing                                  | Е |
|           | 0                      | Slave 9: error or missing                                   | Е |
| 14        |                        | IFSM Slave Error 3 (faulty module or device is not present) |   |
|           | 7                      | Slave 24: error or missing                                  | Е |
|           | 6                      | Slave 23: error or missing                                  | Е |
|           | 5                      | Slave 22: error or missing                                  | Е |
|           | 4                      | Slave 21: error or missing                                  | Е |
|           | 3                      | Slave 20: error or missing                                  | Е |
|           | 2                      | Slave 19: error or missing                                  | Е |
|           | 1                      | Slave 18: error or missing                                  | Е |
|           | 0                      | Slave 17: error or missing                                  | Е |
| 15        |                        | IFSM Slave Error 4 (faulty module or device is not present) |   |
|           | 7                      | Slave 32: error or missing                                  | Е |
|           | 6                      | Slave 31: error or missing                                  | Е |
|           | 5                      | Slave 30: error or missing                                  | Е |
|           | 4                      | Slave 29: error or missing                                  | Е |
|           | 3                      | Slave 28: error or missing                                  | Е |
|           | 2                      | Slave 27: error or missing                                  | Е |
|           | 1                      | Slave 26: error or missing                                  | Е |
|           | 0                      | Slave 25: error or missing                                  | Е |
| 16        |                        | IFSM Slave Process, Periphery Error 1                       |   |
|           | 7                      | Slave 8: process or periphery error                         | М |

### **CONTACTRON** motor management

| I able 5-5 | Diag | nostic telegram []                   |   |  |
|------------|------|--------------------------------------|---|--|
| Byte       | Bit  | Remark                               |   |  |
|            | 6    | Slave 7: process or periphery error  | М |  |
|            | 5    | Slave 6: process or periphery error  | М |  |
|            | 4    | Slave 5: process or periphery error  | М |  |
|            | 3    | Slave 4: process or periphery error  | М |  |
|            | 2    | Slave 3: process or periphery error  | М |  |
|            | 1    | Slave 2: process or periphery error  | М |  |
|            | 0    | Slave 1: process or periphery error  | М |  |
| 17         |      | IFSM Process, Periphery Error 2      |   |  |
|            | 7    | Slave 16: process or periphery error | М |  |
|            | 6    | Slave 15: process or periphery error | М |  |
|            | 5    | Slave 14: process or periphery error | М |  |
|            | 4    | Slave 13: process or periphery error | М |  |
|            | 3    | Slave 12: process or periphery error | М |  |
|            | 2    | Slave 11: process or periphery error | М |  |
|            | 1    | Slave 10: process or periphery error | М |  |
|            | 0    | Slave 9: process or periphery error  | М |  |
| 18         |      | IFSM Process, Periphery Error 3      |   |  |
|            | 7    | Slave 24: process or periphery error | М |  |
|            | 6    | Slave 23: process or periphery error | М |  |
|            | 5    | Slave 22: process or periphery error | М |  |
|            | 4    | Slave 21: process or periphery error | М |  |
|            | 3    | Slave 20: process or periphery error | М |  |
|            | 2    | Slave 19: process or periphery error | М |  |
|            | 1    | Slave 18: process or periphery error | М |  |
|            | 0    | Slave 17: process or periphery error | М |  |
| 19         |      | IFSM Device Process, Periphery 4     |   |  |
|            | 7    | Slave 32: process or periphery error | М |  |
|            | 6    | Slave 31: process or periphery error | М |  |
|            | 5    | Slave 30: process or periphery error | М |  |
|            | 4    | Slave 29: process or periphery error | М |  |
|            | 3    | Slave 28: process or periphery error | М |  |
|            | 2    | Slave 27: process or periphery error | М |  |
|            | 1    | Slave 26: process or periphery error | М |  |
|            | 0    | Slave 25: process or periphery error | М |  |
| 20         |      | Channel state 1                      |   |  |
|            | 7    | Reserved                             | М |  |
|            | 6    | Reserved                             | М |  |
|            | 5    | Reserved                             | М |  |

 Table 5-5
 Diagnostic telegram [...]

#### PROFIBUS bus coupler for INTERFACE system devices

| Byte | Bit | Bemark                        |     |
|------|-----|-------------------------------|-----|
| Dyte |     | Reserved                      | NA  |
|      | 4   | Received                      |     |
|      | 3   | Reserved                      |     |
|      | 2   | Reserved                      |     |
|      | 1   | Reserved                      |     |
| 01   | 0   | Reserved                      | IVI |
| 21   | -   |                               |     |
|      | 7   |                               | IVI |
|      | 6   | "IFSM-Bit-Error"              | IVI |
|      | 5   | "IFSM-Cyclic-Data"            | M   |
|      | 4   | "IFSM-Acyclic-Data"           | М   |
|      | 3   | "IFSM-Invalid-Bus-Cycle-Time" | М   |
|      | 2   | Reserved                      | М   |
|      | 1   | Reserved                      | М   |
|      | 0   | Reserved                      | М   |
| 22   |     | Channel state 3               |     |
|      | 7   | Reserved                      | М   |
|      | 6   | Reserved                      | М   |
|      | 5   | Reserved                      | М   |
|      | 4   | Reserved                      | М   |
|      | 3   | Reserved                      | М   |
|      | 2   | Reserved                      | М   |
|      | 1   | Reserved                      | М   |
|      | 0   | Reserved                      | М   |
| 23   |     | Channel state 4               |     |
|      | 7   | Reserved                      | М   |
|      | 6   | Reserved                      | М   |
|      | 5   | Reserved                      | М   |
|      | 4   | Reserved                      | М   |
|      | 3   | Reserved                      | М   |
|      | 2   | Reserved                      | М   |
|      | 1   | Reserved                      | М   |
|      | 0   | Reserved                      | М   |

 Table 5-5
 Diagnostic telegram [...]

## 5.4 Technical data

| EM-PB-GATEWAY-IFS                                                            | 2297620                                           |                                         |  |  |
|------------------------------------------------------------------------------|---------------------------------------------------|-----------------------------------------|--|--|
| Supply                                                                       |                                                   |                                         |  |  |
| Rated control supply voltage Us                                              | 24 V DC -20% +25%                                 | 24 V DC -20% +25%                       |  |  |
| Rated control supply current IS                                              | 85 mA plus load current of                        | of the outputs                          |  |  |
| Input circuit                                                                | Surge protection<br>Protection against polarit    | y reversal                              |  |  |
| Digital inputs IN1 IN8                                                       |                                                   |                                         |  |  |
| Rated actuating voltage Uc                                                   | 24 V DC -20% +20%                                 |                                         |  |  |
| Rated actuating current IS                                                   | 3 mA                                              |                                         |  |  |
| Input circuit                                                                | Surge protection<br>Protection against polari     | ty reversal                             |  |  |
| Digital outputs O1 O4                                                        |                                                   |                                         |  |  |
| Maximum switching voltage                                                    | 23 V DC (U <sub>S</sub> - U <sub>Residual</sub> o | of the output)                          |  |  |
| Maximum switching current                                                    | 500 mA                                            |                                         |  |  |
| Residual voltage U <sub>Residual</sub> at 500 mA                             | 1 V DC                                            |                                         |  |  |
| Output circuit Parallel protection against polarity reversal (6.3 A fus mum) |                                                   | st polarity reversal (6.3 A fuse, maxi- |  |  |
| General data                                                                 |                                                   |                                         |  |  |
| Test voltage                                                                 |                                                   |                                         |  |  |
| Data interface/supply                                                        | 1.5 kV                                            |                                         |  |  |
| Nominal operating mode                                                       | 100% operating factor                             |                                         |  |  |
| Degree of protection                                                         | IP20                                              |                                         |  |  |
| Pollution degree                                                             | 2                                                 |                                         |  |  |
| Overvoltage category                                                         |                                                   |                                         |  |  |
| Standards/regulations                                                        | EN 50178                                          | EN 50178                                |  |  |
| Mounting position                                                            | Any                                               | Any                                     |  |  |
| Mounting                                                                     | Can be aligned without s                          | Can be aligned without spacing          |  |  |
| Housing material                                                             | Polyamide PA, non-reinf                           | Polyamide PA, non-reinforced            |  |  |
| Dimensions (width x height x depth)                                          | 22.5 mm x 114.5 mm x 9                            | 22.5 mm x 114.5 mm x 99 mm              |  |  |
| Conductor cross section<br>Plug-in COMBICON screw connection                 | 0.2 mm - 2.5 mm <sup>2</sup> (24 - 1              | 2 AWG)                                  |  |  |
| Data interface                                                               | IFS                                               | PROFIBUS                                |  |  |
| Data rate                                                                    | 76.8 kbps                                         | 9.6 kbps 12 Mbps                        |  |  |
| Connection method                                                            | TBUS, S-PORT                                      | D-SUB 9                                 |  |  |
| Ambient conditions                                                           |                                                   |                                         |  |  |
| Ambient temperature (operation)                                              | -35°C +50°C                                       |                                         |  |  |
| Ambient temperature (storage/transport)                                      | -35°C +80°C                                       | -35°C +80°C                             |  |  |

# 6 CANopen bus coupler for INTERFACE system devices

1

For additional information, please refer to the "EM-...-GATEWAY-IFS" quick start guide. This document can be downloaded at <u>phoenixcontact.net/products</u>.

## 6.1 Safety notes

- Please observe the safety regulations of electrical engineering and industrial safety and liability associations.
- Disregarding these safety regulations may result in death, serious personal injury or damage to equipment.
- Startup, mounting, modifications, and upgrades may only be carried out by a skilled electrical engineer.
- Operation in a closed control cabinet according to IP54.
- Before working on the device, disconnect the power.
- During operation, parts of electrical switching devices carry hazardous voltages.
- Protective covers must not be removed when operating electrical switching devices.
- In the event of an error, replace the device immediately.
- Repairs to the device, particularly the opening of the housing, must only be carried out by the manufacturer.
- Keep the operating instructions in a safe place.

## 6.2 Short description

The EM-CAN-GATEWAY-IFS gateway (Order No. 2901504) is used for connecting devices of the INTERFACE system range to a CANopen network.

Up to 32 devices (slaves) can be connected.

The assignment of the process data can be individually adapted to your application requirements using the gateway DTM. The DTM is also used for easy integration in an FDT environment.

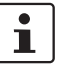

The gateway DTM can be downloaded at phoenixcontact.net/products.

The address is set using a button or a PC or memory stick connected to the S-PORT.

The bus must be terminated in the bus connecting cable.

## 6.3 Block diagram

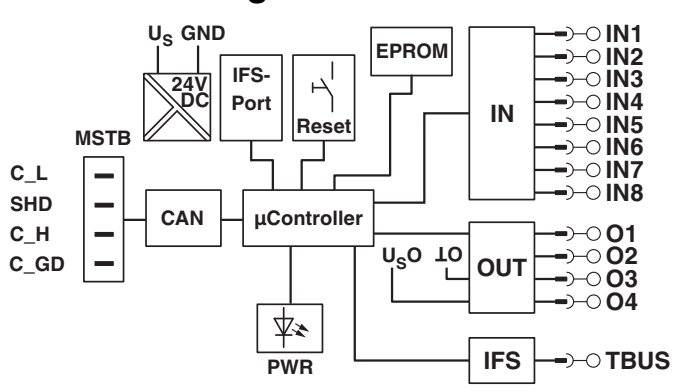

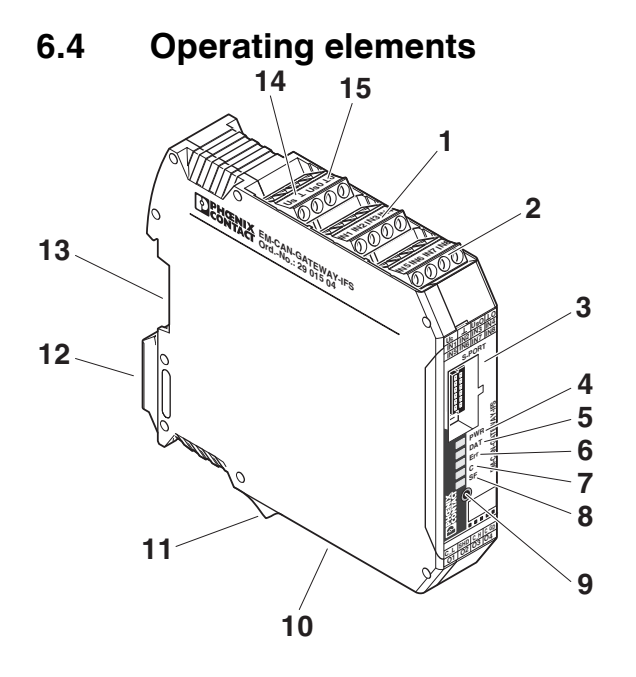

Figure 6-1 Operating and indication elements

| 1 | Inputs IN1 to IN4               |                                    |  |
|---|---------------------------------|------------------------------------|--|
| 2 | Inputs IN5 to IN8               |                                    |  |
| 3 | S-PORT                          | Connection for programming adapter |  |
| 4 | PWR LED                         | Device status                      |  |
| 5 | DAT LED                         | IFS communication                  |  |
| 6 | ERR LED Device or process error |                                    |  |
| 7 | C LED CANopen status            |                                    |  |
| 8 | SF LED Station error            |                                    |  |
| 9 | Button for setting the address  |                                    |  |

#### CANopen bus coupler for INTERFACE system devices

| 10 | CAN interface                                 |
|----|-----------------------------------------------|
| 11 | Outputs O1 to O4                              |
| 12 | Metal base latch for fixing on the DIN rail 🛧 |
| 13 | Connection for TBUS DIN rail connector        |
| 14 | Input: Operating voltage U <sub>S</sub>       |
| 15 | Supply voltage for outputs O1 to O4           |

## 6.5 Connection notes

#### NOTE:

The rated control voltage inputs and control voltage inputs must be operated with power supply modules according to DIN 19240 (5% residual ripple, maximum).

In order to avoid inductive or capacitive coupling of noise emissions where long control wires are used, we recommend the use of shielded conductors.

If you want to connect multiple conductors to one terminal, you must use conductors with the same conductor cross section.

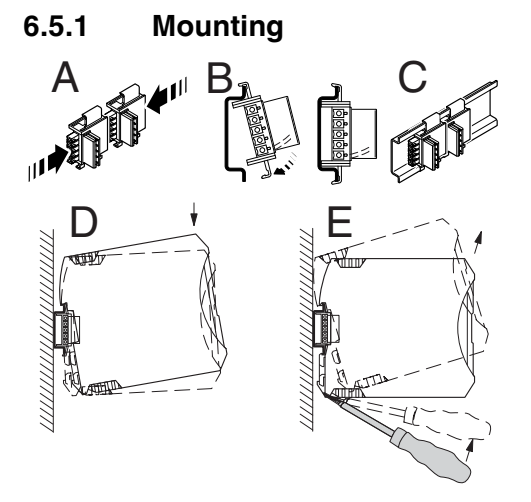

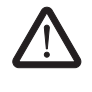

#### CAUTION:

Mounting/removal of the devices on/from the TBUS DIN rail connector may only be performed when no voltage is applied.

#### **TBUS DIN rail connector**

The TBUS DIN rail connector makes the INTERFACE system communication and/or power supply of individual INTERFACE system devices possible.

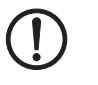

#### NOTE:

The TBUS DIN rail connector can only be used to supply the modules if 24 V DC devices are used.

Connect the required number of TBUS DIN rail connectors (Order No. 2707437) together.

When placing the gateway onto the DIN rail, make sure that it is aligned correctly with the TBUS.

Power is supplied on the gateway or a power terminal. Observe the permissible current carrying capacity.

#### 6.5.2 Bus termination

Bus termination for the CANopen bus is achieved using 120  $\Omega$  on the gateway on terminal blocks C\_L and C\_H.

Termination is already required with short cables and low baud rates.

In practice, termination at one end is sufficient in the case of short cables. Ideally, the bus is terminated on both ends (and only there) using 120  $\Omega$ .

#### 6.6 LED status indicators

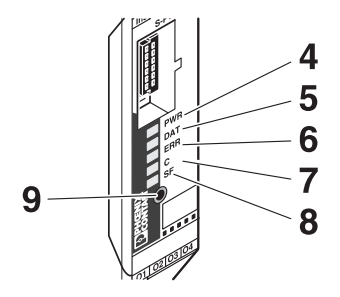

The five LEDs visualize the various operating states of the gateway.

| LED               | Status                        | Description                    |
|-------------------|-------------------------------|--------------------------------|
| PWR               | (Green) - Device status       |                                |
|                   | Off                           | No supply voltage.             |
|                   | On                            | Supply voltage OK.             |
| Flashing (1.4 Hz) |                               | Setting the CANopen address    |
|                   | Flashing irregularly (1.4 Hz) | Setting the transmission speed |
|                   | Flashing (2.8 Hz)             | IFS address assignment         |

| CANopen bus coupler for INTERFACE system device | s |
|-------------------------------------------------|---|
|-------------------------------------------------|---|

| LED | Status                         | Description                                                         |  |  |  |  |
|-----|--------------------------------|---------------------------------------------------------------------|--|--|--|--|
| DAT | (Green) - IFS communication    |                                                                     |  |  |  |  |
|     | Off                            | No data traffic                                                     |  |  |  |  |
|     | On                             | Cyclic data traffic                                                 |  |  |  |  |
|     | Flashing (1.4 Hz)              | The device is being configured.                                     |  |  |  |  |
|     | Flashing (2.8 Hz)              | See Section "IFS-CONFSTICK(-L) memory<br>block" on page 139         |  |  |  |  |
|     | Flashing                       | Transmission speed is being set                                     |  |  |  |  |
| ERR | (Red) - Device or process erro | )r                                                                  |  |  |  |  |
|     | Off                            | There are no faults.                                                |  |  |  |  |
|     | On                             | Serious internal error                                              |  |  |  |  |
|     | Flashing (1.4 Hz)              | WARNING: Overload of the output driver.                             |  |  |  |  |
| С   | (Red/green) - CANopen status   | (according to CANopen specification)                                |  |  |  |  |
|     | Off                            | No supply voltage or the device is in the reset state.              |  |  |  |  |
|     | On (green)                     | "Operational" state: The device is ready to operate.                |  |  |  |  |
|     | Flashing (green/red)           | Automatic baud rate detection is active.                            |  |  |  |  |
|     | Flashing (green)               | "Pre-operational" state: No PDO transmission possible.              |  |  |  |  |
|     | One flash (green)              | "Stopped" state: Failsafe state; no PDO trans-<br>mission possible. |  |  |  |  |
|     | On (red)                       | CAN controller is not connected to the bus (bus off).               |  |  |  |  |
|     | One flash (red)                | At least one error counter has reached the warning level.           |  |  |  |  |
|     | Two flashes (red)              | A guard event or heartbeat event has been trig-<br>gered.           |  |  |  |  |
|     | Three flashes (red)            | Sync timeout error                                                  |  |  |  |  |
| SF  | (Red) - Station error          |                                                                     |  |  |  |  |
|     | Off                            | There are no faults.                                                |  |  |  |  |
|     | On                             | Internal device error or device not connected.                      |  |  |  |  |
|     | Flashing (1.4 Hz)              | Process error or I/O error in a device.                             |  |  |  |  |

## 6.7 Setting and displaying the fieldbus address

• Press the button (9) for more than 4 seconds (PWR LED flashes). The gateway changes to the "fieldbus address parameterization" mode.

After releasing the button, the five LEDs indicate the current address offset.

| Code ON ≙ ● |   |   |        |     | Field Bus |     |   |    |        |   | Field Bus |
|-------------|---|---|--------|-----|-----------|-----|---|----|--------|---|-----------|
| PWR         |   |   | Adress | PWR | DAT       | ERR | c | SF | Adress |   |           |
| 4           | 5 | 6 | 7      | 8   | Offset    | 4   | 5 | 6  | 7      | 8 | Offset    |
|             |   |   |        |     | 0         | •   |   |    |        |   | 16        |
|             |   |   |        | •   | 1         | •   |   |    |        | • | 17        |
|             |   |   | •      |     | 2         | •   |   |    | •      |   | 18        |
|             |   |   | •      | •   | 3         | •   |   |    | •      | • | 19        |
|             |   | • |        |     | 4         | •   |   | •  |        |   | 20        |
|             |   | • |        | •   | 5         | •   |   | •  |        | • | 21        |
|             |   | • | •      |     | 6         | •   |   | •  | •      |   | 22        |
|             |   | • | •      | •   | 7         | •   |   | •  | •      | • | 23        |
|             | • |   |        |     | 8         | •   | • |    |        |   | 24        |
|             | • |   |        | •   | 9         | •   | • |    |        | • | 25        |
|             | • |   | •      |     | 10        | •   | • |    | •      |   | 26        |
|             | • |   | •      | •   | 11        | •   | • |    | •      | • | 27        |
|             | • | • |        |     | 12        | •   | • | •  |        |   | 28        |
|             | • | • |        | •   | 13        | •   | • | •  |        | • | 29        |
|             | • | • | •      |     | 14        | •   | • | •  | •      |   | 30        |
|             | • | • | •      | •   | 15        | •   | • | •  | •      | • | 31        |

A basic address can be set using the gateway DTM (default = 0).

- Tapping on the button (9) increases the address offset up to a maximum value of "31". Then the value is reset to "0".
- Press the button (9) for more than 6 seconds in order to save the settings.

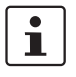

•

٠

When not pressing the button (9) for 15 seconds, parameterization mode is quit without saving any settings.

## 6.8 Setting and displaying the transmission speed

- Press the button (9) for more than 8 seconds (PWR LED flashes). The gateway changes to the "transmission speed parameterization" mode.
- After releasing the button, the five LEDs indicate the index of the transmission speed.

|     |     | Code | ON   | Ê●                            |       |                            |  |  |
|-----|-----|------|------|-------------------------------|-------|----------------------------|--|--|
| PWR | DAT | ERR  | C    | SF                            | Index | Transmission Speed [kBaud] |  |  |
| 4   | 5   | 6    | 7    | 8                             |       |                            |  |  |
|     | •   |      | 1    | Automatic detection (default) |       |                            |  |  |
|     | •   |      | 2    | 10                            |       |                            |  |  |
|     | ••• |      | 3    | 20                            |       |                            |  |  |
|     |     | •    |      |                               | 4     | 50                         |  |  |
|     |     | •    |      | •                             | 5     | 100                        |  |  |
|     |     | •    | •    |                               | 6     | 125                        |  |  |
|     | ••• |      | 7    | 250                           |       |                            |  |  |
|     | •   |      | 8    | 500                           |       |                            |  |  |
|     |     | 9    | 1000 |                               |       |                            |  |  |

- Tapping on the button (9) increases the index up to a maximum value of "9". Then the value is reset to "1".
- Press the button (9) for more than 6 seconds in order to save the settings.

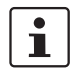

When not pressing the button (9) for 15 seconds, parameterization mode is quit without saving any settings.

# 6.9 Setting and displaying the INTERFACE system address

• Press the button (9) for more than 12 seconds (PWR LED flashes). The gateway changes to the "IFSM addressing" mode.

After releasing the button, the five LEDs indicate the current IFSM address.

| Code | de ON ≙ • |     | IFSM |    |        |     |     |     | IFSM |    |        |
|------|-----------|-----|------|----|--------|-----|-----|-----|------|----|--------|
| PWR  | DAT       | ERR | С    | SF | Adress | PWR | DAT | ERR | С    | SF | Adress |
| 4    | 5         | 6   | 7    | 8  |        | 4   | 5   | 6   | 7    | 8  |        |
|      |           |     |      |    | 32     | •   |     |     |      |    | 16     |
|      |           |     |      | •  | 1      | •   |     |     |      | •  | 17     |
|      |           |     | •    |    | 2      | •   |     |     | •    |    | 18     |
|      |           |     | •    | •  | 3      | •   |     |     | •    | •  | 19     |
|      |           | •   |      |    | 4      | •   |     | ٠   |      |    | 20     |
|      |           | •   |      | •  | 5      | •   |     | •   |      | •  | 21     |
|      |           | •   | •    |    | 6      | •   |     | •   | •    |    | 22     |
|      |           | •   | •    | •  | 7      | •   |     | •   | •    | •  | 23     |
|      | ٠         |     |      |    | 8      | •   | ٠   |     |      |    | 24     |
|      | •         |     |      | •  | 9      | •   | •   |     |      | •  | 25     |
|      | •         |     | •    |    | 10     | •   | •   |     | •    |    | 26     |
|      | •         |     | •    | •  | 11     | •   | •   |     | •    | •  | 27     |
|      | •         | •   |      |    | 12     | •   | •   | •   |      |    | 28     |
|      | •         | •   |      | •  | 13     | •   | •   | •   |      | •  | 29     |
|      | •         | •   | •    |    | 14     | •   | •   | •   | •    |    | 30     |
|      | •         | •   | •    | •  | 15     | •   | •   | •   | •    | •  | 31     |

• Press the button on the first device connected (slave). The slave accepts the address previously indicated on the gateway (master).

The gateway automatically increases the current IFSM address by "one" so that another slave can be addressed on the IFS bus.

- Press the button on the next slave.
- Address any slaves on the IFS bus in the same manner.
- Press the button (9) on the gateway for more than 6 seconds in order to save the settings. All status LEDs light up briefly.

## 6.10 Technical data

| Parameter                          |                   | Value                        |  |  |  |
|------------------------------------|-------------------|------------------------------|--|--|--|
| Supply                             |                   |                              |  |  |  |
| Rated control supply voltage Us    |                   | 24 V DC -20% +25 %           |  |  |  |
| Rated control supply current $I_S$ |                   | 85 mA                        |  |  |  |
| IFS interface                      |                   |                              |  |  |  |
| Transmission speed                 |                   | 76.8 kbps                    |  |  |  |
| Connection                         |                   | TBUS                         |  |  |  |
|                                    |                   | S-PORT (connector)           |  |  |  |
| CANopen®                           |                   |                              |  |  |  |
| Transmission speed                 |                   | 10 kbps 1 Mbps               |  |  |  |
| Connection                         |                   | MSTB connector outlet        |  |  |  |
| General data                       |                   |                              |  |  |  |
| Test voltage                       |                   | 1.5 kV                       |  |  |  |
| Degree of protection               |                   | IP20                         |  |  |  |
| Ambient temperature range          | Operation         | -25°C 50°C                   |  |  |  |
|                                    | Storage/transport | -35°C 80°C                   |  |  |  |
| Housing material                   |                   | Polyamide PA, non-reinforced |  |  |  |
| Dimensions W/H/D                   |                   | 22.5 mm/99 mm/114.5 mm       |  |  |  |
| Approvals                          |                   | c (H) rs                     |  |  |  |

# 7 DeviceNet bus coupler for INTERFACE system devices

i

For additional information, please refer to the "EM-...-GATEWAY-IFS" quick start guide. This document can be downloaded at <u>phoenixcontact.net/products</u>.

## 7.1 Safety notes

- Please observe the safety regulations of electrical engineering and industrial safety and liability associations.
- Disregarding these safety regulations may result in death, serious personal injury or damage to equipment.
- Startup, mounting, modifications, and upgrades may only be carried out by a skilled electrical engineer.
- Operation in a closed control cabinet according to IP54.
- Before working on the device, disconnect the power.
- During operation, parts of electrical switching devices carry hazardous voltages.
- Protective covers must not be removed when operating electrical switching devices.
- In the event of an error, replace the device immediately.
- Repairs to the device, particularly the opening of the housing, must only be carried out by the manufacturer.
- Keep the operating instructions in a safe place.

## 7.2 Short description

The bus coupler module (gateway) is used for connecting devices of the INTERFACE system range to a DeviceNet network.

Up to 32 devices (slaves) can be connected.

The assignment of the process data can be individually adapted to your application requirements using the gateway DTM. The DTM is also used for easy integration in an FDT environment.

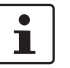

The gateway DTM can be downloaded at phoenixcontact.net/products.

The address is set using a button or a PC or memory stick connected to the S-PORT.

The bus must be terminated in the bus connecting cable.

## 7.3 Block diagram

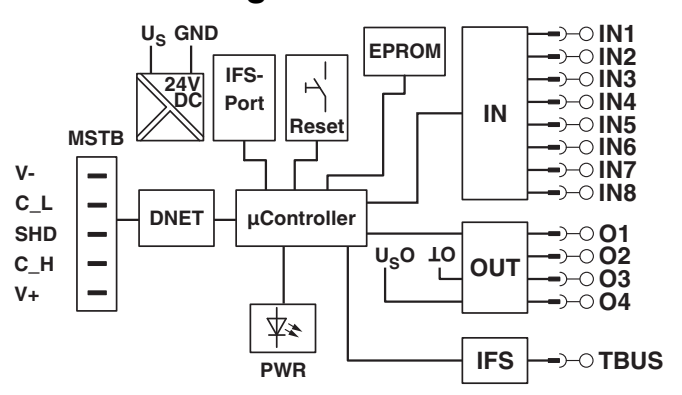

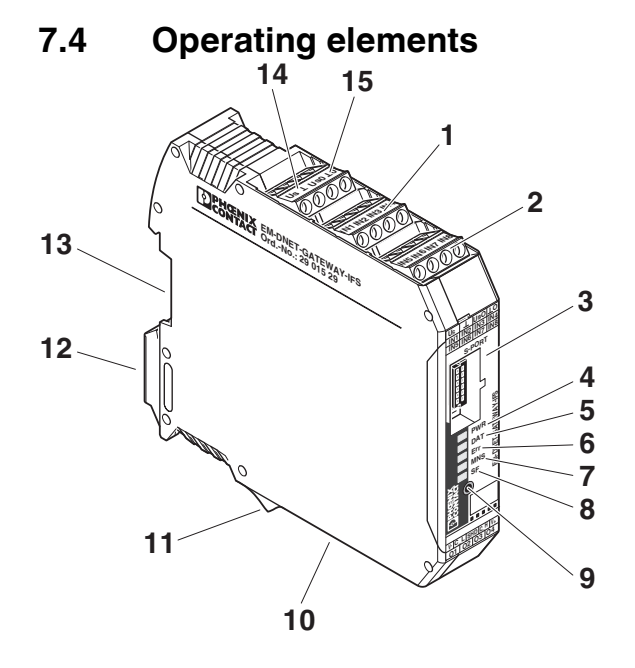

Figure 7-1 Operating and indication elements

| 1 | Inputs IN1 to IN4              |                                    |  |  |  |  |  |
|---|--------------------------------|------------------------------------|--|--|--|--|--|
| 2 | Inputs IN5 to IN8              |                                    |  |  |  |  |  |
| 3 | S-PORT                         | Connection for programming adapter |  |  |  |  |  |
| 4 | PWR LED                        | Device status                      |  |  |  |  |  |
| 5 | DAT LED                        | IFS communication                  |  |  |  |  |  |
| 6 | ERR LED                        | Device or process error            |  |  |  |  |  |
| 7 | MNS LED                        | Module/network status              |  |  |  |  |  |
| 8 | SF LED                         | Station error                      |  |  |  |  |  |
| 9 | Button for setting the address |                                    |  |  |  |  |  |

#### DeviceNet bus coupler for INTERFACE system devices

| 10 | DNET interface                                          |
|----|---------------------------------------------------------|
| 11 | Outputs O1 to O4                                        |
| 12 | Metal base latch for fixing on the DIN rail $rac{1}{2}$ |
| 13 | Connection for TBUS DIN rail connector                  |
| 14 | Input: Operating voltage U <sub>S</sub>                 |
| 15 | Supply voltage for outputs O1 O4                        |

## 7.5 Connection notes

# $\mathbf{D}$

NOTE:

# The rated control voltage inputs and control voltage inputs must be operated with power supply modules according to DIN 19240 (5% residual ripple, maximum).

In order to avoid inductive or capacitive coupling of noise emissions where long control wires are used, we recommend the use of shielded conductors.

If you want to connect multiple conductors to one terminal, you must use conductors with the same conductor cross section.

#### 7.5.1 Mounting

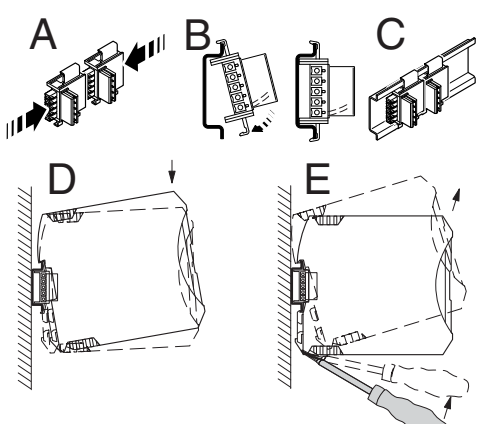

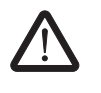

#### CAUTION:

Mounting/removal of the devices on/from the TBUS DIN rail connector may only be performed when no voltage is applied.

#### **TBUS DIN rail connector**

The TBUS DIN rail connector makes the INTERFACE system communication and/or power supply of individual INTERFACE system devices possible.

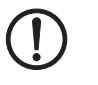

#### NOTE:

The TBUS DIN rail connector can only be used to supply the modules if 24 V DC devices are used.

Connect the required number of TBUS DIN rail connectors (Order No. 2707437) together.

When placing the gateway onto the DIN rail, make sure that it is aligned correctly with the TBUS.

Power is supplied on the gateway or a power terminal. Observe the permissible current carrying capacity.

#### 7.5.2 Bus termination

Bus termination for the DeviceNet bus is achieved with 120  $\Omega$  on the gateway on terminal blocks C\_L and C\_H.

Termination is already required with short cables and low baud rates.

In practice, termination at one end is sufficient in the case of short cables. Ideally, the bus is terminated on both ends (and only there) using 120  $\Omega$ .

#### 7.6 LED status indicators

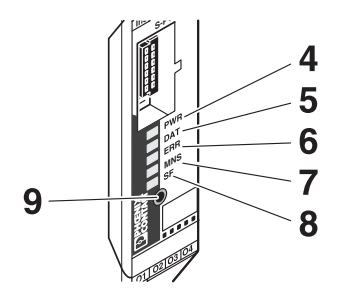

The five LEDs visualize the various operating states of the gateway.

| LED | Status                        | Description                    |
|-----|-------------------------------|--------------------------------|
| PWR | (Green) - Device status       |                                |
|     | Off                           | No supply voltage              |
|     | On                            | Supply voltage OK              |
|     | Flashing (1.4 Hz)             | Setting the DeviceNet address  |
|     | Flashing irregularly (1.4 Hz) | Setting the transmission speed |
|     | Flashing (2.8 Hz)             | IFS address assignment         |

| I FD | Status                                                                    | Description                                                                                                    |  |  |  |  |  |  |
|------|---------------------------------------------------------------------------|----------------------------------------------------------------------------------------------------|--|--|--|--|--|--|
|      | (Green) - JES communication                                               |                                                                                                    |  |  |  |  |  |  |
| DAT  |                                                                           | No data traffic                                                                                                    |  |  |  |  |  |  |
|      |                                                                           |                                                                                                    |  |  |  |  |  |  |
|      | Un                                                                        | Cyclic data traffic                                                                                                    |  |  |  |  |  |  |
|      | Flashing (1.4 Hz)                                                         | The device is being configured.                                                                                         |  |  |  |  |  |  |
|      | Flashing (2.8 Hz)                                                         | See Section "IFS-CONFSTICK(-L) memory<br>block" on page 139                                                             |  |  |  |  |  |  |
| ERR  | (Red) - Device or proces                                                  | ss error                                                                                                    |  |  |  |  |  |  |
|      | Off                                                                       | There are no faults.                                                                                                    |  |  |  |  |  |  |
|      | On                                                                        | Serious internal error                                                                                                  |  |  |  |  |  |  |
|      | Flashing (1.4 Hz)                                                         | WARNING: Overload of the output driver.                                                                                 |  |  |  |  |  |  |
| MNS  | (Red/green) - Module/network status (according to DeviceNet specification |                                                                                                    |  |  |  |  |  |  |
|      | Off                                                                       | No supply voltage or device is not online.                                                                              |  |  |  |  |  |  |
|      | On (green)                                                                | Device is ready to operate and online.                                                                                  |  |  |  |  |  |  |
|      | Flashing (green)                                                          | Device is online, but connections have not been set up.                                                                 |  |  |  |  |  |  |
|      | On (red)                                                                  | Critical error or critical connection error                                                                             |  |  |  |  |  |  |
|      | Flashing (red)                                                            | Error of minor importance: One or more I/O connections have been terminated due to time-out.                            |  |  |  |  |  |  |
|      | Flashing (red, green)                                                     | Faulty communication. The device has de-<br>tected a network access error and is in the<br>"communication error" state. |  |  |  |  |  |  |
| SF   | (Red) - Station error                                                     |                                                                                                    |  |  |  |  |  |  |
|      | Off                                                                       | There are no faults.                                                                                                    |  |  |  |  |  |  |
|      | On                                                                        | Internal device error or device not connected.                                                                          |  |  |  |  |  |  |
|      | Flashing (1.4 Hz)                                                         | Process error or I/O error in a device.                                                                                 |  |  |  |  |  |  |

### DeviceNet bus coupler for INTERFACE system devices

## 7.7 Setting and displaying the fieldbus address

• Press the button (9) for more than 4 seconds (PWR LED flashes). The gateway changes to the "fieldbus address parameterization" mode.

After releasing the button, the five LEDs indicate the current address offset.

|                  |          |          |                |                | -                             |                                 |   |   |         |                               |    |
|------------------|----------|----------|----------------|----------------|-------------------------------|---------------------------------|---|---|---------|-------------------------------|----|
| Code<br>PWR<br>4 | DAT<br>5 | ERR<br>6 | ON<br>MNS<br>7 | ≙ ●<br>SF<br>8 | Field Bus<br>Adress<br>Offset | PWR DAT ERR MNS SF<br>4 5 6 7 8 |   |   | SF<br>8 | Field Bus<br>Adress<br>Offset |    |
|                  |          |          |                |                | 0                             | •                               |   |   |         |                               | 16 |
|                  |          |          |                | •              | 1                             | •                               |   |   |         | •                             | 17 |
|                  |          |          | •              |                | 2                             | •                               |   |   | •       |                               | 18 |
|                  |          |          | •              | •              | 3                             | •                               |   |   | •       | ٠                             | 19 |
|                  |          | •        |                |                | 4                             | •                               |   | • |         |                               | 20 |
|                  |          | •        |                | ٠              | 5                             | •                               |   | • |         | ٠                             | 21 |
|                  |          | •        | •              |                | 6                             | •                               |   | • | •       |                               | 22 |
|                  |          | •        | •              | •              | 7                             | •                               |   | • | •       | ٠                             | 23 |
|                  | •        |          |                |                | 8                             | •                               | • |   |         |                               | 24 |
|                  | ٠        |          |                | •              | 9                             | •                               | • |   |         | ٠                             | 25 |
|                  | •        |          | •              |                | 10                            | •                               | • |   | •       |                               | 26 |
|                  | •        |          | •              | •              | 11                            | •                               | • |   | •       | •                             | 27 |
|                  | •        | •        |                |                | 12                            | •                               | • | • |         |                               | 28 |
|                  | •        | •        |                | •              | 13                            | •                               | • | • |         | •                             | 29 |
|                  | •        | •        | •              |                | 14                            | •                               | • | • | •       |                               | 30 |
|                  | •        | •        | •              | •              | 15                            | •                               | • | • | •       | •                             | 31 |
|                  |          |          |                |                |                               |                                 |   |   |         |                               |    |

A basic address can be set using the gateway DTM (default = 0).

- Tapping on the button (9) increases the address offset up to a maximum value of "31". Then the value is reset to "0".
- Press the button (9) for more than 6 seconds in order to save the settings.

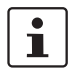

•

٠

When not pressing the button (9) for 15 seconds, parameterization mode is quit without saving any settings.

## 7.8 Setting and displaying the transmission speed

• Press the button (9) for more than 8 seconds (PWR LED flashes). The gateway changes to the "transmission speed parameterization" mode.

After releasing the button, the five LEDs indicate the index of the transmission speed.

| PWB |   | Code<br>FBB | ON ∉<br>MNS | ≘•<br>SF | Index | Transmission Speed [kBaud]    |
|-----|---|-------------|-------------|----------|-------|-------------------------------|
| 4   | 5 | 6           | 7           | 8        |       |                               |
|     |   |             |             | •        | 1     | Automatic detection (default) |
|     |   |             | •           |          | 2     | 125                           |
|     |   |             | •           | •        | 3     | 250                           |
|     |   | •           |             |          | 4     | 500                           |

- Tapping on the button (9) increases the index up to a maximum value of "4". Then the value is reset to "1".
- Press the button (9) for more than 6 seconds in order to save the settings.

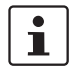

When not pressing the button (9) for 15 seconds, parameterization mode is quit without saving any settings.

# 7.9 Setting and displaying the INTERFACE system address

• Press the button (9) for more than 12 seconds (PWR LED flashes). The gateway changes to the "IFSM addressing" mode.

After releasing the button, the five LEDs indicate the current IFSM address.

| Code |     |     | ON  | ≙● | IFSM   |     |     |     |     |    | IFSM   |
|------|-----|-----|-----|----|--------|-----|-----|-----|-----|----|--------|
| PWR  | DAT | ERR | MNS | SF | Adress | PWR | DAT | ERR | MNS | SF | Adress |
| 4    | 5   | 6   | 7   | 8  |        | 4   | 5   | 6   | 7   | 8  |        |
|      |     |     |     |    | 32     | •   |     |     |     |    | 16     |
|      |     |     |     | •  | 1      | •   |     |     |     | •  | 17     |
|      |     |     | •   |    | 2      | •   |     |     | •   |    | 18     |
|      |     |     | •   | •  | 3      | •   |     |     | •   | ٠  | 19     |
|      |     | •   |     |    | 4      | •   |     | •   |     |    | 20     |
|      |     | •   |     | •  | 5      | •   |     | •   |     | •  | 21     |
|      |     | •   | •   |    | 6      | •   |     | •   | •   |    | 22     |
|      |     | •   | •   | •  | 7      | •   |     | •   | •   | •  | 23     |
|      | ٠   |     |     |    | 8      | •   | •   |     |     |    | 24     |
|      | •   |     |     | •  | 9      | •   | •   |     |     | •  | 25     |
|      | •   |     | •   |    | 10     | •   | •   |     | •   |    | 26     |
|      | •   |     | •   | •  | 11     | •   | •   |     | •   | •  | 27     |
|      | •   | •   |     |    | 12     | •   | •   | •   |     |    | 28     |
|      | •   | •   |     | •  | 13     | •   | ٠   | •   |     | •  | 29     |
|      | •   | •   | •   |    | 14     | •   | •   | •   | •   |    | 30     |
|      | •   | •   | •   | •  | 15     | •   | •   | •   | •   | •  | 31     |

Press the button on the first device connected (slave). The slave accepts the address
previously indicated on the gateway (master).

The gateway automatically increases the current IFSM address by "one" so that another slave can be addressed on the IFS bus.

- Press the button on the next slave.
- Address any slaves on the IFS bus in the same manner.
- Press the button (9) on the gateway for more than 6 seconds in order to save the settings. All status LEDs light up briefly.

## 7.10 Technical data

| Parameter                           | Value                        |  |  |
|-------------------------------------|------------------------------|--|--|
| Supply                              |                              |  |  |
| Rated control supply voltage Us     | 24 V DC -20% +25%            |  |  |
| Rated control supply current IS     | 85 mA                        |  |  |
| IFS interface                       |                              |  |  |
| Transmission speed                  | 76.8 kbps                    |  |  |
| Connection                          | TBUS                         |  |  |
|                                     | S-PORT (connector)           |  |  |
| DeviceNet™                          |                              |  |  |
| Transmission speed                  | 125; 250; 500 kbaud          |  |  |
| Connection                          | MSTB connector outlet        |  |  |
| General data                        |                              |  |  |
| Test voltage                        | 1.5 kV                       |  |  |
| Degree of protection                | IP20                         |  |  |
| Ambient temperature range Operation | on -25°C 50°C                |  |  |
| Storage/transport                   | -35°C 80°C                   |  |  |
| Housing material                    | Polyamide PA, non-reinforced |  |  |
| Dimensions W/H/D                    | 22.5 mm/99 mm/114.5 mm       |  |  |
| Approvals                           | .®"                          |  |  |

# 8 RS-232 bus coupler for INTERFACE system devices

i

For additional information, please refer to the "EM-...-GATEWAY-IFS" quick start guide. This document can be downloaded at <u>phoenixcontact.net/products</u>.

## 8.1 Safety notes

- Please observe the safety regulations of electrical engineering and industrial safety and liability associations.
- Disregarding these safety regulations may result in death, serious personal injury or damage to equipment.
- Startup, mounting, modifications, and upgrades may only be carried out by a skilled electrical engineer.
- Operation in a closed control cabinet according to IP54.
- Before working on the device, disconnect the power.
- During operation, parts of electrical switching devices carry hazardous voltages.
- Protective covers must not be removed when operating electrical switching devices.
- In the event of an error, replace the device immediately.
- Repairs to the device, particularly the opening of the housing, must only be carried out by the manufacturer.
- Keep the operating instructions in a safe place.

## 8.2 Short description

The EM-RS232-GATEWAY-IFS gateway (Order No. 2901526) is used for connecting devices of the INTERFACE system range to an RS-232 network.

Up to 32 devices (slaves) can be connected.

The assignment of the process data can be individually adapted to your application requirements using the gateway DTM. The DTM is also used for easy integration in an FDT environment.

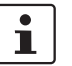

The gateway DTM can be downloaded at phoenixcontact.net/products.

The address is set using a button or a PC or memory stick connected to the S-PORT.

## 8.3 Block diagram

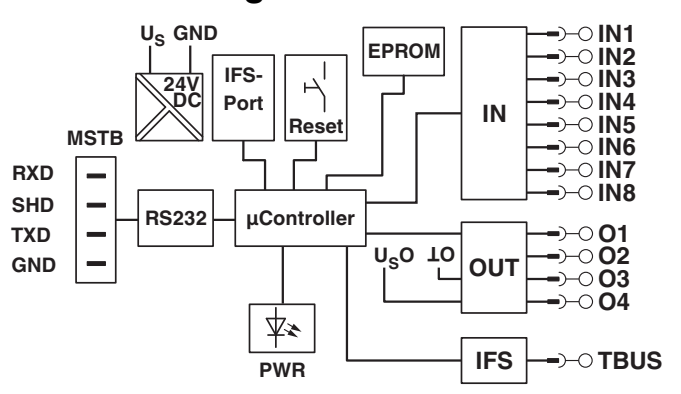

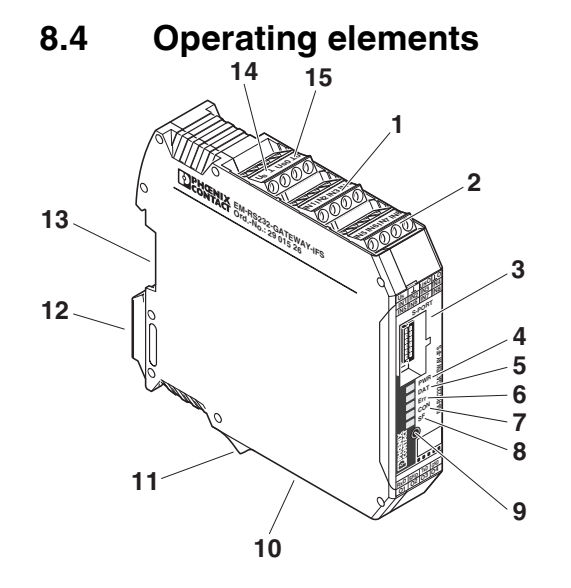

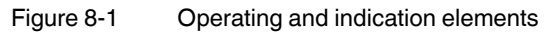

| 1  | Inputs IN1 to IN4              |                                    |  |  |
|----|--------------------------------|------------------------------------|--|--|
| 2  | Inputs IN5 to IN8              |                                    |  |  |
| 3  | S-PORT                         | Connection for programming adapter |  |  |
| 4  | PWR LED                        | Device status                      |  |  |
| 5  | DAT LED                        | IFS communication                  |  |  |
| 6  | ERR LED                        | Device or process error            |  |  |
| 7  | CON LED                        | RS-232 communication               |  |  |
| 8  | SF LED                         | Station error                      |  |  |
| 9  | Button for setting the address |                                    |  |  |
| 10 | RS-232 interface               |                                    |  |  |
| 11 | Outputs O1 to O4               |                                    |  |  |

| 12 | Metal base latch for fixing on the DIN rail A |
|----|-----------------------------------------------|
| 13 | Connection for TBUS DIN rail connector        |
| 14 | Input: Operating voltage U <sub>S</sub>       |
| 15 | Supply voltage for outputs O1 O4              |

## 8.5 Connection notes

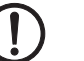

#### NOTE:

The rated control voltage inputs and control voltage inputs must be operated with power supply modules according to DIN 19240 (5% residual ripple, maximum).

In order to avoid inductive or capacitive coupling of noise emissions where long control wires are used, we recommend the use of shielded conductors.

If you want to connect multiple conductors to one terminal, you must use conductors with the same conductor cross section.

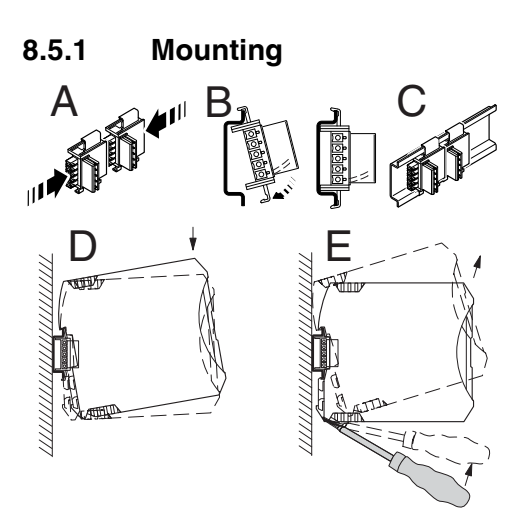

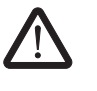

#### CAUTION:

Mounting/removal of the devices on/from the TBUS DIN rail connector may only be performed when no voltage is applied.

#### **TBUS DIN rail connector**

The TBUS DIN rail connector makes the INTERFACE system communication and/or power supply of individual INTERFACE system devices possible.

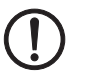

#### NOTE:

The TBUS DIN rail connector can only be used to supply the modules if 24 V DC devices are used.

Connect the required number of TBUS DIN rail connectors (Order No. 2707437) together.

When placing the gateway onto the DIN rail, make sure that it is aligned correctly with the TBUS.

Power is supplied on the gateway or a power terminal. Observe the permissible current carrying capacity.

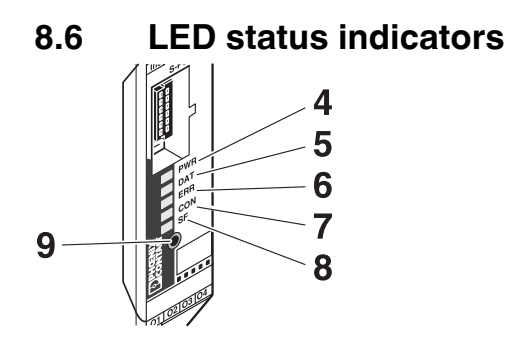

The five LEDs visualize the various operating states of the gateway.

| LED | Status                          | Description                                                 |  |  |  |  |
|-----|---------------------------------|-------------------------------------------------------------|--|--|--|--|
| PWR | (Green) - Device status         |                                                             |  |  |  |  |
|     | Off                             | No supply voltage                                           |  |  |  |  |
|     | On                              | Supply voltage OK                                           |  |  |  |  |
|     | Flashing (2.8 Hz)               | IFS address assignment                                      |  |  |  |  |
| DAT | (Green) - IFS communication     |                                                             |  |  |  |  |
|     | Off                             | No data traffic                                             |  |  |  |  |
|     | On                              | Cyclic data traffic                                         |  |  |  |  |
|     | Flashing (1.4 Hz)               | The device is being configured.                             |  |  |  |  |
|     | Flashing (2.8 Hz)               | See Section "IFS-CONFSTICK(-L) memory<br>block" on page 139 |  |  |  |  |
| ERR | (Red) - Device or process error |                                                             |  |  |  |  |
|     | Off                             | There are no faults.                                        |  |  |  |  |
|     | On                              | Serious internal error                                      |  |  |  |  |
|     | Flashing (1.4 Hz)               | WARNING: Overload of the output driver.                     |  |  |  |  |
| CON | (Green) - RS-232 communication  |                                                             |  |  |  |  |
|     | Off                             | No communication                                            |  |  |  |  |
|     | On                              | Valid Modbus communication                                  |  |  |  |  |
|     | Flashing                        | Modbus timeout                                              |  |  |  |  |
| SF  | (Red) - Station error           |                                                             |  |  |  |  |
|     | Off                             | There are no faults.                                        |  |  |  |  |
|     | On                              | Internal device error or device not connected.              |  |  |  |  |
|     | Flashing (1.4 Hz)               | Process error or I/O error in a device.                     |  |  |  |  |

## 8.7 Setting the fieldbus address

The fieldbus address is set to 1. Like the transmission speed, the number of stop bits, and the parity, it can only be changed via the DTM.

# 8.8 Setting and displaying the INTERFACE system address

 Press the button (9) for more than 12 seconds (PWR LED flashes quickly). The gateway changes to the "IFSM addressing" mode.

Code ON\_≘● IFSM IFSM Adress Adress PWR | DAT | ERR | CON | SF PWR | DAT | ERR | CON | SF 4 5 6 7 8 4 5 6 7 8 32 • 16 17 • 1 ٠ ٠ 2 18 • • • . 3 • • • 19 . 4 • . 20 . 21 ٠ 5 ٠ . ٠ • • • • • 22 6 • . • 7 • • ٠ • 23 ٠ 8 • ٠ 24 ٠ . 9 ٠ ٠ ٠ 25 10 26 ٠ ٠ ٠ . ٠ • . • • • 27 11 12 . 28 • • • . . • 13 • • 29 • . • ٠ ٠ 14 • ٠ ٠ ٠ 30 • • • • 15 • • • • 31

After releasing the button, the five LEDs indicate the current IFSM address.

Press the button on the first device connected (slave). The slave accepts the address previously indicated on the gateway (master).

The gateway automatically increases the current IFSM address by "one" so that another slave can be addressed on the IFS bus.

- Press the button on the next slave.
- Address any slaves on the IFS bus in the same manner.
- Press the button (9) on the gateway for more than 6 seconds in order to save the settings. All status LEDs light up briefly.

## 8.9 Technical data

| Parameter                                              | Value     |                              |  |  |
|--------------------------------------------------------|-----------|------------------------------|--|--|
| Supply                                                 |           |                              |  |  |
| Rated control supply voltage $\mathrm{U}_{\mathrm{s}}$ |           | 24 V DC -20% +25%            |  |  |
| Rated control supply current IS                        |           | 85 mA                        |  |  |
| IFS interface                                          |           |                              |  |  |
| Transmission speed                                     |           | 76.8 kbps                    |  |  |
| Connection                                             |           | TBUS                         |  |  |
|                                                        |           | S-PORT (connector)           |  |  |
| RS-232                                                 |           |                              |  |  |
| Transmission speed                                     |           | 9.6 k 115 kbaud              |  |  |
| Connection                                             |           | MSTB connector outlet        |  |  |
| General data                                           |           |                              |  |  |
| Test voltage                                           |           | 1.5 kV                       |  |  |
| Degree of protection                                   |           | IP20                         |  |  |
| Ambient temperature range                              | Operation | -25°C 50°C                   |  |  |
| Storage/transport                                      |           | -35°C 80°C                   |  |  |
| Housing material                                       |           | Polyamide PA, non-reinforced |  |  |
| Dimensions W/H/D                                       |           | 22.5 mm/99 mm/114.5 mm       |  |  |
| Approvals                                              |           | .( <b>h</b> ).:              |  |  |
# 9 RS-485 bus coupler for INTERFACE system devices

i

For additional information, please refer to the "EM-...-GATEWAY-IFS" quick start guide. This document can be downloaded at <u>phoenixcontact.net/products</u>.

### 9.1 Safety notes

- Please observe the safety regulations of electrical engineering and industrial safety and liability associations.
- Disregarding these safety regulations may result in death, serious personal injury or damage to equipment.
- Startup, mounting, modifications, and upgrades may only be carried out by a skilled electrical engineer.
- Operation in a closed control cabinet according to IP54.
- Before working on the device, disconnect the power.
- During operation, parts of electrical switching devices carry hazardous voltages.
- Protective covers must not be removed when operating electrical switching devices.
- In the event of an error, replace the device immediately.
- Repairs to the device, particularly the opening of the housing, must only be carried out by the manufacturer.
- Keep the operating instructions in a safe place.

### 9.2 Short Description

The EM-RS485-GATEWAY-IFS gateway (Order No. 2901527) is used for connecting devices of the INTERFACE system range to an RS-485 network.

Up to 32 devices (slaves) can be connected.

The assignment of the process data can be individually adapted to your application requirements using the gateway DTM. The DTM is also used for easy integration in an FDT environment.

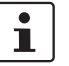

The gateway DTM can be downloaded at phoenixcontact.net/products.

The address is set using a button or a PC or memory stick connected to the S-PORT.

The bus must be terminated in the bus connecting cable.

# 9.3 Block diagram

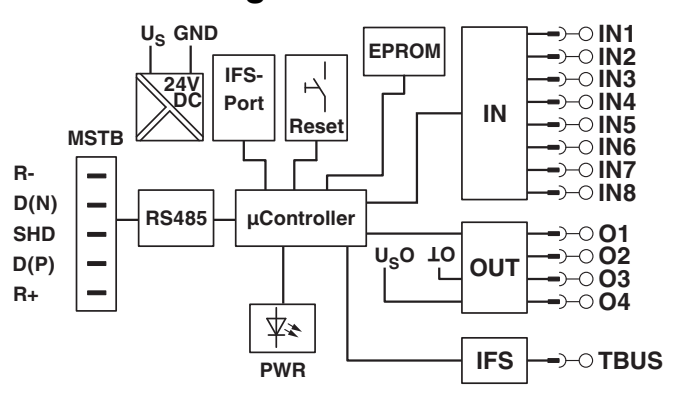

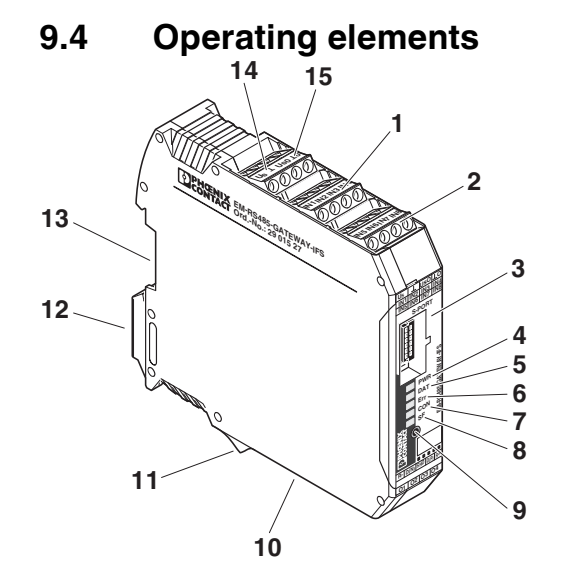

Figure 9-1 Operating and indication elements

| 1  | Inputs IN1 to IN4              |                                    |  |
|----|--------------------------------|------------------------------------|--|
| 2  | Inputs IN5 to IN8              |                                    |  |
| 3  | S-PORT                         | Connection for programming adapter |  |
| 4  | PWR LED                        | Device status                      |  |
| 5  | DAT LED                        | AT LED IFS communication           |  |
| 6  | ERR LED                        | D Device or process error          |  |
| 7  | CON LED                        | RS-485 communication               |  |
| 8  | SF LED Station error           |                                    |  |
| 9  | Button for setting the address |                                    |  |
| 10 | RS-485 interface               |                                    |  |
| 11 | Outputs O1 to O4               | 4                                  |  |

| 12 | Metal base latch for fixing on the DIN rail A |
|----|-----------------------------------------------|
| 13 | Connection for TBUS DIN rail connector        |
| 14 | Input: Operating voltage U <sub>S</sub>       |
| 15 | Supply voltage for outputs O1 O4              |

### 9.5 Connection notes

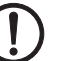

#### NOTE:

The rated control voltage inputs and control voltage inputs must be operated with power supply modules according to DIN 19240 (5% residual ripple, maximum).

In order to avoid inductive or capacitive coupling of noise emissions where long control wires are used, we recommend the use of shielded conductors.

If you want to connect multiple conductors to one terminal, you must use conductors with the same conductor cross section.

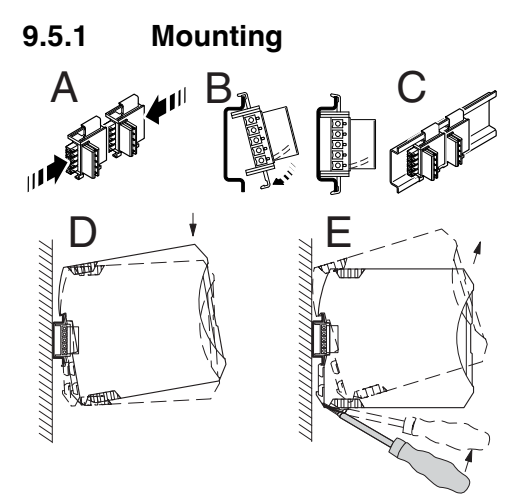

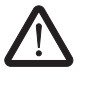

#### CAUTION:

Mounting/removal of the devices on/from the TBUS DIN rail connector may only be performed when no voltage is applied.

#### **TBUS DIN rail connector**

The TBUS DIN rail connector makes the INTERFACE system communication and/or power supply of individual INTERFACE system devices possible.

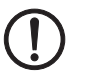

#### NOTE:

The TBUS DIN rail connector can only be used to supply the modules if 24 V DC devices are used.

Connect the required number of TBUS DIN rail connectors (Order No. 2707437) together.

When placing the gateway onto the DIN rail, make sure that it is aligned correctly with the TBUS.

Power is supplied on the gateway or a power terminal. Observe the permissible current carrying capacity.

#### 9.5.2 Bus termination

The device provides bus termination, an appropriate wiring should be used for this, if required. Termination is set via bridges at R- and D(N) and at R+ and D(P).

Ideally, the bus is terminated on both ends (and only there).

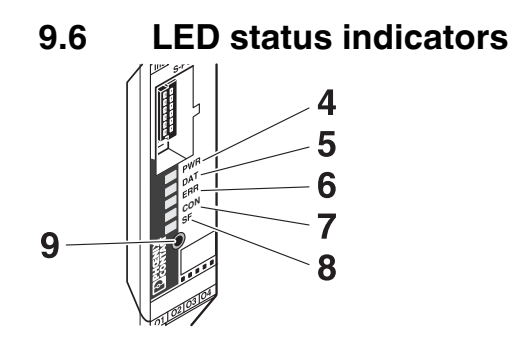

The five LEDs visualize the various operating states of the gateway.

| LED | Status         Description      |                                                             |  |  |  |  |
|-----|---------------------------------|-------------------------------------------------------------|--|--|--|--|
| PWR | (Green) - Device status         |                                                             |  |  |  |  |
|     | Off                             | No supply voltage                                           |  |  |  |  |
|     | On                              | Supply voltage OK                                           |  |  |  |  |
|     | Flashing (1.4 Hz)               | Setting the RS-485 address                                  |  |  |  |  |
|     | Flashing (2.8 Hz)               | IFS address assignment                                      |  |  |  |  |
| DAT | (Green) - IFS communicatio      | n                                                           |  |  |  |  |
|     | Off                             | No data traffic                                             |  |  |  |  |
|     | On                              | Cyclic data traffic                                         |  |  |  |  |
|     | Flashing (1.4 Hz)               | The device is being configured.                             |  |  |  |  |
|     | Flashing (2.8 Hz)               | See Section "IFS-CONFSTICK(-L) memory<br>block" on page 139 |  |  |  |  |
| ERR | (Red) - Device or process error |                                                             |  |  |  |  |
|     | Off                             | There are no faults.                                        |  |  |  |  |
|     | On                              | Serious internal error                                      |  |  |  |  |
|     | Flashing (1.4 Hz)               | WARNING: Overload of the output driver.                     |  |  |  |  |
| CON | (Green) - RS-485 communic       | ation                                                       |  |  |  |  |
|     | Off                             | No communication                                            |  |  |  |  |
|     | On                              | Valid Modbus communication                                  |  |  |  |  |
|     | Flashing                        | Modbus timeout                                              |  |  |  |  |

| LED | Status         Description |                                                |  |  |
|-----|----------------------------|------------------------------------------------|--|--|
| SF  | (Red) - Station error      |                                                |  |  |
|     | Off                        | There are no faults.                           |  |  |
|     | On                         | Internal device error or device not connected. |  |  |
|     | Flashing (1.4 Hz)          | Process error or I/O error in a device.        |  |  |

## 9.7 Setting and displaying the fieldbus address

• Press the button (9) for more than 4 seconds (PWR LED flashes). The gateway changes to the "fieldbus address parameterization" mode.

| Code<br>PWR | DAT | ERR |   | ≙●<br>SF | Field Bus<br>Adress<br>Offset | PWR | DAT | ERR | CON | SF | Field Bus<br>Adress<br>Offset |
|-------------|-----|-----|---|----------|-------------------------------|-----|-----|-----|-----|----|-------------------------------|
| 4           | 5   | 0   | 1 | 0        |                               | 4   | 5   | 0   | 1   | 0  | 40                            |
|             | _   |     |   |          | 0                             | •   |     |     |     |    | 10                            |
|             |     |     |   | •        | 1                             | •   |     |     |     | •  | 17                            |
|             |     |     | • |          | 2                             | •   |     |     | •   |    | 18                            |
|             |     |     | • | ٠        | 3                             | •   |     |     | •   | ٠  | 19                            |
|             |     | •   |   |          | 4                             | •   |     | •   |     |    | 20                            |
|             |     | •   |   | ٠        | 5                             | •   |     | •   |     | ٠  | 21                            |
|             |     | •   | • |          | 6                             | •   |     | •   | •   |    | 22                            |
|             |     | •   | • | ٠        | 7                             | •   |     | •   | •   | ٠  | 23                            |
|             | •   |     |   |          | 8                             | •   | •   |     |     |    | 24                            |
|             | •   |     |   | ٠        | 9                             | •   | •   |     |     | •  | 25                            |
|             | •   |     | • |          | 10                            | •   | •   |     | •   |    | 26                            |
|             | •   |     | • | •        | 11                            | •   | •   |     | •   | ٠  | 27                            |
|             | •   | •   |   |          | 12                            | •   | •   | •   |     |    | 28                            |
|             | •   | •   |   | •        | 13                            | •   | •   | •   |     | ٠  | 29                            |
|             | •   | •   | • |          | 14                            | •   | •   | •   | •   |    | 30                            |
|             | •   | •   | • | •        | 15                            | •   | •   | •   | •   | •  | 31                            |

After releasing the button, the five LEDs indicate the current address offset.

A basic address can be set using the gateway DTM (default = 0).

- Tapping on the button (9) increases the address offset up to a maximum value of "31". Then the value is reset to "0".
- Press the button (9) for more than 6 seconds in order to save the settings.

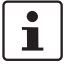

When not pressing the button (9) for 15 seconds, parameterization mode is quit without saving any settings.

# 9.8 Setting and displaying the INTERFACE system address

• Press the button (9) for more than 12 seconds (PWR LED flashes quickly). The gateway changes to the "IFSM addressing" mode.

After releasing the button, the five LEDs indicate the current IFSM address.

| Code |     |     | ON  | ≙● | IFSM   |     |     |     |     |    | IFSM   |
|------|-----|-----|-----|----|--------|-----|-----|-----|-----|----|--------|
| PWR  | DAT | ERR | CON | SF | Adress | PWR | DAT | ERR | CON | SF | Adress |
| 4    | 5   | 6   | 7   | 8  |        | 4   | 5   | 6   | 7   | 8  |        |
|      |     |     |     |    | 32     | •   |     |     |     |    | 16     |
|      |     |     |     | •  | 1      | •   |     |     |     | ٠  | 17     |
|      |     |     | •   |    | 2      | •   |     |     | •   |    | 18     |
|      |     |     | •   | •  | 3      | •   |     |     | •   | ٠  | 19     |
|      |     | •   |     |    | 4      | •   |     | •   |     |    | 20     |
|      |     | •   |     | •  | 5      | •   |     | •   |     | ٠  | 21     |
|      |     | •   | ٠   |    | 6      | •   |     | •   | •   |    | 22     |
|      |     | •   | •   | •  | 7      | •   |     | •   | •   | ٠  | 23     |
|      | •   |     |     |    | 8      | •   | •   |     |     |    | 24     |
|      | •   |     |     | •  | 9      | •   | ٠   |     |     | ٠  | 25     |
|      | •   |     | •   |    | 10     | •   | •   |     | •   |    | 26     |
|      | •   |     | •   | •  | 11     | •   | •   |     | •   | ٠  | 27     |
|      | •   | •   |     |    | 12     | •   | •   | •   |     |    | 28     |
|      | •   | •   |     | •  | 13     | •   | •   | •   |     | •  | 29     |
|      | •   | •   | •   |    | 14     | •   | •   | •   | •   |    | 30     |
|      | •   | •   | •   | •  | 15     | •   | •   | •   | •   | •  | 31     |

• Press the button on the first device connected (slave). The slave accepts the address previously indicated on the gateway (master).

The gateway automatically increases the current IFSM address by "one" so that another slave can be addressed on the IFS bus.

- Press the button on the next slave.
- Address any slaves on the IFS bus in the same manner.
- Press the button (9) on the gateway for more than 6 seconds in order to save the settings. All status LEDs light up briefly.

# 9.9 Technical data

| Parameter                           | Value                        |
|-------------------------------------|------------------------------|
| Supply                              |                              |
| Rated control supply voltage Us     | 24 V DC -20% +25%            |
| Rated control supply current IS     | 85 mA                        |
| IFS interface                       |                              |
| Transmission speed                  | 76.8 kbps                    |
| Connection                          | TBUS                         |
|                                     | S-PORT (connector)           |
| RS-485                              |                              |
| Transmission speed                  | 9.6 k 115 kbaud              |
| Connection                          | MSTB connector outlet        |
| General data                        |                              |
| Test voltage                        | 1.5 kV                       |
| Degree of protection                | IP20                         |
| Ambient temperature range Operation | -25°C 50°C                   |
| Storage/transport                   | -35°C 80°C                   |
| Housing material                    | Polyamide PA, non-reinforced |
| Dimensions W/H/D                    | 22.5 mm/99 mm/114.5 mm       |
| Approvals                           | s (h) vi                     |

# **10 Ethernet bus coupler for INTERFACE system devices**

i

For additional information, please refer to the "EM-...-GATEWAY-IFS" quick start guide. This document can be downloaded at <u>phoenixcontact.net/products</u>.

# 10.1 Safety notes

- Please observe the safety regulations of electrical engineering and industrial safety and liability associations.
- Disregarding these safety regulations may result in death, serious personal injury or damage to equipment.
- Startup, mounting, modifications, and upgrades may only be carried out by a skilled electrical engineer.
- Operation in a closed control cabinet according to IP54.
- Before working on the device, disconnect the power.
- During operation, parts of electrical switching devices carry hazardous voltages.
- Protective covers must not be removed when operating electrical switching devices.
- In the event of an error, replace the device immediately.
- Repairs to the device, particularly the opening of the housing, must only be carried out by the manufacturer.
- Keep the operating instructions in a safe place.

## 10.2 Short description

The EM-ETH-GATEWAY-IFS Order No. 2901988) is used for connecting devices of the IN-TERFACE system range to an Ethernet network using the EtherNet/IP communication protocol.

Up to 32 devices (slaves) can be connected.

The assignment of the process data can be individually adapted to your application requirements using the gateway DTM. The DTM is also used for easy integration in an FDT environment.

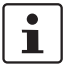

The gateway DTM can be downloaded at phoenixcontact.net/products.

The address is set using a button or a PC or memory stick connected to the S-PORT.

# 10.3 Block diagram

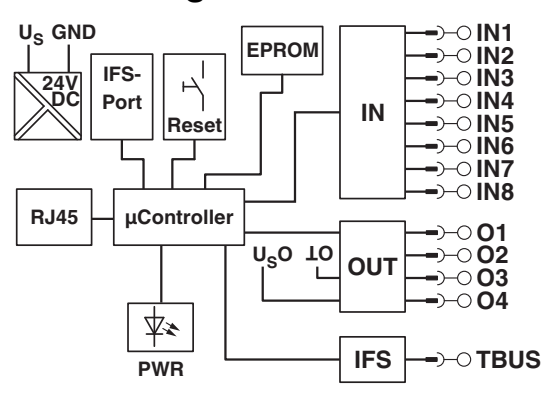

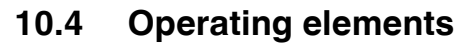

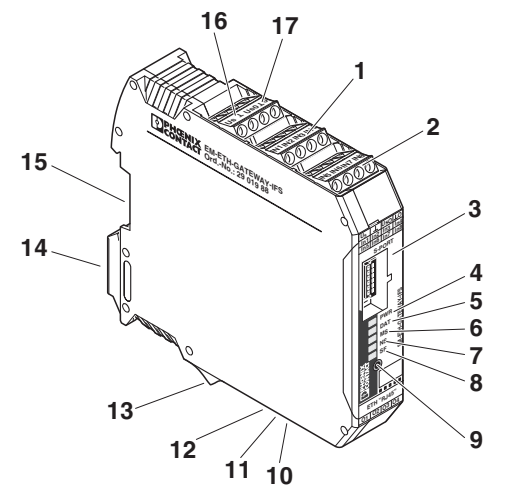

Figure 10-1 Operating and indication elements

| 1  | Inputs IN1 to IN4          |                                    |  |  |  |
|----|----------------------------|------------------------------------|--|--|--|
| 2  | Inputs IN5 to IN8          |                                    |  |  |  |
| 3  | S-PORT                     | Connection for programming adapter |  |  |  |
| 4  | PWR LED                    | Device status                      |  |  |  |
| 5  | DAT LED                    | IFS communication                  |  |  |  |
| 6  | MS LED                     | Module status                      |  |  |  |
| 7  | NS LED                     | Network status                     |  |  |  |
| 8  | SF LED                     | SF LED Station error               |  |  |  |
| 9  | Button for setting IP mode |                                    |  |  |  |
| 10 | Ethernet interface         |                                    |  |  |  |
| 11 | LNK LED                    | Link                               |  |  |  |

#### Ethernet bus coupler for INTERFACE system devices

| 12 | Baud LED Baud rate                            |                  |  |  |  |  |
|----|-----------------------------------------------|------------------|--|--|--|--|
| 13 | Outputs O1 to O4                              | Outputs O1 to O4 |  |  |  |  |
| 14 | Metal base latch for fixing on the DIN rail 🛧 |                  |  |  |  |  |
| 15 | Connection for TBUS DIN rail connector        |                  |  |  |  |  |
| 16 | Input: Operating voltage U <sub>S</sub>       |                  |  |  |  |  |
| 17 | Supply voltage for outputs O1 O4              |                  |  |  |  |  |

## 10.5 Connection notes

# NOTE:

The rated control voltage inputs and control voltage inputs must be operated with power supply modules according to DIN 19240 (5% residual ripple, maximum).

In order to avoid inductive or capacitive coupling of noise emissions where long control wires are used, we recommend the use of shielded conductors.

If you want to connect multiple conductors to one terminal, you must use conductors with the same conductor cross section.

#### 10.5.1 Mounting

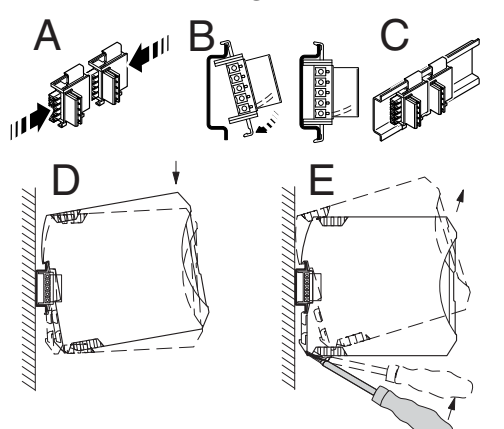

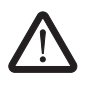

#### CAUTION:

Mounting/removal of the devices on/from the TBUS DIN rail connector may only be performed when no voltage is applied.

#### **TBUS DIN rail connector**

The TBUS DIN rail connector makes the INTERFACE system communication and/or power supply of individual INTERFACE system devices possible.

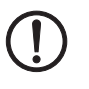

#### NOTE:

The TBUS DIN rail connector can only be used to supply the modules if 24 V DC devices are used.

Connect the required number of TBUS DIN rail connectors (Order No. 2707437) together.

When placing the gateway onto the DIN rail, make sure that it is aligned correctly with the TBUS.

Power is supplied on the gateway or a power terminal. Observe the permissible current carrying capacity.

### 10.6 LED status indicators

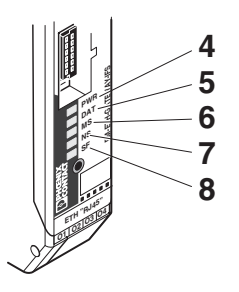

The five LEDs visualize the various operating states of the gateway.

| LED | Status                           | Description                                                                                                    |  |  |  |  |
|-----|----------------------------------|----------------------------------------------------------------------------------------------------|--|--|--|--|
| PWR | (Green) - Device status          |                                                                                                    |  |  |  |  |
|     | Off                              | No supply voltage                                                                                                    |  |  |  |  |
|     | On                               | Supply voltage OK                                                                                                    |  |  |  |  |
|     | Flashing (1.4 Hz)                | Setting IP mode                                                                                                    |  |  |  |  |
|     | Flashing (2.8 Hz)                | IFS address assignment                                                                                               |  |  |  |  |
| DAT | (Green) - IFS communicatio       | n                                                                                                    |  |  |  |  |
|     | Off                              | No data traffic                                                                                                    |  |  |  |  |
|     | On                               | Cyclic data traffic                                                                                                  |  |  |  |  |
|     | Flashing (1.4 Hz)                | The device is being configured.                                                                                      |  |  |  |  |
|     | Flashing (2.8 Hz)                | See Section "IFS-CONFSTICK(-L) memory<br>block" on page 139                                                          |  |  |  |  |
| MS  | (Green/red) - Module status      |                                                                                                    |  |  |  |  |
|     | Off                              | No supply voltage                                                                                                    |  |  |  |  |
|     | Flashing (2.8 Hz) (green)        | Device is not configured                                                                                             |  |  |  |  |
|     | On (green)                       | No error                                                                                                    |  |  |  |  |
|     | Flashing (2.8 Hz) (red)          | Repairable error/peripheral error/message,<br>e.g., output driver overload, IFS device error,<br>configuration error |  |  |  |  |
|     | On (red)                         | Internal error - replace the device                                                                                  |  |  |  |  |
|     | Flashing (2.8 Hz)<br>(red/green) | Selftest                                                                                                    |  |  |  |  |

### Ethernet bus coupler for INTERFACE system devices

| LED  | Status                           | Description                                                              |  |  |  |  |  |  |
|------|----------------------------------|--------------------------------------------------------------------------|--|--|--|--|--|--|
| NS   | (Green/red) - Network status     | (Green/red) - Network status                                             |  |  |  |  |  |  |
|      | Off                              | No supply voltage                                                        |  |  |  |  |  |  |
|      | Flashing (2.8 Hz) (green)        | IP address assigned, but no EtherNet/IP con-<br>nection                  |  |  |  |  |  |  |
|      | On (green)                       | EtherNet/IP connection configured, cyclic data transmission OK           |  |  |  |  |  |  |
|      | Flashing (2.8 Hz) (red)          | EtherNet/IP connection timeout, connection broken                        |  |  |  |  |  |  |
|      | On (red)                         | IP address conflict                                                      |  |  |  |  |  |  |
|      | Flashing (2.8 Hz)<br>(red/green) | Selftest                                                                 |  |  |  |  |  |  |
| SF   | (Red) - Station error            |                                                                          |  |  |  |  |  |  |
|      | Off                              | There are no faults.                                                     |  |  |  |  |  |  |
|      | On                               | Internal device error or device is not connected or cannot be addressed. |  |  |  |  |  |  |
|      | Flashing (1.4 Hz)                | Process error or I/O error in a device.                                  |  |  |  |  |  |  |
| LNK  | (Green) - Link                   |                                                                          |  |  |  |  |  |  |
|      | Off                              | No link status available                                                 |  |  |  |  |  |  |
|      | On                               | Link status available                                                    |  |  |  |  |  |  |
|      | Flashing (2.8 Hz)                | Data exchange                                                            |  |  |  |  |  |  |
| Baud | (Yellow) - Baud rate             |                                                                          |  |  |  |  |  |  |
|      | Off                              | 10 Mbps                                                                  |  |  |  |  |  |  |
|      | On                               | 100 Mbps                                                                 |  |  |  |  |  |  |

## 10.7 Setting IP mode

• Press the button (9) for more than 6 seconds (PWR LED flashes). The gateway changes to the "IP mode parameterization" mode.

After releasing the button, the five LEDs indicate the IP mode index.

|     | <b>Code</b> ON = ● |    |    |    |       |                             |
|-----|--------------------|----|----|----|-------|-----------------------------|
| PWR | DAT                | MS | NS | SF | Index | IP Mode                     |
| 4   | 5                  | 6  | 7  | 8  |       |                             |
|     |                    |    |    | •  | 1     | Static IP address (default) |
|     |                    |    | •  |    | 2     | BOOTP                       |
|     |                    |    | •  |    | 2     | рнср                        |

- Tapping on the button (9) increases the index up to a maximum value of "4". Then the value is reset to "1".
- Press the button (9) for more than 6 seconds in order to save the settings.

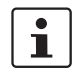

When not pressing the button (9) for 15 seconds, parameterization mode is quit without saving any settings.

# 10.8 Setting and displaying the INTERFACE system address

• Press the button (9) for more than 12 seconds (PWR LED flashes quickly). The gateway changes to the "IFSM addressing" mode.

After releasing the button, the five LEDs indicate the current IFSM address.

| Code |     |    | ON | $\hat{=}$ $\bullet$ | IFSM   |     |     |    |    |    | IFSM   |
|------|-----|----|----|---------------------|--------|-----|-----|----|----|----|--------|
| PWR  | DAT | MS | NS | SF                  | Adress | PWR | DAT | MS | NS | SF | Adress |
| 4    | 5   | 6  | 7  | 8                   |        | 4   | 5   | 6  | 7  | 8  |        |
|      |     |    |    |                     | 32     | •   |     |    |    |    | 16     |
|      |     |    |    | •                   | 1      | •   |     |    |    | •  | 17     |
|      |     |    | •  |                     | 2      | •   |     |    | •  |    | 18     |
|      |     |    | •  | •                   | 3      | •   |     |    | ٠  | •  | 19     |
|      |     | •  |    |                     | 4      | •   |     | •  |    |    | 20     |
|      |     | •  |    | •                   | 5      | •   |     | •  |    | •  | 21     |
|      |     | •  | •  |                     | 6      | •   |     | •  | •  |    | 22     |
|      |     | •  | •  | •                   | 7      | •   |     | •  | •  | •  | 23     |
|      | •   |    |    |                     | 8      | •   | •   |    |    |    | 24     |
|      | •   |    |    | •                   | 9      | •   | •   |    |    | •  | 25     |
|      | •   |    | •  |                     | 10     | •   | •   |    | •  |    | 26     |
|      | •   |    | •  | •                   | 11     | •   | •   |    | •  | •  | 27     |
|      | •   | •  |    |                     | 12     | •   | •   | •  |    |    | 28     |
|      | •   | •  |    | •                   | 13     | •   | •   | •  |    | •  | 29     |
|      | •   | •  | •  |                     | 14     | •   | •   | •  | •  |    | 30     |
|      | •   | •  | •  | •                   | 15     | •   | •   | •  | •  | •  | 31     |

Press the button on the first device connected (slave). The slave accepts the address
previously indicated on the gateway (master).

The gateway automatically increases the current IFSM address by "one" so that another slave can be addressed on the IFS bus.

- Press the button on the next slave.
- Address any slaves on the IFS bus in the same manner.
- Press the button (9) on the gateway for more than 6 seconds in order to save the settings. All status LEDs light up briefly.

# 10.9 Technical data

| Parameter                           | Value                        |  |  |  |
|-------------------------------------|------------------------------|--|--|--|
| Supply                              |                              |  |  |  |
| Rated control supply voltage Us     | 24 V DC -20% +25%            |  |  |  |
| Rated control supply current IS     | 85 mA                        |  |  |  |
| IFS interface                       |                              |  |  |  |
| Transmission speed                  | 76.8 kbps                    |  |  |  |
| Connection                          | TBUS                         |  |  |  |
|                                     | S-PORT (connector)           |  |  |  |
| EtherNet/IP™                        |                              |  |  |  |
| Transmission speed                  | 10/100 Mbps                  |  |  |  |
| Connection                          | MSTB connector outlet        |  |  |  |
| General data                        |                              |  |  |  |
| Test voltage                        | 1.5 kV                       |  |  |  |
| Degree of protection                | IP20                         |  |  |  |
| Ambient temperature range Operation | -25°C 50°C                   |  |  |  |
| Storage/transport                   | -35°C 80°C                   |  |  |  |
| Housing material                    | Polyamide PA, non-reinforced |  |  |  |
| Dimensions W/H/D                    | 22.5 mm/99 mm/114.5 mm       |  |  |  |
| Approvals                           | c (h) es                     |  |  |  |

# **11 Modbus bus coupler for INTERFACE system devices**

i

For additional information, please refer to the "EM-...-GATEWAY-IFS" quick start guide. This document can be downloaded at <u>phoenixcontact.net/products</u>.

## 11.1 Safety notes

- Please observe the safety regulations of electrical engineering and industrial safety and liability associations.
- Disregarding these safety regulations may result in death, serious personal injury or damage to equipment.
- Startup, mounting, modifications, and upgrades may only be carried out by a skilled electrical engineer.
- Operation in a closed control cabinet according to IP54.
- Before working on the device, disconnect the power.
- During operation, parts of electrical switching devices carry hazardous voltages.
- Protective covers must not be removed when operating electrical switching devices.
- In the event of an error, replace the device immediately.
- Repairs to the device, particularly the opening of the housing, must only be carried out by the manufacturer.
- Keep the operating instructions in a safe place.

### 11.2 Short description

The EM-MODBUS-GATEWAY-IFS gateway (Order No. 2901528) is used for connecting devices of the INTERFACE system range to an Ethernet network using the Modbus/TCP communication protocol.

Up to 32 devices (slaves) can be connected.

The assignment of the process data can be individually adapted to your application requirements using the gateway DTM. The DTM is also used for easy integration in an FDT environment.

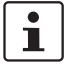

The gateway DTM can be downloaded at phoenixcontact.net/products.

The address is set using a button or a PC or memory stick connected to the S-PORT.

# 11.3 Block diagram

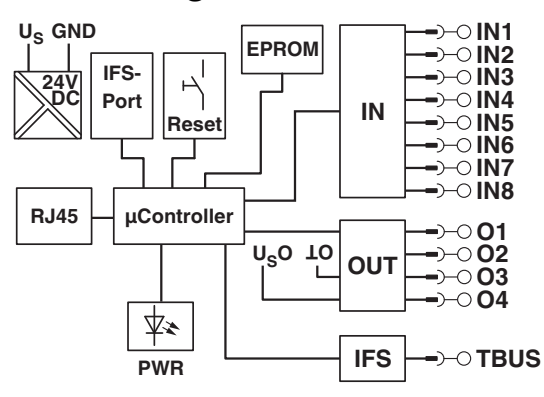

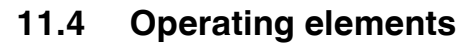

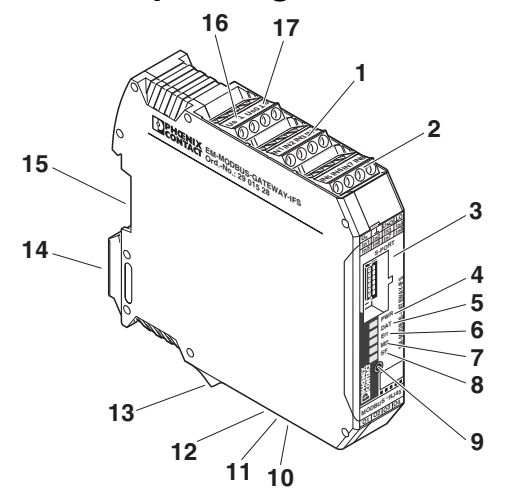

Figure 11-1 Operating and indication elements

| 1  | Inputs IN1 to IN4          |                                    |  |  |  |
|----|----------------------------|------------------------------------|--|--|--|
| 2  | Inputs IN5 to IN8          |                                    |  |  |  |
| 3  | S-PORT                     | Connection for programming adapter |  |  |  |
| 4  | PWR LED                    | Device status                      |  |  |  |
| 5  | DAT LED                    | .ED IFS communication              |  |  |  |
| 6  | ERR LED                    | LED Device or process error        |  |  |  |
| 7  | CON LED                    | N LED Modbus communication         |  |  |  |
| 8  | SF LED Station error       |                                    |  |  |  |
| 9  | Button for setting IP mode |                                    |  |  |  |
| 10 | Ethernet interface         |                                    |  |  |  |
| 11 | LNK LED Link               |                                    |  |  |  |

#### Modbus bus coupler for INTERFACE system devices

| 12 | Baud LED                                      | ud LED Baud rate |  |  |  |  |
|----|-----------------------------------------------|------------------|--|--|--|--|
| 13 | Outputs O1 to O4                              |                  |  |  |  |  |
| 14 | Metal base latch for fixing on the DIN rail 🛧 |                  |  |  |  |  |
| 15 | Connection for TBUS DIN rail connector        |                  |  |  |  |  |
| 16 | Input: Operating voltage U <sub>S</sub>       |                  |  |  |  |  |
| 17 | Supply voltage for outputs O1 O4              |                  |  |  |  |  |

## 11.5 Connection notes

#### NOTE:

The rated control voltage inputs and control voltage inputs must be operated with power supply modules according to DIN 19240 (5% residual ripple, maximum).

In order to avoid inductive or capacitive coupling of noise emissions where long control wires are used, we recommend the use of shielded conductors.

If you want to connect multiple conductors to one terminal, you must use conductors with the same conductor cross section.

#### 11.5.1 Mounting

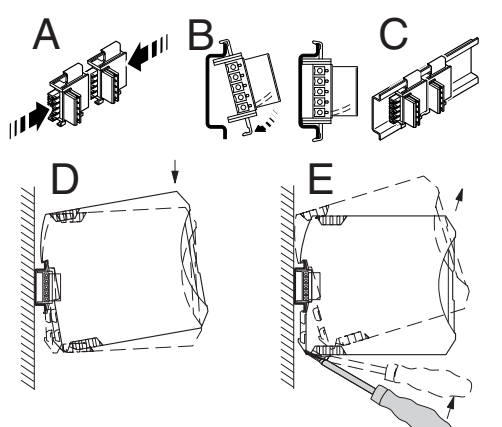

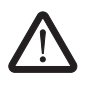

#### CAUTION:

Mounting/removal of the devices on/from the TBUS DIN rail connector may only be performed when no voltage is applied.

#### **TBUS DIN rail connector**

The TBUS DIN rail connector makes the INTERFACE system communication and/or power supply of individual INTERFACE system devices possible.

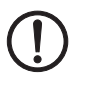

#### NOTE:

The TBUS DIN rail connector can only be used to supply the modules if 24 V DC devices are used.

Connect the required number of TBUS DIN rail connectors (Order No. 2707437) together.

When placing the gateway onto the DIN rail, make sure that it is aligned correctly with the TBUS.

Power is supplied on the gateway or a power terminal. Observe the permissible current carrying capacity.

# 11.6 LED status indicators

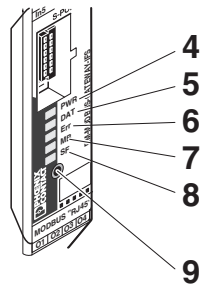

The five LEDs visualize the various operating states of the gateway.

| LED | Status                      | Description                                                 |  |  |  |  |
|-----|-----------------------------|-------------------------------------------------------------|--|--|--|--|
| PWR | (Green) - Device status     |                                                             |  |  |  |  |
|     | Off                         | No supply voltage                                           |  |  |  |  |
|     | On                          | Supply voltage OK                                           |  |  |  |  |
|     | Flashing (1.4 Hz)           | Setting IP mode                                             |  |  |  |  |
|     | Flashing (2.8 Hz)           | IFS address assignment                                      |  |  |  |  |
| DAT | (Green) - IFS communicatio  | n                                                           |  |  |  |  |
|     | Off                         | No data traffic                                             |  |  |  |  |
|     | On                          | Cyclic data traffic                                         |  |  |  |  |
|     | Flashing (1.4 Hz)           | The device is being configured.                             |  |  |  |  |
|     | Flashing (2.8 Hz)           | See Section "IFS-CONFSTICK(-L) memory<br>block" on page 139 |  |  |  |  |
| ERR | (Red) - Device or process e | rror                                                        |  |  |  |  |
|     | Off                         | There are no faults.                                        |  |  |  |  |
|     | On                          | Serious internal error                                      |  |  |  |  |
|     | Flashing (1.4 Hz)           | WARNING: Overload of the output driver.                     |  |  |  |  |
| МВ  | (Green) - Modbus communi    | cation                                                      |  |  |  |  |
|     | Off                         | No communication                                            |  |  |  |  |
|     | On                          | Valid Modbus communication                                  |  |  |  |  |
|     | Flashing slowly (1.4 Hz)    | Reserved                                                    |  |  |  |  |
|     | Flashing fast (2.4 Hz)      | Modbus timeout                                              |  |  |  |  |

#### Modbus bus coupler for INTERFACE system devices

| LED  | Status                | Description                                                              |
|------|-----------------------|--------------------------------------------------------------------------|
| SF   | (Red) - Station error |                                                                          |
|      | Off                   | There are no faults.                                                     |
|      | On                    | Internal device error or device is not connected or cannot be addressed. |
|      | Flashing (1.4 Hz)     | Process error or I/O error in a device.                                  |
| LNK  | (Green) - Link        |                                                                          |
|      | Off                   | No link status available                                                 |
|      | On                    | Link status available                                                    |
|      | Flashing (2.8 Hz)     | Data exchange                                                            |
| Baud | (Yellow) - Baud rate  |                                                                          |
|      | Off                   | 10 Mbps                                                                  |
|      | On                    | 100 Mbps                                                                 |

# 11.7 Setting IP mode

• Press the button (9) for more than 6 seconds (PWR LED flashes). The gateway changes to the "IP mode parameterization" mode.

|     |     | Code | ON | Ê● |       |                             |
|-----|-----|------|----|----|-------|-----------------------------|
| PWR | DAT | ERR  | MB | SF | Index | IP Mode                     |
| 4   | 5   | 6    | 7  | 8  |       |                             |
|     |     |      |    | •  | 1     | Static IP address (default) |
|     |     |      | •  |    | 2     | BOOTP                       |
|     |     |      | •  | •  | 3     | DHCP                        |
|     |     | •    |    |    | 4     | AUTO IP                     |

After releasing the button, the five LEDs indicate the IP mode index.

- Tapping on the button (9) increases the index up to a maximum value of "4". Then the value is reset to "1".
- Press the button (9) for more than 6 seconds in order to save the settings.

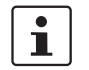

When not pressing the button (9) for 15 seconds, parameterization mode is quit without saving any settings.

# 11.8 Setting and displaying the INTERFACE system address

• Press the button (9) for more than 12 seconds (PWR LED flashes quickly). The gateway changes to the "IFSM addressing" mode.

After releasing the button, the five LEDs indicate the current IFSM address.

| Code |     |     | ON | ≙● | IFSM   |     |     |     |    |    | IFSM   |
|------|-----|-----|----|----|--------|-----|-----|-----|----|----|--------|
| PWR  | DAT | ERR | MB | SF | Adress | PWR | DAT | ERR | MB | SF | Adress |
| 4    | 5   | 6   | 7  | 8  |        | 4   | 5   | 6   | 7  | 8  |        |
|      |     |     |    |    | 32     | ٠   |     |     |    |    | 16     |
|      |     |     |    | •  | 1      | •   |     |     |    | •  | 17     |
|      |     |     | •  |    | 2      | •   |     |     | •  |    | 18     |
|      |     |     | •  | •  | 3      | •   |     |     | •  | ٠  | 19     |
|      |     | •   |    |    | 4      | •   |     | •   |    |    | 20     |
|      |     | •   |    | •  | 5      | •   |     | •   |    | ٠  | 21     |
|      |     | •   | •  |    | 6      | •   |     | •   | •  |    | 22     |
|      |     | •   | •  | •  | 7      | •   |     | •   | •  | ٠  | 23     |
|      | •   |     |    |    | 8      | •   | •   |     |    |    | 24     |
|      | •   |     |    | •  | 9      | •   | •   |     |    | ٠  | 25     |
|      | •   |     | •  |    | 10     | •   | •   |     | •  |    | 26     |
|      | •   |     | •  | •  | 11     | •   | •   |     | •  | •  | 27     |
|      | •   | •   |    |    | 12     | •   | •   | •   |    |    | 28     |
|      | •   | •   |    | •  | 13     | •   | •   | •   |    | •  | 29     |
|      | •   | •   | •  |    | 14     | •   | •   | •   | •  |    | 30     |
|      | •   | •   | •  | •  | 15     | •   | •   | •   | •  | •  | 31     |

• Press the button on the first device connected (slave). The slave accepts the address previously indicated on the gateway (master).

The gateway automatically increases the current IFSM address by "one" so that another slave can be addressed on the IFS bus.

- Press the button on the next slave.
- Address any slaves on the IFS bus in the same manner.
- Press the button (9) on the gateway for more than 6 seconds in order to save the settings. All status LEDs light up briefly.

# 11.9 Supported Modbus function codes for connection to a controller

| Code | Description                                                                               |
|------|-------------------------------------------------------------------------------------------|
| FC03 | Read holding registers: read multiple internal registers or output registers word by word |
| FC15 | Write multiple coils: write multiple bits or digital outputs bit by bit or word by word   |

# 11.10 Technical data

| Parameter                           | Value                        |  |  |  |
|-------------------------------------|------------------------------|--|--|--|
| Supply                              |                              |  |  |  |
| Rated control supply voltage Us     | 24 V DC -20% +25%            |  |  |  |
| Rated control supply current IS     | 85 mA                        |  |  |  |
| IFS interface                       |                              |  |  |  |
| Transmission speed                  | 76.8 kbps                    |  |  |  |
| Connection                          | TBUS                         |  |  |  |
|                                     | S-PORT (connector)           |  |  |  |
| Modbus/TCP                          |                              |  |  |  |
| Transmission speed                  | 10/100 Mbps                  |  |  |  |
| Connection                          | RJ45 socket                  |  |  |  |
| General data                        |                              |  |  |  |
| Test voltage                        | 1.5 kV                       |  |  |  |
| Degree of protection                | IP20                         |  |  |  |
| Ambient temperature range Operation | -25°C 50°C                   |  |  |  |
| Storage/transport                   | -35°C 80°C                   |  |  |  |
| Housing material                    | Polyamide PA, non-reinforced |  |  |  |
| Dimensions W/H/D                    | 22.5 mm/99 mm/114.5 mm       |  |  |  |
| Approvals                           | c (1) 15                     |  |  |  |

# **12 PROFINET bus coupler for INTERFACE system devices**

1

For additional information, please refer to the "EM-...-GATEWAY-IFS" quick start guide. This document can be downloaded at <u>phoenixcontact.net/products</u>.

# 12.1 Safety notes

- Please observe the safety regulations of electrical engineering and industrial safety and liability associations.
- Disregarding these safety regulations may result in death, serious personal injury or damage to equipment.
- Startup, mounting, modifications, and upgrades may only be carried out by a skilled electrical engineer.
- Operation in a closed control cabinet according to IP54.
- Before working on the device, disconnect the power.
- During operation, parts of electrical switching devices carry hazardous voltages.
- Protective covers must not be removed when operating electrical switching devices.
- In the event of an error, replace the device immediately.
- Repairs to the device, particularly the opening of the housing, must only be carried out by the manufacturer.
- Keep the operating instructions in a safe place.

## 12.2 Short description

The bus coupler module (gateway) is used for connecting devices of the INTERFACE system range to a PROFINET network. Up to 32 devices (slaves) can be connected.

The assignment of the process data can be individually adapted to your application requirements using the gateway DTM. The DTM is also used for easy integration in an FDT environment.

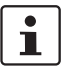

The gateway DTM can be downloaded at phoenixcontact.net/products.

The address is set using a button or a PC or memory stick connected to the S-PORT.

# 12.3 Block diagram

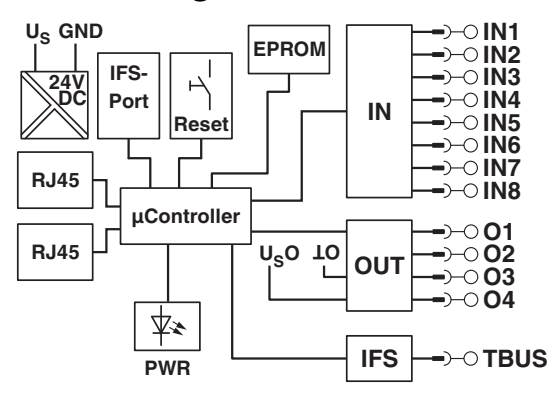

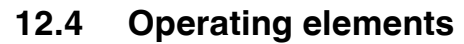

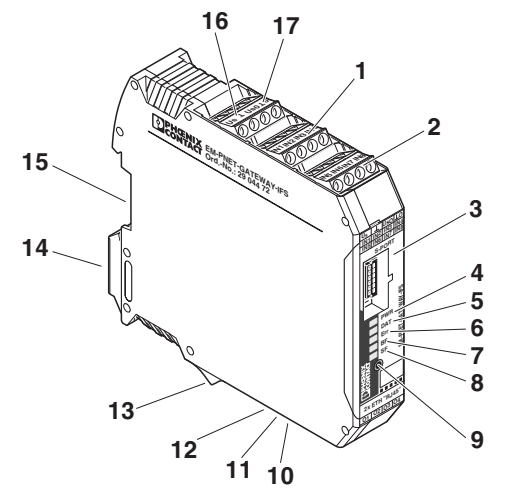

Figure 12-1 Operating and indication elements

| 1  | Inputs IN1 to IN4          |                                    |  |  |  |
|----|----------------------------|------------------------------------|--|--|--|
| 2  | Inputs IN5 to IN8          |                                    |  |  |  |
| 3  | S-PORT                     | Connection for programming adapter |  |  |  |
| 4  | PWR LED                    | Device status                      |  |  |  |
| 5  | DAT LED                    | AT LED IFS communication           |  |  |  |
| 6  | LED ERR                    | LED ERR Device or process error    |  |  |  |
| 7  | BF LED                     | PROFINET communication             |  |  |  |
| 8  | SF LED Station error       |                                    |  |  |  |
| 9  | Button for setting IP mode |                                    |  |  |  |
| 10 | 2 x RJ45 interface         |                                    |  |  |  |
| 11 | LNK LED Link               |                                    |  |  |  |

#### **PROFINET** bus coupler for INTERFACE system devices

| 12 | Baud LED                                      | Baud rate |  |  |  |
|----|-----------------------------------------------|-----------|--|--|--|
| 13 | Outputs O1 to O4                              |           |  |  |  |
| 14 | Metal base latch for fixing on the DIN rail 🛧 |           |  |  |  |
| 15 | Connection for TBUS DIN rail connector        |           |  |  |  |
| 16 | Input: Operating voltage U <sub>S</sub>       |           |  |  |  |
| 17 | Supply voltage for outputs O1 O4              |           |  |  |  |

# 12.5 Connection notes

#### NOTE:

Operate the rated control voltage inputs and control voltage inputs using SELV power units that supply output current of maximum 8 A.

In order to avoid inductive or capacitive coupling of noise emissions where long control wires are used, we recommend the use of shielded conductors.

If you want to connect multiple conductors to one terminal, you must use conductors with the same conductor cross section.

#### 12.5.1 Mounting

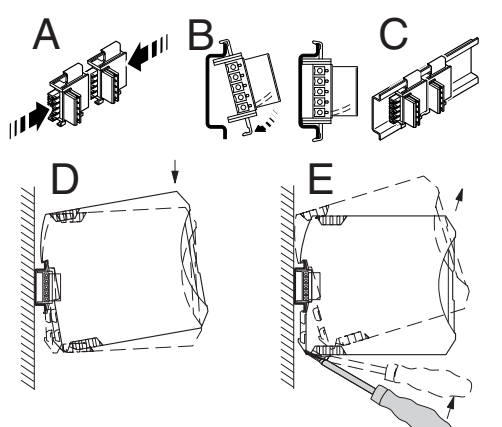

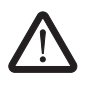

#### CAUTION:

Mounting/removal of the devices on/from the TBUS DIN rail connector may only be performed when no voltage is applied.

#### **TBUS DIN rail connector**

The TBUS DIN rail connector makes the INTERFACE system communication and/or power supply of individual INTERFACE system devices possible.

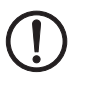

#### NOTE:

The TBUS DIN rail connector can only be used to supply the modules if 24 V DC devices are used.

Connect the required number of TBUS DIN rail connectors (Order No. 2707437) together.

When placing the gateway onto the DIN rail, make sure that it is aligned correctly with the TBUS.

Power is supplied on the gateway or a power terminal. Observe the permissible current carrying capacity.

# 12.6 LED status indicators

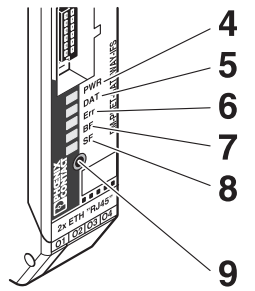

The five LEDs visualize the various operating states of the gateway.

| LED | Status                          | Description                                                                             |  |  |  |  |
|-----|---------------------------------|-----------------------------------------------------------------------------------------|--|--|--|--|
| PWR | (Green) - Device status         |                                                                                         |  |  |  |  |
|     | Off                             | No supply voltage                                                                       |  |  |  |  |
|     | On                              | Supply voltage OK                                                                       |  |  |  |  |
|     | Flashing (1.4 Hz)               | Setting IP mode                                                                         |  |  |  |  |
|     | Flashing (2.8 Hz)               | IFS address assignment                                                                  |  |  |  |  |
| DAT | (Green) - IFS communicatio      | S communication                                                                         |  |  |  |  |
|     | Off                             | No data traffic                                                                         |  |  |  |  |
|     | On                              | Cyclic data traffic                                                                     |  |  |  |  |
|     | Flashing (1.4 Hz)               | The device is being configured.                                                         |  |  |  |  |
|     | Flashing (2.8 Hz)               | See Section "IFS-CONFSTICK(-L) memory<br>block" on page 139                             |  |  |  |  |
| ERR | (Red) - Device or process error |                                                                                         |  |  |  |  |
|     | Off                             | There are no faults.                                                                    |  |  |  |  |
|     | On                              | Serious internal error                                                                  |  |  |  |  |
|     | Flashing (1.4 Hz)               | WARNING: Overload of the output driver.                                                 |  |  |  |  |
| BF  | inication                       |                                                                                         |  |  |  |  |
|     | Off                             | No communication                                                                        |  |  |  |  |
|     | On (red)                        | Fault in the communication controller or no physical connection to the PROFINET network |  |  |  |  |
|     | Flashing fast (2.4 Hz)          | PROFINET timeout                                                                        |  |  |  |  |

#### PROFINET bus coupler for INTERFACE system devices

| LED  | Status                | Description                                                              |  |  |  |
|------|-----------------------|--------------------------------------------------------------------------|--|--|--|
| SF   | (Red) - Station error |                                                                          |  |  |  |
|      | Off                   | There are no faults.                                                     |  |  |  |
|      | On                    | Internal device error or device is not connected or cannot be addressed. |  |  |  |
|      | Flashing (1.4 Hz)     | Process error or I/O error in a device.                                  |  |  |  |
| LNK  | (Green) - Link        |                                                                          |  |  |  |
|      | Off                   | No link status available                                                 |  |  |  |
|      | On                    | Link status available                                                    |  |  |  |
|      | Flashing (2.8 Hz)     | Data exchange                                                            |  |  |  |
| Baud | (Yellow) - Baud rate  |                                                                          |  |  |  |
|      | Off                   | 10 Mbps                                                                  |  |  |  |
|      | On                    | 100 Mbps                                                                 |  |  |  |

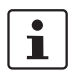

You can set the communication parameters such as IP address, subnet mask, and default gateway via the Dynamic Configuration Protocol (DCP).

# 12.7 Setting and displaying the INTERFACE system address

Press the button (9) for more than 12 seconds (PWR LED flashes quickly). The gateway
changes to the "IFSM addressing" mode.

| Code |     |     | ON | ≘ ● | IFSM   |     |     |     |    |    | IFSM   |
|------|-----|-----|----|-----|--------|-----|-----|-----|----|----|--------|
| PWR  | DAT | ERR | BF | SF  | Adress | PWR | DAT | ERR | BF | SF | Adress |
| 4    | 5   | 6   | 7  | 8   |        | 4   | 5   | 6   | 7  | 8  |        |
|      |     |     |    |     | 32     | •   |     |     |    |    | 16     |
|      |     |     |    | •   | 1      | •   |     |     |    | •  | 17     |
|      |     |     | •  |     | 2      | •   |     |     | ٠  |    | 18     |
|      |     |     | •  | •   | 3      | •   |     |     | •  | •  | 19     |
|      |     | •   |    |     | 4      | •   |     | •   |    |    | 20     |
|      |     | •   |    | •   | 5      | •   |     | •   |    | •  | 21     |
|      |     | •   | •  |     | 6      | •   |     | •   | •  |    | 22     |
|      |     | •   | •  | •   | 7      | •   |     | •   | •  | •  | 23     |
|      | •   |     |    |     | 8      | •   | ٠   |     |    |    | 24     |
|      | •   |     |    | •   | 9      | •   | •   |     |    | •  | 25     |
|      | •   |     | •  |     | 10     | •   | •   |     | •  |    | 26     |
|      | •   |     | •  | •   | 11     | •   | •   |     | •  | •  | 27     |
|      | •   | •   |    |     | 12     | •   | •   | •   |    |    | 28     |
|      | •   | •   |    | •   | 13     | •   | •   | •   |    | •  | 29     |
|      | •   | •   | •  |     | 14     | •   | •   | •   | •  |    | 30     |
|      | •   | •   | •  | •   | 15     | •   | •   | •   | •  | •  | 31     |

After releasing the button, the five LEDs indicate the current IFSM address.

• Press the button on the first device connected (slave). The slave accepts the address previously indicated on the gateway (master).

The gateway automatically increases the current IFSM address by "one" so that another slave can be addressed on the IFS bus.

- Press the button on the next slave.
- Address any slaves on the IFS bus in the same manner.
- Press the button (9) on the gateway for more than 6 seconds in order to save the settings. All status LEDs light up briefly.

# 12.8 Technical data

| Parameter                                                           | Value                                                                                                   |  |  |  |  |  |
|---------------------------------------------------------------------|----------------------------------------------------------------------------------------------------|--|--|--|--|--|
| Supply                                                              |                                                                                                    |  |  |  |  |  |
| Rated control supply voltage Us                                     | 24 V DC -20% +25%                                                                                       |  |  |  |  |  |
| Rated control supply current $I_S$ plus load current of the outputs | 85 mA                                                                                                   |  |  |  |  |  |
| Digital inputs                                                      |                                                                                                    |  |  |  |  |  |
| Rated actuating voltage U <sub>c</sub>                              | 24 V DC ±20%                                                                                            |  |  |  |  |  |
| Rated actuating current Ic                                          | 3 mA                                                                                                    |  |  |  |  |  |
| Protective circuit                                                  | Protection against polarity reversal, surge protec-<br>tion                                             |  |  |  |  |  |
| Switching outputs                                                   |                                                                                                    |  |  |  |  |  |
| Rated output voltage U <sub>s</sub> O                               | 24 V DC                                                                                                 |  |  |  |  |  |
| Residual voltage                                                    | 1 V                                                                                                    |  |  |  |  |  |
| Maximum switching currentper output                                 | 500 mA                                                                                                  |  |  |  |  |  |
| Protective circuit                                                  | Parallel protection against polarity reversal, ob-<br>serve fuse<br>protection with 8 A F fuse, maximum |  |  |  |  |  |
| IFS interface                                                       |                                                                                                    |  |  |  |  |  |
| Transmission speed                                                  | 76.8 kbps                                                                                               |  |  |  |  |  |
| Connection                                                          | DIN rail connector                                                                                      |  |  |  |  |  |
|                                                                     | S-PORT (connector)                                                                                      |  |  |  |  |  |
| PROFINET                                                            |                                                                                                    |  |  |  |  |  |
| Transmission speed                                                  | 10/100 Mbps                                                                                             |  |  |  |  |  |
| Number of connections                                               | 2                                                                                                    |  |  |  |  |  |
| Connection                                                          | RJ45 socket                                                                                             |  |  |  |  |  |
| General data                                                        |                                                                                                    |  |  |  |  |  |
| Degree of protection                                                | IP20                                                                                                    |  |  |  |  |  |
| Pollution degree                                                    | 2                                                                                                    |  |  |  |  |  |
| Overvoltage category                                                | III                                                                                                    |  |  |  |  |  |
| Ambient temperature range Operation                                 | -35°C 50°C                                                                                              |  |  |  |  |  |
| Storage/transport                                                   | -35°C 80°C                                                                                              |  |  |  |  |  |
| Housing material                                                    | Polyamide PA, non-reinforced                                                                            |  |  |  |  |  |
| Dimensions W/H/D                                                    | 22.5 mm/99 mm/114.5 mm                                                                                  |  |  |  |  |  |
| Standards/regulations                                               | EN 61131-2                                                                                              |  |  |  |  |  |

# 13 IFS-CONFSTICK(-L) memory block

The IFS-CONFSTICK-L multifunctional memory block (Order No. 2901103) is used for easy storage and backup of configuration data.

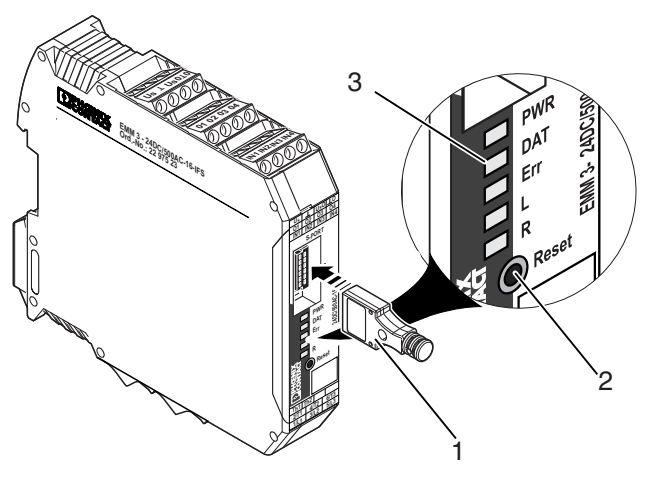

Figure 13-1 Operating and indication elements

- 1 IFS-CONFSTICK(-L)
- 2 Button
- 3 Status LEDs

# 13.1 Writing the device configuration to the IFS-CONFSTICK(-L)

- 1. Make sure that the IFS-CONFSTICK(-L) has not yet been inserted in the device.
- 2. Press the reset button on the EMM ... IFS.
- Insert the IFS-CONFSTICK(-L) in the device within 4 seconds. The copying of configuration and parameterization data is started. The DAT LED flashes while saving.
- 4. Wait until the DAT LED has gone out. Saving has been completed.
- 5. Remove the IFS-CONFSTICK(-L) from the device.

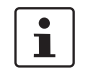

If an error is detected while saving or subsequently checking the data, the DAT and ERR LEDs flash simultaneously.

### 13.2 Loading the device configuration on the EMM...IFS

There are two ways of loading configuration and parameterization data.

#### 13.2.1 Brand new device

- 1. Insert the IFS-CONFSTICK(-L) in the device.
- Switch on the device.
   Transfer of the configuration and parameterization data starts automatically and the DAT LED flashes.
   Following transfer, the device is marked "already configured".
- 3. Remove the IFS-CONFSTICK(-L) from the device.
- 4. The next time the supply voltage is switched on, the new configuration will be valid.

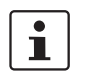

If an error is detected while saving or subsequently checking the data, the DAT and ERR LEDs flash simultaneously.

The device then enters the safe state, because it is not configured.

#### 13.2.2 Configured device

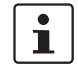

It is not possible to load the configuration and parameterization data while the motor is running.

- 1. Insert the IFS-CONFSTICK(-L) in the device.
  - The configuration and parameterization data is checked automatically.
- If another configuration is detected on the device, the DAT and ERR LEDs flash alternately.
- 3. Press the reset button within 6 seconds.

1

If the reset button is not pressed within 6 seconds, the DAT and ERR LEDs flash simultaneously (the ERR LED flashes at double the frequency) in order to indicate that the configuration has not been saved to the device.

- 4. Copying from the IFS-CONFSTICK(-L) to the device starts automatically. The DAT LED flashes while saving.
- 5. The next time the supply voltage is switched on, the new configuration will be valid.

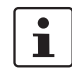

If the configuration and parameterization data is invalid or an error has been detected, the DAT and ERR LEDs flash simultaneously and the data is not saved to the device.

# 13.3 Technical data

| IFS-CONFSTICK-L                         | 2901103                    |  |  |  |  |
|-----------------------------------------|----------------------------|--|--|--|--|
| General data                            |                            |  |  |  |  |
| Memory used                             | 2 MB                       |  |  |  |  |
| Rewritability                           | 100,000 cycles             |  |  |  |  |
| Dimensions (width x height x depth)     | 16.5 mm x 6.5 mm x 39.5 mm |  |  |  |  |
| Weight                                  | 4.5 g, approximately       |  |  |  |  |
|                                         |                            |  |  |  |  |
| Ambient conditions                      |                            |  |  |  |  |
| Ambient temperature (operation)         | -25°C 60°C                 |  |  |  |  |
| Ambient temperature (storage/transport) | -25°C 60°C                 |  |  |  |  |

# 14 TBUS DIN rail connector

i

Devices may only be mounted on/removed from the TBUS connector when the power is switched off.

When using the TBUS DIN rail connector (Order No. 2707437) for INTERFACE system communication and/or the voltage supply of the individual modules, connect the required number of TBUS connectors (A) together and push them onto the DIN rail (B).

When attaching the module to the DIN rail, make sure that it is aligned correctly with the TBUS connector (C).

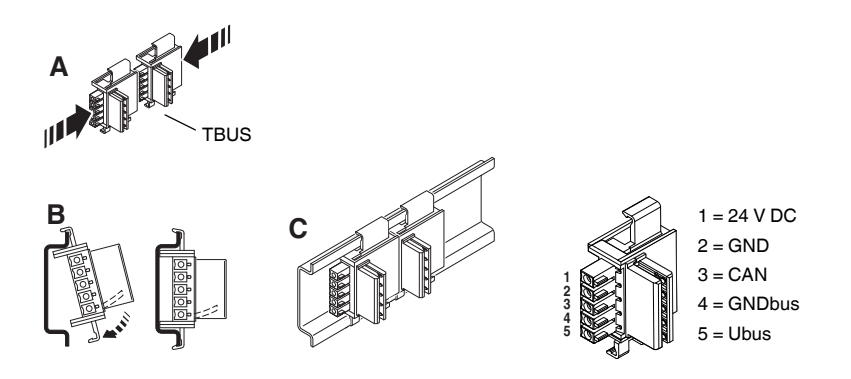

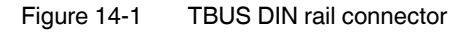

The voltage supply can be provided at the device or using the system power supply via the TBUS connector. The voltage supply can be provided at any EMM device, fieldbus module or using the system power supply via the TBUS connector.

A connection can be established between two DIN rail connectors using MINI COMBICON connectors: MC 1,5/5-ST-3,81 (socket, 1803604); IMC 1,5/5-ST-3,81 (pin, 1857919). The maximum cable length is 10 m. Use shielded cables.

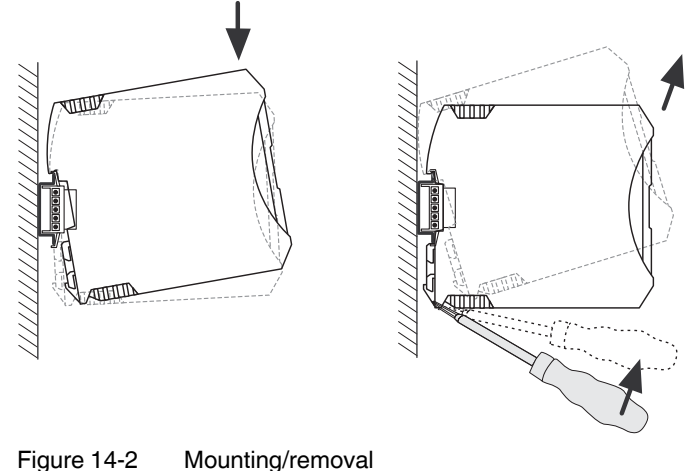

# 14.1 Technical data

| TBUS DIN rail connector             | 2707437               |  |  |
|-------------------------------------|-----------------------|--|--|
| General data                        |                       |  |  |
| Housing material                    | Polyamide PA          |  |  |
| Insulation material group           | 1                     |  |  |
| Overvoltage category                | III                   |  |  |
| Pollution degree                    | 3                     |  |  |
| Rated voltage                       | 125 V                 |  |  |
| Rated surge voltage                 | 2.5 kV                |  |  |
| Maximum load current                | 8 A                   |  |  |
| Dimensions (width x height x depth) | 30 mm x 20 mm x 37 mm |  |  |
## 15 Current transformer selection guide

This selection guide can be used to find a suitable current transformer for EMM... electronic motor management modules from Phoenix Contact.

The tables refer to current transformers in the PACT measurement and control range from Phoenix Contact. You can also use current transformers from other manufacturers, which meet the requirements described:

| Requirement                 | Value                           |
|-----------------------------|---------------------------------|
| Impulse withstand voltage   | 6 kV                            |
| Primary voltage             | 1000 V                          |
| Overvoltage category        | 111                             |
| Standard                    | EN 50178, IEC 60044-1           |
| Transformer type            | Linear measuring transformer    |
| Temperature range           | -25°C +70°C                     |
| Transformation ratio        | $TR = \frac{I_{pn}}{I_{sn}}$    |
| Primary rated current Ipn   | Application-specific            |
| Secondary rated current Isn | 5 A                             |
| EMM internal resistance     | 0.02 Ω                          |
| Error, system, sum          | EMM errors + transformer errors |
| Transformer class           | 1                               |

Table 15-1 Basic current transformer requirements

#### Example:

Motor type 132

Nominal motor current at 380/400 V AC = 11.5 A

When using **Ex e motors**, the transformer must be able to measure 8 times the nominal motor current, therefore an 80 A transformer must be used (e.g., PACT MCR...80).

Motor protection is implemented using the electronically simulated bimetal function of the EMM... Current transformers can process up to 120% of the primary nominal current.

When using standard motors, i.e., **non-Ex e motors**, a 50 A transformer can be used, through which the primary conductor can be passed four times.

Motor protection is implemented using the motor management of the EMM ...

# 15.1 Three-phase motor at a rotational frequency of 3000 rpm

|          |           |            |                  |                                             |                                         | Motor protection using<br>function for Ex e motor | the electronic bimetal rs and non-Ex e motors | Motor protection provided by r<br>mo                                                                                            | notor management for non-Ex e<br>tors                                                                                    |
|----------|-----------|------------|------------------|---------------------------------------------|-----------------------------------------|---------------------------------------------------|-----------------------------------------------|----------------------------------------------------------------------------------------------------|----------------------------------------------------------------------------------------------------|
| EMMIFS   | EMM16-IFS | Motor type | a<br>Motor power | Z Nominal motor cur-<br>E rent at 380/400 V | Z Nominal motor cur-<br>S rent at 500 V | Current transformer at<br>380/400 V               | Current transformer at<br>500 V               | Current transformer at<br>380/400 V<br>(4 Durchf. means that the conduc-<br>tor is passed through the trans-<br>former 4 times) | Current transformer at 500 V<br>(4 Durchf. means that the conduc-<br>tor is passed through the trans-<br>former 4 times) |
|          | -         | 71         | 0.55             | 1.36                                        | 1.03                                    |                                                   |                                               |                                                                                                    |                                                                                                    |
|          | 1         | 80         | 0.75             | 1.86                                        | 1.42                                    |                                                   |                                               |                                                                                                    |                                                                                                    |
|          | 1         | 80         | 1.1              | 2.65                                        | 2.0                                     |                                                   |                                               |                                                                                                    |                                                                                                    |
|          | <b>1</b>  | 90         | 1.5              | 3.4                                         | 2.6                                     |                                                   |                                               |                                                                                                    |                                                                                                    |
|          | -         | 90         | 2.2              | 4.9                                         | 3.7                                     |                                                   |                                               |                                                                                                    |                                                                                                    |
|          |           | 100        | 3                | 6.3                                         | 4.8                                     |                                                   |                                               |                                                                                                    |                                                                                                    |
|          | 1         | 112        | 4                | 7.8                                         | 5.9                                     |                                                   |                                               |                                                                                                    |                                                                                                    |
| <b>√</b> | <b></b>   | 132        | 5.5              | 11.5                                        | 8.7                                     | PACT MCR 80                                       | PACT MCR 60                                   | PACT MCR 50_4_Durchf.                                                                                                    | PACT MCR 50_5_Durchf.                                                                                                    |
| -        | <u> </u>  | 132        | 7.5              | 15.7                                        | 12                                      | PACT MCR125                                       | PACT MCR 80                                   | PACT MCR 50_3_Durchf.                                                                                                    | PACT MCR 50_4_Durchf.                                                                                                    |
|          |           | 160        | 11               | 22                                          | 16.9                                    | PACT MCR150                                       | PACT MCR125                                   | PACT MCR 50_2_Durchf.                                                                                                    | PACT MCR 50_3_Durchf.                                                                                                    |
|          |           | 160        | 15               | 29.5                                        | 22.5                                    | PACT MCR200                                       | PACT MCR150                                   | PACT MCR 50                                                                                                    | PACT MCR 50_2_Durchf.                                                                                                    |
|          |           | 160        | 18.5             | 35.5                                        | 27                                      | PACT MCR250                                       | PACT MCR200                                   | PACT MCR 50                                                                                                    | PACT MCR 50_2_Durchf.                                                                                                    |
|          |           | 180        | 22               | 42.5                                        | 32.5                                    | PACT MCR300                                       | PACT MCR250                                   | PACT MCR 50                                                                                                    | PACT MCR 50                                                                                                    |
|          |           | 200        | 30               | 56                                          | 43                                      | PACT MCR400                                       | PACT MCR300                                   | PACT MCR 60                                                                                                    | PACT MCR 50                                                                                                    |
| 1        |           | 200        | 37               | 70                                          | 53                                      | PACT MCR500                                       | PACT MCR400                                   | PACT MCR 75                                                                                                    | PACT MCR 50                                                                                                    |
| <b>V</b> |           | 225        | 45               | 83                                          | 63                                      | PACT MCR600                                       | PACT MCR500                                   | PACI MCR100                                                                                                    | PACI MCR 75                                                                                                    |
| <b>√</b> |           | 250        | 55               | 102                                         | 78                                      | PACT MCR750                                       | PACT MCR600                                   | PACT MCR100                                                                                                    | PACT MCR 75                                                                                                    |
| <b>V</b> |           | 280        | 75               | 136                                         | 103                                     | PACT MCR1000                                      | PACT MCR750                                   | PACI MCR150                                                                                                    | PACT MCR100                                                                                                    |
| 1        | _         | 280        | 90               | 162                                         | 123                                     | PACT MCR1250                                      | PACT MCR1000                                  | PACT MCR200                                                                                                    | PACT MCR125                                                                                                    |
|          |           | 315        | 110              | 198                                         | 150                                     | PACT MCR1500                                      | PACT MCR1000                                  | PACT MCR200                                                                                                    | PACT MCR150                                                                                                    |
| 1        |           | 315        | 132              | 240                                         | 182                                     | PACT MCR1600                                      | PACT MCR1250                                  | PACT MCR250                                                                                                    | PACT MCR200                                                                                                    |
| <b>V</b> |           | 315        | 160              | 285                                         | 217                                     | PACT MCR2000                                      | PACT MCR1500                                  | PACT MCR300                                                                                                    | PACT MCR250                                                                                                    |

## 15.2 Three-phase motor at a rotational frequency of 1500 rpm

|          |              |            |                  |                                       |                                           | Motor protection using the electronic bimetal Motor protection provided function for Ex e motors and non-Ex e motors |                                 | Motor protection provided by r<br>mo                                                                                            | by motor management for non-Ex e<br>motors                                                                               |  |
|----------|--------------|------------|------------------|---------------------------------------|-------------------------------------------|----------------------------------------------------------------------------------------------------|---------------------------------|----------------------------------------------------------------------------------------------------|----------------------------------------------------------------------------------------------------|--|
| EMMIFS   | EMM16-IFS    | Motor type | a<br>Motor power | ZNominal motor cur-Erent at 380/400 V | Z Nominal motor cur-<br>[Y] rent at 500 V | Current transformer at<br>380/400 V                                                                                  | Current transformer at<br>500 V | Current transformer at<br>380/400 V<br>(4 Durchf. means that the conduc-<br>tor is passed through the trans-<br>former 4 times) | Current transformer at 500 V<br>(4 Durchf. means that the conduc-<br>tor is passed through the trans-<br>former 4 times) |  |
|          | $\checkmark$ | 71         | 0.37             | 1.14                                  | •                                         |                                                                                                    |                                 |                                                                                                    |                                                                                                    |  |
|          | 1            | 80         | 0.55             | 1.55                                  | 1.18                                      |                                                                                                    |                                 |                                                                                                    |                                                                                                    |  |
|          | 1            | 80         | 0.75             | 1.95                                  | 1.48                                      |                                                                                                    |                                 |                                                                                                    |                                                                                                    |  |
|          | 1            | 90         | 1.1              | 2.75                                  | 2.1                                       |                                                                                                    |                                 |                                                                                                    |                                                                                                    |  |
|          | 1            | 90         | 1.5              | 3.6                                   | 2.75                                      |                                                                                                    |                                 |                                                                                                    |                                                                                                    |  |
|          | 1            | 100        | 2.2              | 5.1                                   | 3.9                                       |                                                                                                    |                                 |                                                                                                    |                                                                                                    |  |
|          | 1            | 112        | 3                | 7.3                                   | 5.6                                       |                                                                                                    |                                 |                                                                                                    |                                                                                                    |  |
|          | 1            | 132        | 4                | 8.6                                   | 6.6                                       |                                                                                                    |                                 |                                                                                                    |                                                                                                    |  |
| 1        | 1            | 132        | 5.5              | 11.4                                  | 8.7                                       | PACT MCR 80                                                                                                    | PACT MCR 60                     | PACT MCR 50_4_Durchf.                                                                                                    | PACT MCR 50_5_Durchf.                                                                                                    |  |
| 1        |              | 160        | 7.5              | 15.5                                  | 11.8                                      | PACT MCR125                                                                                                    | PACT MCR 80                     | PACT MCR 50_3_Durchf.                                                                                                    | PACT MCR 50_4_Durchf.                                                                                                    |  |
| 1        |              | 160        | 11               | 22.5                                  | 17.1                                      | PACT MCR150                                                                                                    | PACT MCR125                     | PACT MCR 50_2_Durchf.                                                                                                    | PACT MCR 50_3_Durchf.                                                                                                    |  |
| 1        |              | 160        | 15               | 30                                    | 23                                        | PACT MCR200                                                                                                    | PACT MCR200                     | PACT MCR 50                                                                                                    | PACT MCR 50_2_Durchf.                                                                                                    |  |
| 1        |              | 180        | 18.5             | 37                                    | 28                                        | PACT MCR250                                                                                                    | PACT MCR200                     | PACT MCR 50                                                                                                    | PACT MCR 50                                                                                                    |  |
| <b>1</b> |              | 200        | 22               | 43                                    | 32.5                                      | PACT MCR300                                                                                                    | PACT MCR250                     | PACT MCR 50                                                                                                    | PACT MCR 50                                                                                                    |  |
| ✓        |              | 200        | 30               | 58                                    | 43.5                                      | PACT MCR400                                                                                                    | PACT MCR300                     | PACT MCR 60                                                                                                    | PACT MCR 50                                                                                                    |  |
| 1        |              | 225        | 37               | 72                                    | 54.5                                      | PACT MCR500                                                                                                    | PACT MCR400                     | PACT MCR 75                                                                                                    | PACT MCR 60                                                                                                    |  |
| 1        |              | 250        | 45               | 85                                    | 65                                        | PACT MCR600                                                                                                    | PACT MCR500                     | PACT MCR100                                                                                                    | PACT MCR 75                                                                                                    |  |
| 1        |              | 280        | 55               | 103                                   | 78                                        | PACT MCR750                                                                                                    | PACT MCR600                     | PACT MCR100                                                                                                    | PACT MCR 80                                                                                                    |  |
| 1        |              | 280        | 75               | 146                                   | 111                                       | PACT MCR1000                                                                                                    | PACT MCR750                     | PACT MCR150                                                                                                    | PACT MCR125                                                                                                    |  |
| 1        |              | 315        | 90               | 173                                   | 132                                       | PACT MCR1250                                                                                                    | PACT MCR1000                    | PACT MCR200                                                                                                    | PACT MCR150                                                                                                    |  |
| 1        |              | 315        | 110              | 198                                   | 150                                       | PACT MCR1500                                                                                                    | PACT MCR1000                    | PACT MCR200                                                                                                    | PACT MCR150                                                                                                    |  |
| 1        |              | 315        | 132              | 235                                   | 179                                       | PACT MCR1600                                                                                                    | PACT MCR1250                    | PACT MCR250                                                                                                    | PACT MCR200                                                                                                    |  |

# 15.3 Three-phase motor at a rotational frequency of 1000 rpm

|          |           |            |                  |                                             |                                           | Motor protection using the electronic bimetal<br>function for Ex e motors and non-Ex e motors |                                 | Motor protection provided by motor management for non-Ex e<br>motors                                                            |                                                                                                    |  |
|----------|-----------|------------|------------------|---------------------------------------------|-------------------------------------------|-----------------------------------------------------------------------------------------------|---------------------------------|----------------------------------------------------------------------------------------------------|----------------------------------------------------------------------------------------------------|--|
| EMMIFS   | EMM16-IFS | Motor type | a<br>Motor power | Z Nominal motor cur-<br>E rent at 380/400 V | Z Nominal motor cur-<br>[y] rent at 500 V | Current transformer at<br>380/400 V                                                           | Current transformer at<br>500 V | Current transformer at<br>380/400 V<br>(4 Durchf. means that the conduc-<br>tor is passed through the trans-<br>former 4 times) | Current transformer at 500 V<br>(4 Durchf. means that the conduc-<br>tor is passed through the trans-<br>former 4 times) |  |
|          | -         | 80         | 0.37             | 1.2                                         | -                                         |                                                                                               |                                 |                                                                                                    |                                                                                                    |  |
|          | <b>1</b>  | 80         | 0.55             | 1.8                                         | 1.35                                      |                                                                                               |                                 |                                                                                                    |                                                                                                    |  |
|          | -         | 90         | 0.75             | 2.4                                         | 1.8                                       |                                                                                               |                                 |                                                                                                    |                                                                                                    |  |
|          | 1         | 90         | 1.1              | 3.4                                         | 2.55                                      |                                                                                               |                                 |                                                                                                    |                                                                                                    |  |
|          | -         | 100        | 1.5              | 4.5                                         | 3.4                                       |                                                                                               |                                 |                                                                                                    |                                                                                                    |  |
|          |           | 112        | 2.2              | 5.8                                         | 4.4                                       |                                                                                               |                                 |                                                                                                    |                                                                                                    |  |
|          |           | 132        | 3                | 6.8                                         | 5.2                                       |                                                                                               |                                 |                                                                                                    |                                                                                                    |  |
|          |           | 132        | 4                | 9.3                                         | 7                                         |                                                                                               |                                 |                                                                                                    |                                                                                                    |  |
|          | <u> </u>  | 132        | 5.5              | 12.4                                        | 9.4                                       | PACT MCR100                                                                                   | PACT MCR 75                     | PACT MCR 50_4_Durchf.                                                                                                    | PACT MCR 50_5_Durchf.                                                                                                    |  |
|          |           | 160        | 7.5              | 16.3                                        | 12.4                                      | PACT MCR125                                                                                   | PACT MCR100                     | PACT MCR 50_3_Durchf.                                                                                                    | PACT MCR 50_4_Durchf.                                                                                                    |  |
|          |           | 160        | 11               | 23.5                                        | 17.8                                      | PACT MCR200                                                                                   | PACT MCR125                     | PACT MCR 50_2_Durchf.                                                                                                    | PACT MCR 50_2_Durchf.                                                                                                    |  |
|          |           | 180        | 15               | 31                                          | 23.5                                      | PACT MCR250                                                                                   | PACT MCR200                     | PACT MCR 50                                                                                                    | PACT MCR 50_2_Durchf.                                                                                                    |  |
|          |           | 200        | 18.5             | 37.5                                        | 28.5                                      | PACT MCR250                                                                                   | PACT MCR200                     | PACT MCR 50                                                                                                    | PACT MCR 50                                                                                                    |  |
| <b>√</b> |           | 200        | 22               | 45                                          | 34                                        | PACT MCR300                                                                                   | PACT MCR250                     | PACT MCR 50                                                                                                    | PACT MCR 50                                                                                                    |  |
|          |           | 225        | 30               | 61                                          | 46.5                                      | PACT MCR500                                                                                   | PACT MCR400                     | PACT MCR 60                                                                                                    | PACT MCR 50                                                                                                    |  |
| <b>√</b> |           | 250        | 37               | 77                                          | 59                                        | PACT MCR600                                                                                   | PACT MCR400                     | PACT MCR 75                                                                                                    | PACT MCR 60                                                                                                    |  |
|          |           | 280        | 45               | 84                                          | 64                                        | PACT MCR600                                                                                   | PACT MCR500                     | PACT MCR100                                                                                                    | PACT MCR 75                                                                                                    |  |
|          |           | 280        | 55               | 102                                         | 78                                        | PACT MCR750                                                                                   | PACT MCR600                     | PACT MCR100                                                                                                    | PACT MCR 80                                                                                                    |  |
| <b>V</b> |           | 315        | 75               | 146                                         | 111                                       | PACT MCR1000                                                                                  | PACT MCR750                     | PACT MCR150                                                                                                    | PACT MCR125                                                                                                    |  |
|          |           | 315        | 90               | 174                                         | 132                                       | PACT MCR1250                                                                                  | PACT MCR1000                    | PACT MCR200                                                                                                    | PACT MCR150                                                                                                    |  |
| <b>√</b> | -         | 315        | 110              | 212                                         | 161                                       | PACT MCR1500                                                                                  | PACT MCR1250                    | PACT MCR250                                                                                                    | PACT MCR200                                                                                                    |  |

# 15.4 Three-phase motor at a rotational frequency of 750 rpm

|          |           |            |             |                                          |                    | Motor protection using the electronic bimetal<br>function for Ex e motors and non-Ex e motors |                              | Motor protection provided by i<br>mo                                                                                            | notor management for non-Ex e<br>tors                                                                                    |
|----------|-----------|------------|-------------|------------------------------------------|--------------------|-----------------------------------------------------------------------------------------------|------------------------------|----------------------------------------------------------------------------------------------------|----------------------------------------------------------------------------------------------------|
| EMMIFS   | EMM16-IFS | Motor type | Motor power | Nominal motor cur-<br>Frent at 380/400 V | Nominal motor cur- | Current transformer at<br>380/400 V                                                           | Current transformer at 500 V | Current transformer at<br>380/400 V<br>(4 Durchf. means that the conduc-<br>tor is passed through the trans-<br>former 4 times) | Current transformer at 500 V<br>(4 Durchf. means that the conduc-<br>tor is passed through the trans-<br>former 4 times) |
|          | 1         | 80         | 0.25        | 1.0                                      |                    |                                                                                               |                              |                                                                                                    |                                                                                                    |
|          | 1         | 90         | 0.37        | 1.5                                      | 1.14               |                                                                                               |                              |                                                                                                    |                                                                                                    |
|          | 1         | 90         | 0.55        | 2                                        | 1.54               |                                                                                               |                              |                                                                                                    |                                                                                                    |
|          | 1         | 100        | 0.75        | 2.5                                      | 1.9                |                                                                                               |                              |                                                                                                    |                                                                                                    |
|          | 1         | 100        | 1.1         | 3.45                                     | 2.6                |                                                                                               |                              |                                                                                                    |                                                                                                    |
|          | <b>√</b>  | 112        | 1.5         | 4.35                                     | 3.3                |                                                                                               |                              |                                                                                                    |                                                                                                    |
|          | 1         | 132        | 2.2         | 5.9                                      | 4.5                |                                                                                               |                              |                                                                                                    |                                                                                                    |
|          | <b>√</b>  | 132        | 3           | 7.9                                      | 6                  |                                                                                               |                              |                                                                                                    |                                                                                                    |
| 1        | 1         | 160        | 4           | 9.7                                      | 7.4                | PACT MCR 75                                                                                   | PACT MCR 50                  | PACT MCR 50_5_Durchf.                                                                                                    | PACT MCR 50_6_Durchf.                                                                                                    |
| 1        | <b>√</b>  | 160        | 5.5         | 13.6                                     | 10.3               | PACT MCR100                                                                                   | PACT MCR 75                  | PACT MCR 50_3_Durchf.                                                                                                    | PACT MCR 50_4_Durchf.                                                                                                    |
| 1        |           | 160        | 7.5         | 18                                       | 13.6               | PACT MCR150                                                                                   | PACT MCR100                  | PACT MCR 50_2_Durchf.                                                                                                    | PACT MCR 50_3_Durchf.                                                                                                    |
| 1        |           | 180        | 11          | 24                                       | 18.2               | PACT MCR200                                                                                   | PACT MCR125                  | PACT MCR 50_2_Durchf.                                                                                                    | PACT MCR 50_2_Durchf.                                                                                                    |
| 1        |           | 200        | 15          | 32.5                                     | 24.5               | PACT MCR250                                                                                   | PACT MCR200                  | PACT MCR 50                                                                                                    | PACT MCR 50_2_Durchf.                                                                                                    |
| <b>√</b> |           | 225        | 18.5        | 41.5                                     | 31.5               | PACT MCR300                                                                                   | PACT MCR250                  | PACT MCR 50                                                                                                    | PACT MCR 50                                                                                                    |
| 1        |           | 225        | 22          | 48.5                                     | 37                 | PACT MCR400                                                                                   | PACT MCR250                  | PACT MCR 50                                                                                                    | PACT MCR 50                                                                                                    |
| 1        |           | 250        | 30          | 63                                       | 48                 | PACT MCR500                                                                                   | PACT MCR400                  | PACT MCR 75                                                                                                    | PACT MCR 50                                                                                                    |
| <b>√</b> |           | 280        | 37          | 75                                       | 57                 | PACT MCR500                                                                                   | PACT MCR400                  | PACT MCR 75                                                                                                    | PACT MCR 60                                                                                                    |
| 1        |           | 280        | 45          | 95                                       | 72                 | PACT MCR700                                                                                   | PACT MCR500                  | PACT MCR100                                                                                                    | PACT MCR 75                                                                                                    |
| -        |           | 315        | 55          | 109                                      | 83                 | PACT MCR800                                                                                   | PACT MCR600                  | PACT MCR125                                                                                                    | PACT MCR 80                                                                                                    |
| 1        |           | 315        | 75          | 151                                      | 115                | PACT MCR1250                                                                                  | PACT MCR800                  | PACT MCR150                                                                                                    | PACT MCR125                                                                                                    |
| -        |           | 315        | 90          | 181                                      | 138                | PACT MCR1250                                                                                  | PACT MCR1000                 | PACT MCR200                                                                                                    | PACT MCR150                                                                                                    |
|          |           |            |             |                                          |                    |                                                                                               |                              |                                                                                                    |                                                                                                    |

## 15.5 Recommended restart time

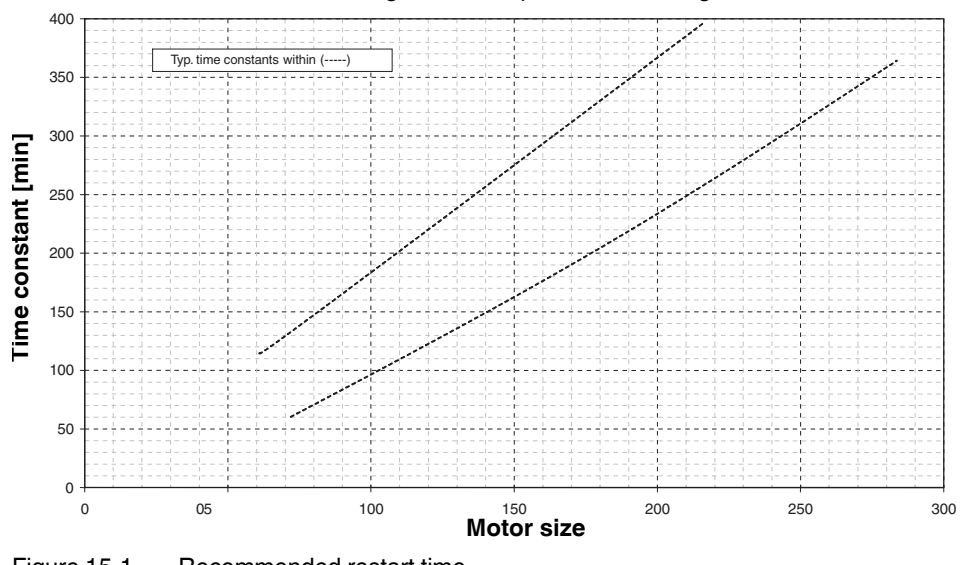

Recommended restart time following bimetal response when using Ex e motors:

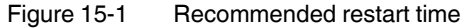

1

A restart time of 120 minutes can be achieved with the CONTACTRON-DTM-IFS.

## **16 CONTACTRON-DTM-IFS device drivers**

The DTM (Device Type Manager) comprises all functions, the structure, the parameterization, and the GUI (graphical user interface) including a help system for a specific field device or maybe a device range. The DTM is installed on the PC as a program, but can only be started from a container or the frame application, e.g., IFS-Conf.

In addition to the device DTMs, there are also DTMs for communication devices, such as PROFIBUS DP controller boards, HART modems or gateway devices.

The devices in the CONTACTRON EMM... product range (electronic motor management) product range from Phoenix Contact can be used to switch, measure, warn, protect, monitor, and evaluate. The electronic management module offers all the familiar advantages of real power monitoring. Drives of any size are now started or reversed with separate contactors. In this way, not only the motor but the complete system is protected against damage by overload or underload.

Depending on the gateway used, all communication for parameterization, operation, and monitoring is possible in online mode via PROFIBUS DP-V1, CANopen®, DeviceNet<sup>™</sup>, PROFINET, Modbus/TCP, EtherNet/IP<sup>™</sup>, RS-232, and RS-485. The bus device is simply integrated in the control system via the DTM (Device Type Manager).

The Phoenix Contact CONTACTRON-DTM-IFS can also be integrated in other FDT containers, such as:

- PACTware
- FieldCare from Endress+Hauser
- fdtCONTAINER from M&M
- SmartVision from ABB

## 16.1 System requirements

### 16.1.1 Supported operating systems

- MS Windows 2000 with Service Pack 4
- MS Windows XP
- MS Windows Vista
- MS Windows 7

## 16.1.2 Hardware requirements

| Hardware requirements |                                             |                          |  |
|-----------------------|---------------------------------------------|--------------------------|--|
| CPU                   | Pentium III 1 GHz, (2 GHz reco              | ommended)                |  |
| RAM                   | Min. 1 Gbyte, Windows Vista, Windows        |                          |  |
|                       | 2 Gbytes recommended                        |                          |  |
|                       | Min. 512 Mbytes,                            | Windows XP, Windows 2000 |  |
|                       | 1 Gbyte recommended                         | SP4                      |  |
| Hard disk space       | 500 Mbyte free memory space                 |                          |  |
| CD-ROM drive          | Yes                                         |                          |  |
| Interfaces            | 1 x USB 2.0                                 |                          |  |
| Monitor               | Min. SVGA, resolution of 1024               | x 768 pixels,            |  |
|                       | SXGA, resolution of 1280 x 1024 recommended |                          |  |
| Operator panels       | Keyboard, mouse                             |                          |  |

## 16.1.3 Software requirements

| Software requirements for CONTACTRON motor management |                                           |  |  |
|-------------------------------------------------------|-------------------------------------------|--|--|
| .Net Framework                                        | Version 1.1                               |  |  |
| .Net Framework                                        | Version 1.1 SP1                           |  |  |
| .Net Framework                                        | Version 2.0                               |  |  |
| Windows Installer                                     | Version 3.1                               |  |  |
| Internet browser                                      | MS Internet Explorer Version 6.0 or later |  |  |
|                                                       | Mozilla Firefox Version 3.5 or later      |  |  |

| Designation        | Description                                                     |
|--------------------|-----------------------------------------------------------------|
| FDT Container      | IFS-CONF                                                        |
|                    | M&M                                                             |
| CONTACTRON-DTM-IFS | DTM devices for integrating the EMM module in the FDT container |

| Designation          | Description                                                                                                    | Order No. |
|----------------------|----------------------------------------------------------------------------------------------------|-----------|
| IFS-USB-PROG-ADAPTER | Programming adapter for configuring<br>Phoenix Contact INTERFACE modules<br>with 12-pos. S-PORT interface             | 2811271   |
| IFS-USB-DATACABLE    | Data cable for communication between in-<br>dustrial PC and Phoenix Contact devices<br>with the 12-pos. IFS data port | 2320500   |
| IFS-TCP-PROG-ADAPTER | RJ45 network cable for communication be-<br>tween industrial PC and Phoenix Contact<br>devices                        | -         |

#### 16.1.4 Programming adapters/cables

## 16.1.5 Configuration package

| Designation | Description                                                  | Order No. |
|-------------|--------------------------------------------------------------|-----------|
| MM-CONF-SET | The configuration package contains the following components: | 2297992   |
|             | CONTACTRON-DTM-IFS                                           |           |
|             | IFS-USB-PROG-ADAPTER                                         |           |

## 16.2 Connecting the programming adapter

Use the IFS-USB-PROG-ADAPTER programming adapter (Order No 2811271) or IFS-USB-DATACABLE (Order No. 2320500) for configuring Phoenix Contact INTERFACE modules with 12-pos. S-PORT interface.

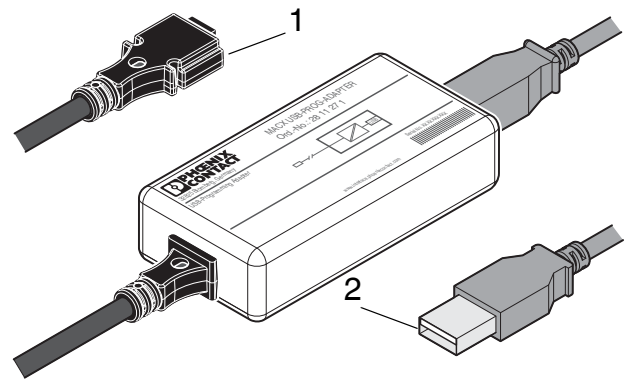

Figure 16-1 IFS-USB-PROG-ADAPTER

- 1 S-PORT connector
- 2 USB connector

#### 16.2.1 Connection notes

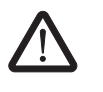

#### WARNING: Risk of injury

The programming adapter must not be used in potentially explosive areas.

Do not use the programming adapter if you suspect that it is damaged.

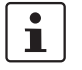

The adapter may only be used to program supported Phoenix Contact INTERFACE devices. Check the documentation for your device to see whether the programming adapter is compatible.

You must install the configuration software required for your device prior to initial startup. Observe the relevant device documentation for this purpose.

#### 16.2.2 Connection to the PC

Connect the programming adapter to a free USB connection on your PC using the USB cable provided.

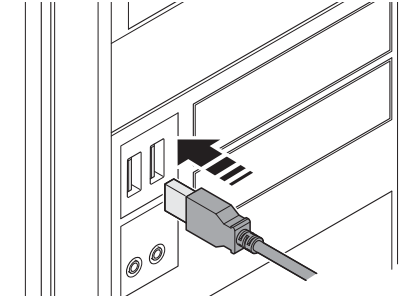

Figure 16-2

Connection to the PC

#### 16.2.3 Connection to the device

On the device, connect the programming adapter to the 12-pos. S-PORT interface.

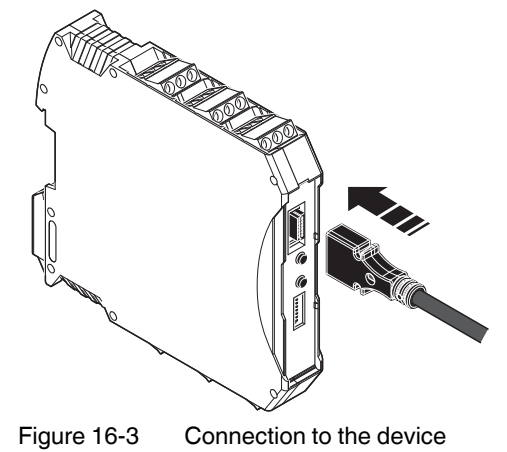

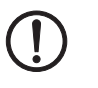

i

**NOTE:** Potential damage to cable

Position the programming adapter so that no strain is placed on the connection on the device.

To simultaneously parameterize up to 32 EMM devices, which are connected to a gateway via the TBUS, connect the IFS-USB-PROG-ADAPTER (Order No. 2811271) or the IFS-USB-DATACABLE (Order No. 2320500) data cable to the gateway.

## 16.3 Software installation

- 1. Download the "IFS-CONF-SUITE-INTERFACE Setup" software from the URL <u>phoenix-</u> contact.net/products
- 2. Run the installation file by double-clicking it.
- 3. Follow the instructions in the installation program until it comes to selecting the software to be installed.

| equired components for INT         | ERFACE-SYSTEM-DTM              |              |
|------------------------------------|--------------------------------|--------------|
| The choosen components are re      | quired to execute the INTERFAC | E-SYSTEM-DTM |
| ▼ INTERFACE-SYSTEM-DTMs            |                                | 77718 K      |
| FDT-Container Interface Conf       |                                | 0 K          |
| USB-Programmier-Adapter-IFS        | 5                              | 0 K          |
| INTERFACE-ANALOG-DTMs              |                                | 29977 K      |
| Destination Folder                 |                                |              |
| C:\Program Files (x86)\Phoenix     | : Contact                      | Browse       |
| Space Required on C:               | 110420 K                       | D:1 0        |
| Space Available on C:<br>allShield | 34733608 K                     | Disk Space   |
|                                    |                                |              |

Figure 16-4 Installation wizard

All options are installed as standard. The following descriptions stipulate that Phoenix Contact's own FDT frame application (FDT container IFS-Conf) is installed and used.

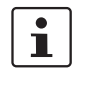

Only Phoenix Contact DTMs can be integrated into Phoenix Contact's own FDT frame application (FDT container IFS-Conf). In addition, available FDT frame applications, such as M&M (see <u>phoenixcontact.net/products</u>), are able to manage any DTMs from various manufacturers.

#### 16.3.1 Starting the application

1. Start the application by double-clicking the icon.

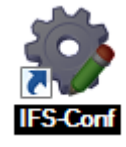

Figure 16-5 Software icon

## 16.4 Software configuration

#### 16.4.1 Initial startup

When starting the IFS-Conf application for the first time, you must set up an administrator.

Additional users can be set up within the application under "Tools, User Administration".

## 1

Select the "Use Windows login for this user" checkbox if you wish to log in as standard with this user name each time the application starts. In this case, you will not be prompted for your password when the application starts, as authentication has already taken place through the Windows login. This setting is not recommend for an administrator.

| 💈 User Properties                                                                             |                                                                                                    |    | ×      |
|-----------------------------------------------------------------------------------------------|----------------------------------------------------------------------------------------------------|----|--------|
| User name:                                                                                    |                                                                                                    |    |        |
| Role assignments:                                                                             |                                                                                                    |    |        |
| Rolename                                                                                      | Description                                                                                                    |    |        |
| Administrator     OEM Service     Planning Engineer     Maintenance     Operator     Observer | Administrator role<br>OEM Service role<br>Planning Engineer role<br>Maintenance role<br>Operator role<br>Observer role | ;  |        |
| Use Windows login f                                                                           | or this user                                                                                                    | OK | Cancel |

Figure 16-6 Creating a user when starting the software for the first time

## 16.4.2 Transferring CONTACTRON-DTM-IFS to catalog management

After you have created the user, DTM catalog management opens automatically. 1. Click on "Search for installed DTMs".

| Known DTMs:      |     |              |                |           | Current I | OTM Catalog: |          |              |                |        |
|------------------|-----|--------------|----------------|-----------|-----------|--------------|----------|--------------|----------------|--------|
| Name             |     | Vendor       | Protocol       | Тур       | Name      | Vendor       | Protocol | Туре         | Version        | Date   |
|                  |     | Jpdating DTM | Catalog        |           |           |              |          |              |                |        |
|                  |     | Found DTM: E | EMMDtm.Dtm (3/ | 12)<br>28 | 1%        |              |          |              |                |        |
|                  | l   |              | (              | Ab        | ort       |              | _        |              |                |        |
| ٠                | III |              |                | 4         | •         |              |          | 1            |                |        |
| Search for insta |     |              |                |           |           |              | ~ ΔII    | Undate Catal | og and Close V | Vindow |

Figure 16-7 Searching for known DTMs

- 2. Any DTMs found on the system are then displayed in the left-hand table under "Known DTMs". Transfer all desired DTMs to the current DTM catalog. To do this, proceed as follows:
- 3. Select the DTM or several DTMs simultaneously and click on the ">>" button or transfer all the DTMs by clicking on "All >>".

| nown DTMs:                   |            |               | Current | DTM Catalog: |          |      |         |      |
|------------------------------|------------|---------------|---------|--------------|----------|------|---------|------|
| Name                         | Vendor     | Protocol      | Name    | Vendor       | Protocol | Туре | Version | Date |
| BTT 253 - EO/YO              | ABB        | IFSM I        |         |              |          |      |         |      |
| BTT 263 - EO/YO              | ABB        | IFSM I        |         |              |          |      |         |      |
| EEM 3-230AC/500AC-16-IFS     | Phoenix Co | IFSM I        | -       |              |          |      |         |      |
| EEM 3-230AC/500AC-IFS        | Phoenix Co | IFSM I        | -       |              |          |      |         |      |
| EEM 3-24DC/500AC-16-IFS      | Phoenix Co | IFSM I        |         |              |          |      |         |      |
| EEM 3-24DC/500AC-ExM-IFS     | Phoenix Co | IFSM I        |         |              |          |      |         |      |
| EEM 3-24DC/500AC-ExM-IFS(JS) | Phoenix Co | IFSM I        |         |              |          |      |         |      |
| EEM 3-24DC/500AC-IFS         | Phoenix Co | IFSM I        |         |              |          |      |         |      |
| EM-CAN-GATEWAY-IFS           | Phoenix Co | IFSM, IFSM (  |         |              |          |      |         |      |
| EM-DNET-GATEWAY-IFS          | Phoenix Co | IFSM, IFSM (  |         |              |          |      |         |      |
| EM-ETH-GATEWAY-IFS(IFSM)     | Phoenix Co | IFSM, IFSM (  |         |              |          |      |         |      |
| EM-ETH-GATEWAY-IFS(TCP)      | Phoenix Co | IFSM-TCP, I ( |         |              |          |      |         |      |
| EMM 3-230AC/500AC-16-IFS     | Phoenix Co | IFSM I        |         |              |          |      |         |      |
| EMM 3-230AC/500AC-16-IFS     | Phoenix Co | IFSM I        |         |              |          |      |         |      |
| EMM 3-230AC/500AC-IFS        | Phoenix Co | IFSM I        |         |              |          |      |         |      |
| EMM 3-230AC/500AC-IFS        | Phoenix Co | IFSM I        |         |              |          |      |         |      |
| EMM 3-24DC/500AC-16-IFS      | Phoenix Co | IFSM I        | -       |              |          |      |         |      |
|                              |            | 4             | <       |              |          | 11   |         |      |

Figure 16-8 Displaying known DTMs

| own DTMs: |        |          |     | Current I | OTM Catalog: |             |          |          |        |
|-----------|--------|----------|-----|-----------|--------------|-------------|----------|----------|--------|
| ame       | Vendor | Protocol | Тур | Name      | Vendor       | Protocol    | Туре     | Version  | Date   |
|           |        |          |     | J В       | ABB          | IFSM        | Device D | Firmwar  | 2009-( |
|           |        |          |     | 🔰 B       | ABB          | IFSM        | Device D | Firmwar  | 2009-( |
|           |        |          |     | 🕴 E       | Phoenix Co   | IFSM        | Device D | FW: 1.0  | 2010-  |
|           |        |          |     | 🕴 E       | Phoenix Co   | IFSM        | Device D | FW: 1.0  | 2010-  |
|           |        |          |     | 🦸 E       | Phoenix Co   | IFSM        | Device D | FW: 1.0  | 2010-  |
|           |        |          |     | 🔮 E       | Phoenix Co   | IFSM        | Device D | FW: 2.00 | 2010-  |
|           |        |          |     | 🕴 E       | Phoenix Co   | IFSM        | Device D | FW: 2.00 | 2013-( |
|           |        |          |     | 🔮 E       | Phoenix Co   | IFSM        | Device D | FW: 1.0  | 2010-1 |
|           |        |          |     | 🕴 E       | Phoenix Co   | IFSM, IFSM  | Gateway  | FW: 1.00 | 2012-  |
|           |        |          |     | 🕴 E       | Phoenix Co   | IFSM, IFSM  | Gateway  | FW: 1.00 | 2012-  |
|           |        |          |     | 🕴 E       | Phoenix Co   | IFSM, IFSM  | Gateway  | FW: 1.00 | 2012-  |
|           |        |          |     | 🕴 E       | Phoenix Co   | IFSM-TCP, I | Gateway  | FW: 1.00 | 2012-  |
|           |        |          |     | 🔮 E       | Phoenix Co   | IFSM        | Device D | FW: 1.0  | 2010-  |
|           |        |          |     | 🕴 E       | Phoenix Co   | IFSM        | Device D | FW: 1.04 | 2010-1 |
|           |        |          |     | 🕴 E       | Phoenix Co   | IFSM        | Device D | FW: 1.0  | 2010-  |
|           |        |          |     | 🦸 E       | Phoenix Co   | IFSM        | Device D | FW: 1.04 | 2010-  |
|           |        |          |     | 🕴 E       | Phoenix Co   | IFSM        | Device D | FW: 1.0  | 2010-  |
|           |        |          | P.  | •         |              |             |          |          | Þ      |

All desired DTMs are displayed in the current DTM catalog. If you want to transfer additional DTMs at a later time, follow the same procedure.

Figure 16-9 DTM Catalog Management

4. Click the "Close" button. All DTMs are now prepared for use in the current DTM catalog. Catalog management is closed.

#### 16.4.3 Topology scan

1. Press the "IFSMGwChannel" button to manually start the topology scan wizard and search for connected devices.

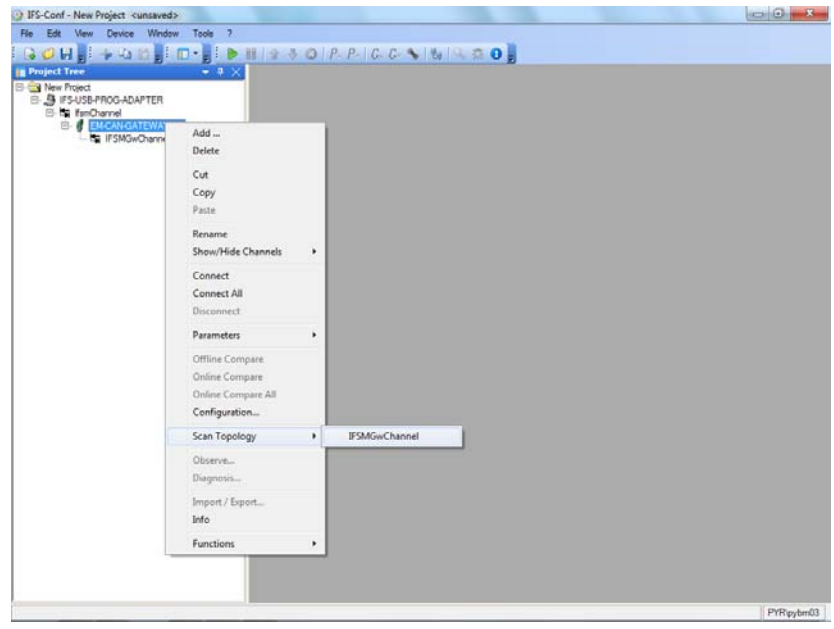

Figure 16-10 Topology scan

| opology Scan Wizard                     | 1 5                  |                    |
|-----------------------------------------|----------------------|--------------------|
| Topology Scan Wizard                    |                      |                    |
| Providing support for the topology scan | (FDT version 1.2.1). |                    |
|                                         |                      |                    |
|                                         |                      |                    |
|                                         |                      |                    |
|                                         |                      |                    |
|                                         |                      |                    |
|                                         |                      |                    |
|                                         |                      | 0%                 |
|                                         | J                    | Initializing Scan  |
|                                         |                      | initializing Scart |
|                                         |                      |                    |
|                                         |                      |                    |

Figure 16-11 Topology Scan Wizard

Any modules found are displayed in the project tree.

| Project Tree 🛛 👻 🕸 🗙                                                                                                    | EM-CAN-GATEWAY-IFS - Conf                       | iguration                                                        |        |                    |         | * >        |
|----------------------------------------------------------------------------------------------------|-------------------------------------------------|------------------------------------------------------------------|--------|--------------------|---------|------------|
| Sever Project     Sever Project     Sever P | EM CAN GATE<br>Phoenix Contax<br>PW: 1.00 / 201 | WAY-IFS[Tag: EM-CAN-GATEWAY-IFS]<br>et GmbH & Co. KG<br>12-11-13 |        | ß                  | CONT    | ACT<br>ACT |
| <ul> <li>EMM 3-24DC/500AC-16HFS_1</li> <li>EMM 3-24DC/500AC-16HFS_2</li> </ul>                                                                                                    | 0 12 II De De De 🥥                              | ●●金金 ①                                                           |        |                    |         |            |
| EMM 3-24DC/500AC-16-FS_3                                                                                                    | E Parameter Menu                                | Parameter                                                        | Status | Value              | Unit    |            |
| EMM 3/24DC/500AC-16HFS_5                                                                                                    |                                                 | Application tag :                                                |        | EM-CAN-GATEWAY-IFS | j       |            |
| EMM 3-24DC/500AC-16HFS_6<br>EMM 3-24DC/500AC-16HFS_6                                                                                                    |                                                 | Behavior for Fieldbus - Timeout :                                |        | Reset outputs      |         |            |
| - • • • • • • • • • • • • • • • • • • •                                                                                                    |                                                 | Fieldbus base address :                                          |        |                    | 0       |            |
|                                                                                                    |                                                 | Fieldbus address offset :                                        |        |                    | 1       |            |
|                                                                                                    |                                                 | Baud rate :                                                      |        | Autobaud           | * kBaud |            |
|                                                                                                    |                                                 | 241                                                              |        |                    |         |            |
|                                                                                                    |                                                 | No. of Concession, Name                                          |        |                    |         |            |
|                                                                                                    |                                                 |                                                                  | 1      | OK Cano            | at Aar  | ply        |

Continue Finish Cancel

Figure 16-12 Project tree

### 16.4.4 Connecting several devices via an IFS gateway

If several devices, which have not been assigned a unique IFS address, are connected to a gateway via the TBUS, you can cancel the topology scan, as the devices connected to the gateway are not initially displayed in the project tree.

#### 16.4.5 Functions

Under the "Functions" menu item, you can manage devices connected to the gateway and configure process data.

#### 16.4.5.1 Device management

1. In order to identify all the devices on the bus, open the gateway device management by right-clicking the mouse on "Functions, Device management".

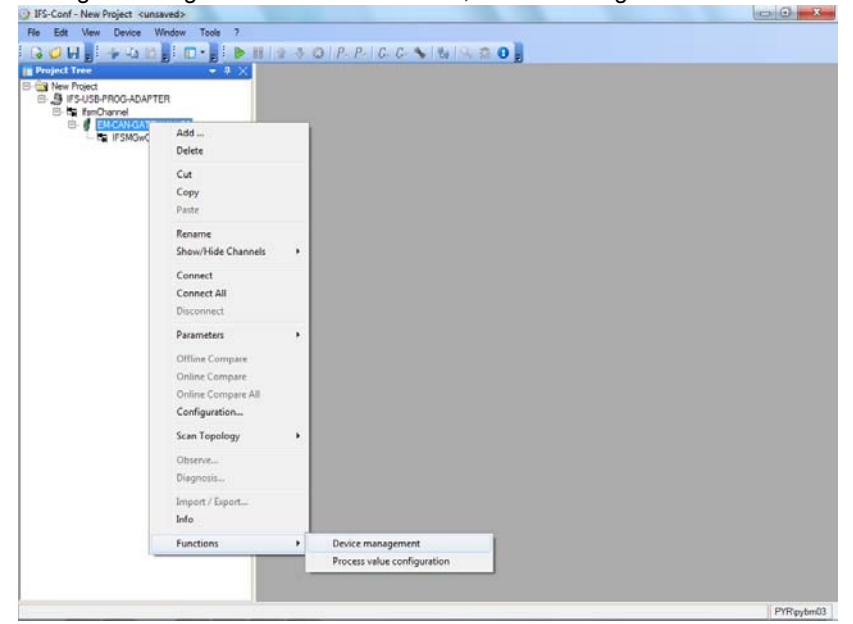

Figure 16-13 Opening device management

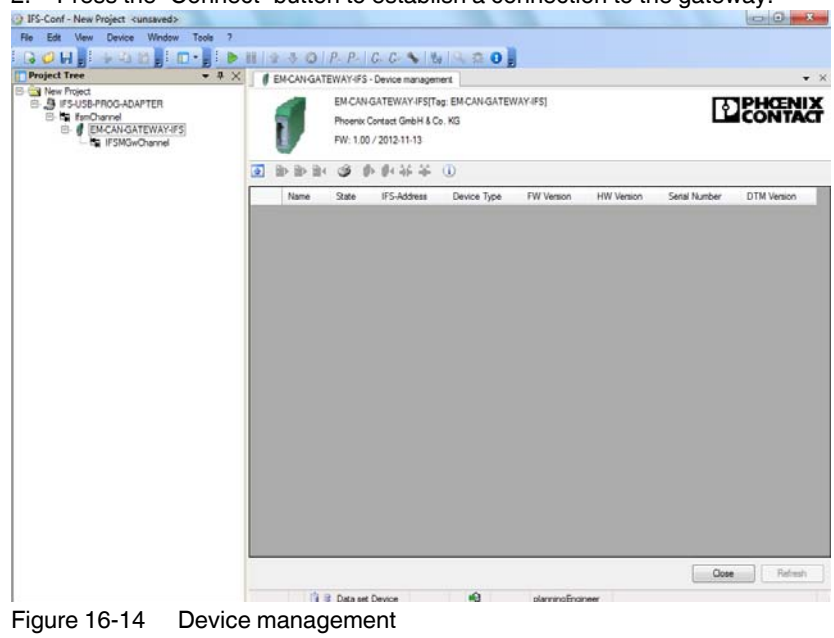

2. Press the "Connect" button to establish a connection to the gateway.

Following connection, the button in the project tree is highlighted green.

3. Then click on the "Refresh" button to read the hardware structure.

| Image: Tree         Image: Tree                                                                                                    |     | EM-CAN-GAT                              | P. P.<br>EWAY-FS<br>EMCAN<br>Phoenix<br>PW: 1.0<br>State<br>OK | G. C. S. B<br>- Device manager<br>IGATEWAY-IFS[T.<br>Contact GmbH & C<br>0 / 2012-11-13<br>IS-Address | eret<br>ag: EMCANGATEWAY-(FS)<br>a. KG  |            |            | 1             | THAT          |
|----------------------------------------------------------------------------------------------------|-----|-----------------------------------------|----------------------------------------------------------------|----------------------------------------------------------------------------------------------------|-----------------------------------------|------------|------------|---------------|---------------|
| Jest Tree                                                                                                    | •   | EMCANGAT                                | EWAY-IFS<br>EM-CAN<br>Phoentx<br>FW: 1.0<br>State<br>OK        | - Device manager<br>IGATEWAY-IFS[T:<br>Contact GmbH & C<br>0 / 2012-11-13  - 0 + 46 46<br>IFS-Address | eret<br>og EM-CAN-GATEWAY-IFS)<br>o. KG |            |            |               | ENIX<br>NTACT |
| New Topot           # #SUSPHOG-ADAPTER           Image: TenDranel           Image: TenDranel           Image: TenDrane           Image: TenDran                                                                                                    | 3   | Name +<br>EMM 1<br>EMM 2                | EM-CAN<br>Phoenix<br>FW: 1.0<br>State<br>OK                    | IGATEWAY-IFS[T<br>Contact GmbH & C<br>0 / 2012-11-13                                                  | eg: EMCANGATEWAY/IFS]                   |            |            | 1959          | TAC           |
| C ■ CPACKATEVAKIES<br>C ■ CPACKATEVAKIES<br>■ CPAKISACCE00AC-164FS_1<br>■ CPAKISACCE00AC-164FS_1<br>■ CPAKISACCE00AC-164FS_1<br>■ CPAKISACCE00AC-164FS_6<br>■ CPAKISACCE00AC-164FS_6<br>■ CPAKISACCE00AC-164FS_6<br>■ CPAKISACCE00AC-164FS_6<br>■ CPAKISACCE00AC-164FS_7<br>■ CPAKISACCE00AC-164FS_7<br>■ C                     | 0   | B> B> B+ B+<br>Name →<br>EMM 1<br>EMM 2 | FW: 1.0                                                        | 0/2012-11-13                                                                                          | (1)<br>Design Loss                      |            |            |               |               |
| E BHI 344C 300C-16/53<br>E BHI 344C 300C-16/53<br>E BHI 344C 30C-16/53<br>E BHI 344C 30C-16/53<br>E BHI 344C 30C-16/53<br>E | •   | B⇒ B⇒ B+<br>Name →<br>EMM 1<br>EMM 2    | State<br>OK                                                    | IFS-Address                                                                                           | (I)<br>Design Loss                      |            |            |               |               |
| EMM 3240C/5004C-16453,<br>EMM 3240C/5004C-16454,<br>EMM 3240C/5004C-16455,<br>EMM 3240C/5004C-16455,7                                                                                                    |     | Name A<br>EMM 1<br>EMM 2                | State                                                          | IFS-Address                                                                                           | Device Ture                             |            |            |               |               |
| EMM 324DC/3004C16HTS_5<br>EMM 324DC/3004C16HTS_5<br>EMM 324DC/3004C16HTS_7                                                                                                    |     | EMM 1<br>EMM 2                          | OK                                                             |                                                                                                    | Device (Xhe                             | FW Version | HW Version | Serial Number | DTM Versio    |
| MM 3-24DC/500AC-164FS_6<br>MM 3-24DC/500AC-164FS_7                                                                                                    |     | EMM 2                                   |                                                                | 1                                                                                                    | EMM 3-24DC/500AC-16-IFS                 | 1,04       | 0.09       | 1117875755    | FW: 1.04 2    |
| EMM 3-24DC/500AC-164PS_7     EMM 3-24DC/500AC-164PS_7      EMM 3-24DC/500AC-164PS_7     EMM 3-24DC/500AC-164PS_7        	 EMM 3-24DC/500AC-164PS_7                                                                                                    |     |                                         | ок                                                             | 2                                                                                                    | EMM 3-24DC/500AC-16-IFS                 | 1.04       | 0.09       | 1117875734    | FW: 1.04 2    |
|                                                                                                    |     | EMM 3                                   | OK                                                             | 3                                                                                                    | EMM 3-24DC/500AC-16-IFS                 | 1.04       | 0.09       | 1117875758    | FW: 1.04 2    |
|                                                                                                    | 1.1 | EMM 4                                   | OK                                                             | 4                                                                                                    | EMM 3-240C/500AC-164FS                  | 1.04       | 0.09       | 1117875664    | FW: 1.04 2    |
|                                                                                                    |     | EMM 5                                   | OK                                                             | 5                                                                                                    | EMM 3-24DC/500AC-16-IFS                 | 1.04       | 0.09       | 1117875720    | FW: 1.04 2    |
|                                                                                                    |     | EMM 6                                   | OK                                                             | 6                                                                                                    | EMM 3-24DC/500AC-16-IFS                 | 1.04       | 0.09       | 1117875745    | FW: 1.04 2    |
|                                                                                                    |     | EMM 7                                   | OK                                                             | 7                                                                                                    | EMM 3-24DC/500AC-16-IFS                 | 1.04       | 0.09       | 1119546409    | FW: 1.04 2    |
|                                                                                                    |     | EMM 8                                   | OK                                                             | 8                                                                                                    | EMM 3-24DC/500AC-16-IFS                 | 1.04       | 0.09       | 1119546579    | FW: 1.04 2    |
|                                                                                                    | Kin |                                         |                                                                |                                                                                                    | 19                                      |            |            |               |               |
|                                                                                                    |     |                                         |                                                                |                                                                                                    |                                         |            | 1          | Close         | Refresh       |

Figure 16-15 Reading the hardware structure

4. Assign an IFS address and name to each connected device and then write this information to the devices. To do so, right-click on the gateway in the project tree and in the parameters menu on "Download All Parameters".

| C EMM 1995                                 | dd<br>elete<br>opy<br>atte<br>ename<br>now/Hide Channels             |            | EM-CAN<br>Phoenix<br>FW: 1.0<br>State<br>OK     | GATEWAY-IFS[Tz<br>Contact GmbH & C<br>0 / 2012-11-13                         | g: EMCANGATEWAY (FS)<br>b. KG<br>Device Type | FW Vention |            | 1969          | <b>ENIX</b><br>NTACT |
|--------------------------------------------|----------------------------------------------------------------------|------------|-------------------------------------------------|------------------------------------------------------------------------------|----------------------------------------------|------------|------------|---------------|----------------------|
| EMM 3: C                                   | opy<br>site<br>ename<br>how/Hide Channels                            |            | State                                           | IFS-Address                                                                  | Device Type                                  | FW Version |            |               |                      |
| EMM 3<br>EMM 3<br>EMM 3<br>EMM 3<br>S<br>C | atte<br>ename<br>how/Hide Channels                                   | b          | OK                                              |                                                                              |                                              |            | HW Version | Serial Number | DTM Versio           |
| C EMM 3- R                                 | ename<br>how/Hide Channels                                           |            |                                                 | 1                                                                            | EMM 3-24DC/500AC-16-IFS                      | 1,04       | 0.09       | 1117875755    | FW: 1.04 2           |
| Sin 2 Sin 2                                | how/Hide Channels                                                    |            | OK                                              | 2                                                                            | EMM 3-24DC/500AC-16-IFS                      | 1.04       | 0.09       | 1117875734    | FW: 1.04 2           |
| c<br>c                                     |                                                                      | ۰ <u>–</u> | OK                                              | 3                                                                            | EMM 3-24DC/500AC-16-IFS                      | 1.04       | 0.09       | 1117875758    | PW: 1.04 2           |
| G                                          | nanané                                                               |            | OK                                              | 4                                                                            | EMM 3-240C/500AC-16-IFS                      | 1.04       | 0.09       | 1117875664    | FW: 1.04 2           |
| 0                                          | onnect All                                                           |            | OK                                              | 5                                                                            | EMM 3-24DC/500AC-16-IFS                      | 1.04       | 0.09       | 1117875720    | FW: 1.04 2           |
| 0                                          | iconnect An                                                          |            | OK                                              | 6                                                                            | EMM 3-24DC/500AC-16-IFS                      | 1.04       | 0.09       | 1117875745    | PW: 1.04 2           |
| 5                                          | DEMINIER                                                             |            | QK                                              | 7                                                                            | EMM 3-24DC/500AC-16-IFS                      | 1.04       | 0.09       | 1119546409    | PW: 1.04 2           |
| 000000000000000000000000000000000000000    | ffline Compare<br>nline Compare<br>nline Compare All<br>onfiguration |            | Downle<br>Upload<br>Downle<br>Online<br>Offline | ad Parameter<br>All Parameters<br>ad All Parameter<br>Parameter<br>Parameter |                                              |            |            |               |                      |
| O<br>Di<br>In                              | bserve<br>iagnosis<br>nport / Export<br>fo                           |            |                                                 |                                                                              |                                              |            |            |               |                      |
| P                                          | unctions                                                             | <u> </u>   | _                                               |                                                                              | m                                            |            |            |               |                      |

Figure 16-16 Downloading parameters

The devices are then highlighted green. If addresses have already been assigned to IFS bus devices, you merely need to change the device names.

#### 16.4.6 Options

1. The simplest way to assign each device is to select an individual name for every device under "Tools, Options".

| a 😋 M Testa da Testa 🛴 🖉                                                                | and.                             |            |                          | 10.0 18                               | v 4 5 0,                         |               |            |              |            |
|-----------------------------------------------------------------------------------------|----------------------------------|------------|--------------------------|---------------------------------------|----------------------------------|---------------|------------|--------------|------------|
| Project Tree                                                                            | variate Falance                  | -          |                          | 5 - Device manager                    | nert                             |               |            |              | • X        |
| A FSUSE PROGADAPTER     A     Suse Programme     A     FSUSE PROGADAPTER     A     Suse | eer Administra<br>shi Administra | bon        |                          | N-GATEWAY-FS[7]<br>x Contact GmbH & C | ng: EM-CAN-GATEWAY-IFS)<br>>> KG |               |            | 2 Co         | TACT       |
| EMM 3-24DC/50                                                                           | M-Catalog N<br>ptiona            | lanagement |                          | 0.0144                                | 0                                |               |            |              |            |
| - EMM 3/240C/500AC/16/                                                                  | FS_2<br>FS_3                     | Nane       | <ul> <li>Sate</li> </ul> | IFS-Address                           | Device Type                      | FW Version    | HW Version | Setal Number | DTM Versi  |
| EMM 3/24DC/500AC/15/                                                                    | F5_4                             | EMM 1      | OK.                      | 1                                     | EMM 3/24DC/500AC-16-FS           | 1.04          | 0.09       | 1117875755   | FW 104 3   |
| EMM 3-24DC/500AC-164                                                                    | F5_6                             | EMM 2      | OK.                      | 2                                     | EMM 3-24DC/500AC-16-IFS          | 1.04          | 0.09       | 1117875734   | FW 1.04 2  |
| - 🕴 EMM 3-24DC/500AC-164                                                                | FS_7                             | EMM 3      | 0K                       | 3                                     | EMM 3-24DC/500AC-16-FS           | 1.04          | 0.09       | 1117875758   | FW 1.04 2  |
|                                                                                         |                                  | EMM 4      | ÖK.                      | 4                                     | EMM 3/240C/500AC-16-FS           | 1.04          | 0.09       | 1117875664   | FW 1.04 2  |
|                                                                                         |                                  | EMM 5      | OK.                      | 5                                     | EMM 3/24DC/500AC-16-FS           | 1.04          | 0.09       | 1117875720   | FW 1.04 2  |
|                                                                                         |                                  | EMM 6      | 0K                       | 6                                     | EMM 3/24DC/500AC/16/FS           | 1.04          | 0.09       | 1117875745   | FW. 1.04 2 |
|                                                                                         |                                  | EMM 7      | OK.                      | 7                                     | EMM 3-24DC/500AC-16-FS           | 1.04          | 0.09       | 1119546409   | FW 104 2   |
|                                                                                         |                                  | EMM 8      | OK.                      | 8                                     | EMM 3-24DC/500AC-16-FS           | 1.04          | 0.09       | 1119546579   | FW: 1.04 2 |
|                                                                                         |                                  |            |                          |                                       |                                  |               |            |              |            |
|                                                                                         | +                                |            | _                        |                                       |                                  |               |            |              |            |
|                                                                                         |                                  |            |                          |                                       |                                  |               |            | Ocse         | Retresh    |
|                                                                                         | -20                              | Innected   | 10.                      | B. Data set Device                    | 1                                | planningEngin | or         |              |            |
|                                                                                         |                                  |            |                          |                                       |                                  |               |            | 1            | Elmh-mill  |

Figure 16-17 Selecting "Options"

2. Selecting "Individual Name (Fdt: Tag)".

| Options                                                                   |                                                                                                    |
|---------------------------------------------------------------------------|----------------------------------------------------------------------------------------------------|
| Environment<br>International Settings<br>Startup<br>Keyboard<br>P Clapley | Dtm Display Name Pattern Individual Name (Fdt:Tag) Show Bus Address Frorce unique Individual Names Show Channels |
|                                                                           |                                                                                                    |

Figure 16-18 "Individual Name" options

## 16.5 Process data configuration

The process data configuration determines which data should be exchanged between the gateway and the control level. In addition to control signals and status messages as inputs, this data can also be measured values of connected devices. Process data can be selected by means of drag and drop.

1. To do so, open the process data configuration by right-clicking on the gateway in the project tree under "Functions, Process value configuration".

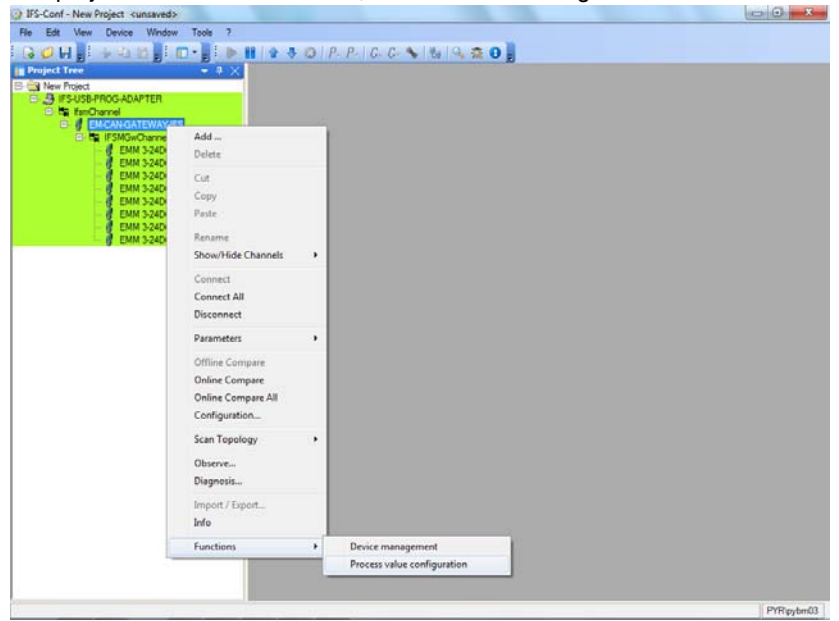

Figure 16-19 Process data configuration

### 16.5.1 Definition of process data

Here you can view and define the process data that can be assigned to each device.

| IFS-Conf - New Project <unsaved></unsaved>                                                                                                    | -                     |                                                   | _                                   |                     |               |               | 100            | . 0 | *     |
|----------------------------------------------------------------------------------------------------|-----------------------|---------------------------------------------------|-------------------------------------|---------------------|---------------|---------------|----------------|-----|-------|
| He Edt Vew Device Window Tools 7                                                                                                    | 11 1 2 3 O   P. P     | G. G. S                                           | W Q 2                               | 0]                  |               |               |                |     |       |
| Project Tree 🛛 🔫 🛱 🗙                                                                                                    | EM-CAN-GATEWAY-       | FS - Process val                                  | ue configuration                    |                     |               |               |                |     | + 3   |
| Silver Freiet     Suss-PROG-ADAPTER     Bis-Suss-PROG-ADAPTER     Bis-Suss-Prog-Adapter     Bis-Suss-Prog-Adapter     Bis-Suss-Prog-Adapter     Bis-Suss-Prog-Adapter     Suss-Prog-Adapter     Suss-Prog-Prog-Adapter     Suss-Prog-Adapter     Suss-Prog-Adapter | EMC<br>Phoen<br>FW: 1 | AN-GATEWAY-<br>nx Contact Gmb<br>1.00 / 2012-11-1 | FS[Tag: EM-CAN-G<br>H & Co. KG<br>3 | ATEWAY4FS]          |               |               | 120            | NT  |       |
| - 0 EMM 2<br>EMM 3                                                                                                    | 💽 ile ile 🎯           | 0. 0. W                                           | ¥ 🛈                                 |                     |               |               |                |     |       |
| EMM 4<br>EMM 5                                                                                                    | Inputs Outputs        |                                                   |                                     | Process Data Macono |               |               |                |     |       |
| EMM 6<br>EMM 7<br>EMM 8                                                                                                    | Device Name           | Device<br>Address                                 | Device T                            | Address             | Tag           | Lower<br>Limt | Upper<br>Limit | Unt | Reso  |
|                                                                                                    | EM-CAN-GATEWAY-IFS    |                                                   | EM-CAN-C                            | TPDO 0x1801.1       | DIN           | 1.1           |                |     |       |
|                                                                                                    | EMM 1                 | 1                                                 | EMM 3-24                            | TPDO 0x1801.2       | DO_SPS        |               |                |     |       |
|                                                                                                    | EMM 2                 | 2                                                 | EMM 3-24                            | TPDO 0x1801.3       | StatusWord    |               |                |     |       |
|                                                                                                    | EMM 3                 | 3                                                 | EMM 3.24                            | TPDO 0x1801.4       | StatusWord0   |               |                |     |       |
|                                                                                                    | EMM 4                 | 4                                                 | EMM 3-24                            | TPDO 0x1802.1       | Status Word 1 |               |                |     |       |
|                                                                                                    | EMM 5                 | 5                                                 | EMM 3-24                            | TPDO 0x1802.2       | StatusWord2   |               |                |     |       |
|                                                                                                    | (e)                   | 1                                                 | ,                                   | TPDO 0x1802.3       | StatusWord3   |               |                |     |       |
|                                                                                                    | Process Data          |                                                   |                                     | TPDO 0x1802.4       | StatusWord4   |               |                |     |       |
|                                                                                                    | Name                  | Unt                                               |                                     | TPDO 0x1803.1       | Status Word5  |               |                |     |       |
|                                                                                                    | StatusWord            |                                                   |                                     | TPDO 0x1803.2       | StatusWord6   |               |                |     |       |
|                                                                                                    | P_ALL                 | W                                                 | 1                                   | TPDO 0x1803.3       | P_ALL         | -32512        | 32512          | W   | 1 W/4 |
|                                                                                                    | P.L1                  | W                                                 |                                     | TPDO 0x1803.4       | UI            | -32.512       | 32.512         | A   | 0,001 |
|                                                                                                    | P L2                  | w                                                 |                                     | TPDO 0x1804.1       | P_ALL0        | -32512        | 32512          | W   | 1 W/4 |
|                                                                                                    | P L3                  | W                                                 |                                     | TPDO 0x1804.2       | 1_1.10        | -32,512       | 32,512         | A   | 0,001 |
|                                                                                                    | 1.1.1                 | A                                                 |                                     | TPDO 0x1804.3       | P_ALL1        | -32512        | 32512          | W   | 1 W/1 |
|                                                                                                    | 112                   | A                                                 |                                     | TPDO 0x1804.4       | LL11          | -32,512       | 32,512         | A   | 0,001 |
|                                                                                                    | ius                   | A                                                 | -                                   | т                   |               |               |                |     | ÷     |
|                                                                                                    |                       |                                                   |                                     |                     | ОК            |               | Cancel         | Ap  | pły   |
|                                                                                                    |                       |                                                   |                                     |                     |               |               |                |     |       |

Figure 16-20 Device selection

- 2. Select either "Inputs" or "Outputs".
- 3. Select the process data required by "double-clicking" it.
- 4. Click the "Apply" button to apply the process data to the project.

#### 16.5.2 Downloading process data

1. To write project data to the modules, right-click with the mouse on the gateway in the project tree and select "Parameters, Download All Parameters".

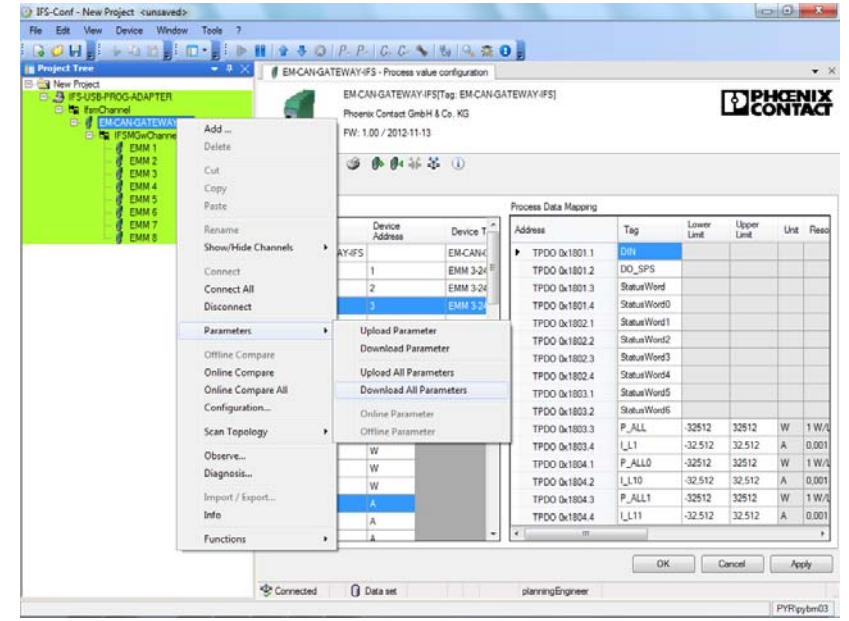

Figure 16-21 Writing project data to the modules

## 16.6 Monitoring dialog box

You can display the cyclically updated process data values of the connected IFS devices, which were assigned in the process data configuration.

The data is displayed in a hexadecimal, binary, and decimal format. The units of the measured values are also displayed.

1. Right-click on the gateway and then on "Observe".

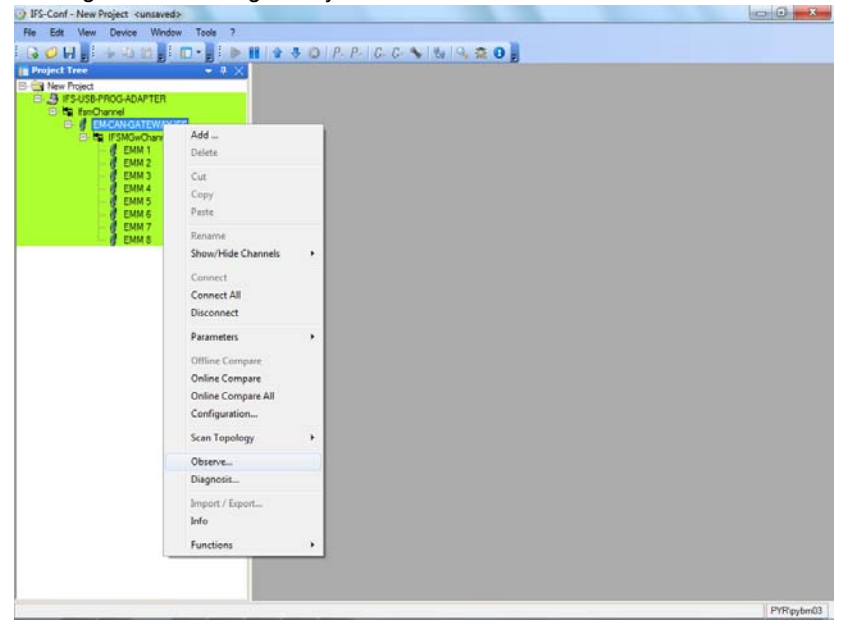

Figure 16-22 Monitoring

| Mine Model         Mine Model         Mine M                                                                                                    | Project Tree 🔹 🔻 🗙                                                                                                    | # EMCAN  | GATEWAY-IFS - Ob                           | serve                                                             |      |                     |         |     |
|----------------------------------------------------------------------------------------------------|----------------------------------------------------------------------------------------------------|----------|--------------------------------------------|-------------------------------------------------------------------|------|---------------------|---------|-----|
| Extension         Status         Status         Stat                                                                                                    | New Project     Supervised     Supervised     Supervised     Supervised     Supervised     Supervised     Supervised     Supervised     Supervised     Supervised | 1        | EM-CAN-GAT<br>Phoenix Cont<br>PW: 1,00 / 2 | rEWAY-IFS[Tag: EM-CAN-GATEWAY-I<br>act GmbH & Co. KG<br>012-11-13 | F5]  | [                   | D C C C | END |
| EMA 3340C 500AC-16FE/5 G<br>EMM 3240C 500AC-16FE/5 G<br>EMM 3240C 500AC-16FE/5 G         POC         Name         Device         Her.         Brany         Value         U           1         D0_5F5         [128] EMCAHGATEWAY-F5         0000         0000 0000 0000 0000         0.000           2         StatuWord         [128] EMCAHGATEWAY-F5         0000         0000 0000 0000 0000         0.000           3         StatuWord         [2] EMM 1         0002         0000 0000 0000 0010         2.000           4         StatuWord         [2] EMM 3         0002         0000 0000 0010         2.000           5         StatuWord         [2] EMM 4         0002         0000 0000 0010         2.000           6         Statu-Word         [3] EMM 5         0002         0000 0000 0010         2.000           7         Statu-Word         [1] EMM 6         0002         0000 0000 0010         2.000           9         Statu-Word         [1] EMM 7         0002         0000 0000 0000 0000         2.000           10         P_ALL         [1] EMM 1         0000         0000 0000 0000 0000         0.00         A           11         L_L1         [1] EMM 1         0000         0000 0000 0000         0.00         A                                                                                                    | EMM 3240C/500AC16/FS_1<br>EMM 3240C/500AC16/FS_2<br>EMM 3240C/500AC16/FS_3                                                                                        | Access 1 | iik 🎯 (b) (<br>kccess 2                    | 1 茶茶 (1)                                                          |      | Update time         | 500     | ÷.  |
| Image: Description of the state of the state of | EMM 3/24DC/500AC-164FS_5                                                                                                    | PDC      | Name                                       | Device                                                            | Hex  | Bnary               | Value   | Ur_ |
| 2         SmburWord         [1] EMM 1         0002         0000 0000 0000 0010         2.000           3         SmburWord         [2] EMM 2         0002         0000 0000 0000 0010         2.000           4         SuburWord         [2] EMM 3         0002         0000 0000 0000 0010         2.000           5         SmburWord         [2] EMM 4         0002         0000 0000 0010         2.000           6         SmburWord         [5] EMM 5         0002         0000 0000 0010         2.000           7         SuburWord         [5] EMM 5         0002         0000 0000 0010         2.000           8         SuburWord         [6] EMM 6         0002         0000 0000 0000 010         2.000           9         SuburWord         [1] EMM 7         0002         0000 0000 0000 010         2.000           9         SuburWord         [1] EMM 1         0000         0000 0000 0000 000         0.00         A           10         P_ALL         [1] EMM 1         0000         0000 0000 0000 000         0.00         A           12         P_ALL         [2] EMM 2         0000         0000 0000 0000 000         0.00         A           13         L_11         [2] EMM 3         0000                                                                                                    | EMM 3-24DC/500AC-16HFS_7                                                                                                    | 1        | DO_SPS                                     | [128] EM-CAN-GATEWAY-IFS                                          | 0000 | 0000 0000 0000 0000 | 0.000   |     |
| 3         Status/Word1         [2] EMM 2         0002         6000 0000 0000 0010         2.000           4         Status/Word1         [2] EMM 4         0002         0000 0000 0000 0010         2.000           5         Status/Word2         [4] EMM 4         0002         0000 0000 0000 0010         2.000           6         Status/Word2         [4] EMM 4         0002         0000 0000 0010         2.000           7         Status/Word3         [5] EMM 6         0002         0000 0000 0010         2.000           8         Status/Word5         [7] EMM 7         0002         0000 0000 0010         2.000           9         Status/Word5         [1] EMM 8         0002         0000 0000 0010         2.000           10         P_ALL         [1] EMM 1         0000         0000 0000 0000         0.00         A           11         L_L1         [1] EMM 1         0000         0000 0000 0000         0.00         A           12         P_ALL0         [2] EMM 2         0000         0000 0000 0000         0.00         A           13         L_L10         [2] EMM 3         0000         0000 0000 0000         0.00         A           14         P_ALL1         [2] EMM 3         <                                                                                                    |                                                                                                    | 2        | StatusWord                                 | [1] EMM 1                                                         | 2000 | 0000 0000 0000 0010 | 2.000   |     |
| 4         Status/Word1         [2] EMM 3         0002         6000 0000 0000 0001 02 2.000           5         Staus/Word2         [4] EMM 4         0002         0000 0000 0000 0101         2.000           6         Staus/Word2         [5] EMM 5         0002         0000 0000 0000 0101         2.000           7         Staus/Word3         [5] EMM 6         0002         0000 0000 0010         2.000           8         Staus/Word5         [7] EMM 7         0002         0000 0000 0010         2.000           9         Staus/Word5         [7] EMM 7         0002         0000 0000 0010         2.000           10         P_ALL         [1] EMM 8         0002         0000 0000 0000 000         0.00         A           11         L_L1         [1] EMM 1         0000         0000 0000 0000 0000         0.00         A           12         P_ALLD         [2] EMM 2         0000         0000 0000 0000 0000         A           13         L_L10         [2] EMM 3         0000         0000 0000 0000         0.00         A           15         I_L11         [2] EMM 3         0000         0000 0000 0000         0.00         A                                                                                                    |                                                                                                    | 3        | Status Word0                               | [2] EMM 2                                                         | 0002 | 0000 0000 0000 0010 | 2.000   |     |
| 5         StatusWord2         [4] EMM 4         0002         0000 0000 00010         2.000           6         StatusWord2         [5] EMM 5         0002         0000 0000 00010         2.000           7         StatusWord2         [6] EMM 5         0002         0000 0000 00010         2.000           8         StatusWord5         [7] EMM 7         0002         0000 0000 0000 00010         2.000           9         StatusWord5         [1] EMM 8         0002         0000 0000 0000 0000         0.00         W           10         P_ALL         [1] EMM 1         0000         0000 0000 0000 0000         0.00         W           11         L_L1         [1] EMM 2         0000         0000 0000 0000 0000         0.00         W           13         L_L10         [2] EMM 2         0000         0000 0000 0000 0000         0.00         W           13         L_L10         [2] EMM 2         0000         0000 0000 0000         0.00         W           14         P_ALL1         [2] EMM 3         0000         0000 0000 0000         0.00         A           15         I_L11         [2] EMM 3         0000         0000 0000 0000         0.00         A                                                                                                    |                                                                                                    | 4        | StatusWord1                                | [3] EMM 3                                                         | 0002 | 0000 0000 0000 0010 | 2,000   |     |
| 6         Status/Word3         [5] EMM 5         0002         0000 0000 0001 02 0.000           7         Status/Word3         [6] EMM 6         0002         0000 0000 0010 02.000           8         Status/Word5         [7] EMM 7         0002         0000 0000 0010 02.000           9         Status/Word5         [7] EMM 8         0002         0000 0000 0000 0010         2.000           10         P_ALL         [1] EMM 1         0000         0000 0000 0000 000         0.00         W           11         L_L1         [1] EMM 1         0000         0000 0000 0000 000         0.00         A           12         P_ALLD         [2] EMM 2         0000         0000 0000 0000 000         0.00         A           13         L_L10         [2] EMM 3         0000         0000 0000 0000 0000         0.00         A           14         P_ALL1         [2] EMM 3         0000         0000 0000 0000 0000         0.00         A                                                                                                    |                                                                                                    | 5        | StatusWord2                                | [4] EMM 4                                                         | 0002 | 0000 0000 0000 0010 | 2,000   |     |
| 7         Satura Word4         [S] EMM 6         0002         0000 0000 00010         2,000           8         Satura Word5         [T] EMM 7         0002         0000 0000 00010         2,000           9         Satura Word5         [T] EMM 8         0002         0000 0000 0000 0110         2,000           10         P_UALL         [T] EMM 1         0000         0000 0000 0000 000         0,00         A           11         L_L1         [T] EMM 1         0000         0000 0000 0000         0,00         A           12         P_UALL0         [2] EMM 2         0000         0000 0000 0000         0,00         A           13         L_L10         [2] EMM 2         0000         0000 0000 0000         0,00         A           14         P_UALL1         [2] EMM 3         0000         0000 0000 0000         0,00         A           15         I_L11         [2] EMM 3         0000         0000 0000 0000         0,00         A                                                                                                    |                                                                                                    | 6        | Status Word 3                              | (5) EMM 5                                                         | 0002 | 0000 0000 0000 0010 | 2.000   |     |
| B         Status/WoodS         [7] EMM 7         0002         0000 0000 0000 0010         2.000           9         Status/WoodS         [8] EMM 8         0002         0000 0000 0000 0101         2.000           10         P,ALL         [11] EMM 1         0000         0000 0000 0000 0000         0.00         A           12         P,ALLD         [2] EMM 2         0000         0000 0000 0000         0.00         A           13         L_L10         [2] EMM 2         0000         0000 0000 0000         0.00         A           14         P,ALL1         [2] EMM 2         0000         0000 0000 0000         0.00         A           15         I_L11         [2] EMM 3         0000         0000 0000 0000         0.00         A                                                                                                    |                                                                                                    | 7        | StatusWord4                                | [6] ЕММ 6                                                         | 0002 | 0000 0000 0000 0010 | 2,000   |     |
| 9         Statuk Worlé         [8] EMM 8         0002         0000 0000 0000 00010         2.000           10         P_ALL         TI EMM 1         0000         0000 0000 0000 0000         0.00         W           11         L_L1         TI YEMM 1         0000         0000 0000 0000         0.00         A           12         P_ALLD         Z2 EMM 2         0000         0000 0000 0000         0.00         A           13         L_L10         Z2 EMM 2         0000         0000 0000 0000         0.00         A           14         P_ALL1         D3 EMM 3         0000         0000 0000 0000         0.00         A           15         I_L11         ER EMM 3         0000         0000 0000 0000         0.00         A                                                                                                    |                                                                                                    | 8        | StatueWord5                                | [7] EMM 7                                                         | 0002 | 0000 0000 0000 0010 | 2,000   |     |
| 10         P_ALL         [1] EMM 1         0000         0000 0000 0000         0.00         W           11         LL1         [1] EMM 1         0000         0000 0000 0000         0.00         A           12         P_ALL0         [2] EMM 2         0000         0000 0000 0000         0.00         W           13         LL10         [2] EMM 2         0000         0000 0000 0000         0.00         W           14         P_ALL1         [2] EMM 3         0000         0000 0000 0000         0.00         W           15         I_L11         [2] EMM 3         0000         0000 0000 0000         0.00         A                                                                                                    |                                                                                                    | 9        | StatusWord6                                | [8] EMM 8                                                         | 0002 | 0000 0000 0000 0010 | 2.000   |     |
| 11         LL1         [1] EMM 1         0000         0000 0000 0000         0.00         A           12         P_ALLD         [2] EMM 2         0000         0000 0000 0000         0.00         W           13         LL10         [2] EMM 2         0000         0000 0000 0000         0.00         A           14         P_ALL1         [2] EMM 3         0000         0000 0000 0000         0.00         A           15         I_L17         [2] EMM 3         0000         0000 0000 0000         0.00         A                                                                                                    |                                                                                                    | 10       | P_ALL                                      | [1] EMM 1                                                         | 0000 | 0000 0000 0000 0000 | 0.00    | W   |
| 12         P_ALL0         I2 PEMM 2         0000         0000 0000 0000         0.00         W           13         LL10         I2 PEMM 2         0000         0000 0000 0000         0.00         A           14         P_ALL1         I2 PEMM 3         0000         0000 0000 0000         0.00         W           15         I         L11         I3 PEMM 3         0000         0000 0000 0000         0.00         A                                                                                                    |                                                                                                    | 11       | UL1                                        | [1] EMM 1                                                         | 0000 | 0000 0000 0000 0000 | 0,00    | A   |
| 13         L_L10         L21EMM 2         0000         0000 0000 0000         0.00         A           14         P_ALL1         DEBMM 3         0000         0000 0000 0000         0.00         W           15         I_L11         DEEMM 3         0000         0.000 0000 0000         0.00         A                                                                                                    |                                                                                                    | 12       | P_ALLO                                     | [2] EMM 2                                                         | 0000 | 0000 0000 0000 0000 | 0,00    | W   |
| 14 P_ALL1 [2] EMM 3 0000 0000 0000 0000 0000 0000 000                                                                                                    |                                                                                                    | 13       | (_L10                                      | [2] EMM 2                                                         | 0000 | 0000 0000 0000 0000 | 0.00    | A   |
| 15 I L11 [3] EMM 3 0000 0000 0000 0000 0000 000 A *                                                                                                    |                                                                                                    | 14       | P_ALL1                                     | [3] EMM 3                                                         | 0000 | 0000 0000 0000 0000 | 0.00    | W   |
|                                                                                                    |                                                                                                    | 15       | 1.00                                       | [3] EMM 3                                                         | 0000 | 0000 0000 0000 0000 | 0,00    | A * |

The defined process data is displayed with the corresponding measured values.

Figure 16-23 Displaying process values in the "Observe" window

## 16.7 Settings

- 1. To set the gateway properties, such as fieldbus address and baud rate, right-click on the gateway and then left-click on "Configuration".
- 2. Set the required properties, such as baud rate and fieldbus address. For optimum performance, we recommend defining a fixed baud rate and not selecting Autobaud.
- 3. Click the "Apply" button to apply the data to the project.
- 4. This procedure applies to all gateways.

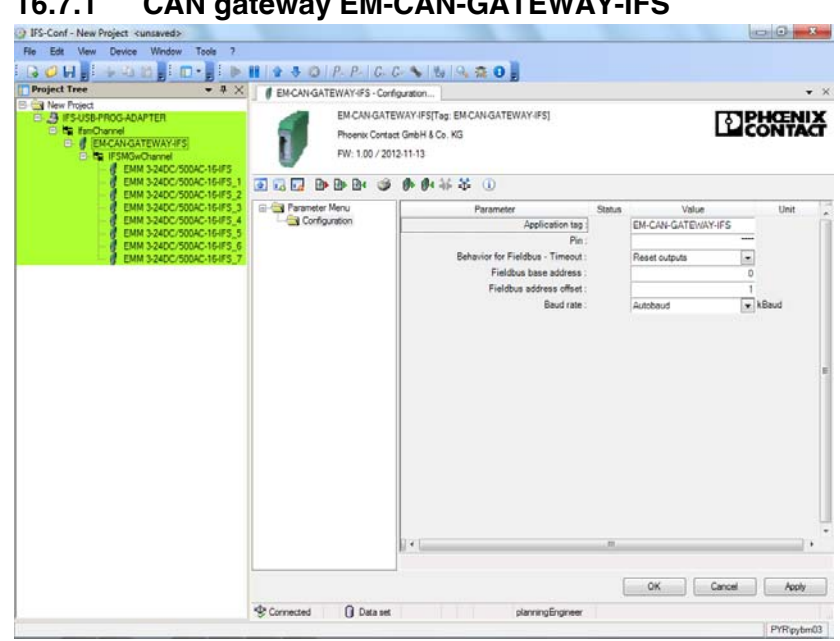

Figure 16-24 CAN gateway settings

| Parameter                     | Selection                               | Interval | Program side       |
|-------------------------------|-----------------------------------------|----------|--------------------|
| Application tag               | <ul> <li>Max. 32 characters</li> </ul>  | -        | EM-CAN-GATEWAY-IFS |
| Pin                           | – Min: 0                                | -        | 0000               |
|                               | – Max: 9999                             |          |                    |
| Behavior for fieldbus timeout | <ul> <li>Reset outputs</li> </ul>       | -        | Reset outputs      |
|                               | <ul> <li>Maintain last state</li> </ul> |          |                    |
| Fieldbus base address         | – Min: 0                                | 1        | 0                  |
|                               | – Max: 255                              |          |                    |
| Fieldbus address offset       | – Min: 0                                | 1        | 10                 |
|                               | – Max: 255                              |          |                    |
| Baud rate                     | <ul> <li>Autobaud</li> </ul>            | -        | Autobaud           |
|                               | - 10                                    |          |                    |
|                               | - 20                                    |          |                    |
|                               | - 50                                    |          |                    |

#### CAN gateway EM-CAN-GATEWAY-IFS 16.7.1

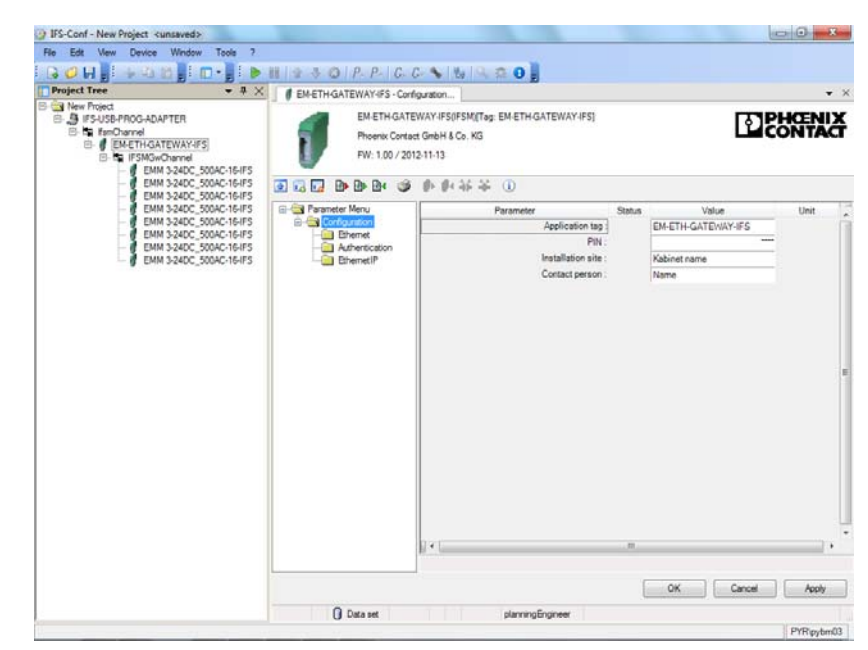

## 16.7.2 Ethernet gateway EM-ETH-GATEWAY-IFS

Figure 16-25 ETH gateway settings - configuration

| Parameter         | Selection                                    | Interval | Program side       |
|-------------------|----------------------------------------------|----------|--------------------|
| Application tag   | <ul> <li>Max. 32 charac-<br/>ters</li> </ul> | -        | EM-ETH-GATEWAY-IFS |
| PIN               | – Min: 0<br>– Max: 9999                      | -        | 0000               |
| Installation site | <ul> <li>Max. 32 charac-<br/>ters</li> </ul> | -        | Kabinet name       |
| Contact person    | <ul> <li>Max. 32 charac-<br/>ters</li> </ul> | -        | Name               |

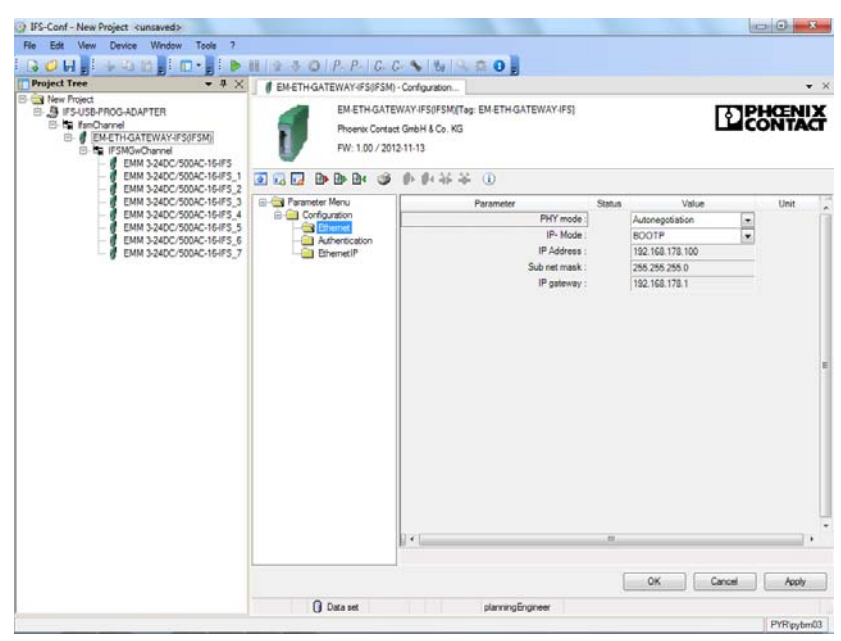

Figure 16-26 ETH gateway settings - Ethernet

| Parameter   | Selection                                  | Interval | Program side    |
|-------------|--------------------------------------------|----------|-----------------|
| PHY mode    | <ul> <li>Autonegotiation</li> </ul>        | -        | Autonegotiation |
|             | <ul> <li>10 Mbits, full duplex</li> </ul>  |          |                 |
|             | <ul> <li>100 Mbits, half duplex</li> </ul> |          |                 |
|             | <ul> <li>100 Mbits, full duplex</li> </ul> |          |                 |
| IP mode     | – BOOTP                                    | -        | BOOTP           |
|             | <ul> <li>Static IP address</li> </ul>      |          |                 |
|             | – DHCP                                     |          |                 |
| IP address  |                                            | -        | 192.168.178.100 |
| Subnet mask |                                            | -        | 255.255.255.000 |
| IP gateway  |                                            | -        | 192.168.178.001 |

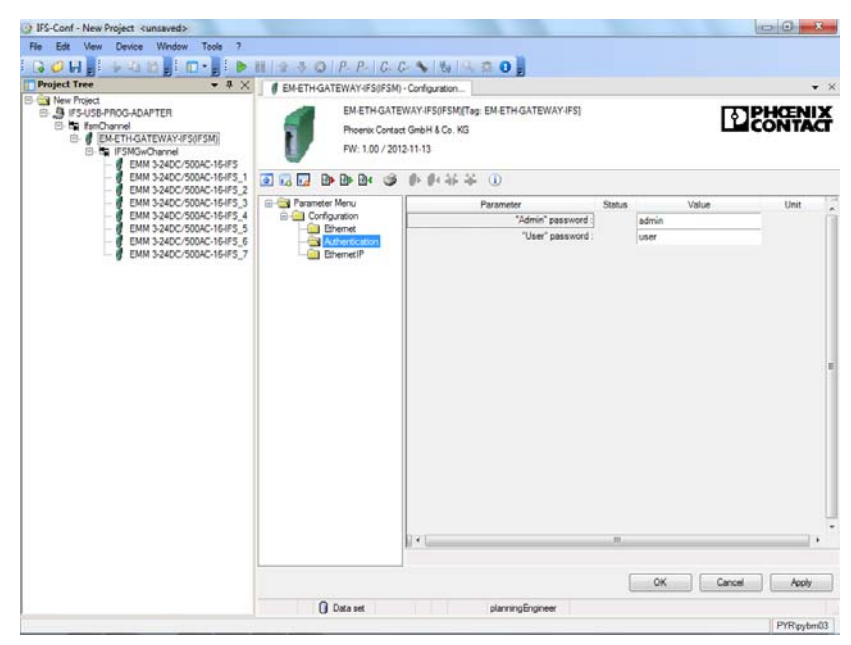

Figure 16-27 ETH gateway setting - authentication

| Parameter        | Selection                              | Interval | Program side |
|------------------|----------------------------------------|----------|--------------|
| *Admin* password | <ul> <li>Max. 32 characters</li> </ul> | -        | admin        |
| *User* password  | <ul> <li>Max. 32 characters</li> </ul> | -        | user         |

| File Edit View Device Window Tools ?                                                                                                    |                                                                             |                                                                  |        |               |       |             |     |
|----------------------------------------------------------------------------------------------------|-----------------------------------------------------------------------------|------------------------------------------------------------------|--------|---------------|-------|-------------|-----|
| Project Tree • 4 X                                                                                                    | III 2 3 O P. P. C. C                                                        | Conference                                                       |        |               |       |             |     |
| Commentation     Commentation     Commentation     Commentation     Commentation     Commentation     Commentation     Commentation     Commentation     Commentation     Commentation     Commentation | EM-ETH-GATEWAT-Bagrator<br>EM-ETH-GATE<br>Phoenix Contac<br>FW: 1.00 / 2012 | WAYIFS0FSM(Teg: EM-ETH-GATEWAYIFS)<br>t GmbH & Co. KG<br>2.11-13 |        | ß             | 226   | KENI<br>NTA | ð   |
| EMM 3-24DC/500AC-16HFS_1<br>EMM 3-24DC/500AC-16HFS_2                                                                                                    | 3 13 13 I» I» I» I» III III III III III III II                              | 李贽特亲 ①                                                           |        |               |       |             |     |
| EMM 3-24DC/500AC-164FS_3                                                                                                    | Parameter Menu                                                              | Parameter                                                        | Status | Value         | -     | Unit        |     |
| EMM 324DC/500AC-16/FS_5<br>EMM 324DC/500AC-16/FS_6<br>EMM 324DC/500AC-16/FS_7                                                                                                    | Authentication                                                              | Behavor at connection timeout:                                   |        | Reset outputs |       |             |     |
|                                                                                                    |                                                                             |                                                                  |        |               |       |             | н   |
|                                                                                                    |                                                                             | ₽•1                                                              |        |               |       |             |     |
|                                                                                                    | 0.000                                                                       | duran Barran                                                     | ļ      | OK Can        | cel ( | Apply       |     |
|                                                                                                    | O was set                                                                   | paragergree                                                      |        |               |       | PyPincher   | .02 |

Figure 16-28 ETH gateway settings - Ethernet/IP

| Parameter                      | Selection                               | Interval | Program side  |
|--------------------------------|-----------------------------------------|----------|---------------|
| Behavior at connection timeout | <ul> <li>Reset outputs</li> </ul>       | -        | Reset outputs |
|                                | <ul> <li>Maintain last state</li> </ul> |          |               |

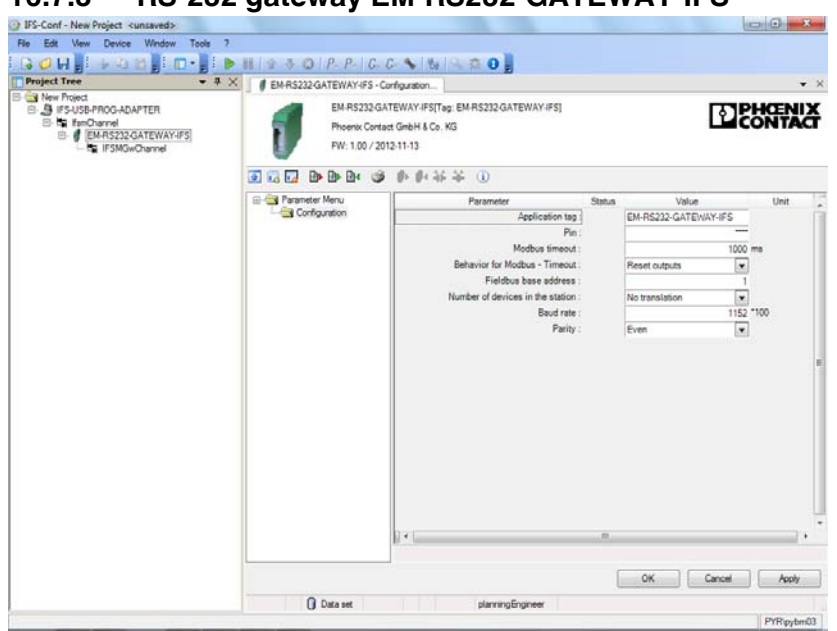

16.7.3 RS-232 gateway EM-RS232-GATEWAY-IFS

Figure 16-29 RS-232 gateway settings

| Parameter                        | Selection                                                                                   | Interval | Program side             |
|----------------------------------|---------------------------------------------------------------------------------------------|----------|--------------------------|
| Application tag                  | - Max. 32 characters                                                                        | -        | EM-RS232-GATEWAY-<br>IFS |
| Pin                              | – Min: 0<br>– Max: 9999                                                                     | -        | 0000                     |
| Modbus timeout                   | – Min: 0<br>– Max: 60000                                                                    | 1        | 1000                     |
| Behavior for Modbus timeout      | <ul><li>Reset outputs</li><li>Maintain last state</li></ul>                                 | -        | Reset outputs            |
| Fieldbus base address            | – Min: 0<br>– Max: 255                                                                      | 1        | 1                        |
| Number of devices in the station | <ul> <li>No translation</li> <li>1</li> <li>3</li> <li>7</li> <li>15</li> <li>31</li> </ul> | -        | No translation           |
| Baud rate                        | – Min: 96<br>– Max: 30000                                                                   | 1        | 1152                     |
| Parity                           | <ul><li>None</li><li>Even</li><li>Odd</li></ul>                                             | -        | Even                     |

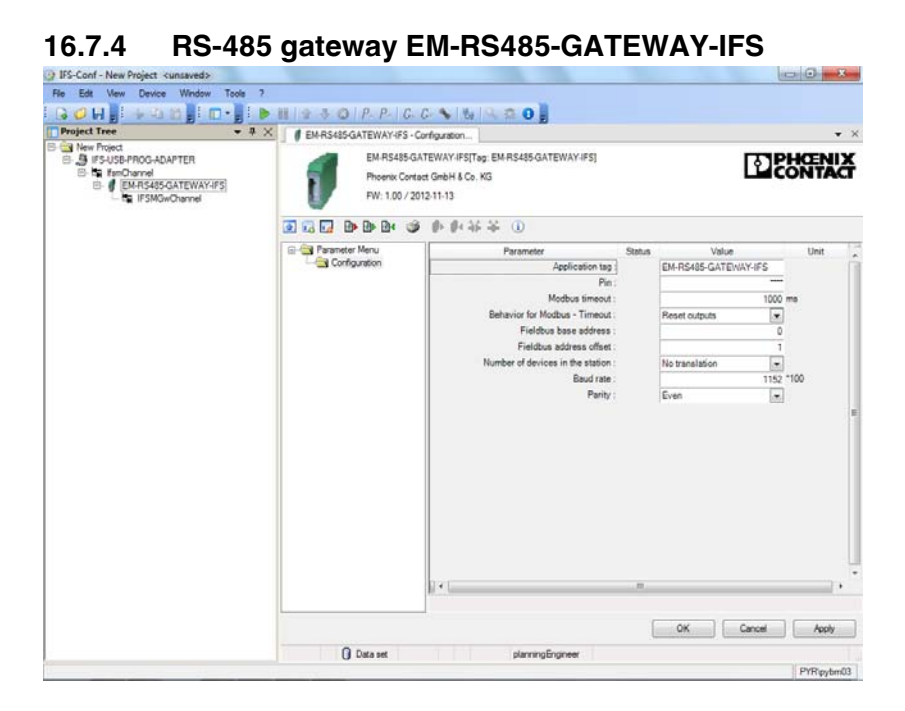

Figure 16-30 RS-485 gateway settings

| Parameter                        | Selection                               | Interval | Program side         |
|----------------------------------|-----------------------------------------|----------|----------------------|
| Application tag                  | – Max. 32 characters                    | -        | EM-RS485-GATEWAY-IFS |
| Pin                              | – Min: 0                                | -        | 0000                 |
|                                  | – Max: 9999                             |          |                      |
| Modbus timeout                   | – Min: 0                                | 1        | 1000                 |
|                                  | – Max: 60000                            |          |                      |
| Behavior for Modbus timeout      | <ul> <li>Reset outputs</li> </ul>       | -        | Reset outputs        |
|                                  | <ul> <li>Maintain last state</li> </ul> |          |                      |
| Fieldbus base address            | – Min: 0                                | 1        | 0                    |
|                                  | – Max: 255                              |          |                      |
| Fieldbus address offset          | – Min: 0                                | 1        | 1                    |
|                                  | – Max: 255                              |          |                      |
| Number of devices in the station | <ul> <li>No translation</li> </ul>      | -        | No translation       |
|                                  | - 1                                     |          |                      |
|                                  | - 3                                     |          |                      |
|                                  | - 7                                     |          |                      |
|                                  | - 15                                    |          |                      |
|                                  | - 31                                    |          |                      |
| Baud rate                        | – Min: 96                               | 1        | 1152                 |
|                                  | – Max: 30000                            |          |                      |
| Parity                           | – None                                  | -        | Even                 |
|                                  | – Even                                  |          |                      |
|                                  | – Odd                                   |          |                      |

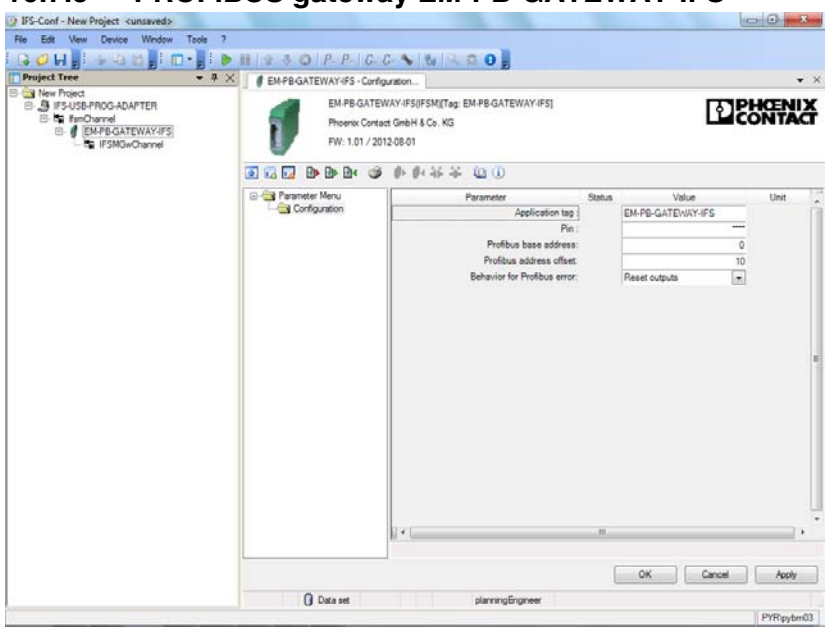

16.7.5 PROFIBUS gateway EM-PB-GATEWAY-IFS

Figure 16-31 EM-PB-GATEWAY-IFS settings

| Parameter                   | Selection                                                   | Interval | Program side      |
|-----------------------------|-------------------------------------------------------------|----------|-------------------|
| Application tag             | <ul> <li>Max. 32 characters</li> </ul>                      | -        | EM-PB-GATEWAY-IFS |
| Pin                         | – Min: 0<br>– Max: 9999                                     | -        | 0000              |
| PROFIBUS base address       | – Min: 0<br>– Max: 96                                       | 1        | 0                 |
| PROFIBUS address offset     | - Min: 0<br>- Max: 31                                       | 1        | 10                |
| Behavior for PROFIBUS error | <ul><li>Reset outputs</li><li>Maintain last state</li></ul> | -        | Reset outputs     |

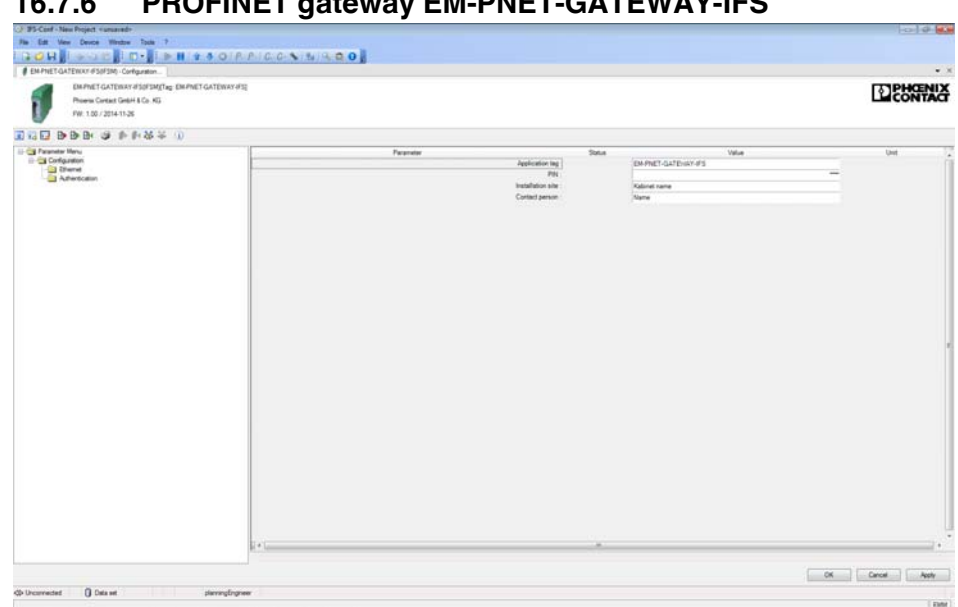

#### **PROFINET gateway EM-PNET-GATEWAY-IFS** 16.7.6

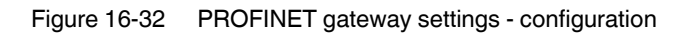

| Parameter         | Selection                              | Interval | Program side             |
|-------------------|----------------------------------------|----------|--------------------------|
| Application tag   | <ul> <li>Max. 32 characters</li> </ul> | -        | EM-PNET-GATE-<br>WAY-IFS |
| PIN               | – Min: 0<br>– Max: 9999                | -        | 0000                     |
| Installation site | <ul> <li>Max. 32 characters</li> </ul> | -        | Kabinet name             |
| Contact person    | <ul> <li>Max. 32 characters</li> </ul> | -        | Name                     |

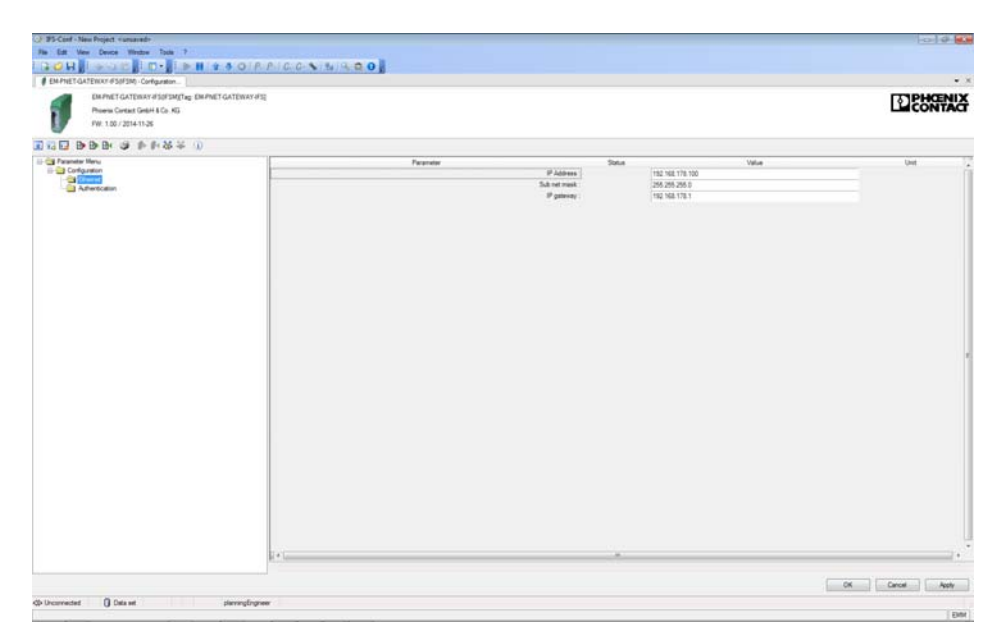

Figure 16-33 PROFINET gateway settings - Ethernet

| Parameter   | Selection | Interval | Program side    |
|-------------|-----------|----------|-----------------|
| IP address  | -         | -        | 192.168.178.100 |
| Subnet mask | -         | -        | 255.255.255.0   |
| IP gateway  | -         | -        | 192.168.178.1   |

| EMPINET GATERIARY #SOFSM(Tag: EMPINET GATERIARY#S)<br>Promis Contact GineH & Co. KG |           |                                                                                                    |      | CONTA         |
|-------------------------------------------------------------------------------------|-----------|----------------------------------------------------------------------------------------------------|------|---------------|
|                                                                                     |           |                                                                                                    |      |               |
|                                                                                     | TRANSPORT | Stard proved and a set of the set of the set | .004 |               |
| rementer D Ode at attracting and                                                    |           |                                                                                                    |      | OK Crost Arth |

Figure 16-34 PROFINET gateway setting - authentication

| Parameter        | Selection                              | Interval | Program side |
|------------------|----------------------------------------|----------|--------------|
| *Admin* password | <ul> <li>Max. 32 characters</li> </ul> | -        | admin        |
| *User* password  | <ul> <li>Max. 32 characters</li> </ul> | -        | user         |

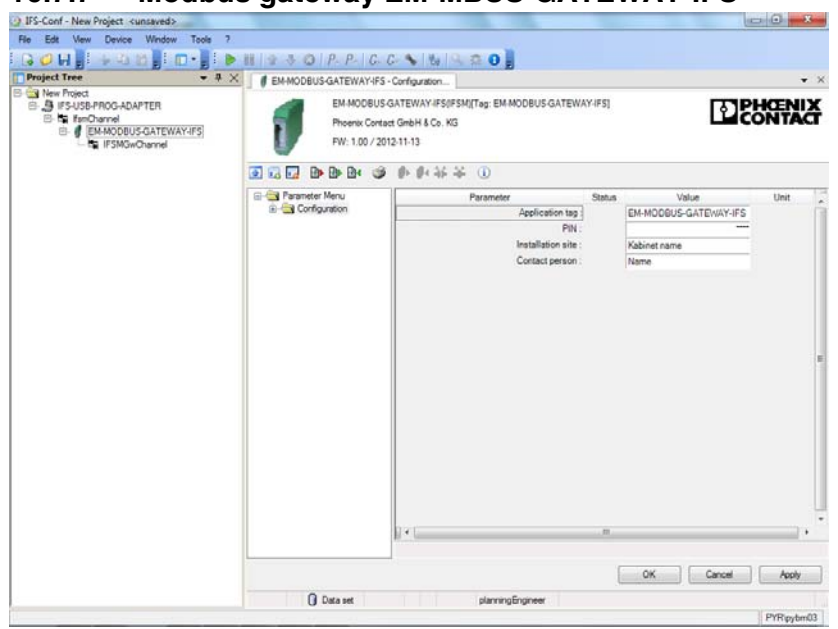

16.7.7 Modbus gateway EM-MBUS-GATEWAY-IFS

Figure 16-35 Modbus gateway settings - configuration

| Parameter         | Selection          | Interval | Program side        |
|-------------------|--------------------|----------|---------------------|
| Application tag   | Max. 32 characters | -        | EM-MBUS-GATEWAY-IFS |
| PIN               | Min: 0             | -        | 0000                |
|                   | Max: 9999          |          |                     |
| Installation site | Max. 32 characters | -        | Kabinet name        |
| Contact person    | Max. 32 characters | _        | Name                |

| File Edit View Device Window Tools ?                                                                                                    |                                                 |                                                                         |                                                  |                 | 00   |            |  |  |
|----------------------------------------------------------------------------------------------------|-------------------------------------------------|-------------------------------------------------------------------------|--------------------------------------------------|-----------------|------|------------|--|--|
| 🕞 🥥 🖬 📲 🗣 🖄 🖄 📕 🔲 • 📕 i 🕨                                                                                                    | # 1 全 寻 ◎   P- P-   G- (                        | × N N R R 0                                                             |                                                  |                 |      |            |  |  |
| Project Tree • # ×                                                                                                    | EM-MODBUS-GATEWAY-IFS()                         | FSM) - Configuration                                                    |                                                  |                 |      | ¥ X        |  |  |
| Carl New Project     Control     Control     Contro     Control     Control     Control     Contr | EM-MODBUS C<br>Phoenix Contac<br>FW: 1.00 / 201 | SATEWAY IFSOFSM(Teg: EM-MODBUS-GATEWA<br>t GmbH & Co. KG<br>2-11-13     | Y-IFS]                                           | [               | E Co | NTACT      |  |  |
|                                                                                                    |                                                 |                                                                         |                                                  |                 |      |            |  |  |
|                                                                                                    | Parameter Menu     Configuration                | Parameter                                                               | Status<br>Autoreg<br>800TP<br>192.168<br>255.255 | Value           | -    | Unit .     |  |  |
|                                                                                                    | - Chemet                                        | IP-Mode  <br>IP-Mode  <br>IP-Addres :<br>Sub net mask :<br>IP gateway : |                                                  | Autonegotiation | -    |            |  |  |
|                                                                                                    | - Authentication<br>- ModbusTCP                 |                                                                         |                                                  | 192.168.178.100 | (20) |            |  |  |
|                                                                                                    |                                                 |                                                                         |                                                  | 255 255 255 0   |      |            |  |  |
|                                                                                                    |                                                 |                                                                         |                                                  | 192.168.178.1   |      |            |  |  |
|                                                                                                    |                                                 | 2 × [                                                                   | . 8                                              |                 |      |            |  |  |
|                                                                                                    |                                                 | Press.                                                                  |                                                  |                 |      |            |  |  |
|                                                                                                    |                                                 |                                                                         | 1                                                | OK Car          | ncel | Apply      |  |  |
|                                                                                                    | Data set                                        | planningEngineer                                                        |                                                  |                 |      |            |  |  |
|                                                                                                    |                                                 |                                                                         |                                                  |                 |      | PYRipybm03 |  |  |

Figure 16-36 Modbus gateway settings - Ethernet

| Parameter   | Selection                                  | Interval | Program side    |
|-------------|--------------------------------------------|----------|-----------------|
| PHY mode    | <ul> <li>Autonegotiation</li> </ul>        | -        | Autonegotiation |
|             | <ul> <li>10 Mbits, full duplex</li> </ul>  |          |                 |
|             | <ul> <li>100 Mbits, half duplex</li> </ul> |          |                 |
|             | <ul> <li>100 Mbits, full duplex</li> </ul> |          |                 |
| IP mode     | – BOOTP                                    | -        | BOOTP           |
|             | <ul> <li>Static IP address</li> </ul>      |          |                 |
|             | – DHCP                                     |          |                 |
|             | <ul> <li>DHCP or AutoIP</li> </ul>         |          |                 |
| IP address  |                                            | -        | 192.168.178.100 |
| Subnet mask |                                            | -        | 255.255.255.000 |
| IP gateway  |                                            | -        | 192.168.178.001 |
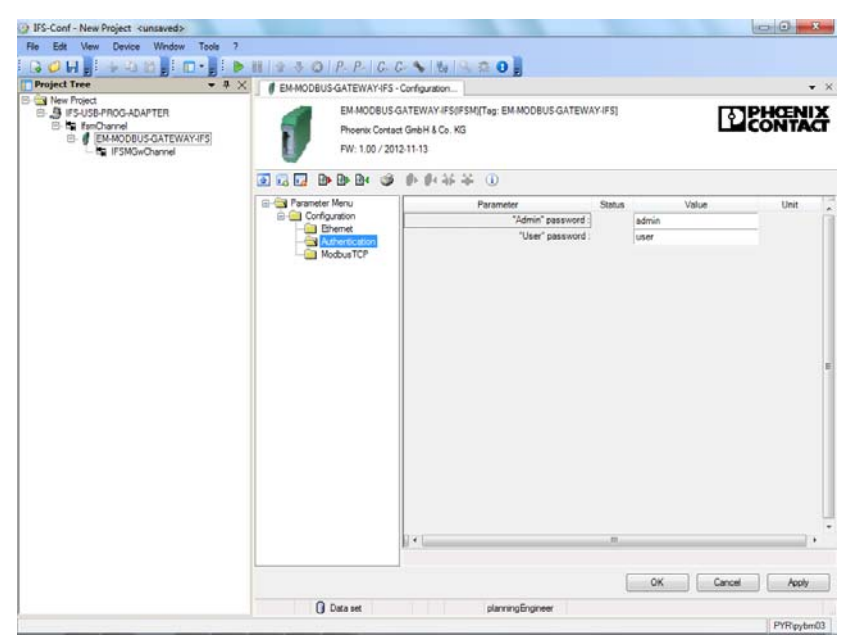

Figure 16-37 Modbus gateway settings - authentication

| Parameter        | Selection                              | Interval | Program side |
|------------------|----------------------------------------|----------|--------------|
| *Admin* password | <ul> <li>Max. 32 characters</li> </ul> | -        | admin        |
| *User* password  | <ul> <li>Max. 32 characters</li> </ul> | -        | user         |

| □         □         □         □         □         □         □         □         □         □         □         □         □         □         □         □         □         □         □         □         □         □         □         □         □         □         □         □         □         □         □         □         □         □         □         □         □         □         □         □         □         □         □         □         □         □         □         □         □         □         □         □         □         □         □         □         □         □         □         □         □         □         □         □         □         □         □         □         □         □         □         □         □         □         □         □         □         □         □         □         □         □         □         □         □         □         □         □         □         □         □         □         □         □         □         □         □         □         □         □         □         □         □         □         □         □         □                                                                                                            | III 9 3 0 P. P. C. C                                                   | No. Code actor                                                    |        |               |         |            |   |
|----------------------------------------------------------------------------------------------------|------------------------------------------------------------------------|-------------------------------------------------------------------|--------|---------------|---------|------------|---|
| Project tree<br>S ther Poped<br>S trevise-Proce-ADAPTER<br>S trevise-Proce-ADAPTER<br>S trevise-Proce-ADAPTER<br>S trevise-ADAPTER<br>S trevise-ADAPTER<br>S tr | EMMODBUSGALEWATHSUP<br>EMMODBUSG<br>Phoenix Contact<br>FW: 1.00 / 2012 | ATEWAY IPS(IFSM)[Teg: EM-MODBUS GATEWA<br>GmbH & Co. K3<br>211-13 | Y-IFS] |               | 128     | CEN<br>NTA | ă |
|                                                                                                    | Ko Ka Ka Ka Ka Ka Ka Ka Ka Ka Ka Ka Ka Ka                              | Parameter                                                         | Status | Value         |         | Unit       | 1 |
|                                                                                                    | Configuration                                                          | Behaivor at connection timeout :                                  |        | Reset outputs |         |            |   |
|                                                                                                    | Authentication                                                         | Response timeout :<br>PC WORX mode :                              |        |               | 1000 me | 1110       |   |
|                                                                                                    |                                                                        |                                                                   |        | Disabled      |         |            |   |
|                                                                                                    |                                                                        | 3.4                                                               |        |               |         |            |   |
|                                                                                                    |                                                                        |                                                                   |        |               |         |            |   |
|                                                                                                    |                                                                        |                                                                   |        | ок с          | ancel   | Apply      |   |

Figure 16-38 Modbus gateway settings - Modbus/TCP

| Parameter                      | Selection                               | Interval | Program side  |
|--------------------------------|-----------------------------------------|----------|---------------|
| Behavior at connection timeout | <ul> <li>Reset outputs</li> </ul>       | -        | Reset outputs |
|                                | <ul> <li>Maintain last state</li> </ul> |          |               |
| Connection timeout             | – Min: 100                              | -        | 3000 ms       |
|                                | – Max: 6000                             |          |               |
| Response timeout               | – Min: 50                               | -        | 1000 ms       |
|                                | – Max: 60000                            |          |               |
| PC Worx mode                   | – Disabled                              | -        | Disabled      |
|                                | – Enabled                               |          |               |

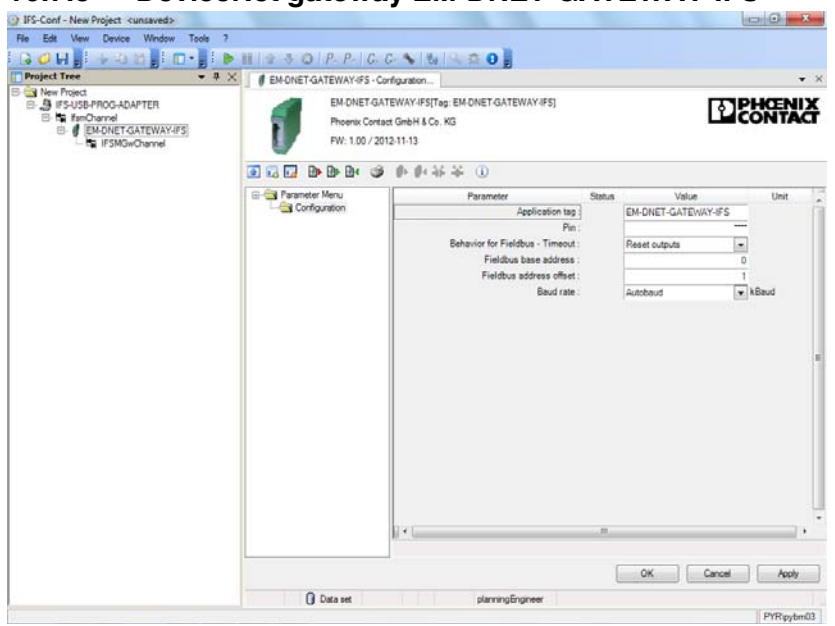

16.7.8 DeviceNet gateway EM-DNET-GATEWAY-IFS

Figure 16-39 DeviceNet gateway settings

| Parameter                     | Selection                               | Interval | Program side        |
|-------------------------------|-----------------------------------------|----------|---------------------|
| Application tag               | – Max. 32 characters                    | -        | EM-DNET-GATEWAY-IFS |
| Pin                           | – Min: 0                                | -        | 0000                |
|                               | – Max: 9999                             |          |                     |
| Behavior for fieldbus timeout | <ul> <li>Reset outputs</li> </ul>       | -        | Reset outputs       |
|                               | <ul> <li>Maintain last state</li> </ul> |          |                     |
| Fieldbus base address         | – Min: 0                                | 1        | 0                   |
|                               | – Max: 255                              |          |                     |
| Fieldbus address offset       | – Min: 0                                | 1        | 10                  |
|                               | – Max: 255                              |          |                     |
| Baud rate                     | <ul> <li>Autobaud</li> </ul>            | -        | Autobaud            |
|                               | - 125                                   |          |                     |
|                               | - 250                                   |          |                     |
|                               | - 500                                   |          |                     |

# 16.8 Diagnostics dialog box

You can continually check the current states of the gateway via the diagnostics dialog box. In addition, IFS communication errors can be displayed for the individual devices.

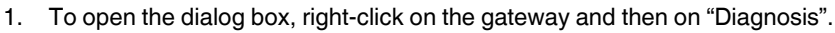

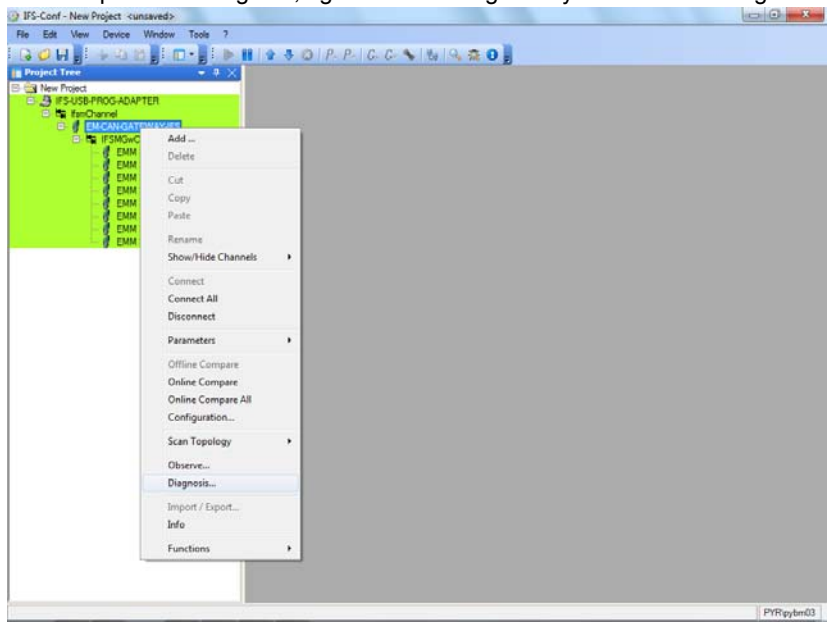

Figure 16-40 Opening the diagnostics dialog box

# 16.8.1 Overview

The overview dialog box displays all the operating data and status messages that provide initial information. This dialog box enables a quicker and more comprehensive overview of the gateway state.

|                                                                                  |                                       | 0 1 1 1 1 1 1 1 1 1 1 1 1 1 1 1 1 1 1 1 |                   |  |  |  |
|----------------------------------------------------------------------------------|---------------------------------------|-----------------------------------------|-------------------|--|--|--|
| New Project                                                                      | EM-CANGATEWAT-PS - Diagnoss.          |                                         |                   |  |  |  |
| - 3 IFS-USB-PROG-ADAPTER                                                         | · · · · · · · · · · · · · · · · · · · | \$ U                                    |                   |  |  |  |
| EMCANGATEWAY-FS                                                                  | EM-CAN-GATEWAY-IFS Diagnosis          | EM-CAN-GATEWAY-IFS Diagnosis            |                   |  |  |  |
| EMM 3-24DC/500AC-16-IF5                                                          |                                       | IN                                      | OUT               |  |  |  |
| EMM 3-24DC/500AC-16-IFS_1                                                        |                                       |                                         |                   |  |  |  |
| EMM 3/240C/500AC-16H5_2<br>EMM 3/240C/500AC-16H5_3                               |                                       | IT 10                                   | IT 00             |  |  |  |
| <ul> <li>EMM 3-24DC/500AC-16-IF5_4</li> <li>EMM 3-24DC/500AC-16-IF5_5</li> </ul> | Alter                                 | L u                                     | F 01              |  |  |  |
| EMM 3-24DC/500AC-16-IF5_6                                                        | (TEE)                                 | [ 12                                    | L_ 05             |  |  |  |
| EMM 3-24DC/500AC-16HFS_7                                                         |                                       | Πa                                      | C 03              |  |  |  |
|                                                                                  |                                       | E H                                     |                   |  |  |  |
|                                                                                  | 1 1                                   | IT 15                                   | LEDS              |  |  |  |
|                                                                                  | 1                                     | F 16                                    | PWR               |  |  |  |
|                                                                                  |                                       | F 17                                    | DAT               |  |  |  |
|                                                                                  |                                       |                                         | Γ E#              |  |  |  |
|                                                                                  | Firmware version                      |                                         | IT IT CON         |  |  |  |
|                                                                                  | 1.00                                  |                                         | ∫ <sup>™</sup> S# |  |  |  |
|                                                                                  | Seriahumber                           |                                         |                   |  |  |  |
|                                                                                  | 1118873909                            |                                         |                   |  |  |  |
|                                                                                  |                                       |                                         |                   |  |  |  |
|                                                                                  |                                       |                                         |                   |  |  |  |
|                                                                                  | -                                     |                                         |                   |  |  |  |
|                                                                                  | Connection state                      |                                         |                   |  |  |  |
|                                                                                  |                                       |                                         |                   |  |  |  |
|                                                                                  |                                       |                                         |                   |  |  |  |
|                                                                                  |                                       |                                         |                   |  |  |  |
|                                                                                  | the Comment                           | abox                                    | - Particular      |  |  |  |

Figure 16-41 Tab 1 of the gateway diagnostics dialog box

# 16.8.2 Diagnostics

The "Diagnosis" dialog box displays all status messages of the devices connected to the IFS bus. This provides a quick overview of the IFS communication state.

| Project Tree • 4 ×                                                                                                    | EM-CAN-GATEWAY-IFS - D                        | Nagnosis                                             |                                               |  |
|----------------------------------------------------------------------------------------------------|-----------------------------------------------|------------------------------------------------------|-----------------------------------------------|--|
| Sher Tood     Sher Tood     Sher Tood     Sher Tood Advecter      Sher Tood Advecter      Sher To | B> B> B+ d     P                              | ●4 44 巻 ①<br>noss                                    | Gateway                                       |  |
|                                                                                                    |                                               |                                                      | Ibuit cycles   70552<br>Failure inde   0.00 % |  |
|                                                                                                    | Г10<br>Г11<br>Г12<br>Г12<br>Г13<br>Г15<br>Г15 | 29<br>[727<br>[728<br>[729<br>[730<br>[731]]<br>[732 | Color legend<br>Save Message<br>Slave Error   |  |
|                                                                                                    | Connection state                              |                                                      |                                               |  |

Figure 16-42 Tab 2 of the gateway diagnostics dialog box

# 16.9 Saving the project

You can save the project for further use of the project data, e.g., for comparable stations. To do so, go to "File, Save As..." and enter a name.

| Open Ctrl+O                                       | • # X # EMC | NGATEWAY-FS - Ob                           | serve                                                            |      |                     |       |       |
|---------------------------------------------------|-------------|--------------------------------------------|------------------------------------------------------------------|------|---------------------|-------|-------|
| Save Ctrl+S<br>Save As<br>Export Project<br>Print | 1           | EM-CAN-GAT<br>Phoenix Cont<br>PW: 1.00 / 2 | TEWAY-IFS[Tag: EM-CAN-GATEWAY-<br>act GmbH & Co. KG<br>212-11-13 | FS]  | C                   | E Ser | ENID  |
| Verfy Project                                     | je i⊳i      | bik @ (b)                                  | 1) 举举 (1)                                                        |      |                     |       |       |
| Recent File List                                  | Access 1    | Access 2                                   |                                                                  |      | Update time         | 500   | (a) 1 |
| Ext                                               | PDC         | Name                                       | Device                                                           | Hex  | Bnary               | Value | Ur *  |
| EMM 7                                             | 1           | DO_SPS                                     | [128] EM-CAN-GATEWAY-IFS                                         | 0000 | 0000 0000 0000 0000 | 0.000 |       |
|                                                   | 2           | StatusWord                                 | [T] EMM 1                                                        | 0002 | 0000 0000 0000 0010 | 2.000 |       |
|                                                   | 3           | Status Word0                               | [2] EMM 2                                                        | 0002 | 0000 0000 0000 0010 | 2.000 |       |
|                                                   | 4           | Status Word 1                              | [3] EMM 3                                                        | 0002 | 0000 0000 0000 0010 | 2,000 |       |
|                                                   | 5           | StatusWord2                                | [4] EMM 4                                                        | 0002 | 0000 0000 0000 0010 | 2,000 |       |
|                                                   | 6           | Status Word 3                              | [5] EMM 5                                                        | 0002 | 0000 0000 0000 0010 | 2,000 |       |
|                                                   | 7           | StatueWord4                                | [6] EMM 6                                                        | 0002 | 0000 0000 0000 0010 | 2,000 |       |
|                                                   | 8           | StatueWord5                                | [7] EMM 7                                                        | 0002 | 0000 0000 0000 0010 | 2,000 |       |
|                                                   | 9           | StatusWord6                                | [8] EMM 8                                                        | 0002 | 0000 0000 0000 0010 | 2.000 |       |
|                                                   | 3           | P_ALL                                      | [1] EMM 1                                                        | 0000 | 0000 0000 0000 0000 | 0.00  | W     |
|                                                   | 1           | 1.01                                       | [1] EMM 1                                                        | 0000 | 0000 0000 0000 0000 | 0.00  | A     |
|                                                   | 5           | P_ALLO                                     | [2] EMM 2                                                        | 0000 | 0000 0000 0000 0000 | 0,00  | W     |
|                                                   | 1           | 3 (_L10                                    | [2] EMM 2                                                        | 0000 | 0000 0000 0000 0000 | 0.00  | A     |
|                                                   | 3           | P_ALL1                                     | [3] EMM 3                                                        | 0000 | 0000 0000 0000 0000 | 0.00  | W     |
|                                                   | · 1         | 5   1.11                                   | [3] EMM 3                                                        | 0000 | 0000 0000 0000 0000 | 0,00  | A *   |
|                                                   |             |                                            |                                                                  |      |                     | 1     | Cose  |

Figure 16-43 Saving the project

# 16.10 EMM 3- xx/500AC/xx-IFS module parameter menu

The operating behavior of the EMM 3- xx/500AC/xx-IFS module is adapted by means of the individual parameters that can be set. In the dialog boxes illustrated below, the parameters can be set according to the required application and transmitted to the EMM 3- xx/500AC/xx-IFS.

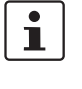

Parameters that are not edited are always preassigned the default settings on the program side.

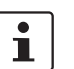

Parameters that are modified in online mode must be saved separately on the service PC.

#### 16.10.1 User interface

The parameter data of the EMM 3- xx/500AC/xx-IFS module can be accessed via a menu structure from the parameter user interface. The project data can either be loaded and modified in XML data format from the hard disk of the service PC or adapted directly in online mode.

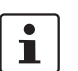

An activated online connection to a EMM 3- xx/500AC/xx-IFS module is indicated by the green background in the project tree of "IFS-Conf".

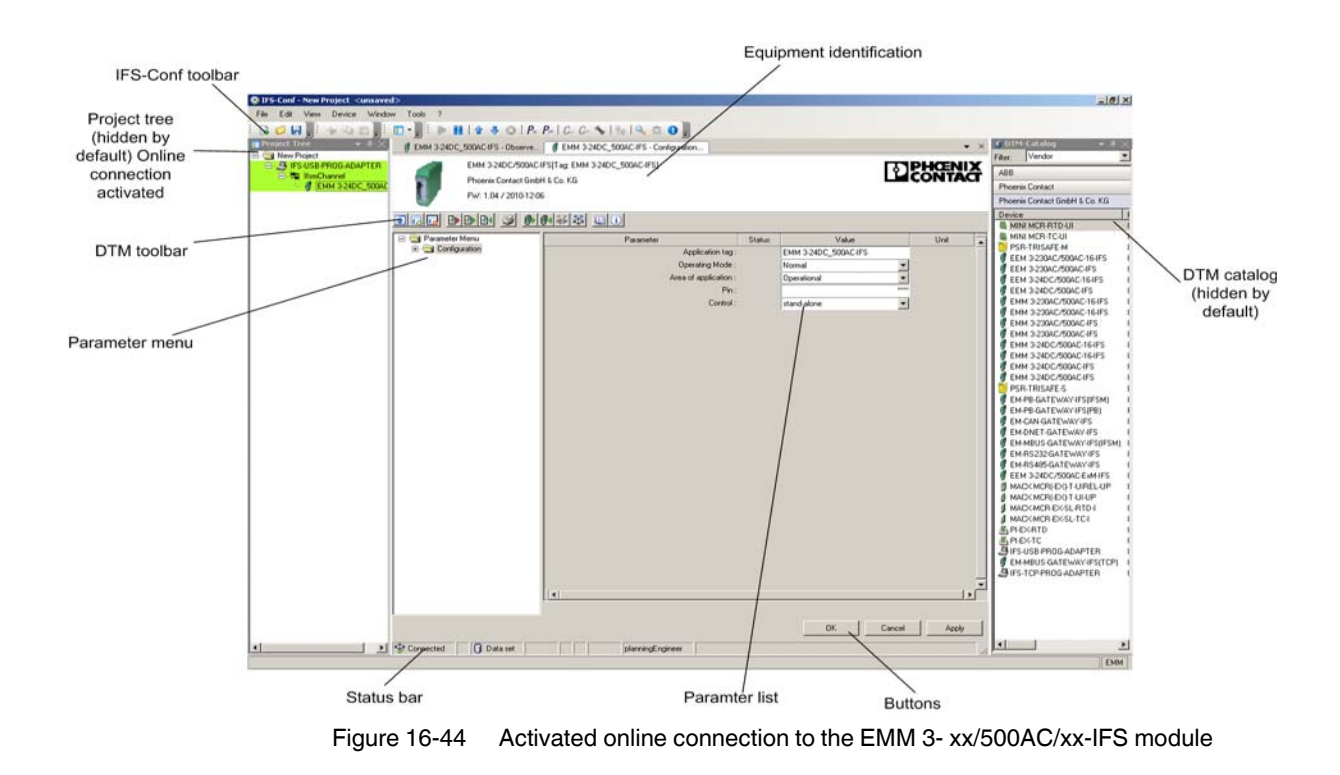

# 16.10.2 Buttons in the IFS-Conf toolbar

The toolbar consists of various buttons that enable quicker access to frequently used functions.

| lcon                   | Meaning                         | Description                                                                |
|------------------------|---------------------------------|----------------------------------------------------------------------------|
|                        | Create new project              | An empty project is created.                                               |
| <i>(</i>               | Open project                    | A previously saved project is opened.                                      |
|                        | Save project                    | The project that is currently open is saved.                               |
|                        | Establish connection to device  | A connection is established to the device selected in the project tree.    |
|                        | Disconnect connection to device | The connection to the device selected in the project tree is disconnected. |
| 1                      | Upload parameters from device   | All parameters are loaded from the device into the project.                |
| ₽                      | Download parameters to device   | All parameters are written to the device.                                  |
|                        | Abort last action               | The last action is aborted.                                                |
| <b>P</b> <sub>01</sub> | Online parameters               | The online parameters dialog box is opened.                                |
| <b>P</b> <sup>or</sup> | Offline parameters              | The offline parameters dialog box is opened.                               |
| Con                    | Online comparison               | No function                                                                |
| Cot                    | Offline comparison              | No function                                                                |
| -                      | Configuration                   | The configuration dialog box is opened.                                    |
|                        | Scan topology                   | A topology scan is started.                                                |
| 0                      | Monitor                         | The monitoring dialog box is opened.                                       |
|                        | Diagnostics                     | No function                                                                |
| 0                      | Info                            | No function                                                                |

# 16.10.3 Buttons in the DTM toolbar

The toolbar consists of various buttons that enable quicker access to frequently used functions.

| lcon | Meaning               | Description                                                                                                    |
|------|-----------------------|----------------------------------------------------------------------------------------------------|
|      | Show/hide             | Show/hide equipment identification for device identification                                                                                                    |
| 12   | Expand tree           | Fully expand the parameter menu tree                                                                                                    |
|      | Collapse tree         | Collapse the parameter menu tree                                                                                                    |
|      | Import default values | Load the default device configuration in the project                                                                                                    |
|      | Import                | Load a saved device configuration in the project                                                                                                    |
| ₽    | Export                | Save the device configuration that is currently open to an XML file.                                                                                                    |
|      |                       | This function can be used to very easily parameterize<br>several devices with the same settings. Please ob-<br>serve that the application tag must be different for<br>every device on an IFS bus. |
| 6    | Print                 | Open a clearly laid out version of the device configu-<br>ration that is currently open for printing                                                                                               |
|      | Read from device      | Read device configuration from the connected device<br>and transfer it to the project that is currently open                                                                                       |
|      | Write to device       | Write the device configuration that is currently open to the connected device                                                                                                    |
|      | Connect               | Establish a connection to the connected device                                                                                                    |
| *    | Disconnect            | Disconnect the connection to the connected device                                                                                                    |
| 10   | User manual           | Opens the user manual (PDF file)                                                                                                    |
|      | About this DTM        | Opens an information dialog box with information about the installed DTM                                                                                                    |

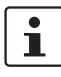

In the event of technical queries regarding the parameterization of the EMM 3- xx/500AC/xx-IFS module, please have the details of the DTM used to hand ("About this DTM" button).

# 16.10.4 Status bar

The status bar displays short help texts for the menus and icons, and the connection status to the device.

| 16.10.4.1 Icon | s – General |
|----------------|-------------|
|----------------|-------------|

| lcon     | Meaning              | Description                                                                                                    |
|----------|----------------------|----------------------------------------------------------------------------------------------------|
| 1        | Modification valid   | Modifications to the parameter settings are valid                                                              |
|          | Modification invalid | Modifications to the parameter settings are invalid.<br>The entered value is not within the valid value range. |
| /₽       | Device reset         | The device is reset                                                                                            |
| <b>a</b> | Direct mode          | Connection established between service PC and de-<br>vice                                                      |
| 62       | Update values        | Values are updated                                                                                             |

### 16.10.4.2 Icons - Diagnostics

| lcon     | Meaning                      | Description                                      |
|----------|------------------------------|--------------------------------------------------|
| 8        | Device error                 | Device error, e.g., faulty thermistor protection |
| <b>6</b> | Function test                | A function test is being carried out             |
| <u> </u> | Value limits                 | Limits of the value range exceeded               |
| <b>(</b> | Maintenance re-<br>quired    | Determined values are not consistent             |
|          | Device OK                    | Output signals are within the valid value range  |
|          | Diagnostics deacti-<br>vated | Diagnostics deactivated                          |

| lcon | Meaning                      | Description                                                |
|------|------------------------------|------------------------------------------------------------|
| 3¢   | Establish connection         | Establishing service PC/device connection                  |
| ⇔    | Connection present           | Connection present between service PC and device           |
| ₩    | Disconnect connec-<br>tion   | Disconnect connection between service PC and de-<br>vice   |
|      | Connection discon-<br>nected | Connection between service PC and device discon-<br>nected |
| *    | Connection error             | Connection between service PC and device is faulty         |

#### 16.10.4.3 Icons - Connection

#### 16.10.4.4 Icons – Data source

| lcon                                                                 | Meaning                       | Description                                                                                                    |
|----------------------------------------------------------------------|-------------------------------|----------------------------------------------------------------------------------------------------|
| 0                                                                    | Data                          | Data is being loaded from the device/service PC.<br>Modified values are only transmitted to the de-<br>vice/service PC.                                                                                         |
|                                                                      | Data protected                | Data from the device/service PC cannot be modified                                                                                                    |
| <u>0</u>                                                             | Data online                   | Data is being loaded online from the device/service PC.                                                                                                    |
|                                                                      | Access to the device disabled | Connection between service PC and device discon-<br>nected                                                                                                    |
| 0 <del>7</del><br>0 <del>8</del><br>0 <del>8</del><br>0 <del>7</del> | Data/device                   | The request contains values from various data<br>sources, e.g., for use in online comparison (compari-<br>son of offline/online device data)<br>Clear assignment between the devices and data is re-<br>quired. |

# 16.11 EMM 3- xx/500AC/xx-IFS module DTM

#### 16.11.1 Settings

Editing a project includes the settings for a selected device. Clicking on the "Configuration..." button in the IFS-Conf toolbar opens the "Configuration" dialog box.

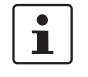

If you have changed the settings of several devices connected to a gateway, all the settings can be transmitted simultaneously by selecting the "Download All Parameters" button (right-click on the gateway in the project tree).

### 16.11.1.1 Configuration

On the first dialog page for configuring the EMM 3- xx/500AC/xx-IFS module, the general data for the device is entered. This data can be used for clear identification, for example, using system and location designations.

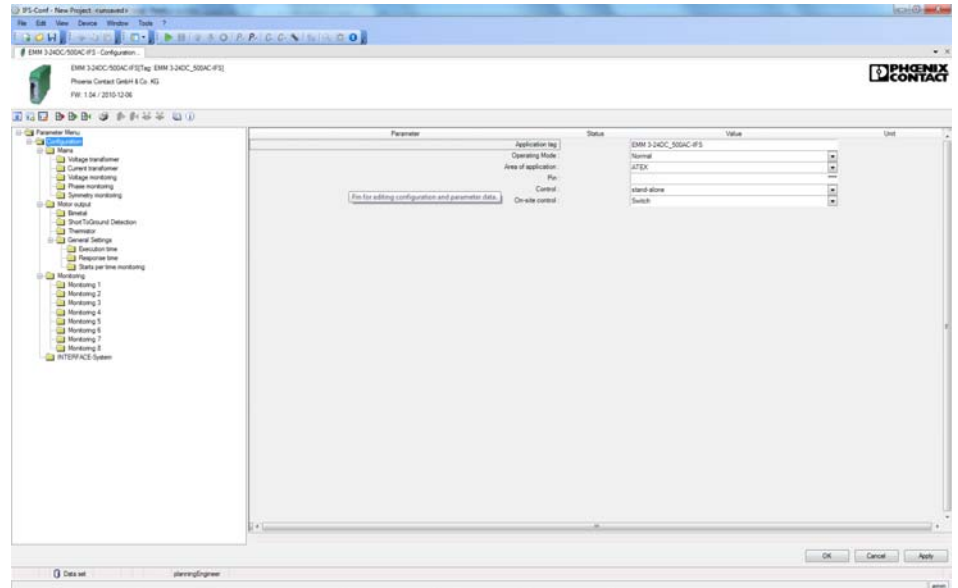

Figure 16-45 Overview of the general parameters

| Parameter           | Selection                                                   | Interval | Program side |
|---------------------|-------------------------------------------------------------|----------|--------------|
| Application tag     | <ul> <li>Max. 32 characters</li> </ul>                      | -        | EMMIFS       |
| Operating mode      | <ul><li>Normal</li><li>Test mode (cold operation)</li></ul> | -        | Normal       |
| Area of application | <ul><li>Operational</li><li>ATEX</li></ul>                  | -        | ATEX         |
| Pin                 | – Min: 0<br>– Max: 9999                                     | -        | 0000         |
| Control             | <ul><li>stand-alone</li><li>by IFS gateway</li></ul>        | -        | stand-alone  |
| On-site control     | <ul><li>Switch</li><li>Button</li></ul>                     | -        | Switch       |

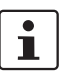

Test mode (cold operation)

Control functions are executed even with not load (e.g., motor) connected.

ATEX area of application

Some ATEX-specific values are modified automatically by clicking "OK". Therefore check the settings that have already been made.

Pin handling

In order to reset the PIN, write "0" once to the EMM...IFS.

Control

If the EMM is controlled by an IFS gateway, "By IFS gateway" must be selected here. Input 3 on the EMM is then used for activating the "on-site control" (see "Program side default setting of inputs and outputs" on page 202).

#### 16.11.1.2 Voltage transducer

If a 690 V voltage transducer (Order No. 2901667) is used before the EMM ... 500AC-IFS, it must be activated here so that the measured values are calculated correctly.

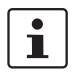

This function is only supported by the following EMM relays:

- EMM 3- 24DC/500AC-IFS (Order No. 2297497)
- EMM 3-230AC/500AC-IFS (Order No. 2297507)

This menu item is not available for device types with integrated current transformers.

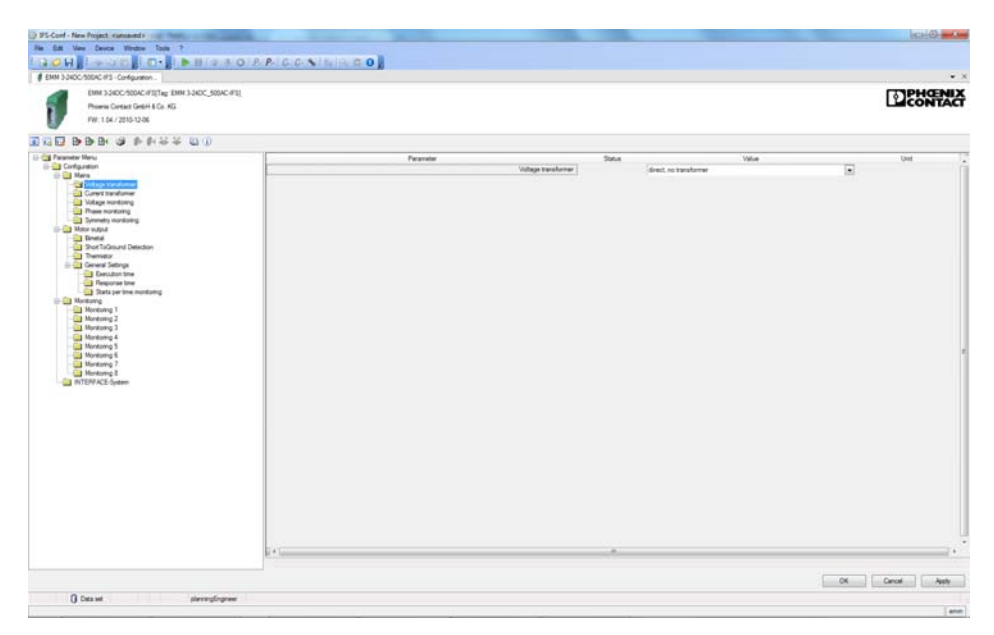

Figure 16-46 "Voltage transformer" configuration dialog box

| Parameter           | Selection                                                                     | Interval | Program side           |
|---------------------|-------------------------------------------------------------------------------|----------|------------------------|
| Voltage transformer | <ul><li>direct, no transformer</li><li>690 V AC (Order No. 2901667)</li></ul> | -        | direct, no transformer |

#### 16.11.1.3 Current transformer

Depending on the device used, a current transformer can be directly connected in order to record and transmit the measured currents. Depending on the transformation ratio, the primary current is transformed into a smaller electrically isolated secondary current.

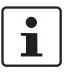

•

This function is only supported by the following EMM relays:

- EMM 3- 24DC/500AC-IFS (Order No. 2297497)
- EMM 3-230AC/500AC-IFS (Order No. 2297507)

This menu item is not available for device types with integrated current transformers.

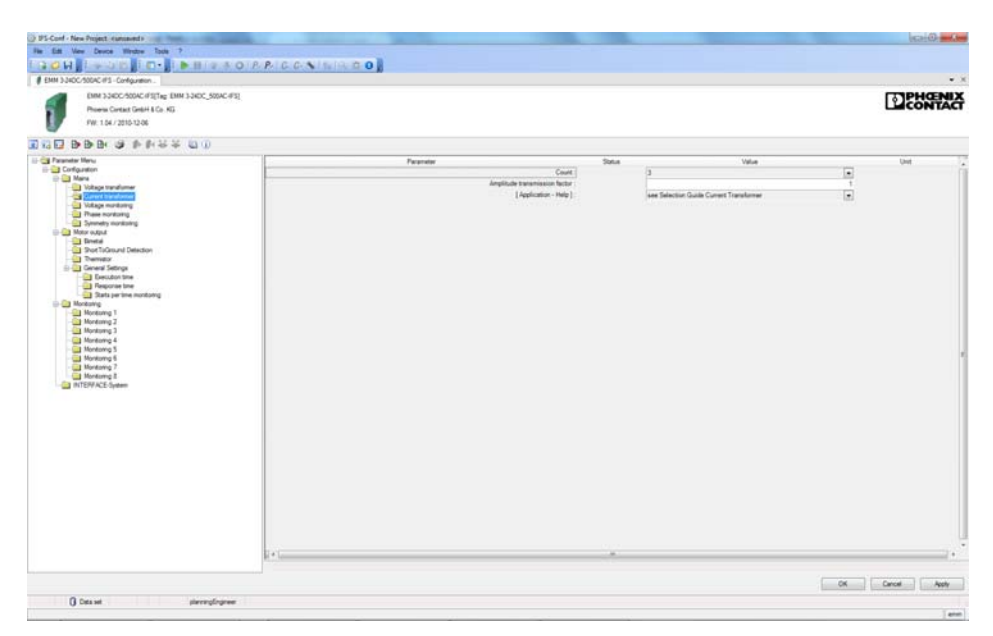

Figure 16-47 "Current transformer" configuration dialog box

The following parameter data can be set:

| Parameter                     | Selection                                                       | Interval | Program side                                 |
|-------------------------------|-----------------------------------------------------------------|----------|----------------------------------------------|
| Count                         | - 1                                                             | _        | 3                                            |
|                               | - 3                                                             |          | 0                                            |
| Amplitude transmission factor | – Min: 1                                                        | 0.01     | 1                                            |
|                               | – Max: 1000                                                     | 0.01     |                                              |
| [Application - Help]          | <ul> <li>see Selection Guide Current<br/>Transformer</li> </ul> | _        | see Selection Guide Cur-<br>rent Transformer |

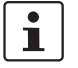

"Current transformer selection guide" on page 145 contains an overview which you can use to find a suitable current transformer.

#### 16.11.1.4 Voltage monitoring

The nominal voltage in low voltage networks is 230/400 V. Under normal operating conditions, the mains voltage at the transfer point can deviate from the nominal voltage by up to  $\pm$ -10%. Momentary additional deviations also cannot be ruled out, neither can momentary mains failures. Nevertheless, to ensure safe operation, a mains regeneration time can be defined. To prevent possible damage to subsequent drives, the voltage monitoring parameters are set here.

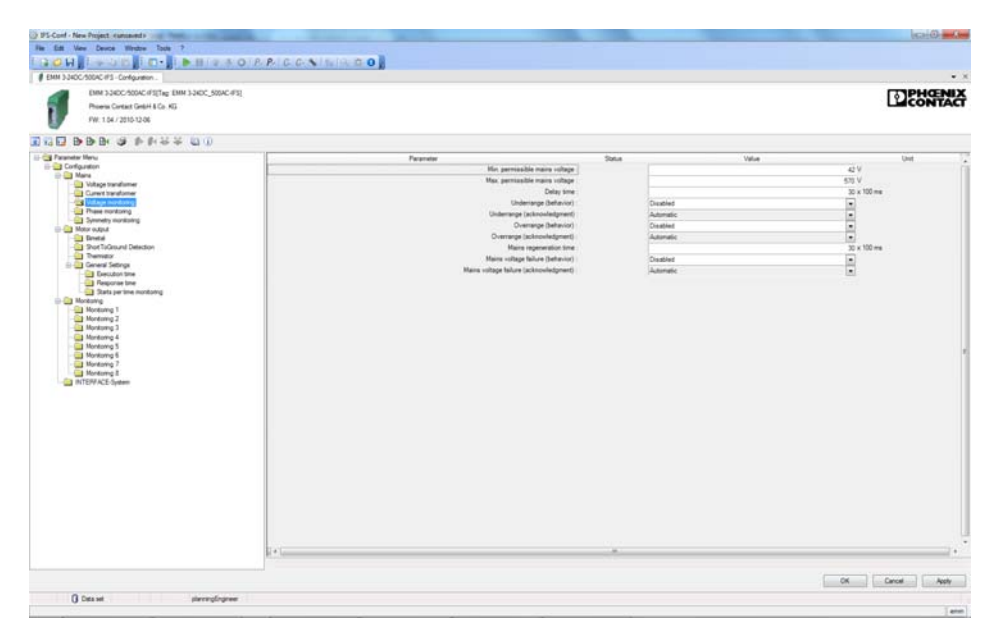

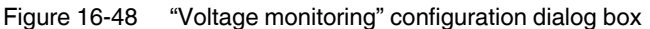

| Parameter                      | Selection                                 | Interval | Program side |
|--------------------------------|-------------------------------------------|----------|--------------|
| Min. permissible mains voltage | – Min. 40                                 |          |              |
|                                | <ul> <li>Max. 575 (EMM 16-IFS)</li> </ul> | 1        | 42           |
|                                | – Max. 759 (EMM IFS)                      |          |              |
| Max. permissible mains voltage | – Min. 40                                 |          |              |
|                                | <ul> <li>Max. 575 (EMM 16-IFS)</li> </ul> | 1        | 570          |
|                                | – Max. 759 (EMM IFS)                      |          |              |
| Delay time                     | – Min. 0                                  |          | 20           |
|                                | – Max. 60000                              | I        | 50           |
| Underrange (behavior)          | – Disabled                                |          |              |
|                                | <ul> <li>Disable drive</li> </ul>         | -        | Disabled     |
|                                | <ul> <li>Generate message</li> </ul>      |          |              |
| Underrange (acknowledgment)    | – Automatic                               |          | Automatia    |
|                                | – Manual                                  | _        | Automatic    |

# **CONTACTRON** motor management

| Parameter                          | Selection                            | Interval | Program side |
|------------------------------------|--------------------------------------|----------|--------------|
| Overrange (behavior)               | - Disabled                           |          |              |
|                                    | <ul> <li>Disable drive</li> </ul>    | -        | Disabled     |
|                                    | <ul> <li>Generate message</li> </ul> |          |              |
| Overrange (acknowledgment)         | <ul> <li>Automatic</li> </ul>        |          | Automatia    |
|                                    | – Manual                             | _        | Automatic    |
| Mains regeneration time            | – Min. 0                             | 4        | 30           |
|                                    | – Max. 60000                         |          |              |
| Mains voltage failure (behavior)   | - Disabled                           |          |              |
|                                    | <ul> <li>Disable drive</li> </ul>    | -        | Disabled     |
|                                    | <ul> <li>Generate message</li> </ul> |          |              |
| Mains voltage failure (acknowledg- | - Automatic                          |          | Automatia    |
| ment)                              | – Manual                             | _        | Automatic    |

#### 16.11.1.5 Phase monitoring

To ensure correct operation of the drive, all three phases in a three-phase network must be available. To detect the failure of a phase, the corresponding parameters can be set here.

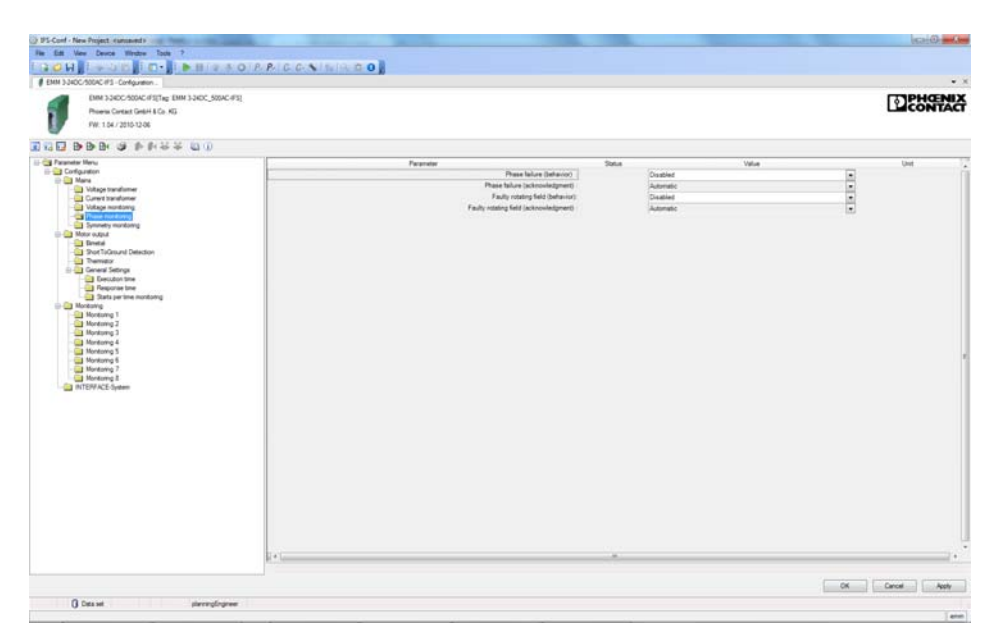

Figure 16-49 "Phase monitoring" configuration dialog box

| Parameter                              | Selection                            | Interval | Program side |
|----------------------------------------|--------------------------------------|----------|--------------|
| Phase failure (behavior)               | - Disabled                           |          |              |
|                                        | <ul> <li>Disable drive</li> </ul>    | -        | Disabled     |
|                                        | <ul> <li>Generate message</li> </ul> |          |              |
| Phase failure (acknowledgment)         | <ul> <li>Automatic</li> </ul>        | -        | Automatic    |
|                                        | – Manual                             |          |              |
| Faulty rotating field (behavior)       | - Disabled                           |          |              |
|                                        | <ul> <li>Disable drive</li> </ul>    | -        | Disabled     |
|                                        | <ul> <li>Generate message</li> </ul> |          |              |
| Faulty rotating field (acknowledgment) | - Automatic                          |          | Automatia    |
|                                        | – Manual                             | _        | Automatic    |

#### 16.11.1.6 Symmetry monitoring

Deviations in voltage symmetry occur, e.g., due to uneven loads on the three conductors of the three-phase system when using powerful AC devices or due to the failure of one of the three voltages in the three-phase system. To prevent possible damage to subsequent drives, the symmetry monitoring parameters are set here.

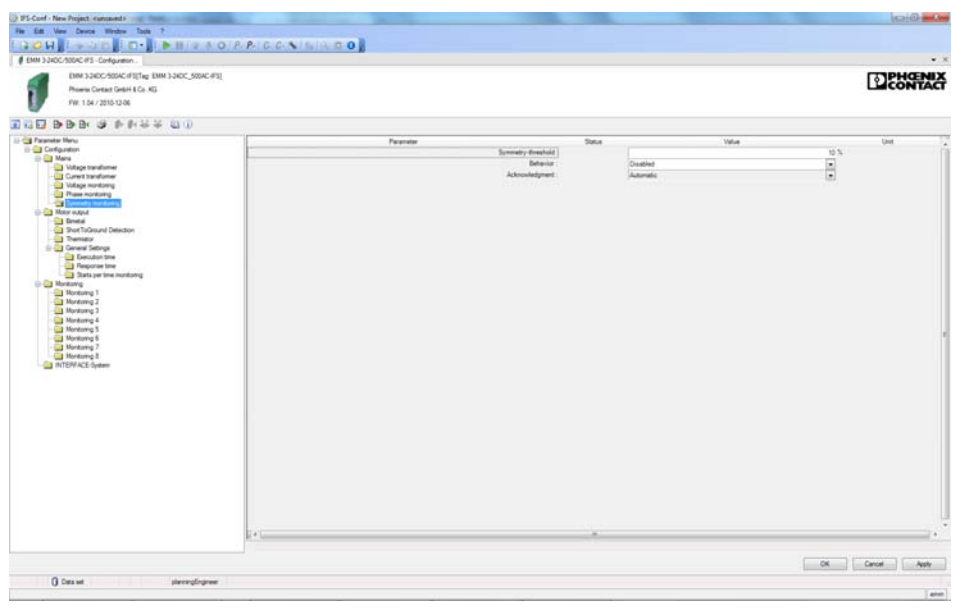

Figure 16-50 "Symmetry monitoring" configuration dialog box

| Parameter          | Selection                            | Interval | Program side |
|--------------------|--------------------------------------|----------|--------------|
| Symmetry threshold | – Min. 3                             | 1        | 10           |
|                    | – Max. 100                           | 1        | 10           |
| Behavior           | - Disabled                           |          |              |
|                    | <ul> <li>Disable drive</li> </ul>    | -        | Disabled     |
|                    | <ul> <li>Generate message</li> </ul> |          |              |
| Acknowledgment     | - Automatic                          |          | Automatia    |
|                    | – Manual                             | _        | Automatic    |

#### 16.11.1.7 Motor output

To control motor outputs, various switching output types are available by default. To prevent possible damage to the motor outputs or drives, set the required switching output type here.

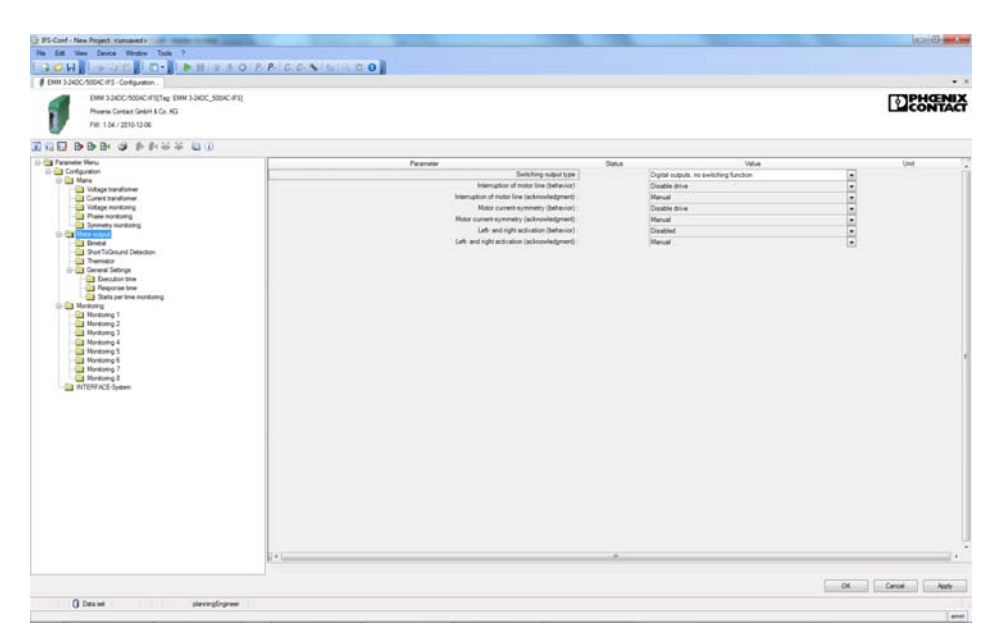

Figure 16-51 "Motor output" configuration dialog box

| Parameter                                        | Selection                                                      | Interval | Program side                |
|--------------------------------------------------|----------------------------------------------------------------|----------|-----------------------------|
| Switching output type                            | <ul> <li>Digital outputs, no switching<br/>function</li> </ul> |          |                             |
|                                                  | <ul> <li>Direct starter</li> </ul>                             |          | Digital outputs, no switch- |
|                                                  | <ul> <li>Reversing starter</li> </ul>                          | _        | ing function                |
|                                                  | <ul> <li>Star/delta</li> </ul>                                 |          |                             |
|                                                  | <ul> <li>Star/delta LR</li> </ul>                              |          |                             |
| Interruption of motor line (behavior)            | - Disabled                                                     |          |                             |
|                                                  | <ul> <li>Disable drive</li> </ul>                              | -        | Disable drive               |
|                                                  | <ul> <li>Generate message</li> </ul>                           |          |                             |
| Interruption of motor line (acknowl-<br>edgment) | – Manual                                                       | -        | Manual                      |
| Motor current symmetry (behavior)                | - Disabled                                                     |          |                             |
|                                                  | <ul> <li>Disable drive</li> </ul>                              | -        | Disable drive               |
|                                                  | <ul> <li>Generate message</li> </ul>                           |          |                             |
| Motor current symmetry (acknowledg-              | - Automatic                                                    |          | Manual                      |
| ment)                                            | – Manual                                                       | _        | Manual                      |
| Left- and right activation (behavior)            | - Disabled                                                     |          |                             |
|                                                  | <ul> <li>Disable drive</li> </ul>                              | -        | Disabled                    |
|                                                  | <ul> <li>Generate message</li> </ul>                           |          |                             |

#### **CONTACTRON** motor management

| Parameter                                        | Selection | Interval | Program side |
|--------------------------------------------------|-----------|----------|--------------|
| Left- and right activation (acknowledg-<br>ment) | – Manual  | -        | Manual       |

#### Program side default setting

The inputs and outputs are assigned automatically depending on the selection of the switching output type, e.g., digital outputs. The signal and function assignment is fixed. See also "Output 1 ... 8 - IFS" on page 225.

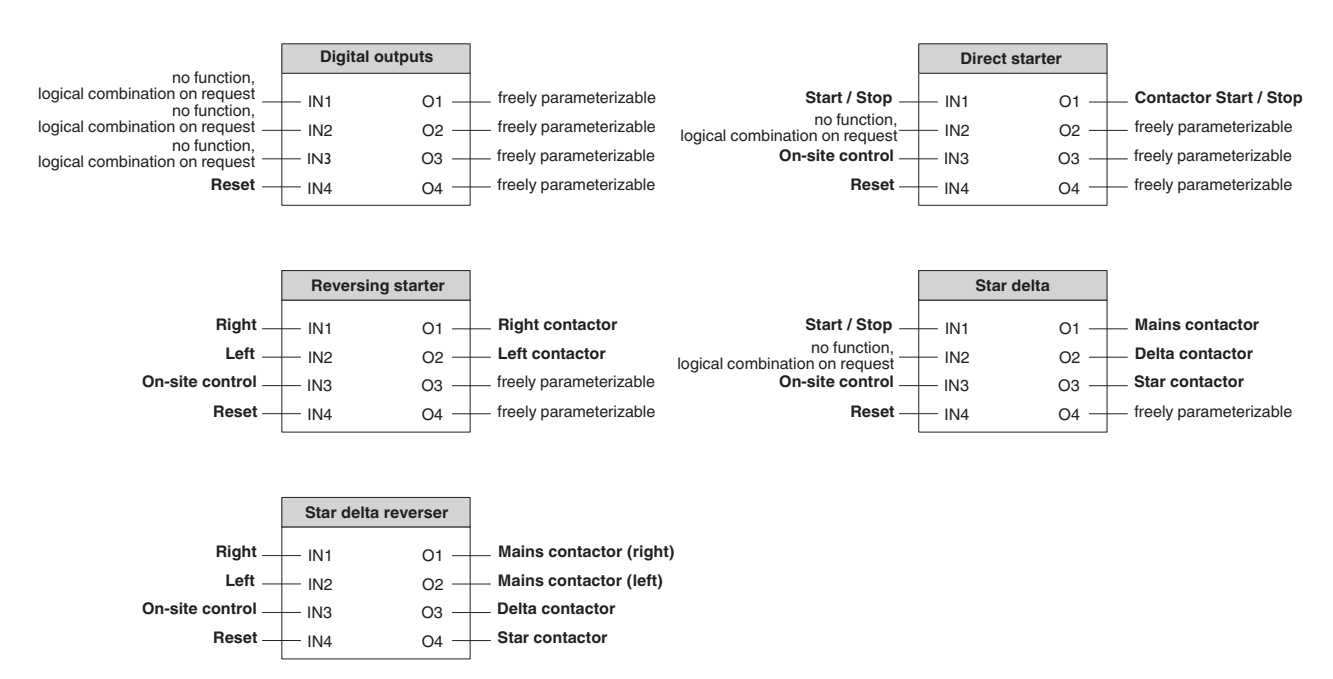

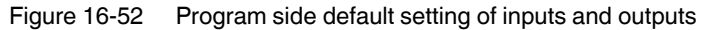

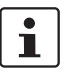

If the EMM...IFS is connected to an EM-xx-GATEWAY-IFS, inputs 1 and 2 on the EMM are blocked and input 3 is used as the on-site control signal.

When input 3 is controlled, the signal from the bus is interrupted and inputs 1 and 2 on the EMM are enabled so that on-site control can be implemented directly on the EMM.

If the EMM...IFS is not connected to an EM-xxx-GATEWAY-IFS, input 3 has no function.

#### 16.11.1.8 Bimetal

i

To protect the cables against thermal overload, the tripping behavior can be preset using specified tripping characteristics.

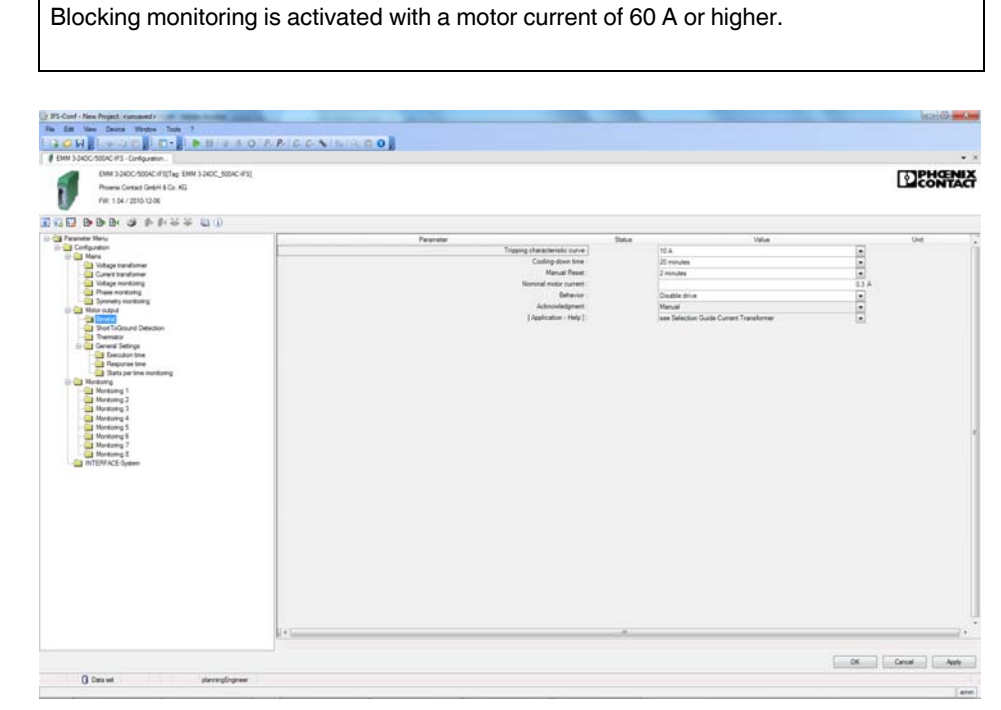

Figure 16-53 "Bimetal" configuration dialog box

| Parameter                     | Selection                                                                                                    | Interval | Program side                                |
|-------------------------------|----------------------------------------------------------------------------------------------------|----------|---------------------------------------------|
| Tripping characteristic curve | 5, 10 A, 10, 15, 20, 25, 30, 35, 40                                                                                                    | -        | 10 A                                        |
| Cooling-down time             | 2 minutes, 5 minutes, 10 minutes,<br>20 minutes, 30 minutes, 40 minutes,<br>50 minutes, 1 hour, 1.5 hours, 2 hours                                   | _        | 20 minutes                                  |
| Manual reset                  | 1 minute, 2 minutes, 5 minutes,<br>10 minutes, 20 minutes, 30 minutes,<br>40 minutes, 50 minutes, 1 hour,<br>1.5 hours, 2 hours                      | -        | 2 minutes                                   |
| Nominal motor current         | <ul> <li>Min. 1.0 A (for EMM16-IFS)</li> <li>Max: 16 A (for EMM16-IFS)</li> <li>Min. 0.3 A (for EMMIFS)</li> <li>Max: 4000 A (for EMMIFS)</li> </ul> | 0.01 A   | 1.0 A (for EMM16-IFS)<br>0.3 A (for EMMIFS) |
| Behavior                      | <ul><li>Disabled</li><li>Disable drive</li><li>Generate message</li></ul>                                                                            | _        | Disable drive                               |
| Acknowledgment                | - Manual                                                                                                    | _        | Manual                                      |

#### **CONTACTRON** motor management

| Parameter              | Selection                                                       | Interval | Program side                                 |
|------------------------|-----------------------------------------------------------------|----------|----------------------------------------------|
| [Application - Help] - | <ul> <li>see Selection Guide Current<br/>Transformer</li> </ul> | _        | see Selection Guide Cur-<br>rent Transformer |

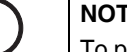

### NOTE: Thermal overload

To prevent thermal overload of the drive, the parameterized value for the nominal motor current must correspond to the rating plate.

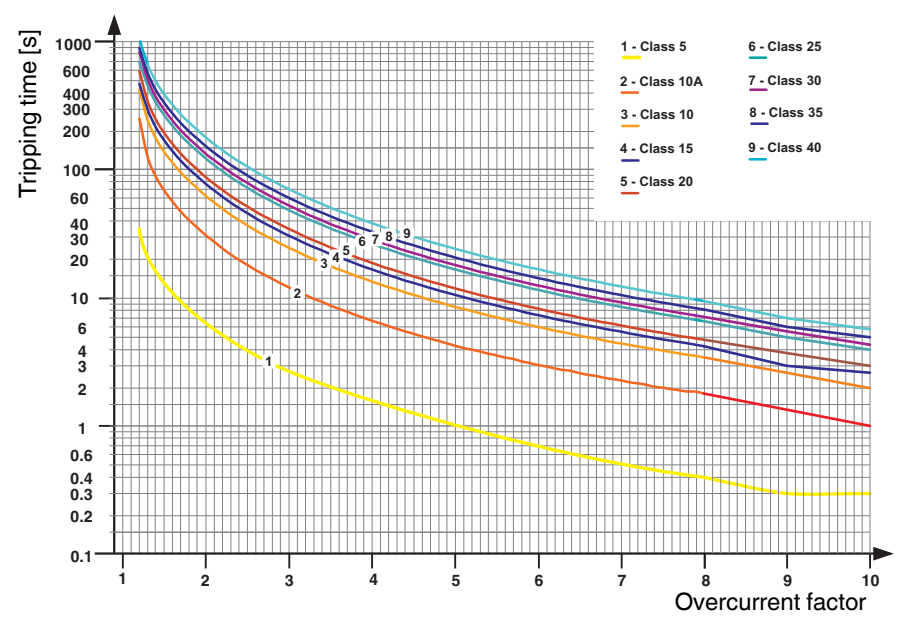

Figure 16-54 Tripping characteristic at 20°C (blocking protection)

The following tripping times apply according to the class curve:

| Class     | Tripping time |
|-----------|---------------|
| Class 5   | 0.4 s         |
| Class 10A | 1.8 s         |
| Class 10  | 3.4 s         |
| Class 15  | 4.1 s         |
| Class 20  | 4.7 s         |
| Class 25  | 6.4 s         |
| Class 30  | 7.0 s         |
| Class 35  | 7.8 s         |
| Class 40  | 8.6 s         |

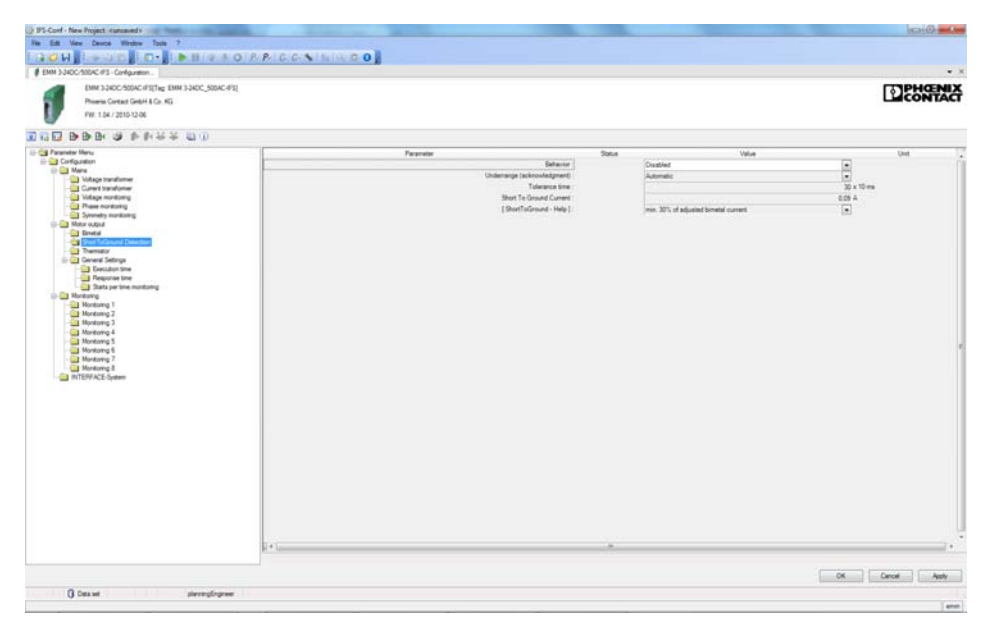

#### 16.11.1.9 Ground fault detection

Figure 16-55 "ShortToGround Detection" configuration dialog box

| Parameter               | Selection                                                                        | Interval | Program side |
|-------------------------|----------------------------------------------------------------------------------|----------|--------------|
| Behavior                | <ul><li>Disabled</li><li>Disable drive</li></ul>                                 | -        | Disabled     |
|                         | <ul> <li>Generate message</li> </ul>                                             |          |              |
| Acknowledgment          | – Automatic<br>– Manual                                                          | -        | Automatic    |
| Tolerance time          | – Min. 0<br>– Max. 60000                                                         | 1        | 30           |
| Short To Ground Current | <ul> <li>No setting possible, 30% of the adjusted<br/>bimetal current</li> </ul> | -        | -            |
| [ShortToGround - Help]  | <ul> <li>Calculated, min. 30% of the set bimetal<br/>current</li> </ul>          | 0.01     | -            |

#### 16.11.1.10 Thermistor

To protect the motor against thermal overload, if the motor winding is equipped with a thermistor, the appropriate behavior can be set here.

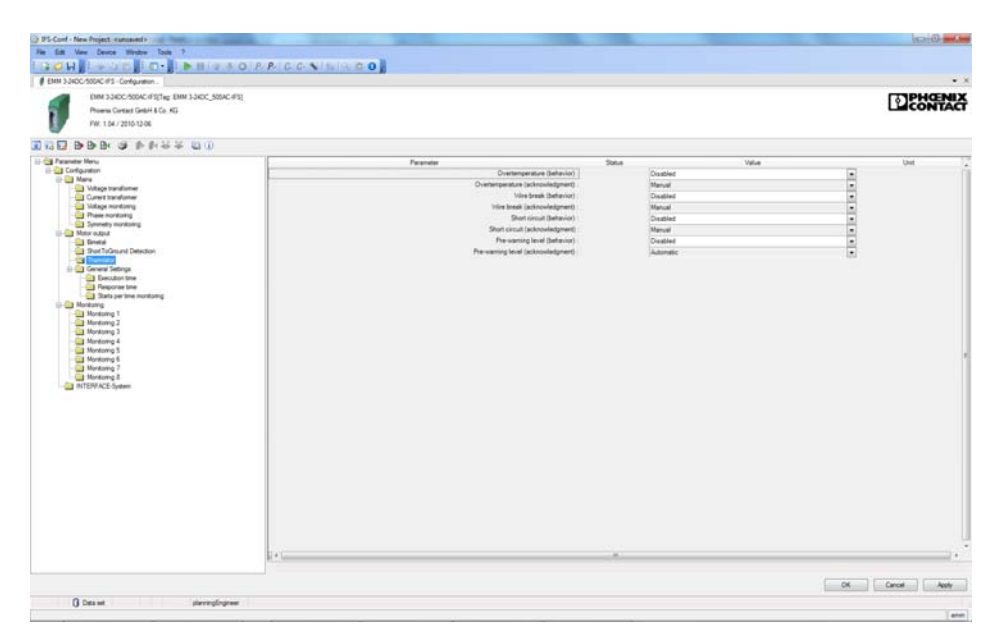

Figure 16-56 "Thermistor" configuration dialog box

| Parameter                        | Selection                                                                     | Interval | Program side |
|----------------------------------|-------------------------------------------------------------------------------|----------|--------------|
| Overtemperature (behavior)       | <ul> <li>Disabled</li> <li>Disable drive</li> <li>Generate message</li> </ul> | -        | Disabled     |
| Overtemperature (acknowledgment) | – Automatic<br>– Manual                                                       | -        | Manual       |
| Wire break (behavior)            | <ul><li>Disabled</li><li>Disable drive</li><li>Generate message</li></ul>     | _        | Disabled     |
| Wire break (acknowledgment)      | – Automatic<br>– Manual                                                       | -        | Manual       |
| Short circuit (behavior)         | <ul> <li>Disabled</li> <li>Disable drive</li> <li>Generate message</li> </ul> | -        | Disabled     |
| Short circuit (acknowledgment)   | – Automatic<br>– Manual                                                       | -        | Manual       |
| Pre-warning level (behavior)     | <ul> <li>Disabled</li> <li>Disable drive</li> <li>Generate message</li> </ul> | _        | Disabled     |

# CONTACTRON-DTM-IFS device drivers

| Parameter                          | Selection               | Interval | Program side |
|------------------------------------|-------------------------|----------|--------------|
| Pre-warning level (acknowledgment) | – Automatic<br>– Manual | -        | Automatic    |

#### 16.11.1.11 Execution time

If an activation/deactivation command is present, the switch-on/shutdown procedure must be completed within a parameterizable time (see "General settings" on page 219). The EMM ... IFS detects this by measuring the main circuit. The behavior in the event of an error is configured here.

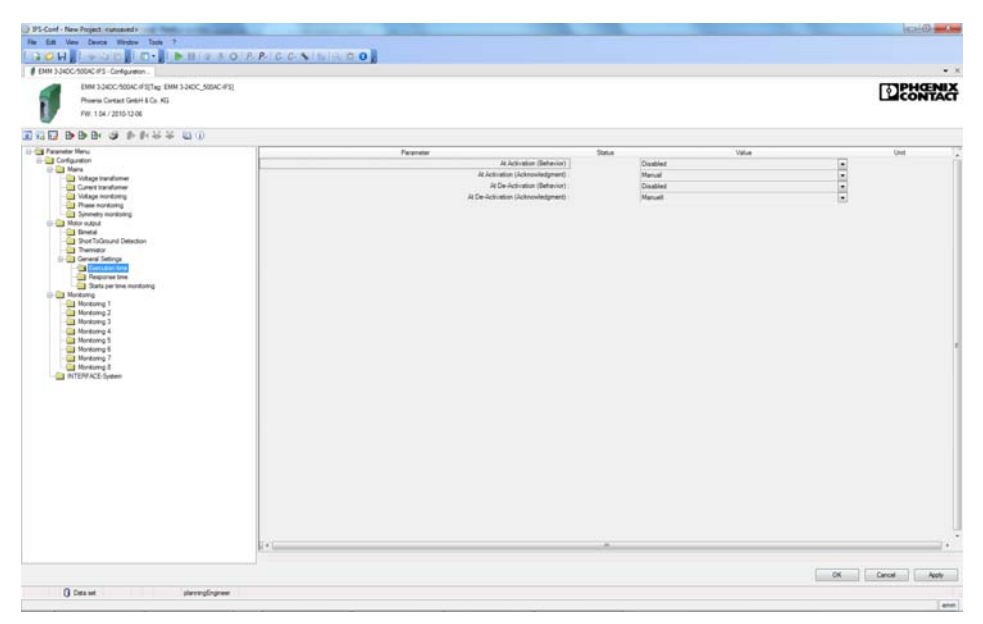

Figure 16-57 "Execution time" configuration dialog box

| Parameter                        | Selection                            | Interval | Program side |
|----------------------------------|--------------------------------------|----------|--------------|
| At activation (behavior)         | - Disabled                           |          |              |
|                                  | <ul> <li>Disable drive</li> </ul>    | -        | Disabled     |
|                                  | <ul> <li>Generate message</li> </ul> |          |              |
| At activation (acknowledgment)   | – Manual                             | -        | Manual       |
| At deactivation (behavior)       | - Disabled                           |          |              |
|                                  | <ul> <li>Disable drive</li> </ul>    | -        | Disabled     |
|                                  | <ul> <li>Generate message</li> </ul> |          |              |
| At deactivation (acknowledgment) | – Manual                             | _        | Manual       |

#### 16.11.1.12 Response time

The EMM 3-xx/500AC-xx-IFS module monitors the confirmation of the control command. The confirmation behavior in the event of an error can be configured here.

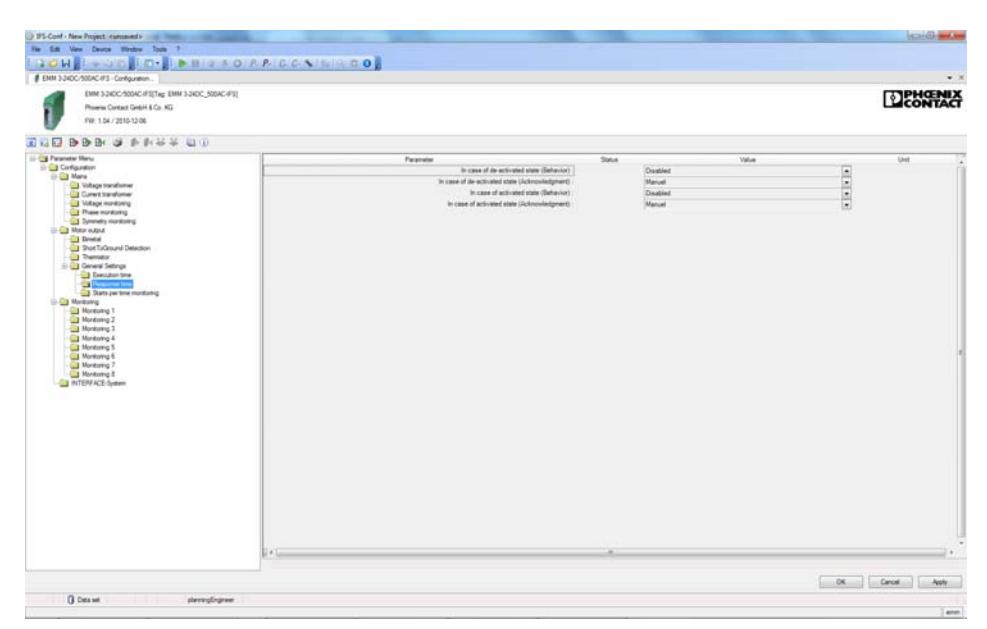

Figure 16-58 "Response time" configuration dialog box

| Parameter                                          | Selection                            | Interval | Program side |
|----------------------------------------------------|--------------------------------------|----------|--------------|
| In case of de-activated state (behav-              | - Disabled                           |          |              |
| ior)                                               | <ul> <li>No restart</li> </ul>       | -        | Disabled     |
|                                                    | <ul> <li>Generate message</li> </ul> |          |              |
| In case of deactivated state (acknowl-<br>edgment) | – Manual                             | _        | Manual       |
| In case of activated state (behavior)              | - Disabled                           |          |              |
|                                                    | <ul> <li>Disable drive</li> </ul>    | -        | Disabled     |
|                                                    | <ul> <li>Generate message</li> </ul> |          |              |
| In case of activated state (acknowl-<br>edgment)   | – Manual                             | _        | Manual       |

#### 16.11.1.13 Starts per time monitoring

The EMM 3-xx/500AC-xx-IFS module monitors the number of starts within a defined time slot.

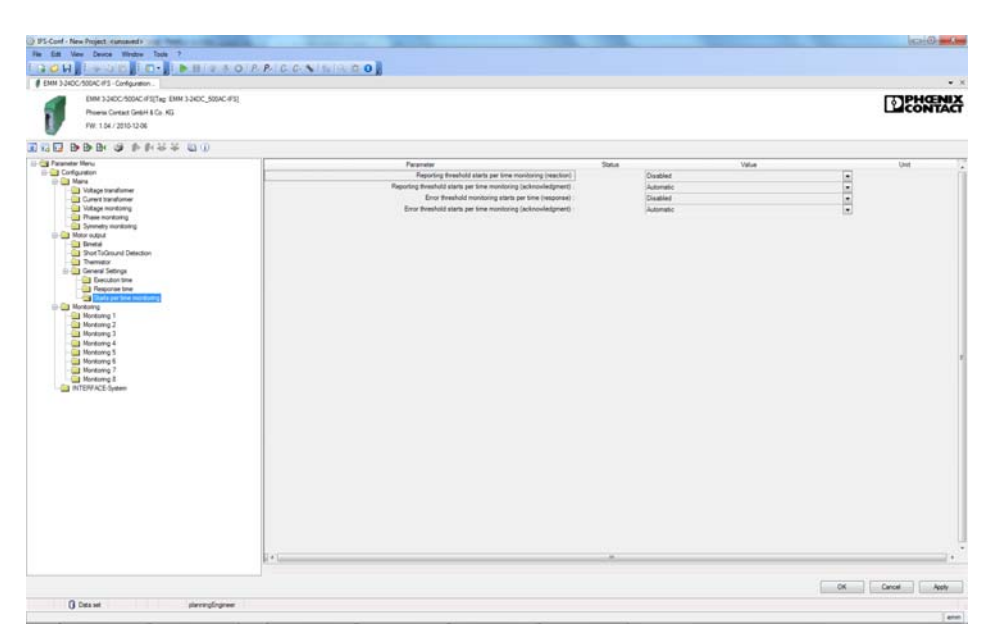

Figure 16-59 "Starts per time monitoring" configuration dialog box

| Parameter                                                        | Selection                                           | Interval | Program side |
|------------------------------------------------------------------|-----------------------------------------------------|----------|--------------|
| Reporting threshold starts per time monitoring (reaction)        | <ul><li>Disabled</li><li>Generate message</li></ul> | -        | Disabled     |
| Reporting threshold starts per time monitoring (acknowledgment)  | – Automatic<br>– Manual                             | -        | Automatic    |
| Error threshold starts per time moni-<br>toring (reaction)       | <ul><li>Disabled</li><li>Generate message</li></ul> | -        | Disabled     |
| Error threshold starts per time moni-<br>toring (acknowledgment) | – Automatic<br>– Manual                             | _        | Automatic    |

#### 16.11.1.14 Monitoring 1 ... 8

You can monitor up to eight measured values simultaneously and use them as switching or signaling thresholds depending on the configuration. This means that you can implement not only motor protection, but also protection for units or mechanical elements connected downstream, in particular.

| EMM 3JAOC/500AC #3 - Cerliquistion -                                                                                                    |                                                             |       |                                                                       | -      |
|----------------------------------------------------------------------------------------------------|-------------------------------------------------------------|-------|-----------------------------------------------------------------------|--------|
| EMM 3260C-5004C-91[Teg: EMM 3260C-5004C-91]           Preem Cartext GebH 4 Co. H3           PW 104 / 2016/1206                                                                                                    |                                                             |       |                                                                       | CONTAC |
| 0 D D D D O D D D D D D D D D D D D D D                                                                                                    |                                                             |       |                                                                       |        |
| a Posent first<br>- Constructions<br>- Constructions<br>- Const | Premier<br>Keinen gezo<br>Benier<br>Antoningen<br>Liet enth | Solue | Wes<br>Donald<br>(Beck-pare: Infl<br>Owney)<br>Donald<br>Annale<br>Ne | Une    |
|                                                                                                    |                                                             |       |                                                                       | <br>   |

Figure 16-60 "Monitoring" configuration dialog box

| Parameter  | Selection                                                                                                    | Interval | Program side |
|------------|----------------------------------------------------------------------------------------------------|----------|--------------|
| Activation | <ul> <li>Disabled</li> <li>Always</li> <li>During right and left rotation</li> <li>During right rotation</li> <li>During left rotation</li> </ul> | _        | Disabled     |
|            | <ul> <li>On demand right rotation</li> <li>On demand left rotation</li> </ul>                                                                     |          |              |

# **CONTACTRON** motor management

| Parameter         | Selection                                                              | Interval | Program side            |
|-------------------|------------------------------------------------------------------------|----------|-------------------------|
| Monitoring signal | <ul> <li>Effective power : total</li> </ul>                            |          | Effective power : total |
|                   | <ul> <li>Effective power : L1</li> </ul>                               |          |                         |
|                   | <ul> <li>Effective power : L2</li> </ul>                               |          |                         |
|                   | <ul> <li>Effective power : L3</li> </ul>                               |          |                         |
|                   | <ul> <li>Motor current : L1</li> </ul>                                 |          |                         |
|                   | <ul> <li>Motor current : L2</li> </ul>                                 |          |                         |
|                   | <ul> <li>Motor current : L3</li> </ul>                                 |          |                         |
|                   | – Voltage : L1                                                         |          |                         |
|                   | <ul> <li>Voltage : L2</li> </ul>                                       |          |                         |
|                   | <ul> <li>Voltage : L3</li> </ul>                                       |          |                         |
|                   | <ul> <li>Frequency</li> </ul>                                          |          |                         |
|                   | <ul> <li>Apparent power</li> </ul>                                     |          |                         |
|                   | <ul> <li>Apparent-power : L1</li> </ul>                                |          |                         |
|                   | <ul> <li>Apparent-power : L2</li> </ul>                                |          |                         |
|                   | <ul> <li>Apparent-power : L3</li> </ul>                                |          |                         |
|                   | <ul> <li>Non-active power</li> </ul>                                   |          |                         |
|                   | <ul> <li>Non-active power : L1</li> </ul>                              |          |                         |
|                   | <ul> <li>Non-active power : L2</li> </ul>                              |          |                         |
|                   | <ul> <li>Non-active power : L3</li> </ul>                              |          |                         |
|                   | – Cos phi                                                              |          |                         |
|                   | – Cos phi : L1                                                         |          |                         |
|                   | – Cos phi : L2                                                         |          |                         |
|                   | – Cos phi : L3                                                         |          |                         |
|                   | <ul> <li>Energy meter</li> </ul>                                       |          |                         |
|                   | <ul> <li>Energy meter reset</li> </ul>                                 |          |                         |
|                   | <ul> <li>Elapsed-hour meter left rotation</li> </ul>                   |          |                         |
|                   | <ul> <li>Elapsed-hour meter left rotation reset</li> </ul>             |          |                         |
|                   | <ul> <li>Elapsed-hour meter right rotation</li> </ul>                  |          |                         |
|                   | <ul> <li>Elapsed-hour meter right rotation reset</li> </ul>            |          |                         |
|                   | <ul> <li>Elapsed-hour meter last interval</li> </ul>                   |          |                         |
|                   | <ul> <li>Operating cycle counters left rotation</li> </ul>             |          |                         |
|                   | <ul> <li>Operating cycle counters left rotation</li> </ul>             |          |                         |
|                   |                                                                        |          |                         |
|                   | - Operating cycle counter right rotation                               |          |                         |
|                   | <ul> <li>Operating cycle counter right rotation re-<br/>sot</li> </ul> |          |                         |
|                   | - Standstill time                                                      |          |                         |
|                   | <ul> <li>Standstill time last interval</li> </ul>                      |          |                         |
| Trigger et        |                                                                        |          |                         |
| ingger at         |                                                                        |          | Overrange               |
|                   |                                                                        |          |                         |
| Behavior          | - Disable drive                                                        |          | Generate message        |
|                   | - Generate message                                                     |          |                         |
| Acknowledgment    | – Automatic                                                            |          | Automatic               |
|                   | – Manual                                                               |          |                         |

# **CONTACTRON-DTM-IFS device drivers**

| Parameter    | Selection      | Interval | Program side |
|--------------|----------------|----------|--------------|
| Limit switch | – No<br>– Left |          | No           |
|              | – Right        |          |              |

# 16.11.1.15 INTERFACE system

The device's behavior in the event of an error in the INTERFACE system can be set here.

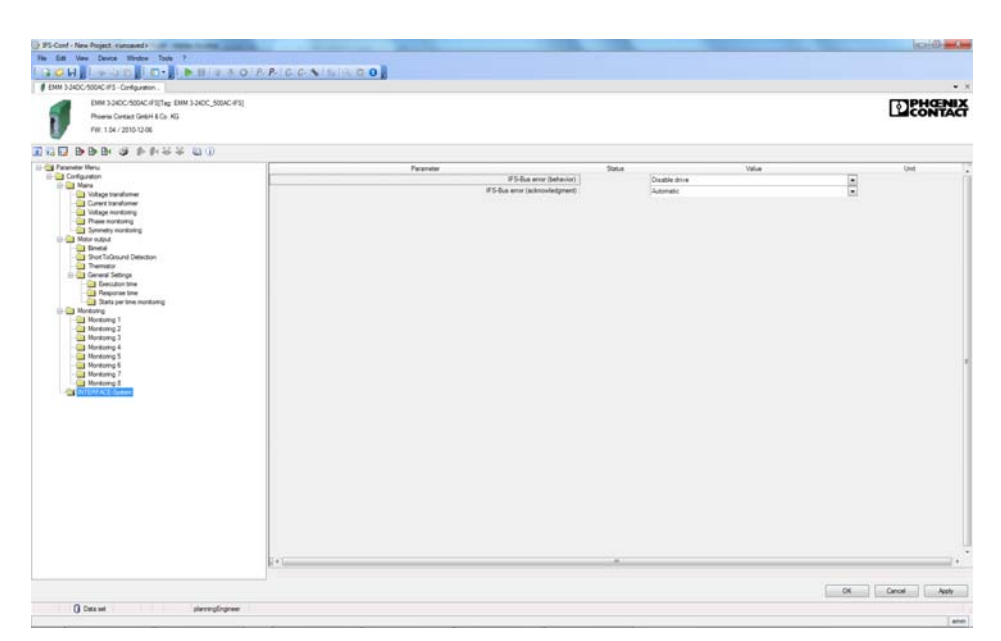

Figure 16-61 "INTERFACE-System" configuration dialog box

| Parameter                      | Selection                                                                 | Interval | Program side  |  |
|--------------------------------|---------------------------------------------------------------------------|----------|---------------|--|
| IFS-Bus error (behavior)       | <ul><li>Disabled</li><li>Disable drive</li><li>Generate message</li></ul> | -        | Disable drive |  |
| IFS-Bus error (acknowledgment) | – Automatic<br>– Manual                                                   | -        | Automatic     |  |

### 16.11.2 Online/offline parameters

Before opening the online or offline parameter dialog box, the changes made in the "Configuration" dialog box should be applied.

Clicking on the "Online parameters" or "Offline parameters" button in the IFS-Conf toolbar opens the parameter dialog box.

Online and offline parameters differ as follows:

- Online parameters

i

- The values are read directly from the device and are also written directly to the device by clicking "Apply" or "OK".
- Offline parameters

The values are written to the project that is open on the PC. When started for the first time, the default parameter data is displayed.

| IFS-Conf - New Project <unsaved></unsaved>                    |                                        |                                      |       |              |
|---------------------------------------------------------------|----------------------------------------|--------------------------------------|-------|--------------|
| File Edit View Device Window Tools                            | ?                                      |                                      |       |              |
|                                                               | 🕨 🔢 🏠 😃 🙆 🛛 P. P. C. G. 🦠              | 14 19 2 0                            |       |              |
| # EMM 3-24DC/500AC-IES - Configuration                        | MM 3-24DC/500AC-IES - Online Parameter |                                      |       |              |
| EMM 3-24DC/500AC-IFS[Tag: EM<br>Phoenix Contact GmbH & Co. KG | IM 3-24DC_500AC-IFS]                   |                                      |       |              |
|                                                               |                                        |                                      |       |              |
| a- 🔄 Parameter Menu<br>ia- 🔄 Parameter                        | Parameter                              | Status                               | Value | Unit         |
|                                                               |                                        |                                      |       |              |
|                                                               |                                        |                                      |       |              |
|                                                               | EMM 3-24DC/500AC-IFS # Offline paramet | terize                               | 88    |              |
|                                                               | Should the parameter set read project? | back from the device copied into the |       |              |
|                                                               |                                        | Ja Nein                              |       |              |
|                                                               |                                        |                                      |       |              |
|                                                               |                                        |                                      |       |              |
|                                                               |                                        |                                      |       |              |
|                                                               |                                        |                                      |       |              |
|                                                               | •                                      | m                                    |       | •            |
|                                                               |                                        |                                      | ОК    | Cancel Apply |
|                                                               |                                        |                                      |       |              |
| Connected 52 Device                                           | planningengineer                       |                                      |       | 1            |

Figure 16-62 Message when switching to the "Online Parameter" dialog box

1

If you wish to proceed in the "Online Parameter" dialog box, you must first write the changes made to the device by clicking on "Write to device".

If you wish to proceed in the "Offline Parameter" dialog box, you must first click "Apply" or "OK" in the "Configuration" dialog box.

#### 16.11.2.1 Min. switchover delay time

To prevent damage to the motor output, e.g., due to a short circuit of the main circuits, a minimum switch-over delay time must be observed when changing direction. The duration of the switch-over delay time ensures that the two main circuits are not activated simultaneously.

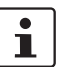

So that the fields are activated, the switching output type must be set to "Reversing starter" or "Star/delta LR" in the "Motor output" configuration window.

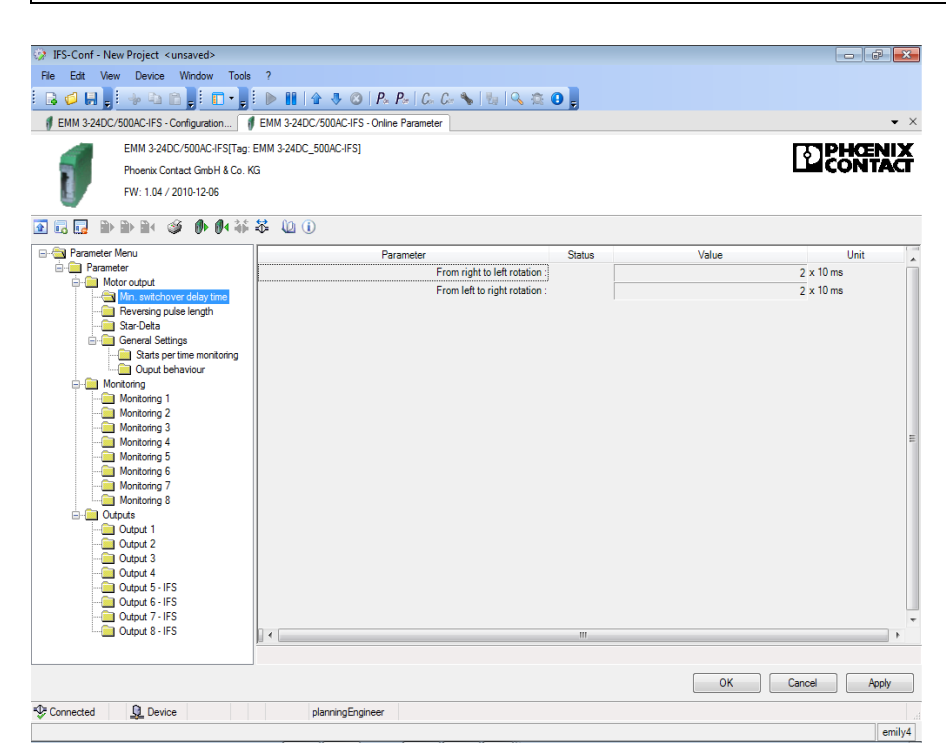

Figure 16-63 "Min. switchover delay time" parameter dialog box

| Parameter                   | Selection                | Interval | Program side |  |
|-----------------------------|--------------------------|----------|--------------|--|
| From right to left rotation | – Min: 1<br>– Max: 60000 | 1        | 2            |  |
| From left to right rotation | – Min: 1<br>– Max: 60000 | 1        | 2            |  |
#### 16.11.2.2 Reversing pulse length

i

To prevent mechanical damage to the drive, e.g., due to the sudden stopping of moving masses, a reversing pulse length must be provided when changing direction.

So that the fields are activated, the switching output type must be set to "Reversing starter" or "Star/delta LR" in the "Motor output" configuration window.

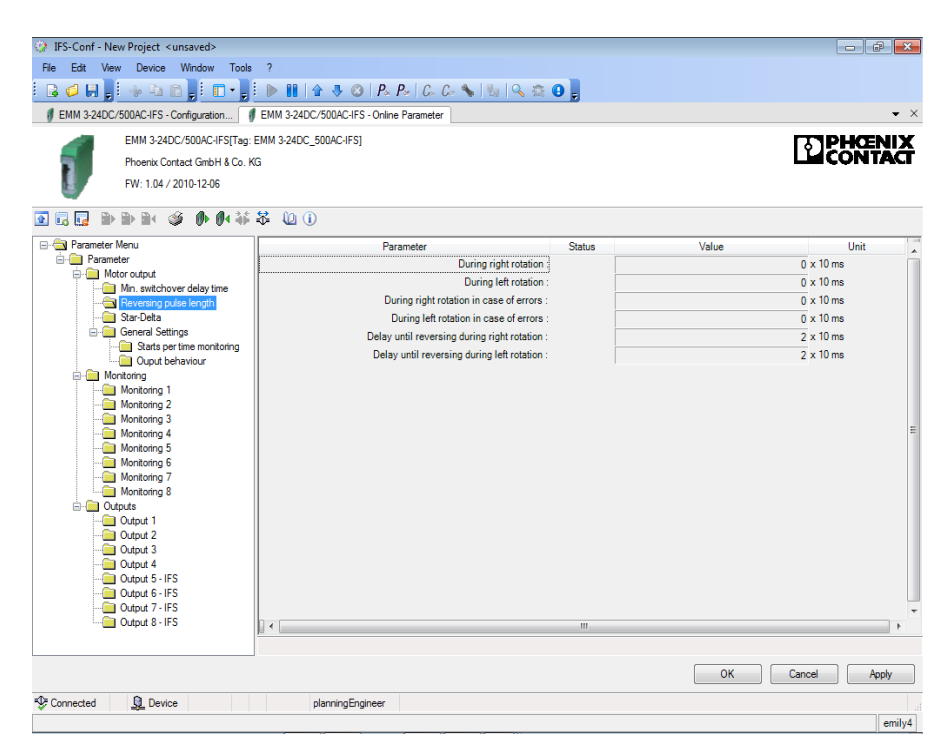

Figure 16-64 "Reversing pulse length" parameter dialog box

| Parameter                    | Selection    | Interval | Program side |
|------------------------------|--------------|----------|--------------|
| During right rotation        | – Min: 0     | 1        | 0            |
|                              | – Max: 60000 |          |              |
| During left rotation         | – Min: 0     | 4        | 0            |
|                              | – Max: 60000 | Ι        | 0            |
| During right rotation in     | – Min: 0     | 4        | 0            |
| case of errors               | – Max: 60000 | I        | 0            |
| During left rotation in case | – Min: 0     | 4        | 0            |
| of errors                    | – Max: 60000 | I        | 0            |
| Delay until reversing during | – Min: 0     | 4        | 0            |
| right rotation               | – Max: 60000 | I        | 2            |
| Delay until reversing during | – Min: 0     | 1        | 0            |
| left rotation                | – Max: 60000 | I        | 2            |

#### 16.11.2.3 Star/delta

A star/delta circuit is used to enable larger three-phase motors with short-circuit rotors (from approximately 5.5 kW) to start up. This prevents fuses from tripping and any voltage dips caused by the high starting current during direct switch on.

- Switch-over from star circuit to delta circuit must not be possible until the motor has started up. If switch-over is initiated too soon, a strong surge current occurs and switchover is consequently not achieved.
- By reducing the torque to one third, the star/delta switch-over can only take place under undemanding startup conditions, e.g., when starting no-load machine tools.

i

So that the fields are activated, the switching output type must be set to "Star/delta" or "Star/delta LR" in the "Motor output" configuration window.

| IES-Conf - New Project Cunsaved      |                                                                                                    |        |       |               |       |
|--------------------------------------|----------------------------------------------------------------------------------------------------|--------|-------|---------------|-------|
| File Edit View Device Window Tools   | ?                                                                                                    |        |       |               |       |
|                                      |                                                                                                    |        |       |               |       |
| # EMM 2 24DC/E00AC IES Configuration | EMM 2 24DC/500AC IES Online Parameter                                                                          |        |       |               | -     |
| CHIM 3240C/ 300ACHI 3 Conliguiation  |                                                                                                    |        |       |               |       |
| EMM 3-24DC/500AC-IFS[Tag: E          | MM 3-24DC_500AC4FS]                                                                                            |        |       | <b>DPHOEN</b> |       |
| Phoenix Contact GmbH & Co. KG        | i de la construcción de la construcción de la construcción de la construcción de la construcción de la constru |        |       |               | -     |
| FW: 1.04 / 2010-12-06                |                                                                                                    |        |       |               |       |
| ] 🖬 🖬 🖬 📽 🌒 🖬 🏭                      | <u>ا ا ا ا</u>                                                                                                 |        |       |               |       |
| Parameter Menu                       | Parameter                                                                                                    | Status | Value | Unit          | _     |
| Parameter                            | Maximal time at star operation                                                                                 |        |       | 2000 x 10 ms  |       |
| Min. switchover delay time           | Nominal current for changing into delta operation :                                                            |        |       | 1 A           |       |
| Reversing pulse length               | Change-over delay at changing from star to delta operation :                                                   |        |       | 25 x 10 ms    |       |
| General Settings                     |                                                                                                    |        |       |               |       |
| Starts per time monitoring           |                                                                                                    |        |       |               |       |
| Ouput behaviour                      |                                                                                                    |        |       |               |       |
| Monitoring 1                         |                                                                                                    |        |       |               |       |
| Monitoring 2                         |                                                                                                    |        |       |               |       |
| Monitoring 3                         |                                                                                                    |        |       |               |       |
| Monitoring 4                         |                                                                                                    |        |       |               |       |
| Monitoring 6                         |                                                                                                    |        |       |               |       |
| Monitoring 7                         |                                                                                                    |        |       |               |       |
| Monitoring 8                         |                                                                                                    |        |       |               |       |
| Output 1                             |                                                                                                    |        |       |               |       |
| Output 2                             |                                                                                                    |        |       |               |       |
| Output 3                             |                                                                                                    |        |       |               |       |
| Output 4                             |                                                                                                    |        |       |               |       |
| Output 6 - IFS                       |                                                                                                    |        |       |               |       |
| Output 7 - IFS                       |                                                                                                    |        |       |               |       |
| Cutput a * IF a                      | <                                                                                                    |        |       |               | •     |
|                                      |                                                                                                    |        |       |               | _     |
|                                      |                                                                                                    |        | UK    | Cancer App    | у     |
| Connected <u>Q</u> Device            | planningEngineer                                                                                               |        |       |               |       |
|                                      |                                                                                                    |        |       |               | amily |

Figure 16-65 "Star-Delta" parameter dialog box

| Parameter                                                        | Selection                 | Interval | Program side |
|------------------------------------------------------------------|---------------------------|----------|--------------|
| Maximal time at star opera-<br>tion                              | – Min: 0<br>– Max: 60000  | 1        | 2000         |
| Nominal current for chang-<br>ing into delta operation           | – Min: 0<br>– Max: 160000 | 0.01     | 1            |
| Change-over delay at<br>changing from star to delta<br>operation | – Min: 25<br>– Max: 60000 | 1        | 25           |

#### 16.11.2.4 General settings

The times for the behavior of the execution time and response time set under Section "Execution time" on page 208 and Section "Response time" on page 209 can be configured here.

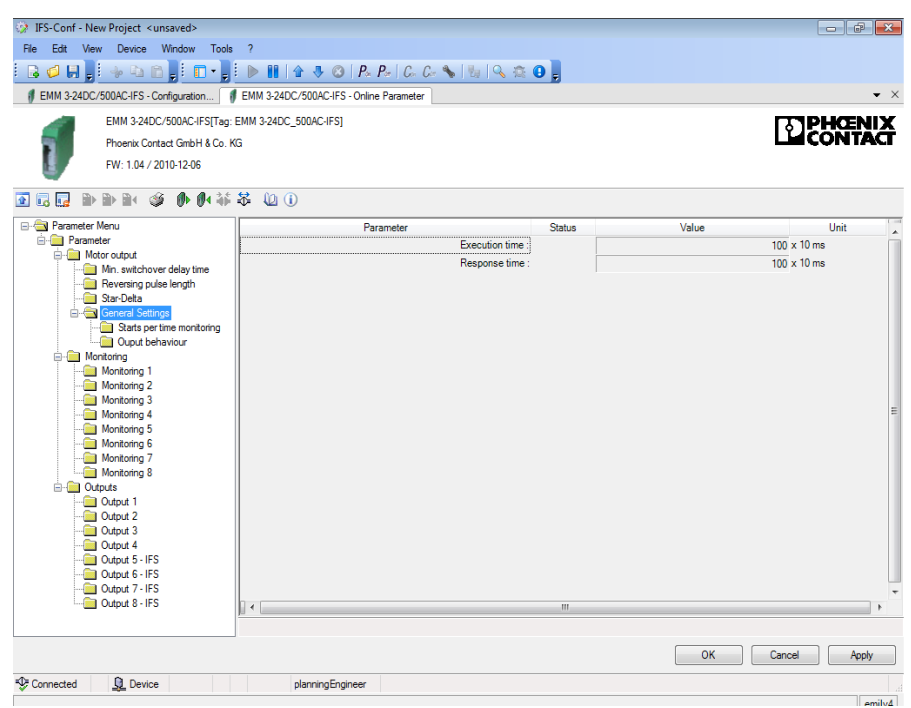

Figure 16-66 "General Settings" parameter dialog box

| Parameter      | Selection                | Interval | Program side |
|----------------|--------------------------|----------|--------------|
| Execution time | – Min: 0<br>– Max: 60000 | 1        | 100          |
| Response time  | – Min: 0<br>– Max: 60000 | 1        | 100          |

#### 16.11.2.5 Starts per time monitoring

The time interval and the number of starts for the behavior set under "Starts per time monitoring" on page 210 can be configured here.

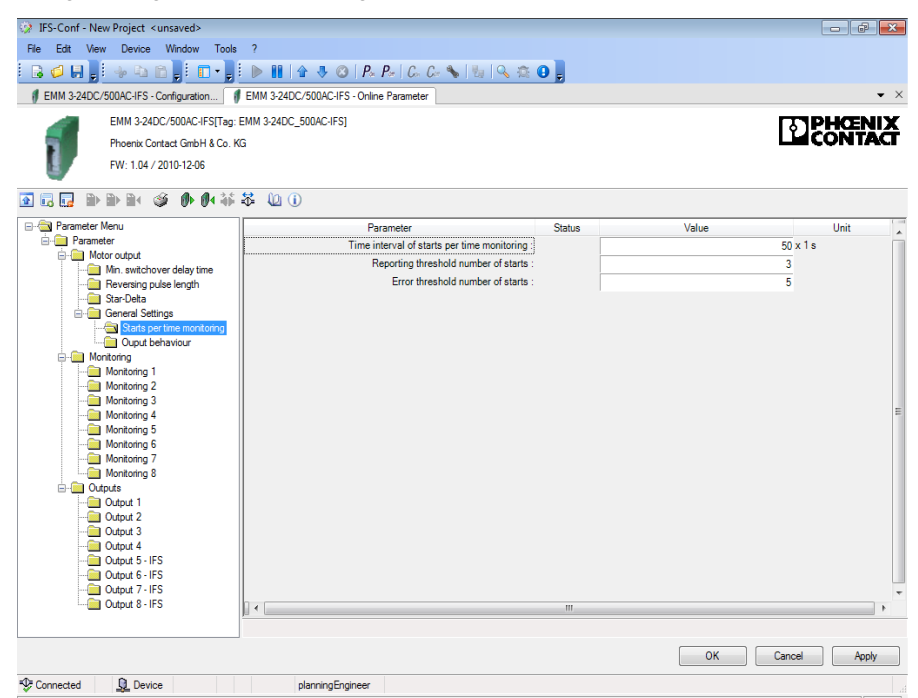

Figure 16-67 "Starts per time monitoring" parameter dialog box

| Parameter                                   | Selection                 | Interval | Program side |
|---------------------------------------------|---------------------------|----------|--------------|
| Time interval of starts per time monitoring | – Min: 10<br>– Max: 60000 | 1        | 300          |
| Reporting threshold num-<br>ber of starts   | – Min: 10<br>– Max: 60000 | 1        | 10           |
| Error threshold number of starts            | – Min: 10<br>– Max: 60000 | 1        | 15           |

#### 16.11.2.6 Output behavior

The delayed output function in the event of a pending input signal can be defined here.

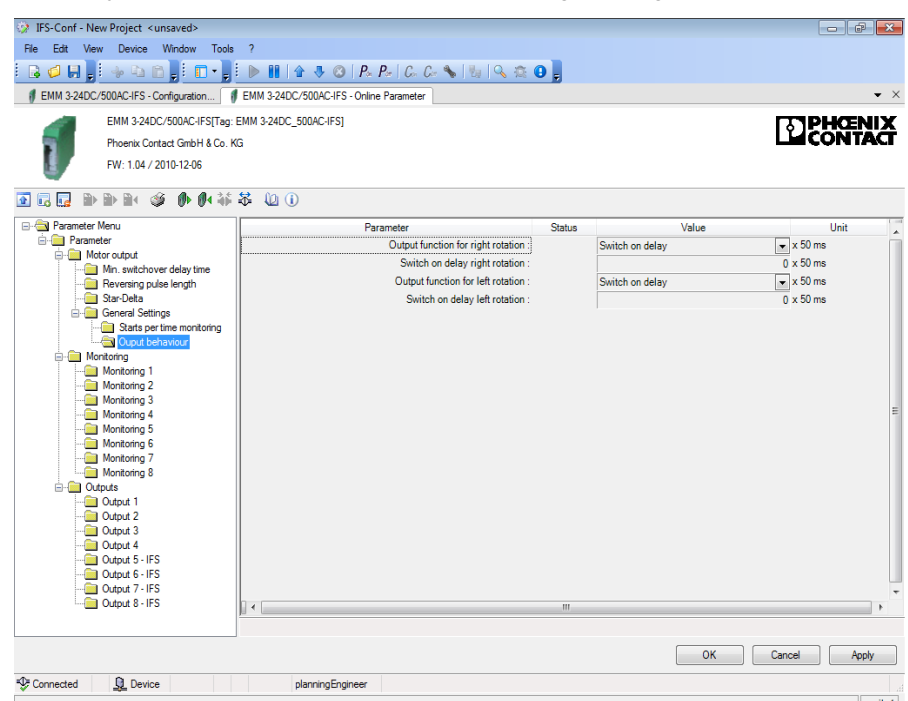

Figure 16-68 "Output behavior" parameter dialog box

| Parameter                          | Selection                           | Interval | Program side    |
|------------------------------------|-------------------------------------|----------|-----------------|
| Output function for right rotation | <ul> <li>Switch on delay</li> </ul> | -        | Switch on delay |
| Switch on delay right rotation     | – Min: 0<br>– Max: 1000             | 1        | 0               |
| Output function for left rotation  | <ul> <li>Switch on delay</li> </ul> | -        | Switch on delay |
| Switch on delay left rotation      | – Min: 0<br>– Max: 1000             | 1        | 0               |

#### 16.11.2.7 Monitoring 1 ... 8

The switching or signaling thresholds for the monitoring functions set under Section "Monitoring 1 ... 8" on page 211 can be configured here.

| IES-Conf - New Project Cuncaved>     |                                         |                     |                         |             |     |
|--------------------------------------|-----------------------------------------|---------------------|-------------------------|-------------|-----|
| a Edit View Device Window Toole      | 2                                       |                     |                         |             | -   |
|                                      |                                         |                     |                         |             |     |
|                                      |                                         |                     |                         |             |     |
| EMM 3-24DC/50UAC-IFS - Configuration | EMM 3-24DC/SUUAL-IFS - Online Parameter |                     |                         |             |     |
| EMM 3-24DC/500AC-IFS[Tag:            | EMM 3-24DC_500AC-IFS]                   |                     |                         | TO PHOEN    | Å.  |
| Phoenix Contact GmbH & Co. K         | G                                       |                     |                         |             | 146 |
| FW: 1.04 / 2010-12-06                |                                         |                     |                         |             |     |
| iii 🖬 🖬 🕷 🗳 🚺 👬                      | V 🕼 🛈                                   |                     |                         |             |     |
| 🔁 Parameter Menu                     | Parameter                               | Status              | Value                   | Unit        | -   |
| Parameter                            |                                         | Activation :        | Disabled                |             |     |
| Min. switchover delay time           |                                         | Monitoring signal : | Effective power : total | <b>•</b>    |     |
| Reversing pulse length               | Shad up                                 | Trigger at :        | Overrange               | × 10 m      |     |
| General Settings                     | Start-up                                | Set point :         |                         | 100 x 10 ms |     |
| Starts per time monitoring           |                                         | Hysteresis :        |                         | 2 %         |     |
| Ouput behaviour     Monitoring       |                                         | Delay time :        |                         | 100 x 10 ms |     |
| Monitoring 1                         |                                         |                     |                         |             |     |
| Monitoring 2                         |                                         |                     |                         |             |     |
| Monitoring 4                         |                                         |                     |                         |             |     |
| Monitoring 5                         |                                         |                     |                         |             |     |
| Monitoring 7                         |                                         |                     |                         |             |     |
| Monitoring 8                         |                                         |                     |                         |             |     |
| Outputs                              |                                         |                     |                         |             |     |
| Output 2                             |                                         |                     |                         |             |     |
| Output 3                             |                                         |                     |                         |             |     |
| Output 5 - IFS                       |                                         |                     |                         |             |     |
| Output 6 - IFS                       |                                         |                     |                         |             |     |
| Output 8 - IFS                       |                                         |                     |                         |             | -   |
|                                      |                                         |                     |                         |             |     |
|                                      |                                         |                     | ОК                      | Cancel App  | pły |
| Connected .Q. Device                 | planningEngineer                        |                     |                         |             |     |
|                                      |                                         |                     |                         |             |     |

Figure 16-69 "Monitoring 1 ... 8" parameter dialog box

| Parameter                 | Selection                                                | Interval | Program side            |
|---------------------------|----------------------------------------------------------|----------|-------------------------|
| Activation                | <ul> <li>Used from the configuration settings</li> </ul> | -        | Disabled                |
| Monitoring signal         | <ul> <li>Used from the configuration settings</li> </ul> | -        | Effective power : total |
| Trigger at                | <ul> <li>Used from the configuration settings</li> </ul> | -        | Overrange               |
| Start-up suppression time | – Min: 0                                                 | 1        | 100                     |
|                           | – Max: 60000                                             |          | 100                     |
| Set point                 | – Min: -5000000                                          | 1        | 0                       |
|                           | – Max: 5000000                                           |          | 0                       |
| Hysteresis                | – Min: 0.1                                               | 0.1      | 2                       |
|                           | – Max: 100                                               | 0.1      | 2                       |
| Delay time                | – Min: 0                                                 | 1        | 100                     |
|                           | – Max: 60000                                             |          |                         |

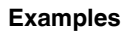

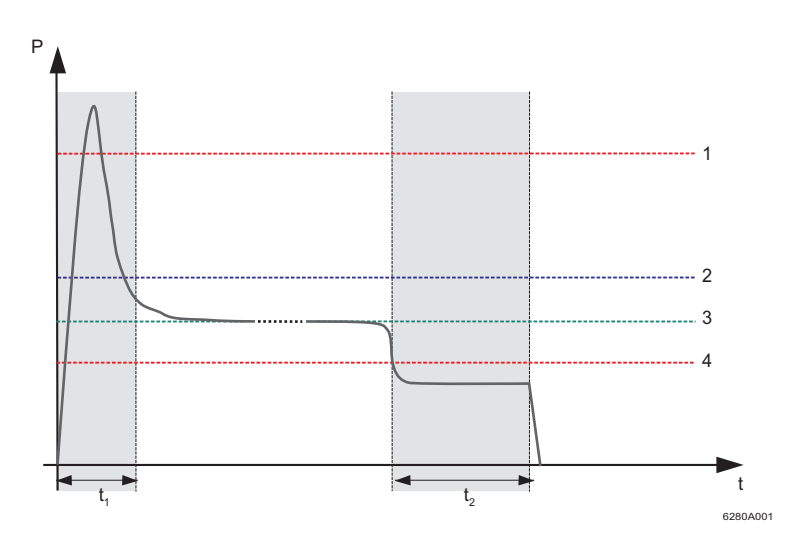

Figure 16-70 Underload example

- P Real power
- t Time
- t1 Start-up suppression time
- t<sub>2</sub> Delay time
- **1** Upper performance threshold
- 2 Signaling threshold for filter/screen contamination
- 3 Performance
- 4 Lower performance threshold

Figure 16-70 shows an example of the real power curve for a pump where the real power remains below the lower performance threshold even after a time delay. This may be due to dry running.

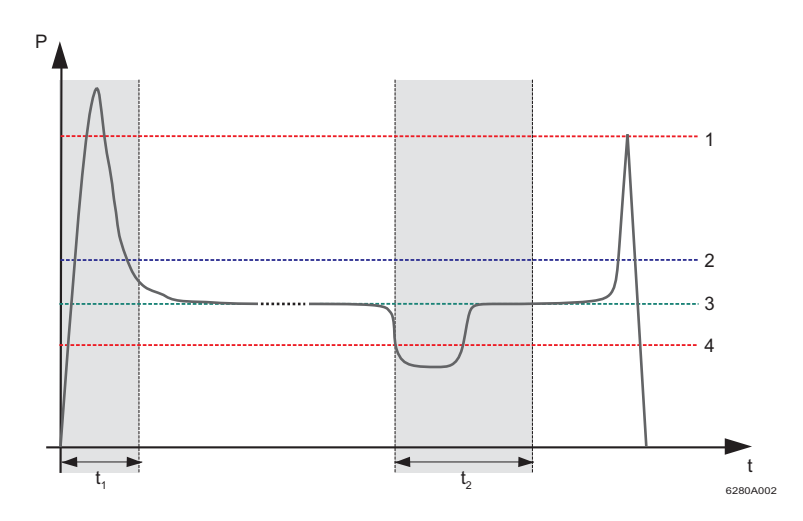

Figure 16-71 Overload example

- P Real power
- t Time
- t1 Start-up suppression time
- t<sub>2</sub> Delay time
- 1 Upper performance threshold
- 2 Signaling threshold for filter/screen contamination
- 3 Performance
- 4 Lower performance threshold

Figure 16-71 shows an example of temporary dry running (air bubble in the system). For example, the upper performance threshold is reached in the event of a blockage. The performance level is reached again before the time delay has elapsed.

#### 16.11.2.8 Output 1 ... 8 - IFS

i

Depending on the selected motor output type (see "Motor output" on page 201), the assignment of the available output signals is fixed. Additional controls for the outputs can be selected individually.

Output signals "Output 5 - IFS" to "Output 8 - IFS" are only available as a status bit in the bus, see Section "EMM objects" on page 44.

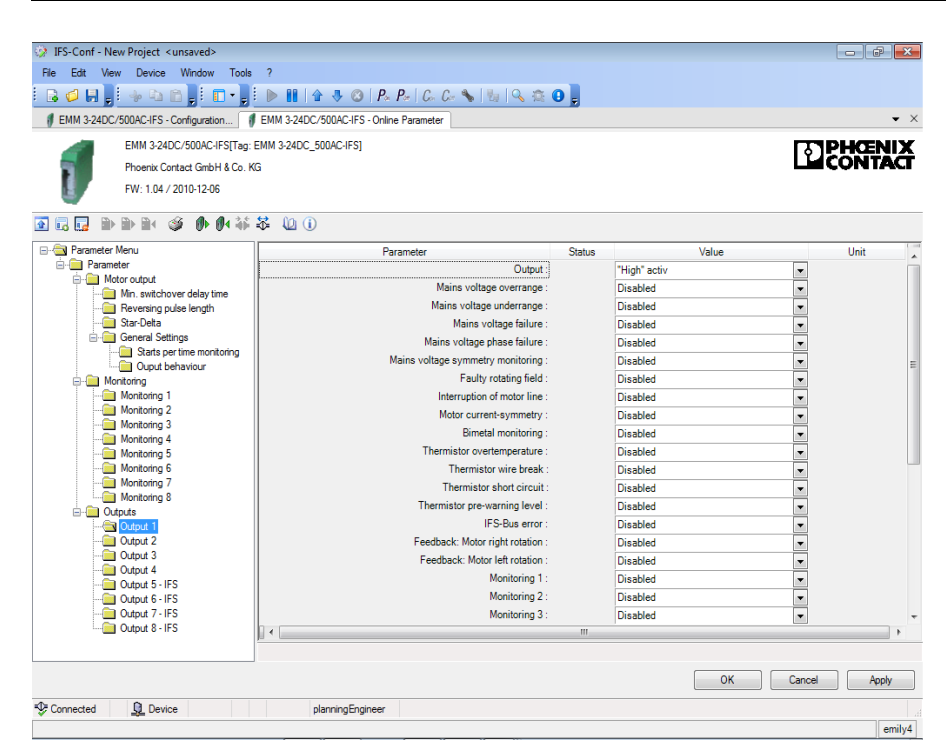

Figure 16-72 "Outputs 1 ... 8" parameter dialog box

| Parameter                            | Selection                                                | Interval | Program side  |
|--------------------------------------|----------------------------------------------------------|----------|---------------|
| Output                               | <ul><li>– "High" active</li><li>– "Low" active</li></ul> | -        | "High" active |
| Mains voltage overrange              | <ul><li>Disabled</li><li>Enabled</li></ul>               | _        | Disabled      |
| Mains voltage underrange             | <ul><li>Disabled</li><li>Enabled</li></ul>               | -        | Disabled      |
| Mains voltage failure                | – Disabled<br>– Enabled                                  | -        | Disabled      |
| Mains voltage phase failure          | <ul><li>Disabled</li><li>Enabled</li></ul>               | -        | Disabled      |
| Mains voltage symmetry<br>monitoring | <ul><li>Disabled</li><li>Enabled</li></ul>               | -        | Disabled      |

## **CONTACTRON** motor management

| Parameter                    | Selection  | Interval | Program side |
|------------------------------|------------|----------|--------------|
| Faulty rotating field        | – Disabled |          | Disabled     |
|                              | – Enabled  | -        | Disabled     |
| Interruption of motor line   | – Disabled | _        | Disabled     |
|                              | – Enabled  | _        | Disableu     |
| Motor current-symmetry       | – Disabled | _        | Disabled     |
|                              | – Enabled  |          | Disabled     |
| Bimetal monitoring           | – Disabled | _        | Disabled     |
|                              | – Enabled  |          | Disabled     |
| Thermistor overtempera-      | – Disabled | _        | Disabled     |
| ture                         | – Enabled  |          | Dicabica     |
| Thermistor wire break        | – Disabled | _        | Disabled     |
|                              | – Enabled  |          |              |
| Thermistor short circuit     | – Disabled | _        | Disabled     |
|                              | – Enabled  |          |              |
| Thermistor pre-warning       | – Disabled | _        | Disabled     |
| level                        | – Enabled  |          |              |
| IFS-Bus error                | – Disabled | _        | Disabled     |
|                              | – Enabled  |          |              |
| Feedback: Motor right rota-  | – Disabled | _        | Disabled     |
| tion                         | - Enabled  |          |              |
| Feedback: Motor left rota-   | – Disabled | -        | Disabled     |
| tion                         | – Enabled  |          |              |
| Monitoring 1                 | – Disabled | -        | Disabled     |
|                              | - Enabled  |          |              |
| Monitoring 2                 | – Disabled | -        | Disabled     |
|                              |            |          |              |
| Monitoring 3                 | - Disabled | _        | Disabled     |
|                              |            |          |              |
| Monitoring 4                 | - Disabled | -        | Disabled     |
| Manitanian C                 |            |          |              |
| Monitoring 5                 | - Disabled | -        | Disabled     |
| Monitoring 6                 |            |          |              |
| Monitoring 6                 |            | -        | Disabled     |
| Manitaring 7                 |            |          |              |
|                              | - Disabled | -        | Disabled     |
| Monitoring 9                 |            |          |              |
|                              |            | -        | Disabled     |
| Execution time at activation | Disabled   |          |              |
| Execution time at activation | - Disabled | -        | Disabled     |
|                              |            |          |              |

#### **CONTACTRON-DTM-IFS device drivers**

| Parameter                                | Selection                                  | Interval | Program side |
|------------------------------------------|--------------------------------------------|----------|--------------|
| Execution time at deactiva-<br>tion      | <ul><li>Disabled</li><li>Enabled</li></ul> | -        | Disabled     |
| Response time at activation state        | <ul><li>Disabled</li><li>Enabled</li></ul> | -        | Disabled     |
| Response time at deactiva-<br>tion state | <ul><li>Disabled</li><li>Enabled</li></ul> | -        | Disabled     |
| Error Overcurrent                        | <ul><li>Disabled</li><li>Enabled</li></ul> | -        | Disabled     |
| ShortToGround                            | – Disabled<br>– Enabled                    | -        | Disabled     |

#### 16.11.3 Writing the configuration to the device

When you write the configuration to the device "Write to device" button, see "Buttons in the DTM toolbar" on page 190), a window appears containing an overview of your configuration.

Clicking "OK" confirms this configuration and the device restarts with this configuration.

Clicking "Cancel" makes the configuration in the device invalid and the devices enters the "invalid configuration" error state. To exit this error state, repeat the write process with a valid configuration and confirm it with "OK".

| S-Conf - New Project (unsaved)                |                                          |  |
|-----------------------------------------------|------------------------------------------|--|
| Edt View Deurce Winstow Tools 7               |                                          |  |
|                                               | H & & O P.P. C C & NUMBER OF             |  |
|                                               |                                          |  |
| EMM 3240C/2004C/10/F3 - ShowFaramenters       |                                          |  |
|                                               |                                          |  |
|                                               |                                          |  |
| EMM 3-24DC/500                                | AC-16-IFS                                |  |
| Proenix Contact Grish & Co. K                 | LICONTACT                                |  |
| FW: 1.04 / 2010-12-00                         |                                          |  |
|                                               |                                          |  |
|                                               |                                          |  |
| onfiguration                                  |                                          |  |
|                                               |                                          |  |
|                                               | THE R AND ADDRESS OF ME                  |  |
| Constations Mode                              | Bortal                                   |  |
| Area of application                           | ATEX                                     |  |
| Per                                           | 8-8                                      |  |
| Certral                                       | stand-alore                              |  |
| On-alle control                               | 2with                                    |  |
|                                               |                                          |  |
| lains                                         |                                          |  |
|                                               |                                          |  |
|                                               |                                          |  |
|                                               |                                          |  |
| lotor output                                  |                                          |  |
| iotor output                                  |                                          |  |
| Switching output type                         | Digital subjuits, no excitizing function |  |
| Internation of motor live (behavior)          | Deatle drive                             |  |
| Interruption of motor line (acknowledghent)   | Manual                                   |  |
| Butor current aymmetry (behavior)             | Diadow drive                             |  |
| Nutor current aymentry (actinowindgenent) :   | Manuel                                   |  |
| Lat- and right activation (behavior)          | Deaterd                                  |  |
| Lat- and right activation (acknowledgement) : | Manuel                                   |  |
| Bimetal                                       |                                          |  |
| Tracing characteristic curve :                | -                                        |  |
| Cooks-down bite                               | 20 minutes                               |  |
| Wanual Reset                                  | 2 minutes                                |  |
| Normal motor current                          | 1A                                       |  |
| Detavor:                                      | Deate dive                               |  |
| [ Application - Help ]                        | see Selection Guide Current Transformer  |  |
|                                               |                                          |  |
| ShortToGround Detection                       |                                          |  |
| Press of the second second                    | Printed .                                |  |
| Conference (action of all sense)              | A designed                               |  |
| Talanania das                                 | Mar them                                 |  |
| Read To Decode Purport                        | ***                                      |  |
|                                               |                                          |  |
| Test                                          |                                          |  |

Figure 16-73 Writing the configuration to the device

## 16.11.4 Monitoring dialog box

The current operating values of an electrical drive are checked and recorded via the EMM 3- xx/500AC/xx-IFS module. The monitoring dialog box enables the continuous transfer of data, which can be saved in a separate SGL record file.

This data can be used at a later time, e.g., for diagnostic and optimization purposes.

#### 16.11.4.1 Buttons

| lcon                       | Meaning              | Description                                                                                                    |  |  |
|----------------------------|----------------------|----------------------------------------------------------------------------------------------------|--|--|
| >                          | Error acknowledgment | Current error/fault messages are acknowledged.                                                                            |  |  |
| Read characteristic curve  |                      | Characteristic curve data (SGL format) stored on<br>the service PC are loaded and displayed for diag-<br>nostic purposes. |  |  |
|                            | Manual control       | Request for manual operation of the drive (left rota-<br>tion, stop, right rotation)                                      |  |  |
| •                          | Fast left rotation   | Manual request – fast left rotation                                                                                       |  |  |
| Left rotation Manual reque |                      | Manual request – left rotation                                                                                            |  |  |
|                            | Stop                 | Manual request – stop                                                                                                    |  |  |
|                            | Right rotation       | Manual request – right rotation                                                                                           |  |  |
| ••                         | Fast right rotation  | Manual request – fast right rotation                                                                                      |  |  |

#### 16.11.4.2 Overview

The "Overview" dialog box displays all the operating data and status messages that provide initial information. This dialog box enables a quick and comprehensive overview of the general system state.

| 🏶 IFS-Conf - <unsaved></unsaved>                 |                            |
|--------------------------------------------------|----------------------------|
| File Edit View Device Window Tools ?             |                            |
|                                                  | P=   C= C= 💊   🐜   🔍 🕸 🕢 💂 |
| # EMM 3-24DC/500AC-16-IFS - Observe              | х                          |
|                                                  |                            |
| Overview Online values Counter Messages / errors | , <u>^</u>                 |
| _ State                                          |                            |
| Left rotat                                       | on                         |
| Right rot                                        | Nion                       |
| T Int. error                                     |                            |
| Error                                            |                            |
| □ □ □ □ □ □ □ Warning                            |                            |
| - Firmware vers                                  | on                         |
| Seiahumber                                       | 1112236157                 |
| Beal nower - Francency - Cos Phi -               | min sec                    |
| 0 W 0.0 Hz 0.000                                 |                            |
|                                                  |                            |
| ■ Connection state                               | »                          |
| Connected planningEngineer                       |                            |

Figure 16-74 "Overview" monitoring dialog box

The following operating data can be determined and displayed:

| Status indicator             | Meaning                                                                  | Unit |
|------------------------------|--------------------------------------------------------------------------|------|
| Left rotation/Right rotation | Status message regarding the current direction of rotation at the output | -    |
| Int. error                   | Internal error event message is present                                  | -    |
| Error/Warning                | Error/warning message is present                                         | -    |
| 📕 (green)                    | Operating                                                                | -    |
| 🦵 (yellow)                   | Warning message                                                          | -    |
| 📕 (red)                      | Error/fault message                                                      | -    |

| Numerical display | Meaning                                                              | Unit         |
|-------------------|----------------------------------------------------------------------|--------------|
| Real power        | Displays the total real power                                        | W            |
| Frequency         | Displays the mains frequency                                         | Hz           |
| Cos Phi           | Displays the total power factor Cos Phi                              | -            |
| Operating time    | Displays the operating time (data is saved internally on the device) | hhhhhh:mm:ss |

#### 16.11.4.3 Online values

On this dialog page, all online values are displayed as numerical values. To record a waveform for a display value, move the cursor over the corresponding value and double-click to open scope view (see "Displaying online values as a graph" on page 232).

The total graphs and phase-specific graphs are always displayed for the real power, apparent power, and reactive power (non-active power) online values as well as for the cos phi power factor.

| 🏶 IFS-Conf - 🛛 <unsave< th=""><th></th><th>×</th></unsave<> |                                                                                                  | × |
|-------------------------------------------------------------|--------------------------------------------------------------------------------------------------|---|
| File Edit View Devic                                        | 9 Window Tools ?                                                                                 |   |
| i 🔒 🥔 🖬 💂 i 🦗 🖻                                             | 🗈 👷 🗉 📲 🗄 🔢 🕼 4 🕹 🛛 1 P* P*   C* C* 💊   🖏   🔍 🌣 🛛 💂                                              |   |
| 🛛 🦸 EMM 3-24DC/500AC                                        | IFS - Observe 🧃 EMM 3-24DC/500AC-IFS - Configuration 🔰 🦸 EMM 3-24DC/500AC-IFS - Online Parameter | × |
|                                                             |                                                                                                  |   |
| Overview Online val                                         | ves Counter Messages / encrs                                                                     | - |
|                                                             |                                                                                                  |   |
| Real power                                                  |                                                                                                  |   |
| Apparent power                                              |                                                                                                  |   |
| Non-active power                                            | var                                                                                              |   |
| Cos Phi                                                     |                                                                                                  |   |
| Current                                                     | 0,000 A                                                                                          |   |
| Voltage                                                     |                                                                                                  |   |
| Line voltage                                                |                                                                                                  |   |
|                                                             |                                                                                                  |   |
|                                                             |                                                                                                  |   |
|                                                             |                                                                                                  |   |
|                                                             |                                                                                                  |   |
|                                                             |                                                                                                  |   |
|                                                             |                                                                                                  |   |
| Connection state                                            |                                                                                                  | - |
| - 1 1                                                       |                                                                                                  | 5 |

Figure 16-75 "Online values" monitoring dialog box

| The following | operating | data | can be | determin | ed and | displayed: |
|---------------|-----------|------|--------|----------|--------|------------|
|               |           |      |        |          |        |            |

| Numerical display                 | Meaning                                                                     | Unit |
|-----------------------------------|-----------------------------------------------------------------------------|------|
| Real power                        | Displays the total real power and the phase-specific real power             | W    |
| Apparent power                    | Displays the total apparent power and the phase-specific apparent power     | VA   |
| Reactive power (Non-active power) | Displays the total reactive power and the phase-specific reactive power     | var  |
| Cos Phi                           | Displays the total power factor and the phase-specific power factor cos phi | -    |
| Current                           | Displays the phase-specific line currents                                   | А    |
| Voltage                           | Displays the phase-specific nominal voltage values                          | V    |
| Line voltage                      | Displays the phase-specific line voltage values                             | V    |

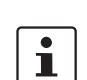

#### Displaying online values as a graph

If you wish, for example, to compare the graphs for the real power of phases L1 ... L3, you can record each of these three components in succession and load the three characteristic curves and the current values in the same scope view. The following information is displayed in scope view:

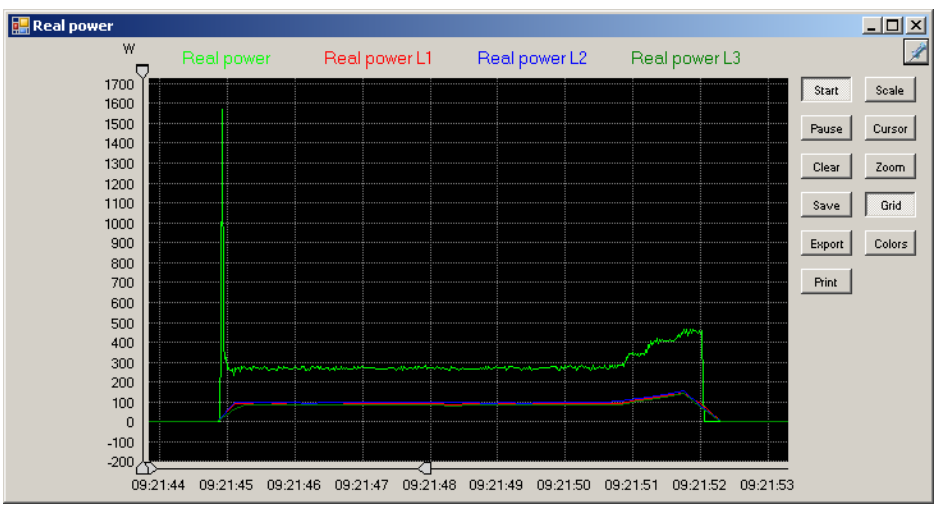

Figure 16-76 Representation of online values

The following functions are executed by clicking on the buttons:

| Button | Description                                                                                                    |  |
|--------|----------------------------------------------------------------------------------------------------|--|
| Start  | Clicking the button starts/stops the recording phase.                                                                                                    |  |
| Pause  | Clicking the button interrupts/continues the recording phase.                                                                                                    |  |
| Clear  | Clicking the button deletes the displayed graph. The recording phase is not interrupted.                                                                                               |  |
| Save   | Clicking the button calls the "Save As" dialog box. The saved data is automatically assigned the file extension <b>*.sgl</b> .                                                         |  |
| Export | Clicking the button calls the "Save As" dialog box. The current graph can be exported as a CSV file.                                                                                   |  |
| Scale  | Clicking the button returns from a larger detail view to the original view size.                                                                                                    |  |
| Cursor | Clicking the button shows/hides the cursor. The cursor can be used for diagnostic purposes to precisely select a point on the graph and to display the corresponding numerical values. |  |
|        | Cursor 1 can be activated by left-clicking on the curve name (in the example: Real power, Real power L1, etc.).                                                                        |  |
|        | Cursor 2 can be activated and the values of Cursor 1 and Cursor 2 com-<br>pared by right-clicking on the curve name (in the example: Real power,<br>Real power L1, etc.).              |  |
| Zoom   | Clicking the button enlarges the area on the Y-axis defined by the two limit markers to fit the entire screen height.                                                                  |  |

#### **CONTACTRON-DTM-IFS device drivers**

| Button | Description                                                                                        |  |
|--------|----------------------------------------------------------------------------------------------------|--|
| Grid   | Clicking the button activates/deactivates the background grid for better orientation on the graph. |  |
| Colors | Clicking the button can be used to determine the colors in the scope view preset in the program.   |  |
| Print  | Clicking the button calls the "Print" dialog box.                                                  |  |

Save graph as... Clicking the "Save" button calls the "Save As" dialog box. Enter the required file name according to the Windows conventions.

The curve file is automatically assigned the file extension \*.sgl.

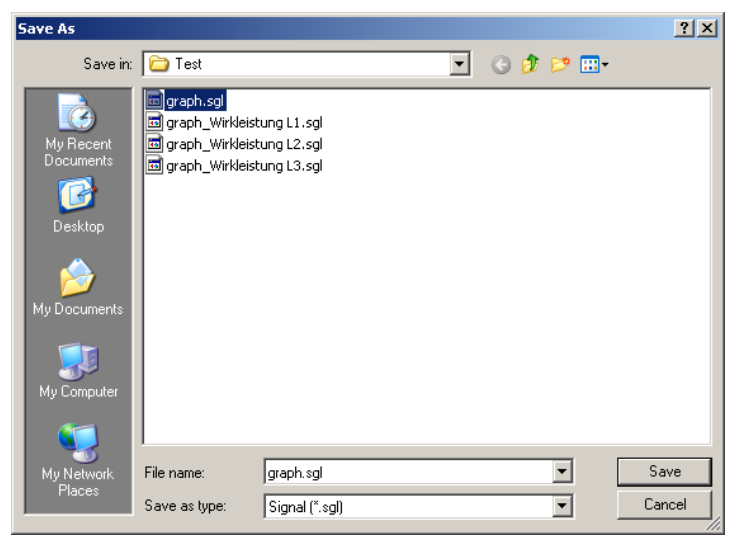

Figure 16-77 Dialog box, save as

#### **CONTACTRON** motor management

#### Open graph

Clicking the "Read characteristic curve" button (see "Buttons" on page 229) calls the "Open" dialog box. Here, select the required archive file with the extension **\*.sgl**. Then, the curve data is loaded and displayed on the service PC for evaluation purposes.

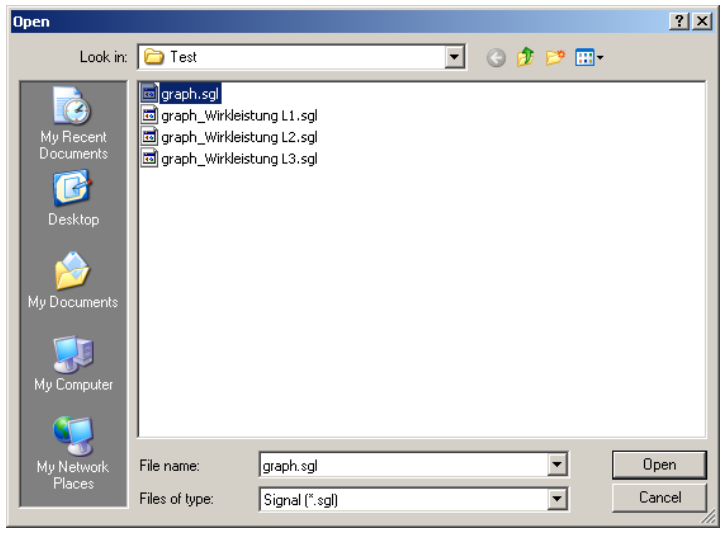

Figure 16-78 Dialog box, open file

# Save As Image: Save in: Image: Save in: Image: S

Figure 16-79 Dialog box, export file

i

The time is saved in the following format in the CSV file: hh:mm:ss,000. This should be noted when importing into Excel.

Export curve

Clicking the "Export" button calls the "Save As" dialog box. You can export the current graph as a CSV file.

#### 16.11.4.4 Counter

i

This dialog page provides an overview of the previous operating hours and switching cycles of the connected EMM 3- xx/500AC/xx-IFS. This data is saved internally on the device. You can thus determine various operating values for specific days.

Clicking the relevant "Reset" button resets the corresponding day counter.

|                        | $[: \square \bullet]_{\mathcal{F}} : \square \bullet \square   \square \oplus                            $ |  |
|------------------------|----------------------------------------------------------------------------------------------------|--|
| 4 3-24DC/500AC-IFS - 0 | Jbserve J EMM 3-24DC/500AC-IFS - Configuration J EMM 3-24DC/500AC-IFS - Online Parameter                   |  |
|                        |                                                                                                    |  |
| Energy                 | unical [Messages / errors]                                                                                 |  |
|                        | 00000000000000000000000000000000000000                                                                     |  |
| Day counter:           | 0000000000 Kwh Reset                                                                                       |  |
| Operation time         |                                                                                                    |  |
|                        | h min sec                                                                                                  |  |
| Leit                   |                                                                                                    |  |
| Day counter left:      |                                                                                                    |  |
| Figne                  |                                                                                                    |  |
| Day counter light.     |                                                                                                    |  |
| Switching cycles       |                                                                                                    |  |
| Dau counter left:      | Reset Reset                                                                                                |  |
| a contraction for the  |                                                                                                    |  |
| Right                  |                                                                                                    |  |
| Day counter right:     |                                                                                                    |  |

Figure 16-80 "Counter" monitoring dialog box

The following operating data can be determined and displayed:

| Numerical display               |                   | Meaning                                          | Unit        |  |
|---------------------------------|-------------------|--------------------------------------------------|-------------|--|
| Energy                          |                   | Display of the total energy used                 | kWh         |  |
| <ul> <li>Day counter</li> </ul> |                   | Display of day's energy used                     |             |  |
| Operation time                  |                   | Display of operating times                       | hhhhh:mm:ss |  |
| -                               | Left              | Display of left rotation total counter           |             |  |
| -                               | Day counter left  | Display of left rotation day counter             |             |  |
| -                               | Right             | Display of right rotation total counter          |             |  |
| -                               | Day counter right | Display of right rotation day counter            |             |  |
| Sw                              | vitching cycles   | Display of switching cycles                      | 11 digits   |  |
| -                               | Left              | Display of left rotation total switching cycles  |             |  |
| -                               | Day counter left  | Display of left rotation day switching cycles    |             |  |
| -                               | Right             | Display of right rotation total switching cycles |             |  |
| -                               | Day counter right | Display of right rotation day switching cycles   |             |  |

#### 16.11.4.5 Messages/errors

This dialog page provides a quick and comprehensive status of the warning and error messages.

i

Depending on the parameterization, it may be possible that fault messages are displayed fleetingly for the active monitoring item.

| d d d j i 🔸 🕰 🖄 🔒              | 💼 • 📄   🕨   🛧 🕹   /    | ?. P.   C. C. 💊   🖦   🔍 🛱 🛛 💂 |
|--------------------------------|------------------------|-------------------------------|
| EMM 3-24DC/500AC-IFS - Observe |                        |                               |
| B) B) B( 🚳 🕩 () 🕯              | i 🐳 🔟 🕕                |                               |
| rview Online values Counter    | lessages / errors      |                               |
| lains monitoring               | Monitoring             | Collective signals            |
| Undemun                        | Monitoring 1           | Int. error                    |
| Overrun                        | Monitoring 2           | Application config            |
| Faulty rotating field          | Monitoring 3           | Error                         |
| Phase failure                  | Monitoring 4           | Warning                       |
| Mains power failure            | Monitoring 5           |                               |
| Symmetry monitoring            | Monitoring 6           | Test mode                     |
| Short-circuit to ground        | Monitoring 7           | Testmode enabled              |
|                                | Monitoring 8           | Error Testmode                |
| hermistor                      | Motor line             | Miscellaneous                 |
| Overtemp                       | Interruption T1        | Left / right simultaneous     |
| Msg. overtemp                  | Interruption T2        | Limit switch left             |
| Wire break                     | Interruption T3        | Limit switch right            |
| Short circuit                  | Current unbalance      | IFS-Bus error                 |
| metal                          | Motor control          | Faulty output                 |
| Ack. after cooling-down time   | Excecutiontime Control | Error over current            |
| Acknowledgment possible        | Excecutiontime Stop    | Starts per time message       |
|                                | Controltime stopped    | Starts per time error         |
|                                | Controltime controlled |                               |

Figure 16-81 "Messages / errors" monitoring dialog box

The following operating data can be determined and displayed:

| Di         | splay                   | Meaning                                                                                                    |  |  |  |  |  |
|------------|-------------------------|----------------------------------------------------------------------------------------------------|--|--|--|--|--|
| Ма         | ains monitoring         |                                                                                                    |  |  |  |  |  |
| -          | Underrun                | Mains voltage underrange detected (see Section "Voltage monitoring" on page 197)                                                  |  |  |  |  |  |
| -          | Overrun                 | Mains voltage overrange detected (see Section "Voltage monitoring" on page 197)                                                   |  |  |  |  |  |
| -          | Faulty rotating field   | Phase relation on the mains side (direction of rotating field) is not kept                                                        |  |  |  |  |  |
| -          | Phase failure           | Phase failure detected (see Section "Phase monitoring" on page 199)                                                               |  |  |  |  |  |
| -          | Mains power failure     | Mains failure detected (see Section "Phase monitoring" on page 199)                                                               |  |  |  |  |  |
| -          | Symmetry monitoring     | Uneven load or loss of a phase (see Section "Symmetry monitoring" on page 200)                                                    |  |  |  |  |  |
| -          | Short-circuit to ground | A phase conductor is connected to ground, the EMM 3- xx/500AC/xx-IFS module is disabled                                           |  |  |  |  |  |
| Monitoring |                         |                                                                                                    |  |  |  |  |  |
| -          | Monitoring 1 8          | A parameterized value of monitoring 1 8 is outside its limits (see "Monitoring 1 8" on page 211 and "Monitoring 1 8" on page 222) |  |  |  |  |  |

#### **CONTACTRON-DTM-IFS device drivers**

| Dis      | splay                        | Meaning                                                                                                    |
|----------|------------------------------|----------------------------------------------------------------------------------------------------|
| Co       | llective signals             |                                                                                                    |
| -        | Int. error                   | Send the EMM 3- xx/500AC/xx-IFS module back to the manufacturer. A factory inspection must be performed.                                                                                                    |
| _        | Config invalid               | Error sending to the device or the process was interrupted.                                                                                                    |
| _        | Frror                        | A group error has occurred, e.g., a parameterized trigger threshold has been exceeded.                                                                                                    |
| _        | Warning                      | A parameterized signaling threshold has been exceeded.                                                                                                    |
| Te       | st mode                      |                                                                                                    |
| -        | Testmode enabled             | Test mode is activated.                                                                                                    |
| -        | Error Testmode               | An error has been detected in test mode.                                                                                                    |
| Th       | ermistor                     |                                                                                                    |
| -        | Overtemp                     | An impermissibly high operating temperature has been detected in a motor winding.                                                                                                    |
| -        | Msg. overtemp                | The pre-alarm threshold for triggering a warning message has been reached.                                                                                                    |
| -        | Wire break                   | An open circuit has been detected in the thermistor cable of a motor winding.                                                                                                    |
| -        | Short circuit                | A short circuit has been detected in the thermistor cable of a motor winding.                                                                                                    |
| Мо       | tor line                     |                                                                                                    |
| -        | Interruption T1 T3           | An open circuit has been detected in the motor winding.                                                                                                    |
| -        | Current unbalance            | Asymmetrical current load in the outer conductors                                                                                                    |
| Bir      | netal                        |                                                                                                    |
| -        | Ack. after cooling-down time | The parameterized limit values for motor protection were exceeded and resulted in trip-<br>ping. The message can only be acknowledged after the parameterized cooling time has<br>elapsed (see Section "Bimetal" on page 203). |
| -        | Acknowledgment possi-<br>ble | The message can be acknowledged.                                                                                                    |
| Мо       | tor control                  |                                                                                                    |
| -        | Excecutiontime Control       | The execution time for activation has been exceeded.                                                                                                    |
| -        | Excecutiontime Stop          | The execution time for stop has been exceeded.                                                                                                    |
| -        | Controltime stopped          | The response time for stopped drive has been exceeded.                                                                                                    |
| -        | Controltime controlled       | The response time for activation has been exceeded.                                                                                                    |
| Mis      | scellaneous                  |                                                                                                    |
| -        | Left / right simultaneous    | Left and right rotation were requested simultaneously.                                                                                                    |
| -        | Limit switch left            | End position left reached status message                                                                                                    |
| -        | Limit switch right           | End position right reached status message                                                                                                    |
| -        | IFS-Bus error                | Bus error has been detected between EMM 3- xx/500AC/xx-IFS module and program-<br>ming adapter or EM-xxx-GATEWAY-IFS<br>For EMM 3- <b>24DC</b> /500AC-xx-IFS modules only:                                                     |
| _        | Faulty output                | Error indication of the 24 V outputs                                                                                                    |
|          |                              | For EMM 3-xx/ <b>500AC-IFS</b> only:                                                                                                    |
|          | Error overeurrent            | If the measured value is greater than 6 A for 9 seconds:                                                                                                    |
| <b>-</b> |                              | "Operational" area of application: Message is generated.                                                                                                    |
|          |                              | "ATEX" area of application: Motor is shut down.                                                                                                    |

# 17 Integration in PC Worx with INTERBUS communication

It is assumed that the user has knowledge of using PC Worx.

# 17.1 System requirements

#### Hardware requirements for PC Worx

Please refer to the PC Worx documentation for the hardware requirements.

#### Software requirements

Work with the AUTOMATIONWORX Software Suite 2009 Version 1.50 or later Service Pack 3 or PC Worx 6.00 Service Pack 3.

# 17.2 Installing the software and DTM libraries

 Install PC Worx 6.00 Service Pack 3 (part of the AUTOMATIONWORX Software Suite 2009 Version 1.50 or later Service Pack 3) on your PC.
 Follow the installation instructions in the program.

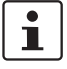

The DTM functions must be activated in PC Worx. Please note that these functions are deactivated if they have not been activated specifically.

- To activate the DTM functions in PC Worx, select "Start, All Programs, Phoenix Contact, AUTOMATIONWORX Software Suite 2009 Version 1.50 or later, Service Programs, Enable DTM Support".
- Close PC Worx before you start installing the DTM libraries.

#### Installing the AX DTM Library

The AX DTM Library is also installed with the AUTOMATIONWORX Software Suite 2009 Version 1.50 or later.

There is a setup of the AX DTM Library for new installation and updates available to integrate new devices into the software.

- If the AX DTM Library is already installed on a PC, each additional start of the setup causes an update installation. Only the features that have already been installed on the PC will be updated.
- If the AX DTM Library has not yet been installed on a PC, start of the setup leads to a new installation. The features that have been selected automatically or manually will be installed.

There are two ways to install the DTM for the IB IL IFS-MA-PAC terminal when a library has already been installed:

- 1. Uninstall the old library. When the next setup is executed all automatically or manually selected features will be installed.
- 2. The new setup package is installed over the old installation.

Following installation, the newly added features (e.g., the CONTACTRON motor management terminal) are not yet available. To activate the new features, proceed as follows:

- a) Select "Start, Control Panel, Software".
- b) Select "AX DTM Library".
- c) Click the "Edit" button.
- d) In the welcome window of the installation wizard click the "Next" (Weiter) button.
- e) In the following "Program Management" window select the "Edit Program" (Programm ändern) menu item and confirm you selection with "Next" (Weiter).
- f) The installation wizard displays all the features available in the setup. The icon in front of an entry shows the status of the feature (hard disk = installed/install; red cross = not installed/remove).

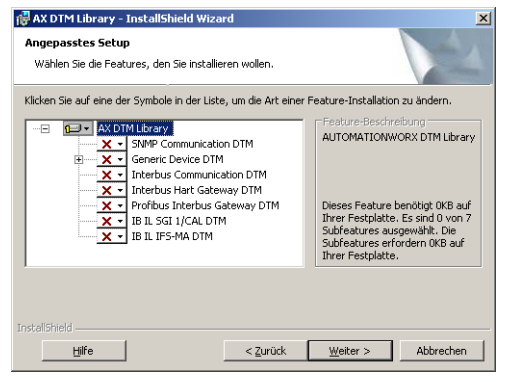

Figure 17-1 Features in the setup

g) Click the icon in front of the entry to change the status of the feature (e.g., IB IL IFS-MA DTM).

| x -<br>x -                                                                             | IB IL SGI 1/CAL DTM<br>IB IL IFS-MA DTM | Ihrer Festplatte.    |  |  |  |
|----------------------------------------------------------------------------------------|-----------------------------------------|----------------------|--|--|--|
| =                                                                                      | Dieses Feature wird auf eine lokale Fes | tplatte installiert. |  |  |  |
| B Dieses Feature und alle Subfeatures werden auf einer lokalen Festplatte installiert. |                                         |                      |  |  |  |
| ×                                                                                      | Dieses Feature wird nicht verfügbar sei | n.                   |  |  |  |

Figure 17-2 Activating a feature

- h) Confirm your selection with "Next" (Weiter).
- i) Complete the installation wizard with "Install".

#### Installing the CONTACTRON DTM

- Install the setup for the CONTACTRON DTM.
- Follow the instructions of the installation wizard.
- In the "Required components..." (Erforderliche Komponenten) window, select the entry highlighted in Figure 17-3.

| tallShield Wizaro | 1               |                                |                        |
|-------------------|-----------------|--------------------------------|------------------------|
| rforderliche Kor  | nponenten l     | für CONTACTRON-DTM             |                        |
| Die ausgewählter  | n Komponente    | n werden zur Ausführung von CO | NTACTRON-DTM benötigt. |
| CONTACTRO         | N-DTM-IFS       |                                | 32044 K 🔺              |
| Microsoft Wine    | dows Installer  | 3.1                            | 0 K                    |
| Microsoft .NET    | Framework 1     | 1.1                            | 0 K                    |
| Microsoft .NE1    | Framework 2     | 2.0 SP1                        | 0 K                    |
| FDT-Containe      | r AutomationX   | plorer                         | 0 K —                  |
| FDT-Containe      | r Interface Cor | nf                             | 0K 🗸                   |
| Zielordner        |                 |                                |                        |
| C:\Program File   | s\Phoenix Cor   | ntact\Contactron DTM           | Durchsuchen            |
| Benötigter auf    | C:              | 33759 K                        |                        |
| Verfügbarer auf   | C:              | 1911380 K                      | Speicherplatz          |
| allShield         |                 |                                |                        |
|                   |                 | 7 Turijak                      | ) (oitor ) Abbrooker   |
|                   |                 | N Z LI LLN                     |                        |

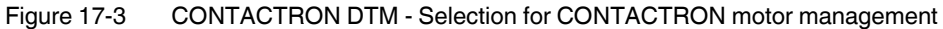

• Follow the instructions of the installation wizard.

# 17.3 Creating a project and integrating DTMs in PC Worx

The next time PC Worx is started, a window appears indicating the search progress for newly installed DTMs in the registry.

| Update Katalog   |  |
|------------------|--|
| Gefundener DTM:  |  |
| GenDtm.DeviceDtm |  |
|                  |  |
|                  |  |

Figure 17-4 Search progress

- Create a new project with the controller used (here: ILC 150 ETH) via the "File, New Project" menu.
- Save the project via "File, Project, Save As" (here: Quickstart\_IFS\_MA).

#### **CONTACTRON** motor management

• Select the "Import from DTM Catalog...". menu item to integrate the detected DTMs into the device catalog.

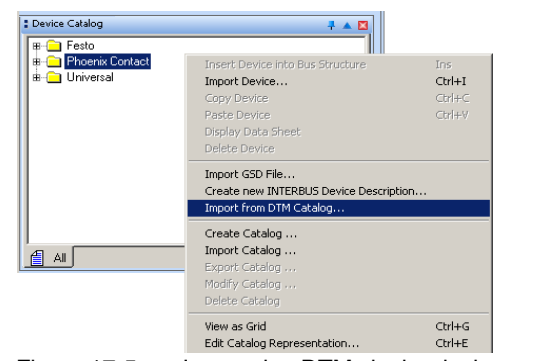

Figure 17-5 Integrating DTMs in the device catalog

The message "Would you like to scan the registry again to detect newly installed DTMs?" appears. Since there has been a registry scan when PC Worx was restarted you can click "No".

Afterwards you may be asked (several times) for various device descriptions whether the devices in the device catalog are to be replaced. Answer this question with "Yes".

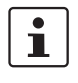

Do not import any device descriptions manually. If you have imported device descriptions manually, delete them and import them as described above.

The process described applies to DTMs from Phoenix Contact as well as DTMs from other manufacturers.

The PC Worx message window indicates which devices have been imported.

The device catalog now displays all devices sorted according to vendors.

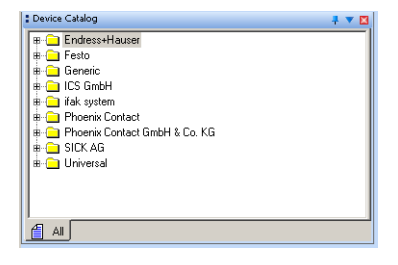

Figure 17-6 Device catalog after import

# 17.4 Reading or inserting devices in the bus configuration

You can read in the local bus automatically or insert it manually. Lower-level EMMs must be inserted manually.

#### 17.4.1 Reading in the local bus (IB IL IFS-MA-PAC) automatically

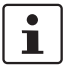

The advantage of reading in is that the read-in device description always corresponds to the data width set with the DIP switches on the terminal.

**Requirements:** 

- The project information was specified
- The IP settings for the controller have been checked/modified
- The IP address for the controller was assigned
- Make sure you are in the bus configuration workspace.
- Select the "View, Connected Bus" menu.

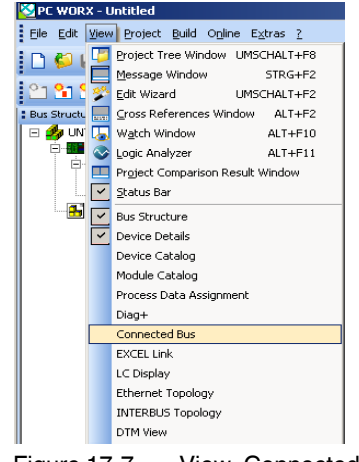

Figure 17-7 View, Connected Bus

Select the control system in the window that opens.

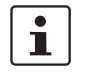

You are notified if there is a project on the controller and the configuration frame is different. In this case, activate the "Create Configuration Frame" item in the "Connected Bus" window of the context menu of the controller.

#### **CONTACTRON** motor management

The connected bus will be displayed.

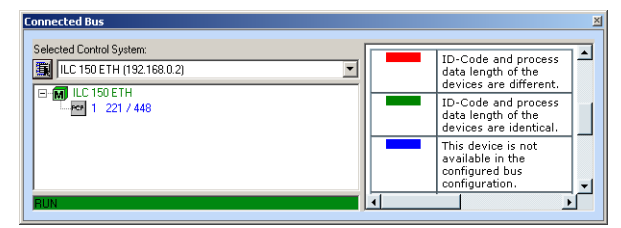

Figure 17-8 Connected bus

•

Import the IB IL IFS-MA-PAC terminal into the project.

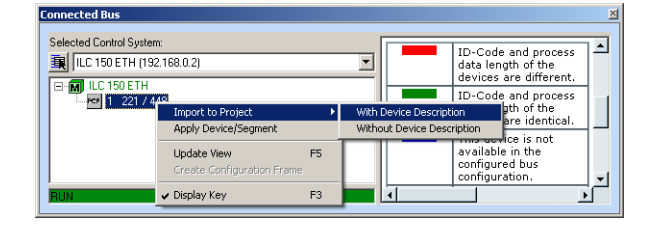

Figure 17-9 Importing the device into the project

• Import the IB IL IFS-MA-PAC terminal into the project.

The terminal has been read into the bus configuration.

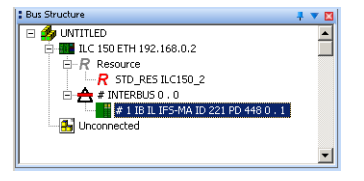

Figure 17-10 Local bus read in

#### 17.4.2 Inserting the IB IL IFS-MA-PAC manually

1

The ID code and data width on the local bus are set with the DIP switches on the IB IL IFS-MA-PAC terminal There are different device descriptions available according to this setting.

Select the corresponding device description for the CONTACTRON motor management terminal according to the ID code (ID) and process data length (PD). You will find the terminal under the vendor Phoenix Contact.

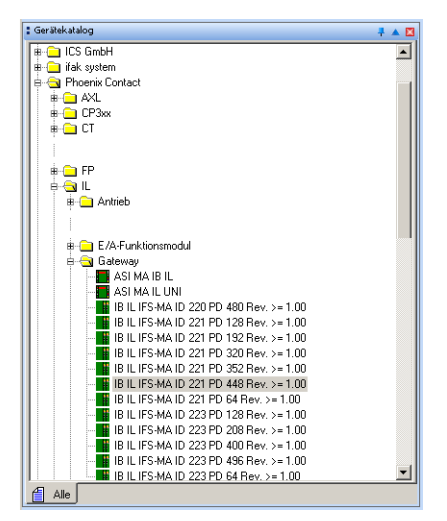

Figure 17-11 Selecting the Interface master with a correct ID/PD

 Insert the IB IL IFS-MA-PAC terminal below the "INTERBUS" node for the controller in the bus configuration.

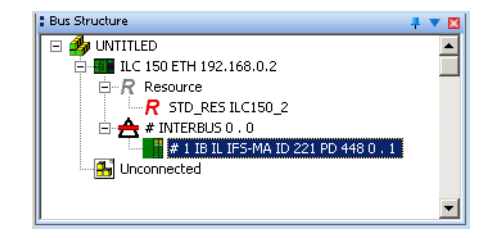

Figure 17-12 Bus configuration with IB IL IFS-MA-PAC

#### 17.4.3 Inserting lower-level devices manually

 Select the first lower-level device (EMM...). The EMMs can be found under the vendor Phoenix Contact GmbH & Co. KG.

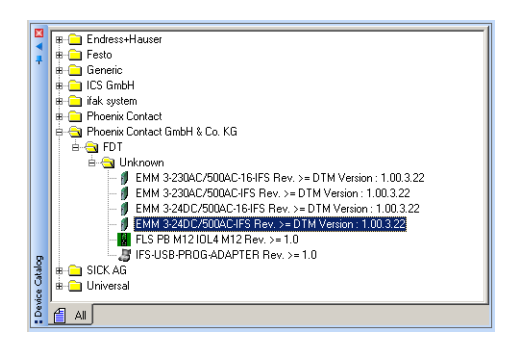

Figure 17-13 Selecting the EMM

- Insert the first device into the lower level under the CONTACTRON motor management terminal ().
- Insert the next device into the same level under the previous EMM ( ).

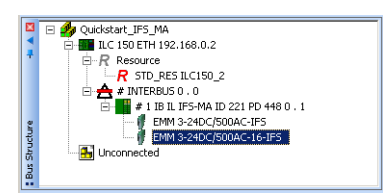

Figure 17-14 Complete bus configuration

- Select "View, DTM View" to display the DTM View window if it is not shown.
- Assign a tag and a device address to the EMMs in the "DTM View" window.

| MView              |                        |                            |
|--------------------|------------------------|----------------------------|
| ILC 150 ETH   IB I | L IFS-MA ID 221 PD 448 | IB IL IFS-MA ID 221 PD 448 |
|                    | IB IL IFS-MA ID 221 PD | 448                        |
|                    | Phoenix Contact        |                            |
|                    | 1.00 / 2010-04-06      |                            |
|                    |                        |                            |
| Device Type        | EMM 3-24DC/500AC-1     | 6-IFS                      |
| Tag                | EMM 2                  |                            |
| -                  |                        |                            |
| Device Addres      | 8 2 -                  |                            |

Figure 17-15 Assigning a device address for EMMs

• Confirm your selection with OK.

# 17.5 Compiling the project and downloading it to the controller

- Compile the project.
- Download the project to the controller.
- Perform a cold restart.

# 17.6 Calling DTM functions

• To call the DTM functions of a device, select the "DTM Functions" item in the context menu (right click) and then the desired function.

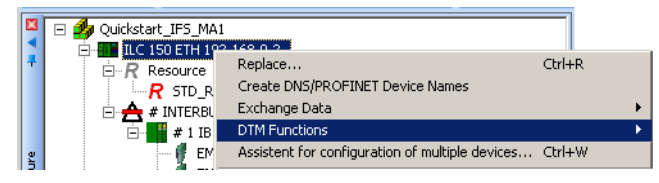

Figure 17-16 Calling DTM functions

#### 17.6.1 General DTM functions

#### Connect

Establishes the connection to the DTM device.

#### Disconnect

Disconnects the connection to the DTM device.

Connected devices are displayed with a connection symbol.

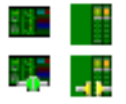

Figure 17-17 Connection symbols (top: devices not connected, bottom left: device actively connected, bottom right: device connected)

The connection symbol on the IB IL IFS-MA-PAC only changes to green (active connection) if another DTM function is selected on this device.

#### 17.6.2 DTM functions of the controller

• To use the DTM functions of the controller, connect the controller.

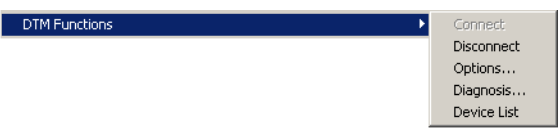

Figure 17-18 DTM functions of the controller

#### Options

The options for the communication path are displayed and can be modified, if required. Make sure that the options in this window and in the "Communication" window of the controller match.

#### Diagnostics

Diagnostic information for the DTM communication path is made available. You have the same DTM functions available as in Diag+.

If "Demo Mode" is displayed under "View" the license key for Diag+ has not yet been entered.

#### **Device list**

The list of connected DTM devices is be displayed and can be modified, if required (e.g., entering the FDT identifier).

| DTM View |               |                   |              |                |                 |                  | <b>م ب</b> |
|----------|---------------|-------------------|--------------|----------------|-----------------|------------------|------------|
|          | ILC           | 150 E T H         |              |                | IY              |                  |            |
| 8        | Pho           | enix Contact      | 12           | ONTA           | ί <del>α</del>  |                  |            |
|          | 017           | 2.00 / 2006-11-27 |              |                |                 |                  |            |
| FD       | T Identifier: | System Number     | Segment Numb | Position Numbe | Device Name:    | System Identifie |            |
| •        |               | 1                 | 0            | 1              | IB IL IFS-MA ID | 645cdfce-3202-   |            |
|          |               |                   |              |                |                 |                  |            |
|          |               |                   |              |                |                 |                  |            |
|          |               |                   |              |                |                 |                  |            |
|          |               |                   |              |                | Herre           | 511              |            |

Figure 17-19 DTM functions: Controller device list

### 17.6.3 DTM functions of the IB IL IFS-MA-PAC

To use the DTM functions of the controller, connect the IB IL IFS-MA-PAC terminal.

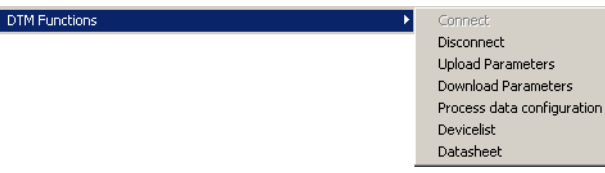

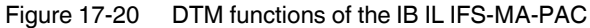

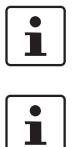

The order of possible functions does not correspond to the order of execution. Please proceed in the order as described in this documentation.

For a description of the main functions, please refer to Section "DTM functions" on page 249.

# 17.7 DTM functions

#### 17.7.1 Naming lower-level devices

- Open the context menu (right click) and select the menu item
  - "DTM Function, Device List".

The list of connected DTM devices will be displayed.

• Modify the information as necessary (e.g., device address, tag). Make sure that every device address is assigned only once.

| DTM Vi                                                                                                    | iew                             |                |                                                  |  |  |  |  |
|----------------------------------------------------------------------------------------------------|---------------------------------|----------------|--------------------------------------------------|--|--|--|--|
| LC 15                                                                                                    | 0 ETH IB IL IFS-MA ID 221 PD 44 | 8              | < + :                                            |  |  |  |  |
|                                                                                                    | IB IL IFS-MA ID 221 F           | PD 448         |                                                  |  |  |  |  |
| 8                                                                                                    | Phoenix Contact                 |                | 2 CONTACT                                        |  |  |  |  |
|                                                                                                    | 1.00 / 2010-04-06               |                |                                                  |  |  |  |  |
|                                                                                                    |                                 |                |                                                  |  |  |  |  |
|                                                                                                    | Device Type                     | Device Address | Tag                                              |  |  |  |  |
| Þ                                                                                                    | EMM 3-24DC/500AC-IFS            | 1              | EMM_1                                            |  |  |  |  |
|                                                                                                    | EMM 3-24DC/500AC-16-IFS         | 2              | EMM_2                                            |  |  |  |  |
| Please select one entry in the table and click [Baptize] in order to write the planned device address to the Baptize |                                 |                |                                                  |  |  |  |  |
|                                                                                                    |                                 |                |                                                  |  |  |  |  |
|                                                                                                    | OK                              | Cancel         | Apply Refresh                                    |  |  |  |  |
| Te ca                                                                                                    | nnected                         |                | a hana da an an an an an an an an an an an an an |  |  |  |  |

Figure 17-21 CONTACTRON motor management device list

• Select the first device for naming to write the configured device address to the corresponding device.

| Please select one entry | Please select one entry in the table and click [Baptize] in order to write the planned device address to the |  |  |  |  |  |  |  |  |
|-------------------------|----------------------------------------------------------------------------------------------------|--|--|--|--|--|--|--|--|
| associated physical de  | associated physical device.                                                                                  |  |  |  |  |  |  |  |  |
| Figure 17-22            | Start the naming process                                                                                     |  |  |  |  |  |  |  |  |

Information on the individual steps is given in the information window.

• Activate the "Name" (Baptize) button. This starts the initialization phase.

Initializing Baptize Sequence.

Figure 17-23 Initializing the device naming process

• Wait until you are prompted to write in the information window.

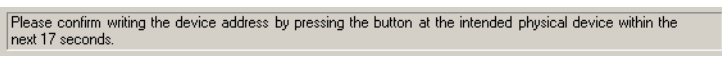

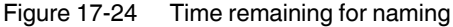

 Press the reset button on the corresponding device to write the device address to the device. The time remaining for this process will be displayed in the information window.

All LEDs on the EMM light up briefly when the address has been written successfully to the EMM. Successful naming is shown in the software.

The device address has been set successfully.

- Figure 17-25 Naming carried out successfully
- Name the second device as well.

If the naming was not successful, the following message appears:

You did not confirm writing the device address or an error during communication with the device encountered.

Figure 17-26 Naming has not been carried out

#### PC Worx

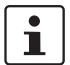

A peripheral fault (I/O error) is indicated on the controller when the naming starts (PF LED is on). Reset this error after all devices have been named successfully.

- To do this, select "View, Diag+" or the "DTM Functions, Diagnostics" context menu at the controller node.
- Diag+: Connect the communication path to the ILC 150 ETH (in Diag+).
   DTM Functions, Diagnostics: The DTM communication path is set automatically.
- Select the "INTERBUS Diagnostics" view.
- Select the "Actions" tab.
- Click the "Confirm Diagnostics" button or the "Acknowledge all Peripheral Faults" button.

#### 17.7.2 Assigning process data

Assign the process data between the EMMs and the CONTACTRON motor management here.

- Open the context menu (right click) of the IB IL IFS-MA-PAC terminal and select the menu item
  - "DTM Functions, Process Data Configuration".
- Select the INTERBUS Input Data tab to define the process data of the lower-level devices to the CONTACTRON motor management terminal.
- Under IFS Systems, select the EMM of which you want to use the process data (here: EMM\_1).
- Under IFS Process Data, select the process data item that you want to use (here: EMM : STATE).
- Under INTERBUS Process Data, select the process data item to which the IFS process data is to be mapped.
- Select the "Connect" item in the context menu of this process data item.

| INTERBUS            | NTERBUS Output Da | ata        |          | -IFS             |               |                      |                |   |
|---------------------|-------------------|------------|----------|------------------|---------------|----------------------|----------------|---|
| IFS Master          |                   |            |          | IFS Systems      |               |                      |                |   |
| Device              | Tag               |            |          | Device           | Ta            | g                    |                |   |
| IB IL IFS-MA ID 221 | PD 448            |            |          | EMM 3-24DC/50    | DAC-IFS EM    | M_1                  |                |   |
| INTERBUS Process D  | lata              |            |          | EMM 3-24DC/50    | UAC-16-IFS EM | IM_2                 |                |   |
| Process Data Item   | Tag               | Assignment | <b>_</b> |                  |               |                      |                |   |
| IN1                 | Connect           |            |          |                  |               |                      |                |   |
| IN2<br>IN3          | Disconnec         | t          |          |                  |               |                      |                |   |
| IN4                 |                   |            |          |                  |               |                      |                |   |
| IN5                 | Search Co         | nnection   |          | 1                |               |                      |                |   |
| ING                 |                   |            |          | IFS Process Data |               |                      |                |   |
| IN7<br>IN9          |                   |            |          | Name             | LowerLimit    | UnnerLimit           | Assignment     |   |
| INS                 |                   |            |          | EMM : STATE      | ,             |                      | 1.100.3.100.00 |   |
| IN10                |                   |            |          | P(ALL)           | -32512 W      | 32512 W              |                |   |
| IN11                |                   |            |          | P(L1)            | -32512 W      | 32512 W              |                |   |
| IN12                |                   |            |          | P(L2)            | -32512 W      | 32512 W              |                |   |
| IN13                |                   |            |          | P(L3)            | -32512 W      | 32512 W              |                |   |
| IN 14<br>IN 15      |                   |            |          | 10.21            | -32.012 A     | 32.012 A<br>32.512 A |                |   |
| IN16                |                   |            | •        | 10.31            | -32 512 A     | 32.512 A             |                | • |
| 1                   |                   |            |          | •                |               |                      |                | • |

Figure 17-27 Connecting process data

| ITERBUS Input Data INTERBUS Output Data |           |             |                                                |           |                     |             |            |    |
|-----------------------------------------|-----------|-------------|------------------------------------------------|-----------|---------------------|-------------|------------|----|
| -INTERBUS                               |           |             |                                                | FIFS      |                     |             |            |    |
| IFS Master                              |           |             |                                                | IFS Syste | ems                 |             |            |    |
| Device                                  | Tan       |             |                                                | Device    | ( T                 | aq          |            | T  |
| IB IL IES-MA ID 22                      | 21 PD 448 |             |                                                | EMM 3     | 24DC/500AC-IFS E    | MM 1        |            |    |
|                                         |           |             |                                                | EMM 3     | 24DC/500AC-16-IFS E | MM 2        |            |    |
| INTERBUS Proces:                        | s Data    |             |                                                |           |                     | _           |            |    |
| Process Data Item                       | Tag       | Assignment  | <b></b>                                        |           |                     |             |            |    |
| IN1                                     | EMM 1     | EMM : STATE |                                                |           |                     |             |            |    |
| IN2                                     | EMM_1     | P(ALL)      |                                                |           |                     |             |            |    |
| IN3                                     | EMM 1     | 1(L1)       |                                                |           |                     |             |            |    |
| IN4                                     | EMM_1     | I(L2)       |                                                |           |                     |             |            |    |
| IN5                                     | EMM 1     | I(L3)       |                                                |           |                     |             |            |    |
| ING                                     | EMM_1     | U(L1)       |                                                | IEC Date  | eee Diele           |             |            |    |
| IN7                                     | EMM_1     | U(L2)       |                                                | IFS FIUC  | ess Dala            |             |            |    |
| IN8                                     | EMM_1     | U(L3)       |                                                | Name      | Lower Limit         | Upper Limit | Assignment |    |
| IN9                                     | EMM_2     | EMM : STATE |                                                | EMM : 1   | STATE               |             | IN9        |    |
| IN10                                    |           |             |                                                | P(ALL)    | -32512 W            | 32512 W     |            | _  |
| IN11                                    |           |             |                                                | P(L1)     | -32512 W            | 32512 W     |            |    |
| IN12                                    |           |             |                                                | P(L2)     | -32512 W            | 32512 W     |            |    |
| IN13                                    |           |             |                                                | P(L3)     | -32512 W            | 32512 W     |            |    |
| IN14                                    |           |             |                                                | I(L1)     | -32.512 A           | 32.512 A    |            |    |
| IN15                                    |           |             |                                                | I(L2)     | -32.512 A           | 32.512 A    |            |    |
| IN16                                    |           |             | i na il la la la la la la la la la la la la la | 10(3)     | -32 512 A           | 32 512 A    | 1.         | Ľ. |
|                                         |           |             |                                                |           |                     |             |            | _  |

Repeat this procedure for all other process data.

Figure 17-28 INTERBUS input data is connected

- Complete the process with "Apply".
- Select the INTERBUS Output Data tab to define the process data from the IB IL IFS-MA-PAC terminal to the lower-level devices.
- Please proceed as described for the INTERBUS input data.

| INTERBUS Input Data INTERBUS Output Data |                                         |
|------------------------------------------|-----------------------------------------|
| -INTERBUS                                | IFS                                     |
| IFS Master                               | IFS-Systeme                             |
| Device Tag                               | Device Tag                              |
| IB IL IFS-MA ID 221 PD 448               | EMM 3-24DC/500AC-IFS EMM_1              |
| INTERRUS Process Data                    | EMM 3-24DC/50UAC-16-IFS EMM_2           |
| Process Data Item Tag Assignment         |                                         |
| OUT1 EMM_1 EMM:CONTROL                   |                                         |
| OUT2 EMM_2 EMM : CONTROL                 |                                         |
| 0013                                     |                                         |
| OUT5                                     | 1                                       |
|                                          | IFS Process Data                        |
| OUT8                                     | Name Lower Limit Upper Limit Assignment |
| OUT9                                     | EMM: CONTROL OUT2                       |
| 00110<br>0UT11                           |                                         |
| OUT12                                    |                                         |
|                                          |                                         |
| 0UT15                                    |                                         |
| OUT16                                    |                                         |
| 1                                        |                                         |

Figure 17-29 INTERBUS output data is connected

#### 17.7.3 Downloading the parameters

- Open the context menu (right click) of the IB IL IFS-MA-PAC terminal and select the menu item
  - "DTM Functions, Download Parameters" (PC Worx).

The progress bar shows the transmission status. After the download has been completed, the process data can be read from or written to the controller.
#### 17.7.4 Displaying, monitoring, specifying data of an EMM

- You have to establish a connection to the EMM in order to use the data of an EMM. To do so, select in the context menu of the EMM
  - "DTM Functions, Connect".
- Select for example
  - "FDT Functions, Monitor".

| ILC 150 ETH   IB IL IFS-MA ID 221 PD 448 EMM 3-24DC/500AC                                                                                                    | IFS                                         | < > × |
|----------------------------------------------------------------------------------------------------|---------------------------------------------|-------|
|                                                                                                    |                                             |       |
| Overview Online values Counter Messages / errors                                                                                                    |                                             |       |
| State                                                                                                    |                                             |       |
|                                                                                                    | Left rotation                               |       |
| 10000<br>10000                                                                                                    | Right rotation                              |       |
|                                                                                                    | Int. error                                  |       |
| Logr Control of the second second sec | Error                                       |       |
|                                                                                                    | Warning                                     |       |
|                                                                                                    | Firmware version                            |       |
|                                                                                                    | Serialnumber<br>EEED491EA5ECC               |       |
| Real power Frequency Cos Phi<br>655 W 50.0 Hz 0.997                                                                                                    | Operation time<br>h min sec<br>000000 00 00 |       |
| Connection state                                                                                                    | < I > >>                                    |       |
|                                                                                                    |                                             |       |

Figure 17-30 Displayed data of an EMM - Overview

| Overview Online valu | ss   Counter   M | essages / errors |       |       |     |  |
|----------------------|------------------|------------------|-------|-------|-----|--|
|                      | All              | _L1              | _L2   | L3    |     |  |
| Real power:          | 656              | 219              | 217   | 219   | W   |  |
| Apparent power:      | 657              | 220              | 218   | 220   | VA  |  |
| Non-active power :   | 48               | 16               | 13    | 18    | var |  |
| Cos Phi:             | 0,997            | 0,997            | 0,998 | 0,997 |     |  |
| Current:             |                  | 0,996            | 0,992 | 1,000 | А   |  |
| Voltage:             |                  | 220,7            | 219,6 | 220,0 | v   |  |
| Line voltage:        |                  | 382,2            | 380,4 | 381,1 | V   |  |
|                      |                  |                  |       |       |     |  |
| Connection state     | ~                | 🖸 🖑 ላ            |       |       |     |  |

Figure 17-31 Displayed data of an EMM - Online values

- To make settings on the EMM, select the following in the context menu of the EMM
  - "DTM Functions, Options".

٠

| EMM 3/24DC/500ACLFS EMM 3/24DC/500ACLFS Tag<br>EMM 3/24DC/500ACLFS Tag<br>Phoenix Contact GmbH & Co.<br>DTM Version : 1.00.3/22 / 201 | s  <br>; EMM_1 ]<br>KG<br>0-06-14 |        | Dea                        | CENIX<br>NTACT |
|----------------------------------------------------------------------------------------------------|-----------------------------------|--------|----------------------------|----------------|
|                                                                                                    |                                   |        |                            |                |
| 🖃 🔄 Parameter Menu                                                                                                    | Parameter                         | Status | Value                      | Unit 🔺         |
| E Configuration                                                                                                    | Count :                           |        | 3                          |                |
| Utrrent transformer                                                                                                    | Amplitude transmission factor :   |        | 1.00                       |                |
| Weltage monitoring                                                                                                    | [Application - Help ] :           |        | see Selection Guide Currer |                |
| Phase monitoring                                                                                                    | (                                 |        |                            |                |
| Summetru monitoring                                                                                                    |                                   |        |                            |                |
| Short To Ground Detection                                                                                                    |                                   |        |                            |                |
| - Motor output                                                                                                    |                                   |        |                            |                |
| Binetal                                                                                                    |                                   |        |                            |                |
|                                                                                                    |                                   |        |                            |                |
| E General Settings                                                                                                    |                                   |        |                            |                |
| E Monitoring                                                                                                    |                                   |        |                            |                |
| Monitoring 1                                                                                                    |                                   |        |                            |                |
| Monitoring 2                                                                                                    |                                   |        |                            |                |
| Monitoring 3                                                                                                    |                                   |        |                            |                |
| Monitoring 4                                                                                                    |                                   |        |                            |                |
| Monitoring 5                                                                                                    |                                   |        |                            |                |
| Manitoring 6                                                                                                    |                                   |        |                            |                |
| - Monitoring 7                                                                                                    |                                   |        |                            |                |
| Manitaring 8                                                                                                    |                                   |        |                            |                |
| INTERFACE-System                                                                                                    |                                   |        |                            | -              |
|                                                                                                    |                                   |        |                            |                |
| L                                                                                                    |                                   |        |                            |                |
|                                                                                                    |                                   |        |                            |                |
|                                                                                                    |                                   |        | OK Cancel                  | Apply          |
|                                                                                                    |                                   |        |                            |                |
| De Unconnected                                                                                                    | planningEngineer                  |        |                            |                |

Figure 17-32 EMM options

• Select "Offline Parameters" ( *P* icon in the menu bar) in the context menu of the EMM to configure and parameterize the EMM during configuration, even if it is not actually connected.

| EMM 3-24DC/500AC-IFS EMM 3-24D                                                                                                    | C/500AC-IFS EMM 3-24DC/500AC-IFS                               |        |            | < > X                    |
|----------------------------------------------------------------------------------------------------|----------------------------------------------------------------|--------|------------|--------------------------|
| EMM 3-24DC/500<br>Phoenix Contact G<br>DTM Version : 1.0                                                                                                | ACHFS[Tag:EMM_1]<br>imbH & Co. KG<br>0.3.22 / 2010-06-14       |        | <b>(</b> ) | PHCENIX<br>CONTACT       |
| Parameter Menu                                                                                                    | Parameter                                                      | Status | Value      | Unit                     |
| Parameter     Parameter     Parameter     Mon output     Min. switchover da     Parameter     Star-Deta     General Settings     Monitoring     Dutputs | From right to left rotation :<br>From left to right rotation : | Ĩ      |            | 20 × 10 ms<br>20 × 10 ms |
|                                                                                                    |                                                                |        | OK Cancel  |                          |
| Connected                                                                                                    | planningEngineer                                               |        |            | //.                      |

Figure 17-33 Offline parameters

# **18 Integration in STEP 7 with PROFIBUS communication**

It is assumed that the user has knowledge of using Siemens STEP 7.

## 18.1 Flow chart

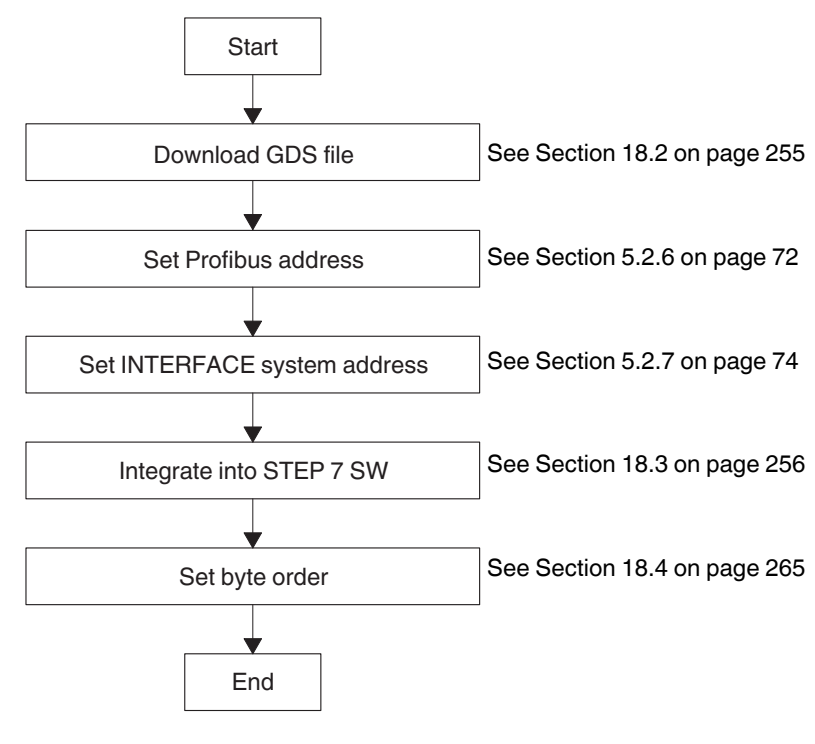

Figure 18-1 Flow chart

## 18.2 Downloading the GSD file

- 1. Access the Phoenix Contact online catalog (<u>phoenixcontact.net/products</u>) and search for "EM-PB-GATEWAY-IFS" or "2297620".
- 1. Select "Downloads".

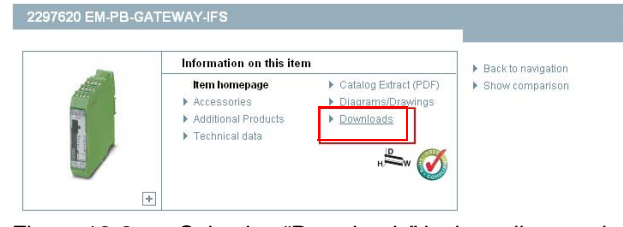

Figure 18-2 Selecting "Downloads" in the online catalog

2. Click on GSD file "PXC\_0B51.gsd".

| Softw | vare                                                                           |                   |           |                   |      |
|-------|--------------------------------------------------------------------------------|-------------------|-----------|-------------------|------|
| D     | Description                                                                    | Language          | Revision  | File size [bytes] | Туре |
|       | 3SD file for EM-PB-GATEWAY-IFS                                                 | Internatio        | 1.02      | 19028             | gsd  |
|       | PXC_0B51.gsd                                                                   |                   |           |                   |      |
|       | CONTACTRON-DTM-IFS setup (DTM version 3.14, Automation<br>(plorer, USB driver) | German<br>English | 1.00.3.14 | 83165357          | zip  |
| ×     | ContactronDtmSetup.zip                                                         |                   |           |                   |      |

Figure 18-3 Selecting the GSD file in the online catalog

- 3. Read the General Terms and Conditions of Use.
- 4. Click "Accept" to confirm that you agree with the General Terms and Conditions of Use.

Before downloading the files, please accept the General Terms and Conditions for Use of Internet Downloads.

| Accept | Close window |
|--------|--------------|
|        |              |

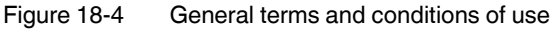

5. Click "OK" to save the GSD file.

| Opening PXC_0B51.gsd                                           | × |
|----------------------------------------------------------------|---|
| You have chosen to open                                        |   |
| PXC_0B51.gsd                                                   |   |
| which is a: gsd File                                           |   |
| What should Eirefox do with this file?                         |   |
|                                                                |   |
|                                                                |   |
|                                                                |   |
| Do this <u>a</u> utomatically for files like this from now on. |   |
|                                                                |   |
| OK Cancel                                                      |   |
|                                                                |   |

Figure 18-5 Saving the GSD file

# 18.3 Integration in STEP 7

1. Start SIMATIC Manager.

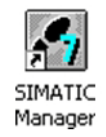

Figure 18-6 SIMATIC Manager icon

2. Create a new project.

#### Integration in STEP 7 with PROFIBUS communication

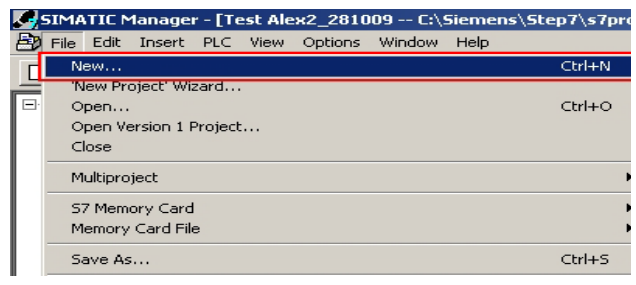

Figure 18-7 Creating a new project

3. Assign a project name and click "OK".

| Ne | w Project                 |                                    | ×         |
|----|---------------------------|------------------------------------|-----------|
|    | User projects Libraries   | Multiprojects                      |           |
|    | Name                      | Storage path                       |           |
|    | 🎒 kgfdzui                 | C:\Siemens\Step7\s7proj\kgf        | dzui      |
|    | By S7_MR_28082009_1       | C:\Siemens\Step7\s7proj\S7_        | _MR_~1    |
|    | By S7_Pro1                | C:\Siemens\Step7\S7proj\S7         | Pro1      |
|    | By S7_Pro2                | C:\Siemens\Step7\S7proj\S7         | _Pro2     |
|    | By S7_Pro3                | C:\Siemens\Step7\s7proj\S7_        | Pro3      |
|    | By S7_Pro4                | C:\Siemens\Step7\s7proj\S7_        | Pro4      |
|    | By S7_Pro5                | C:\Siemens\Step7\s7proj\S7         | Pro5      |
|    | Rat Alou                  | C-1 Sigmontal Stop 71 a Zaroli Tor |           |
| Г  | Add to current multiproje | st                                 |           |
| Ν  | lame:                     |                                    | Туре:     |
| ſ  | Testproject               |                                    | Project 💌 |
| Ľ  |                           |                                    | E Library |
|    | Storage location (path):  |                                    | <u> </u>  |
|    | C:\Siemens\Step7\s7proj   |                                    | Browse    |
|    | ок                        | Ca                                 | ncel Help |

Figure 18-8

Saving the project name

- SIMATIC Manager [Testproject -- C:\Siemens\Step7\s7proj\Testproj File Edit Insert PLC View Options Window Help D 😂 🖁 Station Þ 1 SIMATIC 400 Station 2 SIMATIC 300 Station Subnet Testpro Program ۲ **3 SIMATIC H Station** 4 SIMATIC PC Station S7 Software 5 Other station 6 SIMATIC S5 M7 Software 7 PG/PC Symbol Table Text Library External Source Figure 18-9 Selecting the CPU
- 4. Select the appropriate CPU in the "Insert, Station" menu.

5. The selected CPU is inserted in your project.

| SIMATIC Manager - [Testproject C:\Siemens\Step7\s7proj\Testproj] |
|------------------------------------------------------------------|
| 🞒 File Edit Insert PLC View Options Window Help                  |
|                                                                  |
| E-BITestoroject                                                  |
| - 🖼 SIMATIC 300(1)                                               |
|                                                                  |
|                                                                  |
|                                                                  |
| Figure 18-10 Selected CPU                                        |

- 6. Open the context menu of the inserted CPU.
- 7. Click on "Open Object".

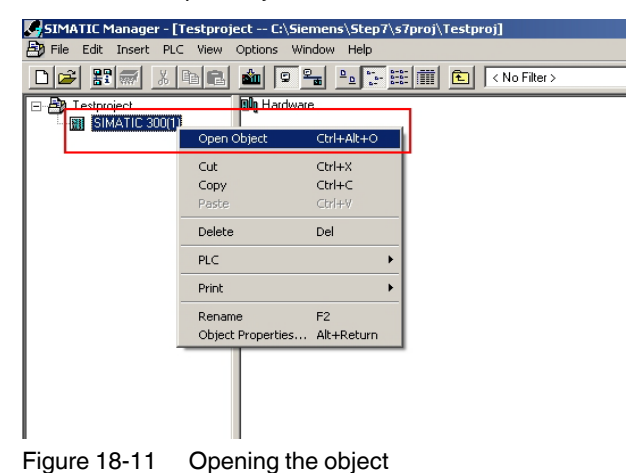

8. The hardware configuration is displayed.

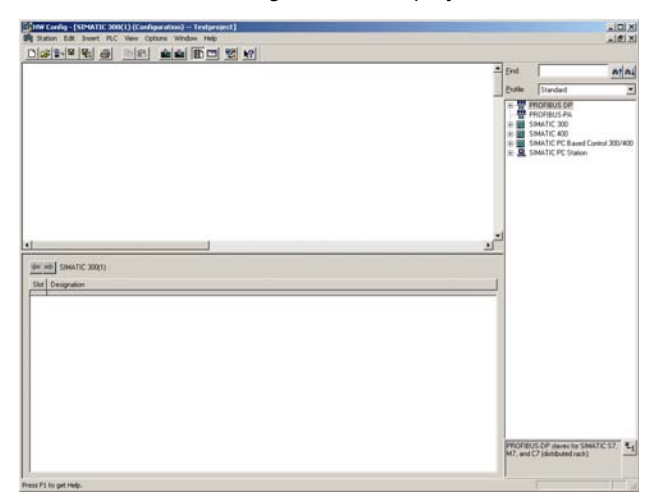

Figure 18-12 Hardware configuration

9. Close all application windows.

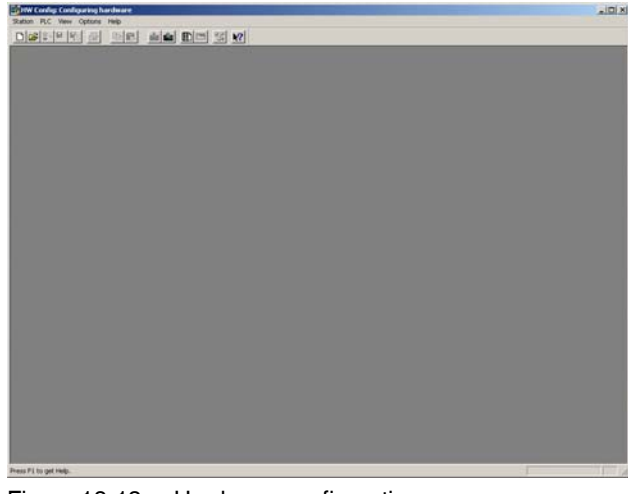

Figure 18-13 Hardware configuration

10. Select "Options, Install New GSD ... ".

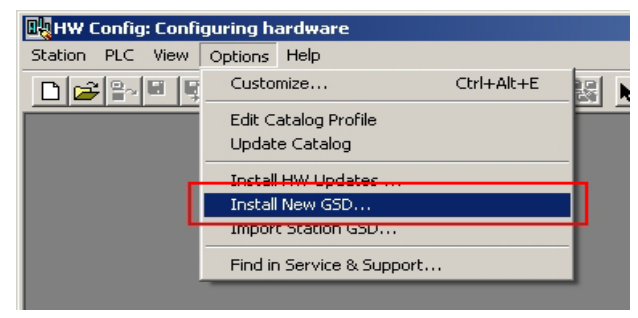

Figure 18-14 Installing a GSD file

- 11. Now load the GSD file downloaded in Section 18.2.
- 12. If the message "Die Installation wurde erfolgreich beendet" ("Installation has been completed successfully") appears, you can close the hardware editor.

| scall as thes     |               |             |                  |              |       |
|-------------------|---------------|-------------|------------------|--------------|-------|
| nstall GSD Files: |               | fr          | om the director  | у            |       |
|                   |               | fr          | om the STEP7     | project      |       |
| C:\Dokumente und  | Einstellunger | h\CCAX\D    | om the alrector  | y            |       |
| File              |               |             | Belease          | Version      | Lang  |
| PXC 0851 asd      |               |             | 1                |              | De    |
|                   | (i)           | Die Install | ation wurde erfo | olgreich bee | Indet |
|                   | ~             |             |                  |              |       |
|                   |               |             |                  |              |       |

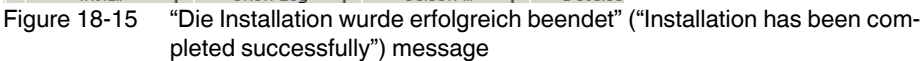

- 13. Open the context menu of the inserted CPU.
- 14. Click on "Open Object".

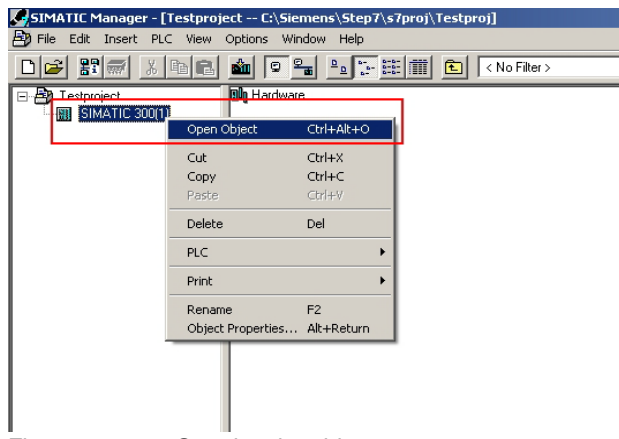

Figure 18-16 Opening the object

#### 15. Select "View, Catalog".

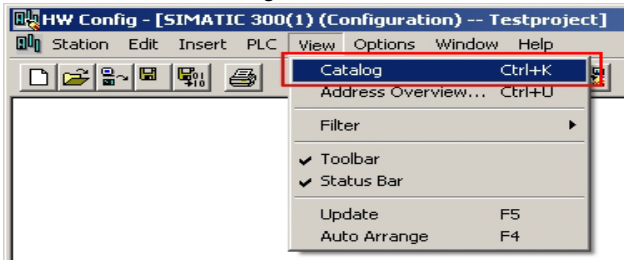

Figure 18-17 Selecting the catalog

16. The catalog window appears.

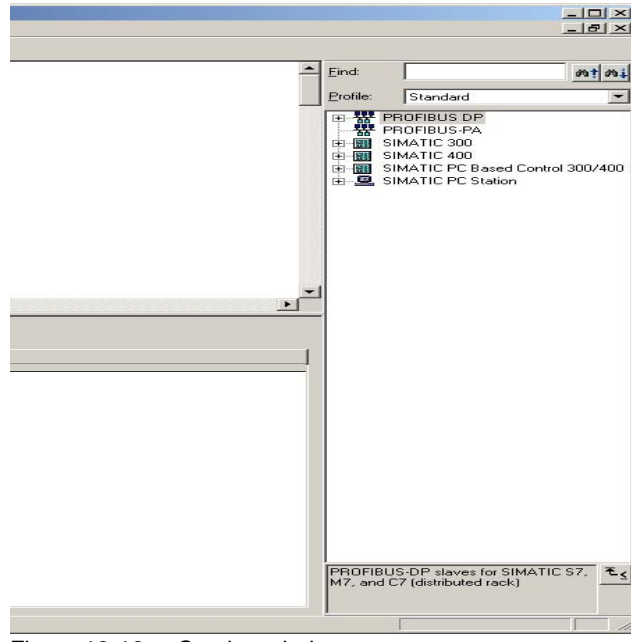

Figure 18-18 Catalog window

17. Suitable devices must be inserted in your project here.

#### 18.3.1 Example with SIMATIC 300

1. Select "SIMATIC 300, RACK-300, Rail" and insert this in your project.

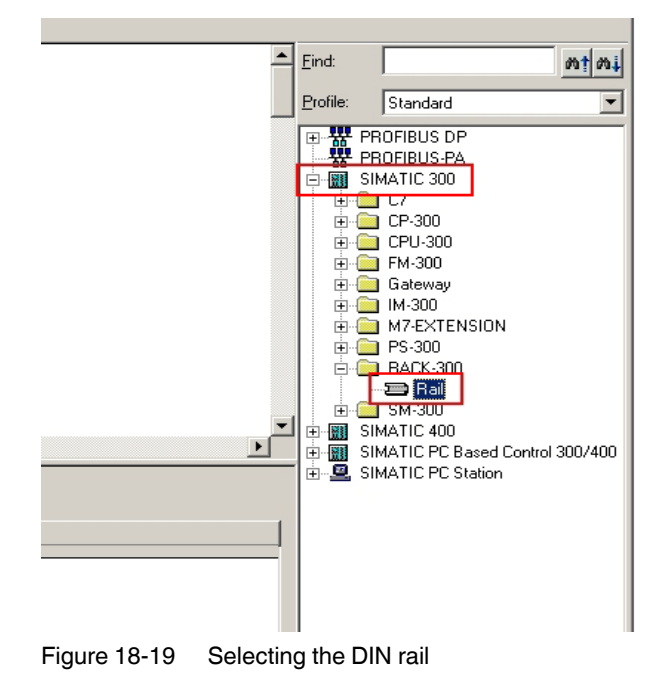

#### **CONTACTRON** motor management

- M† Mi Profile Standard -SIMATIC 300 SIMATIC 300
   CPU 300
   CPU 300
   CPU 300
   CPU 312
   CPU 312
   CPU 312 IFM
   CPU 312 IFM
   CPU 312 IFM
   CPU 313C
   CPU 313C
   CPU 313C
   CPU 313C
   CPU 313C
   CPU 313C
   CPU 313C
   CPU 313C
   CPU 313C
   CPU 313C
   CPU 313C
   CPU 313C
   CPU 313C
   CPU 313C
   CPU 313C
   CPU 313C
   CPU 313C
   CPU 313C
   CPU 313C
   CPU 313C
   CPU 313C
   CPU 313C
   CPU 313C
   CPU 313C
   CPU 313C
   CPU 313C
   CPU 313C
   CPU 313C
   CPU 313C
   CPU -Þ CPU 314C-2 PtP
   CPU 314C-2 PtP
   CPU 315
   CPU 315
   CPU 315-2 DP 6ES7 315-20F 6ES7 315-2AF00-0AB 6ES7 315-2AF01-0AB 6ES7 315-2AF02-0AB 6ES7 315-2AF03-0AB ė V1.0 GES7 315-2AF82-0AB
   GES7 315-2AF82-0AB
   GES7 315-2AF83-0AB
   GES7 315-2AG10-0AB
   GES7 315-2 DP
   CPU 315-2 DP
   CPU 315-2 DP
- Select "SIMATIC 300, CPU 315-2 DP, 6ES7-315-2AF03-0AB0, V1.2" and insert this in your project.

- Figure 18-20 Selecting the CPU
- 3. The "Properties" window appears. Click "New" and enter a new name for the bus line.

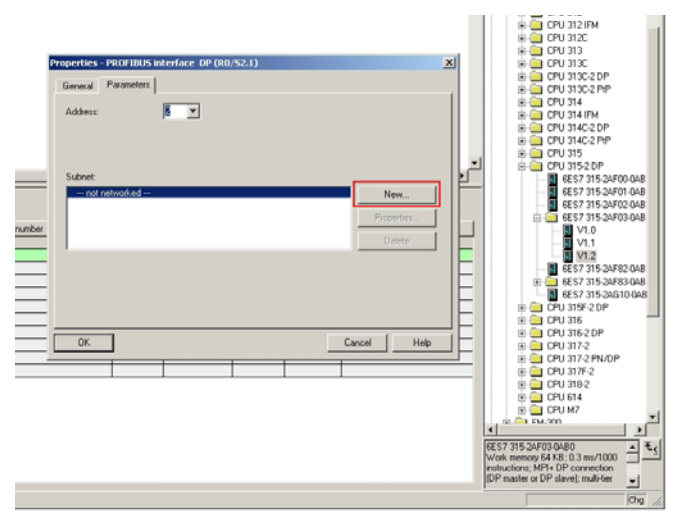

Figure 18-21 Bus line name

4. Select "PROFIBUS DP, Additional Field Devices, Gateway". Now move the EM-PB-GATEWAY-IFS into your project.

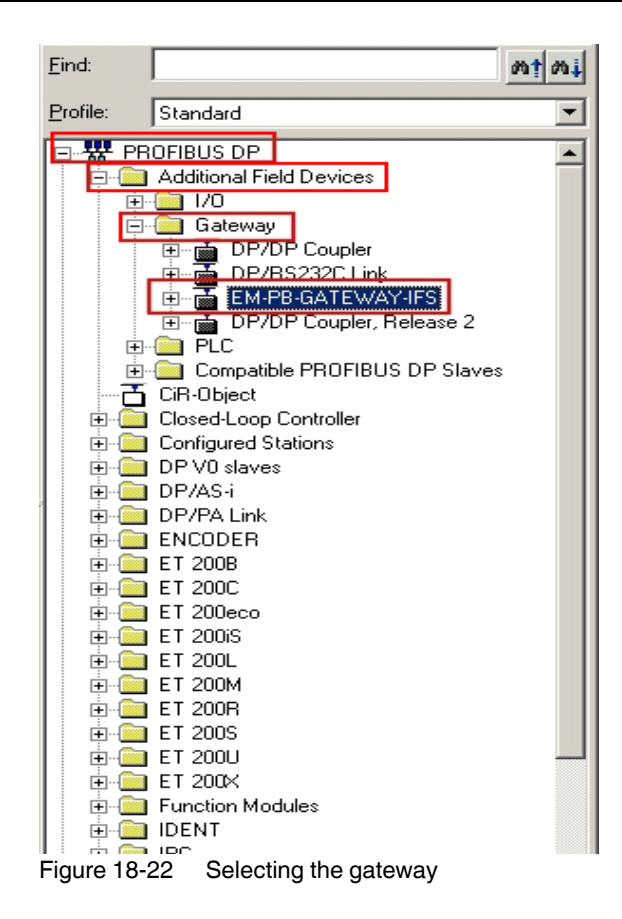

5. The "Properties" window appears.

Under "Address", you must select the address that was configured in the EM-PB-GATE-WAY-IFS in Section 5.2.6.

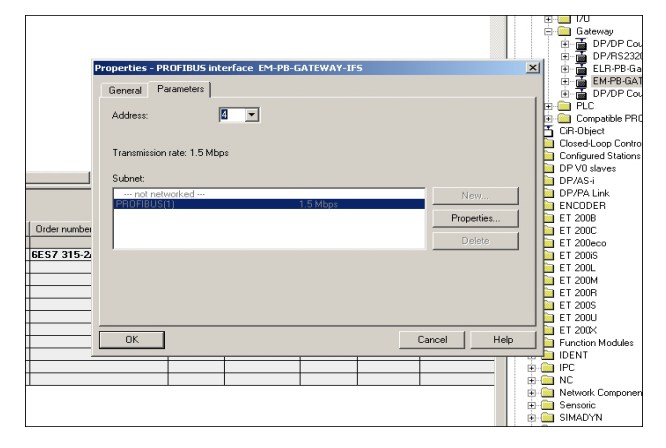

Figure 18-23 Gateway properties

6. You can now move the required GSD data to your project from the catalog window under the "EM-PB-GATEWAY-IFS" item.

### **CONTACTRON** motor management

| WHW Config - [SIMATIC 300(1) (Configuration) Testproject]  |
|------------------------------------------------------------|
| 외제 Station Edit Insert PLC View Options Window Help        |
|                                                            |
| PROFIBUS(1): DP master system (1)                          |
|                                                            |
| SIMATIC 300(1) Skt Designation UR PROFDP master system (1) |

Figure 18-24 GSD data

## 18.4 Setting the byte order

- 1. Open the context menu of the EM-PB-GATEWAY-IFS and select "Object Properties".
- 2. Open the "Parameter Assignment" tab.

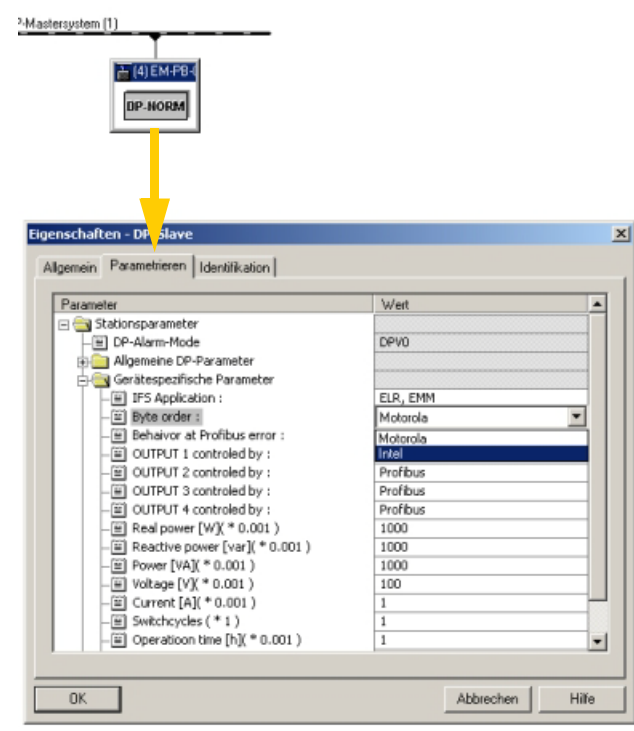

Figure 18-25 Setting the byte order

3. The byte order of the transferred data can be set here under "Device-specific parameters, Byte order".

Motorola:Big Endian (the high byte is saved first)Intel:Little Endian (the low byte is saved first)

Example: Value "EMM: COS φ"

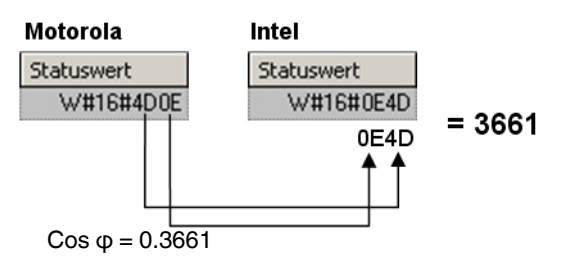

Figure 18-26 Example: Value "EMM: COS φ"

## 18.5 Explanation of GSD data

#### 18.5.1 GSD data for EM-PB-GATEWAY-IFS

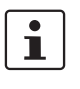

For a detailed description of the GSD data, please refer to Section 5.3.2, "Structure of the diagnostic telegram", Section 3.1.1, "Digital input and output", Section 3.1.2, "Module status", and Section 3.1.3, "Station status".

| Universal module         |
|--------------------------|
| Digital inputs, outputs  |
| Gateway: Module state    |
| Gateway: Channel State 1 |
| Gateway: Channel State 2 |
| Gateway: Channel State 3 |
| Gateway: Channel State 4 |
| IFS: Slave Error State 1 |
| IFS: Slave Error State 2 |
| IFS: Periphery State 1   |
| IFS: Periphery State 2   |

### 18.5.2 GSD data for EMM ... IFS

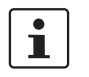

For a detailed description of the GSD data, please refer to Section 3.1.4, "EMM objects" and Section 3.2.1, "Available measured values".

| ELR, EMM Objects ======== | ]                 |
|---------------------------|-------------------|
| EMM: Control (Device:1)   | 1 = IFS address 1 |
| EMM: Control (Device:2)   | 2 = IFS address 2 |
| EMM: Control (Device:3)   | 3 = IFS address 3 |
| EMM: Control (Device:4)   | 4 = IFS address 4 |
| EMM: Control (Device:5)   | 5 = IFS address 5 |
| EMM: Control (Device:6)   | 6 = IFS address 6 |
| EMM: Control (Device:7)   | 7 = IFS address 7 |
| EMM: Control (Device:8)   | 8 = IFS address 8 |
| EMM: Status               |                   |
| EMM: Module State 1       | ]                 |
|                           |                   |

## Integration in STEP 7 with PROFIBUS communication

| EMM: Module State 2         |
|-----------------------------|
| EMM: Channel State 1        |
| EMM: Channel State 2        |
| EMM: Channel State 3        |
| EMM: Channel State 4        |
| EMM: P(ALL)                 |
| EMM: U(L1)                  |
| EMM: U(L2)                  |
| EMM: U(L3)                  |
| EMM: I(L1)                  |
| EMM: I(L2)                  |
| EMM: I(L3)                  |
| EMM: Electric Work          |
| EMM: COS PHI                |
| EMM: Frequency              |
| EMM: Operation time (left)  |
| EMM: Operation time (right) |
| EMM: Cycle (left)           |
| EMM: Cycle (right)          |
| EMM: P(L1)                  |
| EMM: P(L2)                  |
| EMM: Q(ALL)                 |
| EMM: S(ALL)                 |
| EMM: SQRT(3) * U(L1)        |
| EMM: SQRT(3) * U(L2)        |
| EMM: SQRT(3) * U(L3)        |

# 18.6 Example

The following modules are used in this example:

- SIMATIC S7-300
- EM-PB-GATEWAY-IFS
- EMM 3- 24DC/500AC-16-IFS

18.6.1 Hardware structure

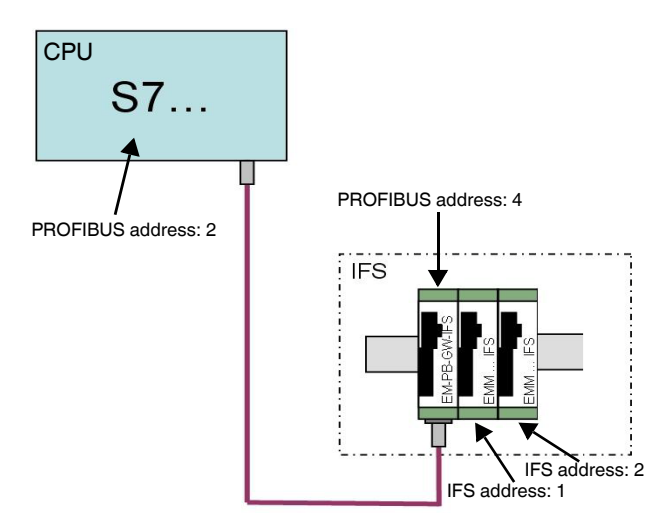

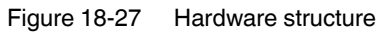

## 18.6.2 GSD values used

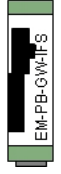

| Order Number / Designation |                                             |
|----------------------------|---------------------------------------------|
| Digital inputs, outputs    | Inputs and outputs of the EM-PB-GATEWAY-IFS |

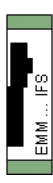

| Order Number / Designation      |                                                                                 |
|---------------------------------|---------------------------------------------------------------------------------|
| EMM : Control (Device:1) 🧹 🔫    | Control word of the EMM, e.g., right rotation, left rotation, stop, reset, etc. |
| EMM : Status 🚽                  | Status word of the EMM, e.g., input state, direction of motor                   |
| EMM : P(ALL)                    | Display: Total real power                                                       |
| EMM : Frequency 🚽 🚽             | Display: Frequency                                                              |
| EMM : Operation time(left)      | Display: Operating hours counter (left rotation)                                |
| EMM : Operation time(right) 🥢 🚽 | Display: Operating hours counter (right rotation)                               |
| EMM : Cycle(left)               | Display: Switching cycles (left rotation)                                       |
| EMM : Cycle(right)              | Display: Switching cycles (right rotation)                                      |
| EMM : U(L1)                     | Display: Voltage L1                                                             |
| EMM : U(L2)                     | Display: Voltage L2                                                             |
| EMM : U(L3)                     | Display: Voltage L3                                                             |
| EMM : I(L1)                     | Display: Current L1                                                             |
| EMM : I(L2)                     | Display: Current L2                                                             |
| EMM : I(L3)                     | Display: Current L3                                                             |

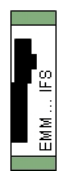

| Order Number / Designation      |                                                                                 |
|---------------------------------|---------------------------------------------------------------------------------|
| EMM : Control (Device:2)        | Control word of the EMM, e.g., right rotation, left rotation, stop, reset, etc. |
| EMM : Status 🛛 🚽                | Status word of the EMM, e.g., input state, direction of motor                   |
| EMM : P(ALL)                    | Display: Total real power                                                       |
| EMM : Frequency 🚽               | Display: Frequency                                                              |
| EMM : Operation time(left)      | Display: Operating hours counter (left rotation)                                |
| EMM : Operation time(right) 🛛 🚽 | Display: Operating hours counter (right rotation)                               |
| EMM : Cycle(left)               | Display: Switching cycles (left rotation)                                       |
| EMM : Cycle(right)              | Display: Switching cycles (right rotation)                                      |
| EMM : U(L1)                     | Display: Voltage L1                                                             |
| EMM : U(L2)                     | Display: Voltage L2                                                             |
| EMM : U(L3)                     | Display: Voltage L3                                                             |
| EMM : I(L1)                     | Display: Current L1                                                             |
| EMM : I(L2)                     | Display: Current L2                                                             |
| EMM : I(L3)                     | Display: Current L3                                                             |

| Station Edit Insert PLC View Options Window Help                                                                                                    |                                                                                                    |                                                                                                    |                                                                                                    |                                 |  |  |
|----------------------------------------------------------------------------------------------------|----------------------------------------------------------------------------------------------------|----------------------------------------------------------------------------------------------------|----------------------------------------------------------------------------------------------------|---------------------------------|--|--|
| ) 🚅 😫                                                                                                    | ~ <b>- -</b>                                                                                                 | 🗴 🏜 🗈 🖿 🔡 🕺                                                                                                    |                                                                                                    |                                 |  |  |
| ━(0) UR                                                                                                    |                                                                                                    | testbus; DP-Masters                                                                                                    | ystem (1)                                                                                                    |                                 |  |  |
| Image: CPU 315-2 DP         Image: CPU 315-2 DP           3         Image: DP           4         5           6         7           7         8           9         10           11         11                                                                 |                                                                                                    |                                                                                                    |                                                                                                    |                                 |  |  |
| (4) EM-PB-GATEWAY-IFS                                                                                                    |                                                                                                    |                                                                                                    |                                                                                                    |                                 |  |  |
|                                                                                                    | (4) EM-PB-GATEWAY-IFS                                                                                        |                                                                                                    |                                                                                                    |                                 |  |  |
| ,                                                                                                    | (4) EM-PB-GATEWAY-IFS                                                                                        | Order Number / Designation                                                                                                    | E-Address                                                                                                    | A-Addre                         |  |  |
| Slot                                                                                                    | (4) EM-PB-GATEWAY-IFS                                                                                        | Order Number / Designation<br>Digital inputs, outputs                                                                                                    | E-Address<br>256257                                                                                                    | A-Addre<br>256257               |  |  |
| Slot<br>1<br>2                                                                                                    | (4) EM-PB-GATEWAY-IFS<br>DP-Kennung<br>112<br>130                                                            | Order Number / Designation<br>Digital inputs, outputs<br>EMM : Control (Device 1)                                                                                                    | E-Address<br>256257                                                                                                    | A-Addre<br>256257<br>258259     |  |  |
| Slot<br>1<br>2<br>3                                                                                                    | (4) EM-PB-GATEWAY4FS<br>DP-Kennung<br>112<br>130<br>66                                                       | Drder Number / Designation<br>Digital inputs, outputs<br>EMM : Control (Device:1)<br>EMM : Status                                                                                                    | E-Address<br>256257<br>258259                                                                                                    | A-Addre<br>256257<br>258259     |  |  |
| Slot<br>1<br>2<br>3<br>4                                                                                                    | (4) EM-PB-GATEWAY-IFS<br>DP-Kennung<br>112<br>130<br>66<br>66                                                | Drder Number / Designation<br>Digital inputs, outputs<br>EMM : Control (Device: 1)<br>EMM : Status<br>EMM : P(ALL)                                                                                                    | E-Address<br>256257<br>258259<br>260261                                                                                                    | A-Addre<br>256257<br>258259     |  |  |
| Slot<br>1<br>2<br>3<br>4<br>5                                                                                                    | (4) EM-PB-GATEWAY-IFS<br>DP-Kennung<br>112<br>130<br>66<br>66<br>66<br>66<br>66                              | Dider Number / Designation<br>Digital inputs, outputs<br>EMM : Control (Device: 1)<br>EMM : Status<br>EMM : P(ALL)<br>EMM : Frequency                                                                                                    | E-Address<br>256257<br>258259<br>260261<br>262263                                                                                                    | A-Addre<br>256257<br>258259     |  |  |
| Slot<br>1<br>2<br>3<br>4<br>5<br>6                                                                                                    | (4) EM-PB-GATEWAY-IFS<br>DP-Kennung<br>112<br>130<br>66<br>66<br>66<br>66<br>66<br>66                        | Drder Number / Designation<br>Digital inputs, outputs<br>EMM : Control (Device:1)<br>EMM : Status<br>EMM : FloLL)<br>EMM : Frequency<br>EMM : Operation time[left)                                                                                                    | E-Address<br>256257<br>258259<br>260261<br>262263<br>264265                                                                                           | A-Addre<br>256257<br>258259     |  |  |
| Slot<br>1<br>2<br>3<br>4<br>5<br>6<br>7                                                                                                    | (4) EM-PB-GATEWAY-IFS<br>DP-Kennung<br>112<br>130<br>66<br>66<br>66<br>66<br>66<br>66<br>66                  | Dider Number / Designation<br>Digital inputs, outputs<br>EMM : Control (Device: 1)<br>EMM : Status<br>EMM : Frequency<br>EMM : Decision time(let)<br>EMM : Operation time(let)<br>EMM : Operation time(let)                                                                                                    | E-Address<br>256257<br>258259<br>260261<br>262263<br>264265<br>266267                                                                                 | A-Addre<br>256257<br>258259     |  |  |
| Slot<br>1<br>2<br>3<br>4<br>5<br>6<br>7<br>8                                                                                                    | (4) EM-PB-GATEWAY-IFS<br>DP-Kennung<br>112<br>130<br>66<br>66<br>66<br>66<br>66<br>66<br>66<br>66<br>66<br>6 | Dider Number / Designation<br>Digital inputs, outputs<br>EMM : Control [Device:1]<br>EMM : Status<br>EMM : FicaL<br>EMM : PicaL<br>EMM : Operation time(left)<br>EMM : Operation time(light)<br>EMM : Operation time(light)                                                                                                    | E.Address<br>256257<br>258259<br>260261<br>262263<br>264265<br>266267<br>268269                                                                       | A-Addre<br>256257<br>258259     |  |  |
| Slot<br>1<br>2<br>3<br>4<br>5<br>6<br>7<br>8<br>9                                                                                                    | (4) EM-PB-GATEWAY-IFS<br>DP-Kennung<br>112<br>130<br>66<br>66<br>66<br>66<br>66<br>66<br>66<br>66<br>66<br>6 | Drder Number / Designation<br>Digital inputs, outputs<br>EMM : Control (Device:1)<br>EMM : Status<br>EMM : Frequency<br>EMM : Operation time(tett)<br>EMM : Operation time(tett)<br>EMM : Operation time(tett)<br>EMM : Cyclel(ett)<br>EMM : Cyclel(right)                                                                                                    | E-Address<br>256257<br>258259<br>260261<br>262263<br>264265<br>266267<br>268269<br>270271                                                             | A-Addre<br>256257<br>258259     |  |  |
| Slot<br>1<br>2<br>3<br>4<br>5<br>6<br>7<br>8<br>9<br>10                                                                                                    | (4) EM-PB-GATEWAY-IFS<br>DP-Kennung<br>112<br>130<br>66<br>66<br>66<br>66<br>66<br>66<br>66<br>66<br>66<br>6 | Order Number / Designation           Digital inputs, outputs           EMM: Control (Device:1)           EMM: Status           EMM: Frequency           EMM: Frequency           EMM: Potation time[left]           EMM: Cocledition           EMM: Cocledition           EMM: Cocledition           EMM: Cocledition           EMM: Cocledition           EMM: Cocledition           EMM: Cocledition                                                                                                    | E-Address<br>256257<br>260261<br>260261<br>262263<br>264265<br>266267<br>268269<br>270271<br>272273                                                   | A-Addre<br>256257<br>258255     |  |  |
| Slot<br>1<br>2<br>3<br>4<br>5<br>6<br>7<br>8<br>9<br>10<br>11                                                                                                    | (4) EM-PB-GATEWAY-IFS<br>112<br>130<br>66<br>66<br>66<br>66<br>66<br>66<br>66<br>66<br>66<br>6               | Order Number / Designation           Digital inputs, outputs           EMM : Control [Device:1]           EMM : Status           EMM : Frequency           EMM : Operation time(left)           EMM : Operation time(left)           EMM : Operation time(left)           EMM : Operation time(left)           EMM : Operation time(left)           EMM : Operation time(left)           EMM : Operation time(left)           EMM : Operation time(left)           EMM : Operation time(left)           EMM : U[1]           EMM : U[1,2]                                                                                                    | E-Address<br>256257<br>258259<br>260261<br>262263<br>264265<br>266267<br>268269<br>270271<br>272273<br>274275                                         | A-Addre<br>256257<br>258259     |  |  |
| Slot<br>1<br>2<br>3<br>4<br>5<br>6<br>7<br>8<br>9<br>10<br>11<br>12<br>12<br>10<br>11<br>12<br>12<br>10<br>11<br>12<br>12<br>13<br>14<br>15<br>10<br>10<br>10<br>10<br>10<br>10<br>10<br>10<br>10<br>10                                                        | (4) EM-PB-GATEWAY-IFS<br>DP-Kennung<br>112<br>130<br>66<br>66<br>66<br>66<br>66<br>66<br>66<br>66<br>66<br>6 | Drder Number / Designation<br>Digital inputs, outputs<br>EMM : Control (Device:1)<br>EMM : Status<br>EMM : PfAL]<br>EMM : Operation time(left)<br>EMM : Operation time(left)<br>EMM : Operation time(left)<br>EMM : Cycle(left)<br>EMM : Cycle(left)<br>EMM : U(L1)<br>EMM : U(L2)<br>EMM : U(L3)                                                                                                    | E-Address<br>256257<br>258259<br>250251<br>262253<br>264255<br>266267<br>278273<br>272273<br>274275<br>276277                                         | A-Addre<br>256257<br>258259     |  |  |
| Slot<br>1<br>2<br>3<br>4<br>5<br>6<br>7<br>8<br>9<br>10<br>11<br>12<br>13                                                                                                    | (4) EM-PB-GATEWAY-IFS<br>112<br>1130<br>66<br>66<br>66<br>66<br>66<br>66<br>66<br>66<br>66<br>6              | Order Number / Designation           Digital inputs, outputs           EMM: Control [Device:1]           EMM: Status           EMM: Status           EMM: P(ALL)           EMM: Operation time[left]           EMM: Cycle[left]           EMM: Cycle[left]           EMM: Cycle[left]           EMM: Cycle[left]           EMM: Cycle[left]           EMM: Cycle[left]           EMM: U[L]           EMM: U[L]           EMM: U[L]           EMM: U[L3]           EMM: U[L3]                                                                                                    | E-Address<br>256257<br>258259<br>260261<br>262263<br>264265<br>266267<br>268269<br>270271<br>272273<br>274275<br>276277                               | A-Addre<br>256257<br>258259<br> |  |  |
| Slot<br>1<br>2<br>3<br>4<br>5<br>6<br>7<br>7<br>8<br>9<br>10<br>11<br>12<br>13<br>14                                                                                                    | (4) EM-PB-GATEWAY-IFS<br>112<br>130<br>66<br>66<br>66<br>66<br>66<br>66<br>66<br>66<br>66<br>6               | Order Number / Designation           Digital inputs, outputs           EMM : Control [Device:1]           EMM : Status           EMM : Extra [Device:1]           EMM : Erequency           EMM : Deperation time[left]           EMM : Operation time[left]           EMM : Cocle[right]           EMM : Cycle[right]           EMM : U[1]           EMM : U[1,2]           EMM : U[1,2]           EMM : Control [Device:2]           EMM : Status                                                                                                    | E-Address<br>256257<br>258259<br>260261<br>262263<br>264265<br>266267<br>268269<br>270271<br>272273<br>274275<br>276277<br>288277<br>276277           | A-Addre<br>256257<br>258259<br> |  |  |
| Slot           1           2           3           4           5           6           7           8           9           10           11           12           13           14           15                                                                 | (4) EM-PB-GATEWAY-IFS<br>112<br>112<br>130<br>66<br>66<br>66<br>66<br>66<br>66<br>66<br>66<br>66<br>6        | Order Number / Designation           Digital inputs, outputs           EMM : Control (Device:1)           EMM : Status           EMM : Status           EMM : Frequency           EMM : Operation time[left]           EMM : Cycle[left]           EMM : Cycle[left]           EMM : U[L1]           EMM : U[L2]           EMM : U[L3]           EMM : Cycle[left]           EMM : U[L3]           EMM : Control [Device:2]           EMM : Charter [Device:2]           EMM : Status                                                                                                    | E-Address<br>256257<br>259259<br>260261<br>262263<br>264265<br>266267<br>270271<br>272273<br>274275<br>276277<br>284285<br>266287                     | A-Addre<br>256257<br>258259<br> |  |  |
| Slot<br>1<br>2<br>3<br>4<br>5<br>6<br>7<br>8<br>9<br>10<br>11<br>12<br>13<br>14<br>15<br>16                                                                                                    | (4) EM-PB-GATEWAY-IFS<br>DP-Kennung<br>112<br>130<br>66<br>66<br>66<br>66<br>66<br>66<br>66<br>66<br>66<br>6 | Order Number / Designation           Digital inputs, outputs           EMM : Control (Device:1)           EMM : Status           EMM : Figurency           EMM : Operation time(left)           EMM : Coperation time(light)           EMM : Cycle(left)           EMM : Cycle(left)           EMM : U[L1]           EMM : U[L2]           EMM : U[L3]           EMM : Status           EMM : U[L3]           EMM : Status           EMM : U[L3]           EMM : Status           EMM : Status           EMM : Curtonto [Device:2]           EMM : Fiquency           EMM : Fiquency                                                               | E-Address<br>256257<br>268259<br>260261<br>262263<br>264265<br>266267<br>268269<br>270271<br>272273<br>274275<br>276277<br>284289<br>286289           | A-Addre<br>256257<br>258259<br> |  |  |
| Slot<br>2<br>3<br>4<br>5<br>6<br>7<br>8<br>9<br>10<br>11<br>12<br>13<br>14<br>15<br>10<br>11<br>12<br>13<br>14<br>15<br>10<br>11<br>12<br>13<br>11<br>12<br>13<br>11<br>13<br>11<br>13<br>14<br>15<br>10<br>10<br>10<br>10<br>10<br>10<br>10<br>10<br>10<br>10 | (4) EM-PB-GATEWAY-IFS<br>112<br>130<br>66<br>66<br>66<br>66<br>66<br>66<br>66<br>66<br>66<br>6               | Order Number / Designation           Digital inputs, outputs           EMM : Control [Device 1]           EMM : Status           EMM : Extra [Device 1]           EMM : Extra [Device 1]           EMM : Extra [Device 1]           EMM : Extra [Device 1]           EMM : Extra [Device 1]           EMM : Extra [Device 1]           EMM : Operation time[left]           EMM : Operation time[left]           EMM : U[1,2]           EMM : U[1,2]           EMM : U[1,2]           EMM : U[1,2]           EMM : Control [Device:2]           EMM : Estatus           EMM : Flaquency           EMM : Flaquency           EMM : Extra [Device:1] | E-Address<br>256257<br>258257<br>260261<br>262263<br>264265<br>266267<br>268269<br>270271<br>272273<br>274275<br>276277<br>284285<br>286287<br>286281 | A-Addre<br>256257<br>258259<br> |  |  |

### 18.6.3 Monitoring variables

Figure 18-28 Opening the context menu of the EM-PB-GATEWAY-IFS

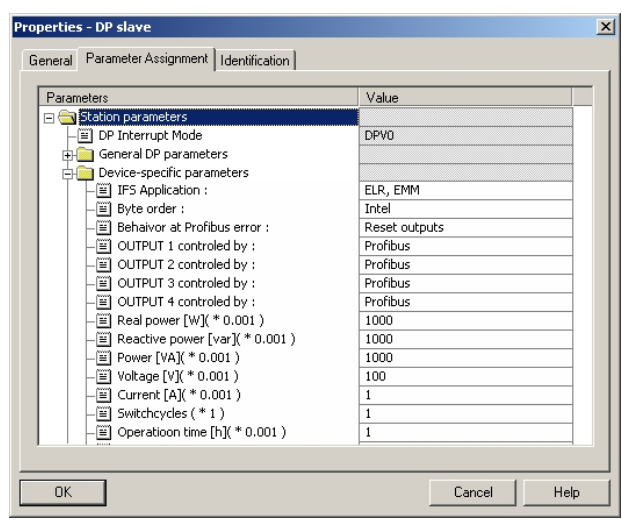

Figure 18-29 Object properties of the EM-PB-GATEWAY-IFS

In the object properties of the EM-PB-GATEWAY-IFS, the conversion factors for the measured values can be specified.

|      |          |                           | 0      | 🗙 🖳 👔 🕺 😏                | <u>66</u> 47 66 47 |
|------|----------|---------------------------|--------|--------------------------|--------------------|
| ۲۵ ч | AT_1 @Te | est Alex2_281009\5IMAT    | TIC 30 | 0(1)\CPU 315-2 DP\S7-Pro | ogramm(1) 💶 🗖      |
| ł    | Address  | Symbol                    | Displa | Status value             | Modify value       |
| 1    | PAW 258  | "EMM: Control"            | HEX    | M                        |                    |
| 2    | PEW 258  | "EMM: Status"             | BIN    | 2#0000_0001_0000_0001    |                    |
| 3    | PEW 260  | "EMM: P(ALL)"             | DEZ    | 278                      |                    |
| 4    | PEW 262  | "EMM: Frequency"          | DEZ    | 500                      | •                  |
| 5    | PEW 264  | "EMM: Operation time (L)" | DEZ    | 277                      |                    |
| 6    | PEW 266  | "EMM: Operation time (R)" | DEZ    | 598                      |                    |
| 7    | PEW 268  | "EMM: Cycle (L)"          | DEZ    | 210                      |                    |
| 8    | PEW 270  | "EMM: Cycle (R)"          | DEZ    | 482                      |                    |
| 9    | PEW 272  | "EMM: U (L1)"             | DEZ    | 2394                     |                    |
| 10   | PEW 274  | "EMM: U (L2)"             | DEZ    | 2379                     |                    |
| 11   | PEW 276  | "EMM: U (L3)"             | DEZ    | 2380                     |                    |
| 12   |          |                           |        |                          |                    |
| 13   |          |                           |        |                          |                    |
| 14   |          |                           |        |                          |                    |
| 15   |          |                           |        |                          |                    |
| 16   |          |                           |        |                          |                    |
| 17   |          |                           |        |                          |                    |
| 18   |          |                           |        |                          |                    |
| 19   |          |                           |        |                          |                    |
| 20   |          |                           |        |                          |                    |

Figure 18-30 Variable overview

In the variable overview, individual values can be displayed.

In the example screen, you can see that the real power (ALL) is 278 W.

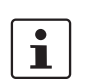

For each EM-PB-GATEWAY-IFS, a maximum of 32 words can be transferred during the cycle (66 ms).

# 19 Integration in CoDeSys with Modbus/TCP communication

This section describes the integration of the EM-MODBUS-GATEWAY-IFS in the CoDeSys programming environment using the CoDeSys Control RTE V3 software PLC from 3S-Smart Software Solutions. The Modbus/TCP master included in the CoDeSys 3.5 Patch 4 is used as the master. It is assumed that the user has knowledge of using the CoDeSys programming environment. For the installation of the required software, please refer to the manufacturer's website www.codesys.com.

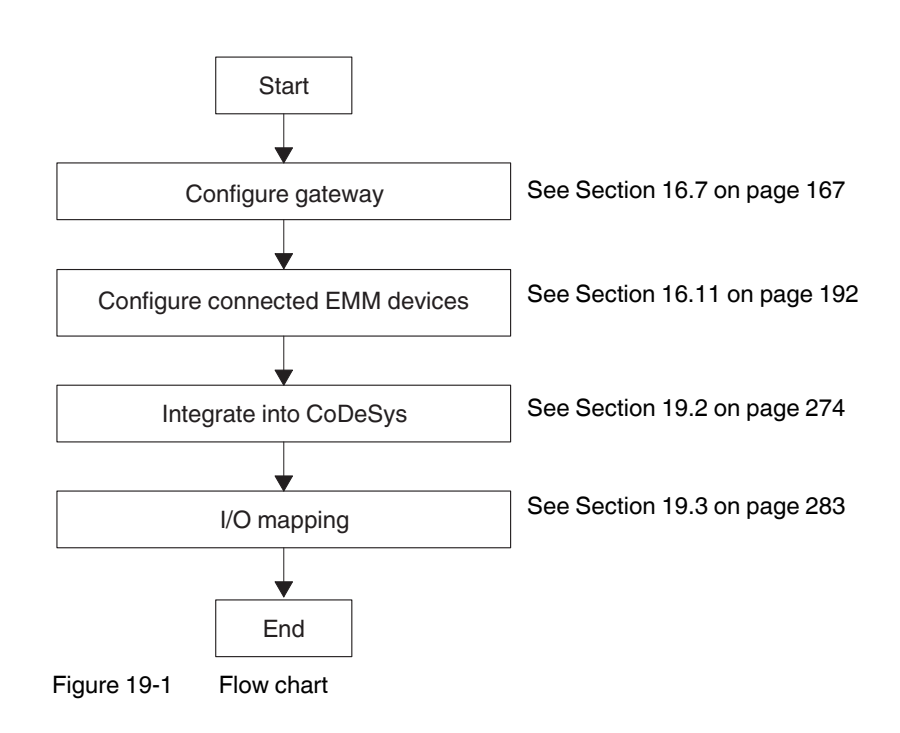

## **19.1** Flow chart

19.2

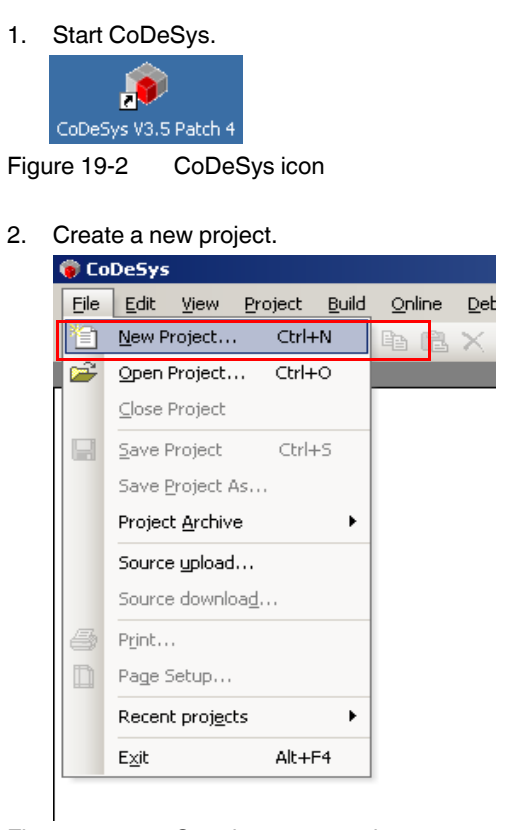

Integration in CoDeSys

Figure 19-3 Creating a new project

3. Select "Standardproject", assign a project name, and define a storage location for the project.

|               |                                    | Templates:                  |                            |          |
|---------------|------------------------------------|-----------------------------|----------------------------|----------|
| Ger           | ieral)<br>eSys Automation Alliance | e 🎓                         | <b>(</b>                   |          |
|               |                                    | Empty library               | Empty project              |          |
|               |                                    | Standard project            |                            |          |
| A project con | taining one device, one            | application, and an empty i | implementation for PLC_PRG |          |
|               |                                    |                             |                            |          |
| Name:         | EMM_Modbus-TCP_App                 | lication                    |                            |          |
|               | C:\Dokumente und Eins              | tellungen\Administrator\Eig | ene Dateien                | <u>▼</u> |
| Location:     |                                    |                             |                            |          |

Figure 19-4 "New Project" dialog box

- 4. Confirm your selection with "OK".
- 5. Select the soft PLC to be used ("CoDeSys Control RTE V3") and the preferred programming language (here: Structured Text (ST)).

| Standard I | Project X                                                                                                    |
|------------|----------------------------------------------------------------------------------------------------|
|            | You are about to create a new standard project. This wizard will create the following objects within this project:                                                                                                    |
|            | <ul> <li>One programmable device as specified below</li> <li>A program PLC_PRG in the language specified below</li> <li>A cyclic task which calls PLC_PRG every 20 milliseconds</li> <li>A reference to the newest version of the Standard library currently installed.</li> </ul> |
|            | Device: CoDeSys Control RTE V3 (3S - Smart Software Solutions GmbH)                                                                                                    |
|            | PLC_PRG in: Structured Text (ST)                                                                                                    |
|            |                                                                                                    |
|            | OK Cancel                                                                                                    |

Figure 19-5 Selecting the controller and the preferred programming language

6. Confirm your selection with "OK".

#### **CONTACTRON** motor management

7. Make the communication settings for the soft PLC. Open the "Device" tab by doubleclicking on "Device" in the "Device" window.

| EMM_Modbus-TCP_Application.project - CoDeSys          |                                                                                                    | X               |
|-------------------------------------------------------|----------------------------------------------------------------------------------------------------|-----------------|
| Elle Edit Yew Project Build Online Debug Tools Window | Beb                                                                                                    |                 |
| 🗄 🖆 🖬 📾 🗠 🗠 🖄 🛍 🗙 🛤 🍇 📾 🐚                             | [1][[[해야하 두 #][[[에 에 에 에 있 ] ㅎ                                                                                                    |                 |
| Devices 🗸 🤿 🗙                                         | Device                                                                                                    | * *             |
| Device (CoDeSys Control RTE V3)                       | Communication Settings Applications   Piles   Log   PLC settings   PLC shell   Users and Groups   Access Rights   Task deployment   Statu | s Information   |
| Application                                           | Select the network path to the controller:                                                                                                |                 |
| Library Manager                                       | Gateway-1                                                                                                    | Set active path |
| Task Configuration                                    |                                                                                                    |                 |
| - 🗇 MainTask                                          |                                                                                                    | Add gateway     |
|                                                       |                                                                                                    | Add device      |
|                                                       |                                                                                                    |                 |
|                                                       |                                                                                                    | Scan network    |
|                                                       |                                                                                                    | Thu:            |
|                                                       |                                                                                                    | Target ID V     |
|                                                       |                                                                                                    |                 |
|                                                       |                                                                                                    | Sorting order : |
|                                                       |                                                                                                    | Press 2         |
|                                                       |                                                                                                    |                 |
|                                                       |                                                                                                    |                 |

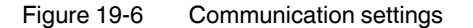

8. Clicking on the "Add gateway..." button opens a window. You can now enter a name for the gateway. The other settings are accepted.

| Name:      | Gateway-1    |         |     |
|------------|--------------|---------|-----|
| Driver:    | TCP/IP       |         |     |
|            |              |         |     |
| -Settings: |              |         |     |
|            |              |         | _   |
| Param      | ie Value     |         |     |
| IP IP      | -A localhost |         |     |
| Po         | rt 1217      |         |     |
|            |              |         |     |
|            |              |         |     |
|            |              |         |     |
|            |              |         |     |
|            |              |         |     |
|            |              |         |     |
| ,          |              |         |     |
|            |              |         | _   |
|            |              | 0K Care | al  |
|            |              |         | E 1 |

Figure 19-7 Adding a gateway

9. Confirm your selection with "OK".

10. Click on the "Scan network" button.

| EMM_Modbus-TCP_Application.project - CoDeSys            |                                                                                                    |                                          |
|---------------------------------------------------------|----------------------------------------------------------------------------------------------------|------------------------------------------|
| Elle Edit Yew Project Build Online Debug Tools Window H | eb                                                                                                    |                                          |
| 10 📽 🖬 (巻) い い ぶ 15 (6 🗙 (株 協 (協) 15 + )                | 全國 (韓國) 비미 에 에 에 이 이 이                                                                                                    |                                          |
| Devices - a x                                           | Device                                                                                                    | * X                                      |
|                                                         | Communication Settings   Agestications   Pells   Log   PLC settings   PLC shell   Lowes and Groups   Access<br>Select the network path to the controller:<br>[satemay-1 | Rights Task deployment Status Softmation |
|                                                         |                                                                                                    | Target ID 💌<br>Sorting order :<br>Name 💌 |

Figure 19-8 Scanning the network

11. The controller found, i.e., "CoDeSys Control RTE V3", has the name of the PC used. Select the controller by clicking on the "Set active path" button.

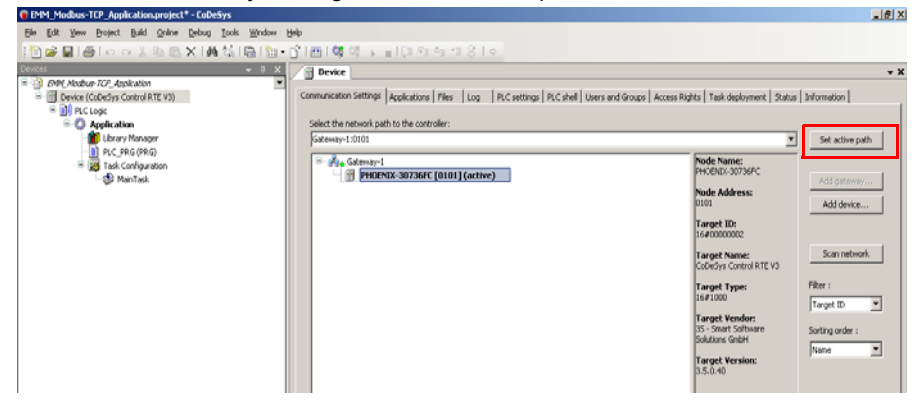

Figure 19-9 Setting the active path

12. Add a Modbus/TCP master to the controller by right-clicking on "Device (CoDeSys Control RTE V3)" and then selecting the "Add Device..." menu item.

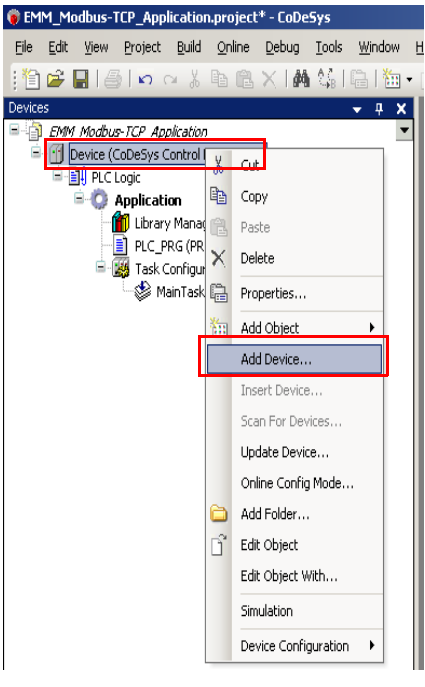

Figure 19-10 Adding a device

13. In the dialog box that opens, select the adapter provided by 3S under the "Ethernet Adapter" item and click on "Add Device".

| Add I    | Device                       |                                           |                |        |       |
|----------|------------------------------|-------------------------------------------|----------------|--------|-------|
| Name:    | Ethernet                     |                                           |                |        |       |
| - Action |                              |                                           |                |        |       |
|          |                              |                                           |                |        |       |
| 💌 Api    | pend device () Insert d      | evice () Plug device () Update dev        | rice           |        |       |
| -Devio   | e:                           |                                           |                |        |       |
| Vendo    | r: <all vendors=""></all>    |                                           |                |        | -     |
| -        |                              | Useday                                    | Ususias        |        |       |
| Name     | B<br>Fieldbuccec             | vendor                                    | version        |        | -     |
|          | E CAN CANbus                 |                                           |                |        |       |
| 6        | EtherCAT                     |                                           |                |        |       |
| 6        | Ethernet Adapter             |                                           |                |        |       |
|          | Ethernet                     | 35 - Smart Software Solutions GmbH        | 3.4.2.0        |        |       |
| 6        | 🗄 👄 EthernetIP               |                                           |                |        |       |
| 6        | 🗄 📶 Modbus                   |                                           |                |        | -     |
|          | n ann a Ci                   | uto ank () . Display a tidated consist    | -              |        |       |
|          | spiay all versions (nor expe | rts only)   Display outdated version:     | ,              |        |       |
| Infor    | mation:                      |                                           |                |        |       |
| 6        | Name: Ethernet               |                                           |                |        |       |
|          | Vendor: 35 - Smart Soft      | ware Solutions GmbH                       |                |        |       |
|          | Categories: Ethernet A       | dapter                                    |                | ~      |       |
|          | Order Number: -              |                                           |                |        | 5     |
|          | Description: Ethernet L      | ink.                                      |                |        | 5     |
|          |                              |                                           |                |        |       |
|          |                              |                                           |                | -      |       |
| Appe     | nd selected device as l      | ast child of                              |                |        |       |
| Devic    | e                            |                                           |                |        |       |
| 0        | (You can select another ta   | rget node in the navigator while this wir | ndow is open.) |        |       |
|          |                              |                                           |                |        |       |
|          |                              |                                           |                |        |       |
|          |                              |                                           | Add            | Device | Close |

Figure 19-11 Add Device dialog box – Ethernet adapter

14. Add the 3S Modbus/TCP master to the Ethernet adapter now connected as described in steps 12 and 13.

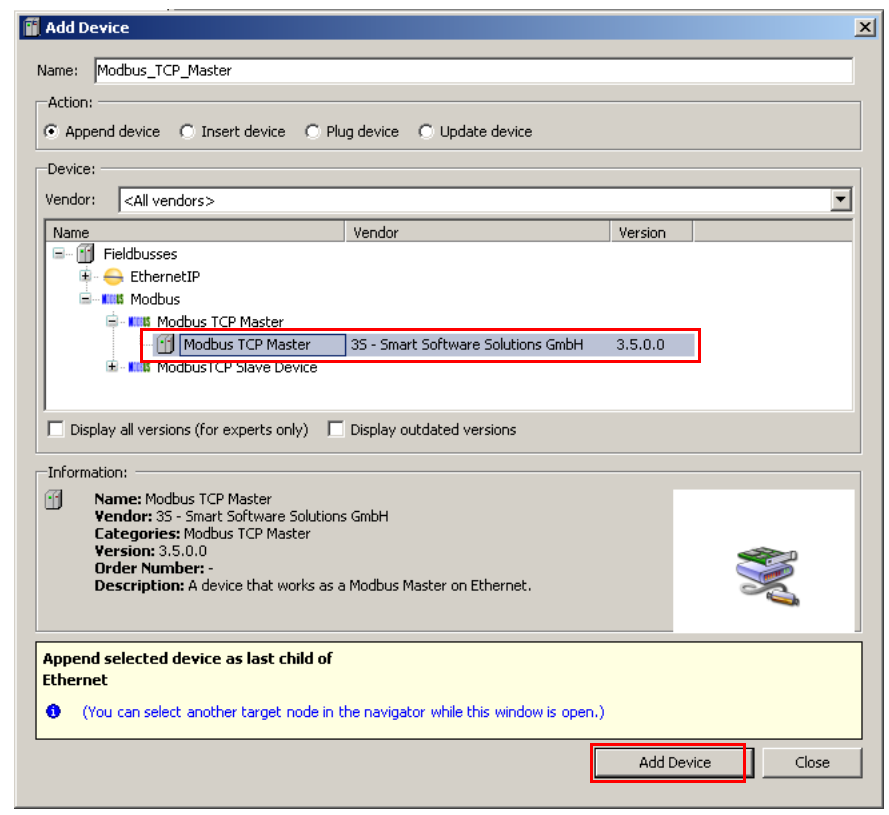

Figure 19-12 Add Device dialog box - Modbus/TCP master

15. Now add a Modbus/TCP slave device to this master in the same way.

| Devic       | ce:                                                                                                    |                                                                                               |                       |  |
|-------------|----------------------------------------------------------------------------------------------------|-----------------------------------------------------------------------------------------------|-----------------------|--|
| /enda       | or: <a>All vendors&gt;</a>                                                                                                    |                                                                                               |                       |  |
| Nam<br>E- ( | ne<br>iii Fieldbusses<br>iii Modbus                                                                                                    | Vendor                                                                                        | Version               |  |
|             | 🗂 Modbus TCP Sla                                                                                                    | ve 35 - Smart Software Solu                                                                   | itions GmbH 3.5.0.0   |  |
|             |                                                                                                    |                                                                                               |                       |  |
| D           | visplay all versions (for experts o                                                                                                    | nly) 🔲 Display outdated versio                                                                | ions                  |  |
| D D         | isplay all versions (for experts o<br>mation:<br>Name: Modbus TCP Slave<br>Vendor: 35 - Smart Software<br>Categories: Modbus TCP Sla<br>Version: 3.5.0.0<br>Order Number: -<br>Description: A generic Modb<br>Master. | nly) Display outdated version<br>Solutions GmbH<br>Ive<br>Jus device that is configured as Si | iave for a Modbus TCP |  |

Figure 19-13 Add Device dialog box - Modbus slave

#### **CONTACTRON** motor management

16. This device is the EM-MODBUS-GATEWAY-IFS and the connected EMM motor manager. You can change the device name by right-clicking on the slave and then selecting "Properties".

| Properties - Modbus_TCP_Slave [Device: Ethernet: Modbus_TCP_Mast 🗙 |                             |                                                       |  |  |  |  |  |  |
|--------------------------------------------------------------------|-----------------------------|-------------------------------------------------------|--|--|--|--|--|--|
|                                                                    | Common Build Access control |                                                       |  |  |  |  |  |  |
|                                                                    |                             |                                                       |  |  |  |  |  |  |
|                                                                    | Ĩ                           | EM_MBUS_GATEWAY_IFS                                   |  |  |  |  |  |  |
|                                                                    | Full name:                  | Modbus_TCP_Slave [Device: Ethernet: Modbus_TCP_Master |  |  |  |  |  |  |
|                                                                    | Object type:                | Device                                                |  |  |  |  |  |  |
|                                                                    | Open with:                  | Device Editor                                         |  |  |  |  |  |  |
|                                                                    |                             |                                                       |  |  |  |  |  |  |
|                                                                    |                             |                                                       |  |  |  |  |  |  |
|                                                                    |                             |                                                       |  |  |  |  |  |  |
|                                                                    |                             |                                                       |  |  |  |  |  |  |
|                                                                    |                             | OK Cancel Apply                                       |  |  |  |  |  |  |

Figure 19-14 Properties of the Modbus/TCP slave

- 17. Confirm your selection with "OK".
- 18. Double-clicking on the Modbus/TCP slave opens the editor in which you can enter the IP address set in the gateway (see Section "Settings" on page 167) directly on the first tab. In addition, unit ID 128 which is preset in the gateway must be entered.

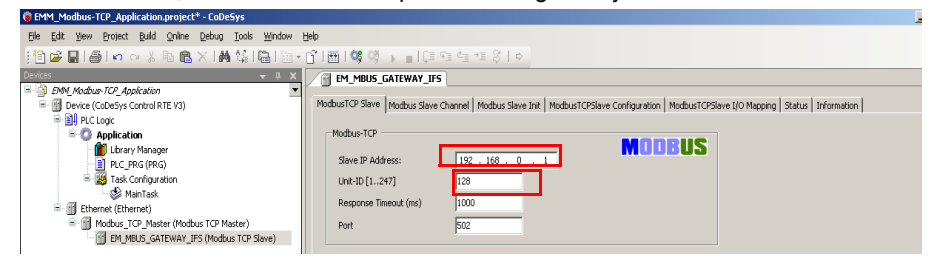

Figure 19-15 Modbus/TCP slave settings

The EM-MODBUS-GATEWAY-IFS has now been integrated completely in the CoDeSys environment and the communication settings have been made. In the next step, the settings for processing the process data provided in the IFS gateway (see Section "Process data configuration" on page 163) can be made.

# 19.3 I/O mapping

1. Switch to the "Modbus Slave Channel" tab in the Modbus slave editor. Click on "Add Channel..." and define the inputs and outputs according to the Modbus/TCP protocol.

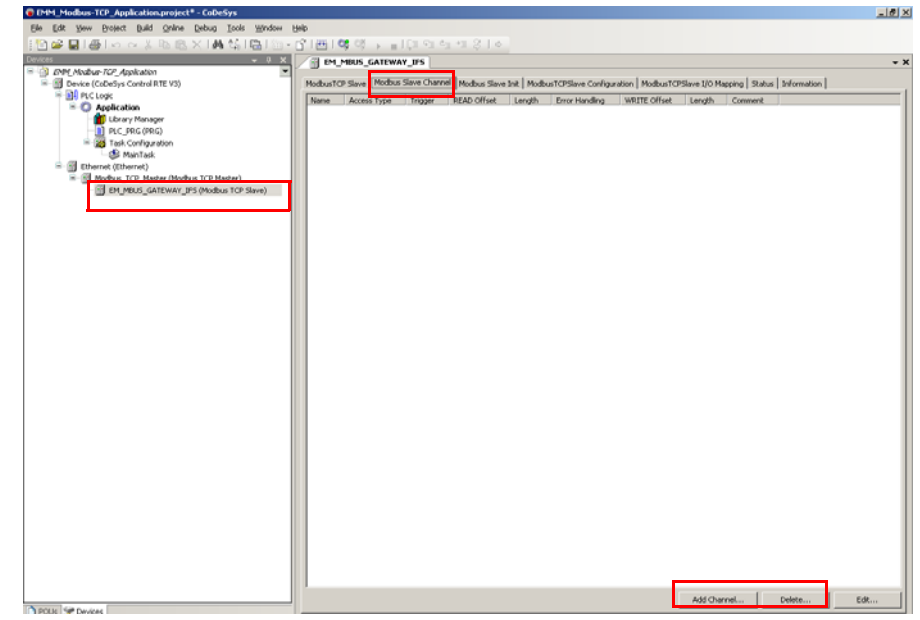

Figure 19-16 Modbus slave channel

 Now, set the inputs defined in the process data configuration (see Section "Process data configuration" on page 163) as "Read Input Registers (Function Code 04)". For the EM-MODBUS-GATEWAY-IFS, they begin with address 0x7440 in hexadecimal format. The length corresponds to the number of data set in the process data configuration.

| ModbusChannel   |                                         | × |
|-----------------|-----------------------------------------|---|
| Channel         |                                         | _ |
| Name            | Inputs                                  |   |
| Access Type     | Read Input Registers (Function Code 04) |   |
| Trigger         | Cyclic Cycle Time (ms) 100              |   |
| Comment         |                                         |   |
| READ Register - |                                         |   |
| Offset          | 0x7440                                  |   |
| Length          | 1                                       |   |
| Error Handling  | Keep last Value                         |   |
|                 |                                         |   |
| Offset          | V                                       |   |
| Length          | 1                                       |   |
|                 | OK Cancel                               |   |

Figure 19-17 Modbus channel - Inputs

3. Confirm your selection with "OK".

#### Integration in CoDeSys with Modbus/TCP communication

4. Define the outputs as "Write Multiple Registers (Function Code 16)". They begin with address 0x74E1 (hexadecimal). The length again depends on the number of defined data (see Section "Process data configuration" on page 163).

| ModbusChannel    |                                             | × |  |  |  |  |  |  |  |
|------------------|---------------------------------------------|---|--|--|--|--|--|--|--|
| Channel          |                                             |   |  |  |  |  |  |  |  |
| Name             | Outputs                                     |   |  |  |  |  |  |  |  |
| Access Type      | Write Multiple Registers (Function Code 16) |   |  |  |  |  |  |  |  |
| Trigger          | Cyclic Cycle Time (ms) 100                  |   |  |  |  |  |  |  |  |
| Comment          |                                             |   |  |  |  |  |  |  |  |
| -READ Register - |                                             |   |  |  |  |  |  |  |  |
| Offset           | <b></b>                                     |   |  |  |  |  |  |  |  |
| Length           | 1                                           |   |  |  |  |  |  |  |  |
| Error Handling   | Keep last Value                             |   |  |  |  |  |  |  |  |
|                  |                                             | _ |  |  |  |  |  |  |  |
| Offset           | 0x74E1                                      |   |  |  |  |  |  |  |  |
| Length           | 1                                           |   |  |  |  |  |  |  |  |
|                  | OK Cancel                                   |   |  |  |  |  |  |  |  |

Figure 19-18 Modbus channel - Outputs

- 5. Confirm your selection with "OK".
- 6. Assign variables to the process data which can be used in a corresponding program. To do so, access the "ModbusTCPSlave I/O Mapping" tab.

|                              |                                                                                                    |                                                                                                    |                                                                                                    |                                                                                                    |                                                                                                    |                                                |                                                                                                    | _ 8                                                                                                    |
|------------------------------|----------------------------------------------------------------------------------------------------|----------------------------------------------------------------------------------------------------|----------------------------------------------------------------------------------------------------|----------------------------------------------------------------------------------------------------|----------------------------------------------------------------------------------------------------|------------------------------------------------|----------------------------------------------------------------------------------------------------|----------------------------------------------------------------------------------------------------|
| Fielb                        |                                                                                                    |                                                                                                    |                                                                                                    |                                                                                                    |                                                                                                    |                                                |                                                                                                    |                                                                                                    |
| C.I.∰I 🗱 ଔ⇒                  | ∎ I (JI 91 41 +1                                                                                                    |                                                                                                    |                                                                                                    |                                                                                                    |                                                                                                    |                                                |                                                                                                    |                                                                                                    |
| MUS_GATE                     | WAY_IFS                                                                                                    |                                                                                                    |                                                                                                    |                                                                                                    |                                                                                                    |                                                |                                                                                                    | •                                                                                                    |
| and the second second second |                                                                                                    |                                                                                                    |                                                                                                    |                                                                                                    |                                                                                                    | and a state of the second of the               | and the second second                                                                                                    |                                                                                                    |
| ModbusTCP Slave   Mod        | bus Slave Channel   M                                                                                                    | odbus Slave Ir                                                                                                    | vit   ModbusTCP:                                                                                                    | Slave Config                                                                                                    | uration                                                                                                    | modbus i cholave 1/0 mapping                   | Status   Information                                                                                                    |                                                                                                    |
| Channels                     |                                                                                                    |                                                                                                    |                                                                                                    |                                                                                                    |                                                                                                    |                                                |                                                                                                    |                                                                                                    |
| Variable                     | Macoing                                                                                                    | Chargel                                                                                                    | Address                                                                                                    | Type                                                                                                    | 1102                                                                                                    | Decorition                                     |                                                                                                    |                                                                                                    |
| ₩- φ                         |                                                                                                    | Inputs                                                                                                    | %5W0                                                                                                    | WORD                                                                                                    |                                                                                                    | READ 16#7440 (=29760)                          |                                                                                                    |                                                                                                    |
| 8- Q                         |                                                                                                    | Outputs                                                                                                    | %QW0                                                                                                    | WORD                                                                                                    |                                                                                                    | WRITE 16#74E1 (=29921)                         |                                                                                                    |                                                                                                    |
|                              |                                                                                                    |                                                                                                    |                                                                                                    |                                                                                                    |                                                                                                    |                                                |                                                                                                    | _                                                                                                    |
|                              |                                                                                                    |                                                                                                    |                                                                                                    |                                                                                                    |                                                                                                    |                                                |                                                                                                    |                                                                                                    |
|                              |                                                                                                    |                                                                                                    |                                                                                                    |                                                                                                    |                                                                                                    |                                                |                                                                                                    |                                                                                                    |
|                              |                                                                                                    |                                                                                                    |                                                                                                    |                                                                                                    |                                                                                                    |                                                |                                                                                                    |                                                                                                    |
|                              |                                                                                                    |                                                                                                    |                                                                                                    |                                                                                                    |                                                                                                    |                                                |                                                                                                    |                                                                                                    |
|                              | Bab<br>Multiple Control Control | 1960<br>Controls Controls Control (Marcola Control)<br>Controls Controls Control (Marcola Control)<br>Vanish Marcola Control (Marcola Control)<br>Vanish Marcola Control (Marcola Control)<br>Vanish Marcola Control (Marcola Control)<br>Controls Controls Control (Marcola Control)<br>Vanish Marcola Control (Marcola Control)<br>Vanish Marcola Control (Marcola Control)<br>Control (Control)<br>Vanish Marcola Control (Control)<br>Control (Control)<br>Vanish Marcola Control (Control)<br>Control (Control)<br>Control (Con | Bib<br>Conversion<br>Conversion | Bit     Bit     Bit <td>Bit         Bit         Bit<td>990<br/>P 0 0 0 0 0 0 0 0 0 0 0 0 0 0 0 0 0 0 0</td><td>BBD<br/>Control Save   100 Save   100 Save   100   100 Save   100   100 Save   100   100 Save   100   100 Save   100   100 Save   100   100 Save   100   100 Save   100   100 Save   100   100 Save   100   100 Save   100   100 Save   100   100 Save   100   100 Save   100   100 Save   100   100   100   100   100   100   100   100   100   100   100   100   100   100   100   100   100   100   100   100   100   100   100   100   100   100   100   100   100   100   100   100   100   100   100   100   100   100   100   100   100   100   100   100   100   100   100   100   100   100   100   100   100   100   100   100   100   100   100   100   100   100   100   100   100   100   100   100   100   100   100   100   100   100   100   100   100   100   100   100   100   100   100   100   100   100   100   100   100   100   100   100   100   100   100   100   100   100   100   100   100   100   100   100   100   100   100   100   100   100   100   100   100   100   100   100   100   100   100   100   100   100   100   100   100   100   100   100   100   100   100   100   100   100   100   100   100   100   100   100   100   100   100   100   100   100   100   100   100   100   100   100   100   100   100   100   100   100   100   100   100   100   100   100   100   100   100   100   100   100   100   100   100   100   100   100   100   100   100   100   100   100   100   100   100   100   100   100   100   100   100   100   100   100   100   100   100   100   100   100   100   100   100   100   100   100   100   100   100   100   100   100   100   100   100   100   100   100   100   100   100   100   100   100   100   100   100   100   100   100   100   100   100   100   100   100   100   100   100   100   100   100   100   100   100   100   100   100   100   100   100   100   100   100   100   100   100   100   100   100   100   100   100   100   100   100   100   100   100   100   100   100   100   100   100   100   100   100   100   100   100   100   100   100   100   100   100   100   100   100   100   100   100   100   1</td><td>Bill<br/>Second Second Se</td></td> | Bit         Bit         Bit <td>990<br/>P 0 0 0 0 0 0 0 0 0 0 0 0 0 0 0 0 0 0 0</td> <td>BBD<br/>Control Save   100 Save   100 Save   100   100 Save   100   100 Save   100   100 Save   100   100 Save   100   100 Save   100   100 Save   100   100 Save   100   100 Save   100   100 Save   100   100 Save   100   100 Save   100   100 Save   100   100 Save   100   100 Save   100   100   100   100   100   100   100   100   100   100   100   100   100   100   100   100   100   100   100   100   100   100   100   100   100   100   100   100   100   100   100   100   100   100   100   100   100   100   100   100   100   100   100   100   100   100   100   100   100   100   100   100   100   100   100   100   100   100   100   100   100   100   100   100   100   100   100   100   100   100   100   100   100   100   100   100   100   100   100   100   100   100   100   100   100   100   100   100   100   100   100   100   100   100   100   100   100   100   100   100   100   100   100   100   100   100   100   100   100   100   100   100   100   100   100   100   100   100   100   100   100   100   100   100   100   100   100   100   100   100   100   100   100   100   100   100   100   100   100   100   100   100   100   100   100   100   100   100   100   100   100   100   100   100   100   100   100   100   100   100   100   100   100   100   100   100   100   100   100   100   100   100   100   100   100   100   100   100   100   100   100   100   100   100   100   100   100   100   100   100   100   100   100   100   100   100   100   100   100   100   100   100   100   100   100   100   100   100   100   100   100   100   100   100   100   100   100   100   100   100   100   100   100   100   100   100   100   100   100   100   100   100   100   100   100   100   100   100   100   100   100   100   100   100   100   100   100   100   100   100   100   100   100   100   100   100   100   100   100   100   100   100   100   100   100   100   100   100   100   100   100   100   100   100   100   100   100   100   100   100   100   100   100   100   100   100   100   100   100   100   100   100   100   100   1</td> <td>Bill<br/>Second Second Se</td> | 990<br>P 0 0 0 0 0 0 0 0 0 0 0 0 0 0 0 0 0 0 0 | BBD<br>Control Save   100 Save   100 Save   100   100 Save   100   100 Save   100   100 Save   100   100 Save   100   100 Save   100   100 Save   100   100 Save   100   100 Save   100   100 Save   100   100 Save   100   100 Save   100   100 Save   100   100 Save   100   100 Save   100   100   100   100   100   100   100   100   100   100   100   100   100   100   100   100   100   100   100   100   100   100   100   100   100   100   100   100   100   100   100   100   100   100   100   100   100   100   100   100   100   100   100   100   100   100   100   100   100   100   100   100   100   100   100   100   100   100   100   100   100   100   100   100   100   100   100   100   100   100   100   100   100   100   100   100   100   100   100   100   100   100   100   100   100   100   100   100   100   100   100   100   100   100   100   100   100   100   100   100   100   100   100   100   100   100   100   100   100   100   100   100   100   100   100   100   100   100   100   100   100   100   100   100   100   100   100   100   100   100   100   100   100   100   100   100   100   100   100   100   100   100   100   100   100   100   100   100   100   100   100   100   100   100   100   100   100   100   100   100   100   100   100   100   100   100   100   100   100   100   100   100   100   100   100   100   100   100   100   100   100   100   100   100   100   100   100   100   100   100   100   100   100   100   100   100   100   100   100   100   100   100   100   100   100   100   100   100   100   100   100   100   100   100   100   100   100   100   100   100   100   100   100   100   100   100   100   100   100   100   100   100   100   100   100   100   100   100   100   100   100   100   100   100   100   100   100   100   100   100   100   100   100   100   100   100   100   100   100   100   100   100   100   100   100   100   100   100   100   100   100   100   100   100   100   100   100   100   100   100   100   100   100   100   100   100   100   100   100   100   100   100   100   100   1 | Bill<br>Second Second Se |

Figure 19-19 Variables assignment

After you have assigned variables to the process data, you can write a program for controlling and monitoring the connected motor managers.

## 19.4 Example

In the following application example, an EMM motor manager connected to an EM-MOD-BUS-GATEWAY-IFS is to be controlled via the CoDeSys Control RTE V3 soft PLC as a reversing starter. In addition, the total real power is to be read permanently.

The settings for the gateway and the motor manager have been made in the DTM software (see Section "Settings" on page 167 and Section "EMM 3- xx/500AC/xx-IFS module DTM" on page 192). The settings of the previous sections for integrating the device in the CoDe-Sys programming environment up to creating the variable map (Section "Integration in CoD-eSys" on page 274) have also been completed.

1. Assign the "EMM1\_P\_ALL" variable to the input value and the "EMM1\_ControlWord" variable to the output value.

| Ele Edit Vew Broject Build Online Debug Iook Window b                                                                                                    | 940<br>                            | 20 to 42 4 to                                                                                                   | Ĩ    |
|----------------------------------------------------------------------------------------------------|------------------------------------|----------------------------------------------------------------------------------------------------|------|
| 10 💆 🖉 100 1 0 0 7 10 10 × 100 10 100 100 100 100 100 100                                                                                                    |                                    | 214171919                                                                                                    | _    |
| Devices v 0 X                                                                                                    | MBUS_GATEWAY_IF                    | 5                                                                                                    |      |
| Configuration     Control DTE V3)                                                                                                    | Mode of CD Clause   Mode of Clause | Channel   Modine Claus Init   Modine CODEsce Configuration   Modine CONSTRUCTION MACORD   Distant   Information | 1    |
| B DEVice (Cobesys Control Kitz VS)                                                                                                    | change in the state in the state   | Channel Linggore stave the Linggore (channel consideration) income the method listene Linguistical              | 1    |
| S O Application                                                                                                    | Channels                           |                                                                                                    | -    |
| - 🥌 GM                                                                                                    | Variable                           | Mapping Channel Address Type Unit Description                                                                   | -    |
| Library Manager                                                                                                    |                                    | Inputs %1W0 WORD READ 16#7440 (=29760)                                                                          |      |
| PLC_PRG (PRG)                                                                                                    |                                    | coding when were instant for set                                                                                |      |
| Task Configuration                                                                                                    |                                    | N.                                                                                                    |      |
| - 😂 MainTask                                                                                                    | Input Assistant                    | A                                                                                                    |      |
| Ethernet (Ethernet)                                                                                                    | Categories:                        | Peros:                                                                                                    |      |
| Modbus_TCP_Master (Modbus TCP Master)                                                                                                    | Variables                          | A Nation Type Address Origin                                                                                    |      |
| II EM_MEUS_GATEWAY_IFS (Modbus TCP Slave)                                                                                                    |                                    | Replication Application                                                                                         |      |
|                                                                                                    |                                    | S GN VAR_GLOBAL                                                                                                 |      |
|                                                                                                    |                                    | P EMM1_ControlWord     WORD                                                                                     |      |
|                                                                                                    |                                    | # EMMI_P_ALL WORD                                                                                               |      |
|                                                                                                    |                                    | Monitor_EMM1_P_ALL WORD                                                                                         |      |
|                                                                                                    |                                    | - P Request_right 8000                                                                                          |      |
|                                                                                                    |                                    | * JoConfig_Globals VAR_GLOBAL                                                                                   |      |
|                                                                                                    |                                    |                                                                                                    |      |
|                                                                                                    |                                    |                                                                                                    |      |
|                                                                                                    |                                    |                                                                                                    |      |
|                                                                                                    |                                    |                                                                                                    |      |
|                                                                                                    |                                    |                                                                                                    |      |
|                                                                                                    |                                    |                                                                                                    |      |
|                                                                                                    |                                    |                                                                                                    |      |
|                                                                                                    |                                    | ( )                                                                                                    |      |
|                                                                                                    | Dispert with any meets             | Losert with pameroace prefix                                                                                    |      |
|                                                                                                    | One-to-red view                    | river, pure                                                                                                    |      |
|                                                                                                    | Structured view                    |                                                                                                    |      |
|                                                                                                    | Show documentation                 |                                                                                                    |      |
|                                                                                                    | Documentation:                     |                                                                                                    |      |
|                                                                                                    |                                    | A                                                                                                    |      |
|                                                                                                    | EMM1_P_ALL: WORD;                  |                                                                                                    |      |
|                                                                                                    | (VAR_GLOBAL)                       |                                                                                                    |      |
|                                                                                                    |                                    |                                                                                                    |      |
|                                                                                                    |                                    |                                                                                                    | te v |
|                                                                                                    |                                    |                                                                                                    |      |
|                                                                                                    |                                    |                                                                                                    |      |
|                                                                                                    |                                    |                                                                                                    |      |
|                                                                                                    |                                    | <u>×</u>                                                                                                    |      |
|                                                                                                    |                                    | OK Cancel                                                                                                    |      |
|                                                                                                    |                                    |                                                                                                    |      |
| Chan I and Chan I and | Create New Variable                | Propico existing variative                                                                                      |      |
| POUS Z Devices                                                                                                    |                                    |                                                                                                    | _    |

Figure 19-20 Assigning the input and output words

2. Confirm your selection with "OK".

#### Integration in CoDeSys with Modbus/TCP communication

3. Double-click on the PLC\_PRG(PRG) in the "Device" tree to open the programming window. The program can now be written in the bottom area:

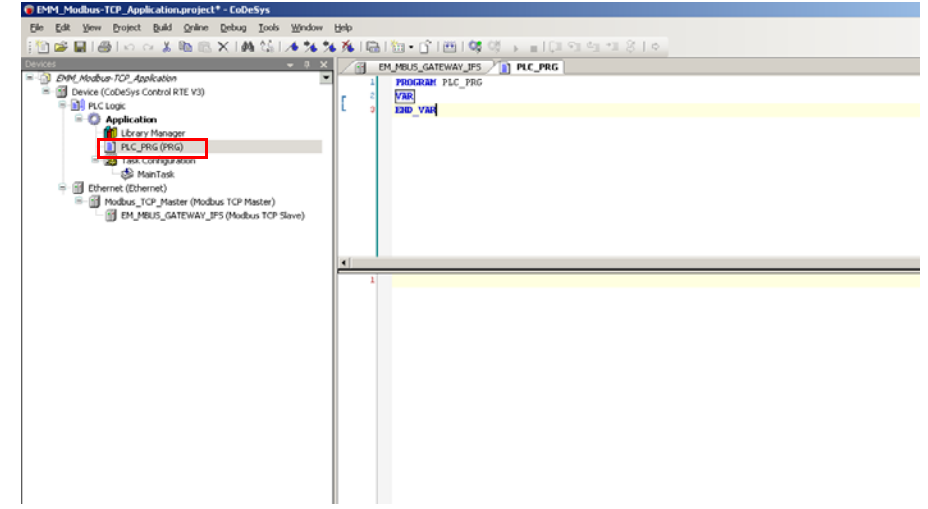

Figure 19-21 PLC\_PRG block

The completed program in ST is shown in the following figure. Depending on the requirements (right or left rotation), assign value 0 or 2 (decimal) to the "EMM1\_ControlWord" variable, which is the same hexadecimal value in this case (see Section "EMM objects" on page 44).

Assign the value of the "EMM1\_P\_ALL" variable additionally to the "Monitor\_EMM1\_P\_ALL" variable; it is used to permanently read the real power of the first EMM in the I/O map.

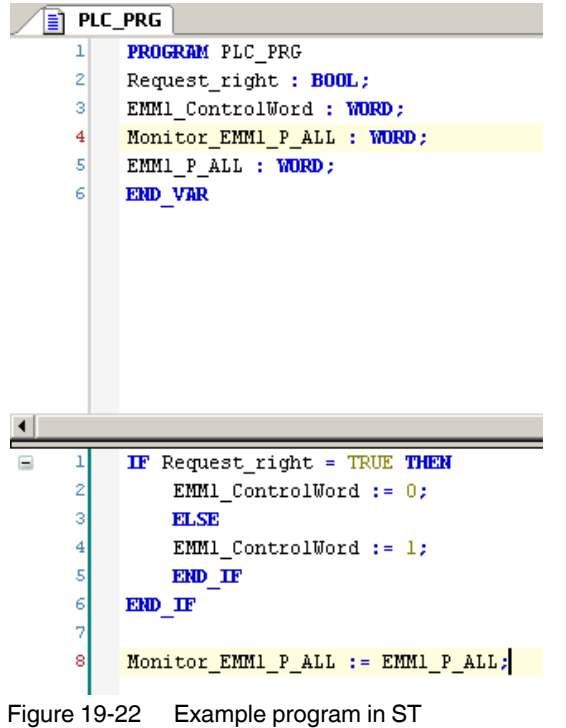

4. Transfer the created program to the controller by clicking on the "Translation" shortcut.

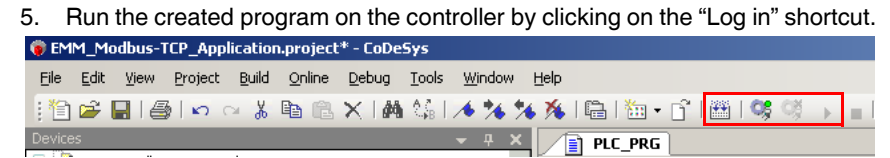

Figure 19-23 Translating the application and downloading it to the controller
# 20 Integration in a CompactLogix controller from Allen-Bradley

This section describes how you integrate the EM-ETH-GATEWAY-IFS (Order No. 2901988) from Phoenix Contact into a CompactLogix controller from Allen-Bradley using the RSLogix 5000 or Studio 5000 software.

For example, in this case, CompactLogix 1769-L-18ERBB1B and software version V20.01.00 are used.

For the system requirements for operating RSLogix, please refer to the manufacturer's documentation.

# 20.1 Integrating the EDS file

To integrate the EM-ETH-GATEWAY-IFS (Order No. 2901988) into a CompactLogix controller from Allen-Bradley, you need an appropriate device description in EDS format. This "EM-ETH-GATEWAY-IFS.eds" device description can be downloaded at <u>phoenixcon-</u> tact.net/products in the product download area.

1. Install the device description of the EM-ETH-GATEWAY-IFS via RSLogix, by calling the installation program under "Tools, Hardware installation tool" or via "Start, Programs, Rockwell Software, RSLinx, Tools, EDS Hardware installation tool".

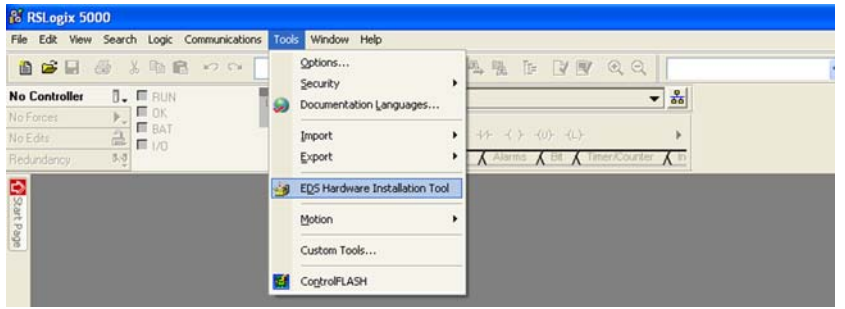

Figure 20-1 Hardware installation tool

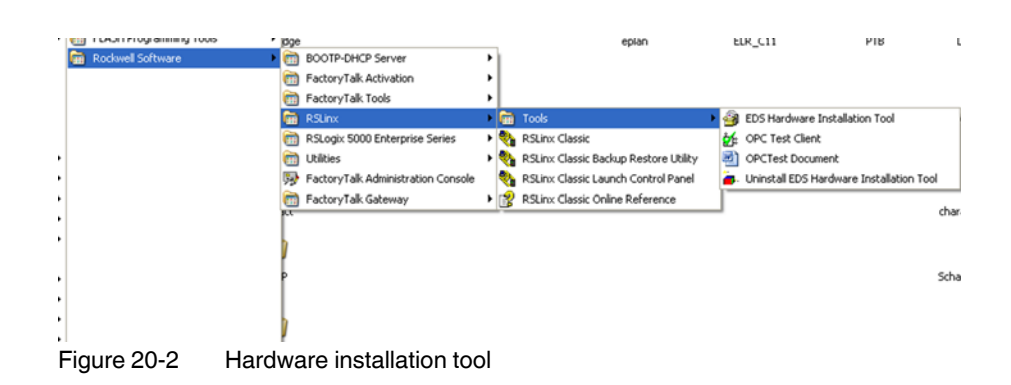

2. Follow the other installation instructions.

# 20.2 Creating a project

1. Create a new project by clicking "File, New".

| 1 New            | Ctrl+N |  |
|------------------|--------|--|
| Gose             | Ctrl+O |  |
| Save As          | Ctrl+5 |  |
| New Component    | •      |  |
| Import Componer  | e 🔸    |  |
| Compact          | Ţ.     |  |
| Page Setyp       |        |  |
| Generate Report. | ec.    |  |

Figure 20-3 Creating a project

2. Select your controller.

In this example, a CompactLogix 1796-L18ER-BB1B is used.

| Turner              |                       |                                                | 1993   |        |
|---------------------|-----------------------|------------------------------------------------|--------|--------|
| rype.               | 1769-L18ER-8B1B       | CompactLogix5318ER-BB1B Controller             | ~      | OK     |
| Revision:           | 1769-L18ER-BB1B       | CompactLogid5318ER-BB1B Controller             |        | Cancel |
|                     | 1769-L18EHM-8818      | CompactLogix5318EHM-BB1B Controller            | 1      |        |
|                     | 1769-L23E-QB1         | CompactLogix5323E-QBEC1 Controller             |        | Help   |
| Name:               | 1769-L23-QBFC1        | CompactLogis5323-QBFC1 Controller              | -      |        |
| Descriptions        | 17001 34ED 0010       | Comparel ami@224EB OD1B Controllor             | ~      |        |
| Description         |                       |                                                | -      |        |
|                     |                       |                                                | 1.     |        |
|                     |                       |                                                | 1      |        |
| Expansion I/O:      |                       | DANGER: When online, if the modules pres       | ent do |        |
|                     |                       | not match the modules specified in the proje   | ct,    |        |
|                     | 0 0                   | setting must match the actual number of mo     | dules. |        |
|                     | (v) v                 | -                                              |        |        |
| Create In:          | C:\RSLogix 5000\Proje | cts                                            |        | Browse |
|                     | -                     |                                                |        |        |
| Security Authority: | No Protection         |                                                | ~      |        |
|                     | The arts the selector | Consults As the dual to As there is a line and |        |        |
|                     | Use only the selected | 5 Security Authority for Authentication and    |        |        |
|                     | Authonzation          |                                                |        |        |
|                     |                       |                                                |        |        |

Figure 20-4 Selecting the controller

- 3. Set the controller according to your requirements.
- 4. Assign a project name (in the following "Controller 1").
- 5. Specify a storage location.

For details on how to proceed, please refer to the relevant user documentation of the manufacturer.

# 20.3 Integrating the EM-ETH-GATEWAY-IFS

1. In the project tree, click in the "Controller Organizer" window and right-click on "Ethernet, New Module".

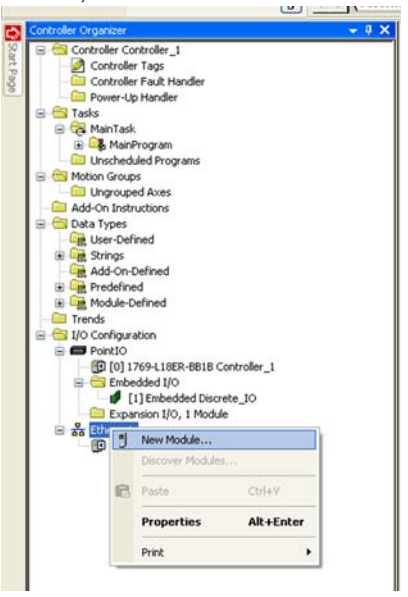

Figure 20-5 Integrating the new module

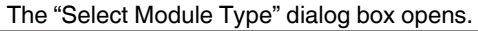

| Enter   | Search Text for Module Type                                      | Clear F   | Filters | )                                                                                      | Hide Filte   | s A     |
|---------|------------------------------------------------------------------|-----------|---------|----------------------------------------------------------------------------------------|--------------|---------|
| •       | Module Type Category Fi                                          | ters 🙆    |         | Module Type Vendor                                                                     | Filters      | ^       |
| < < < < | Communication<br>Communications Adapter<br>Controller<br>Digital |           |         | Mettler-Toledo<br>Parker Hannifin Corporation<br>Phoenix Contact<br>Prosoft Technology |              |         |
| <       |                                                                  | 2         | <       |                                                                                        |              | >       |
| Cali    | slog Number Description                                          |           |         | Vendor                                                                                 | Category     |         |
| G       | WC_EM_ETH_GATEWA EM-ETH-GA                                       | TEWAY-IFS |         | Phoenix Contact                                                                        | Communicatio | ns Adap |
|         |                                                                  |           |         |                                                                                        |              |         |
|         |                                                                  |           |         |                                                                                        |              |         |

Figure 20-6 Selecting a module type

- 2. Activate the "Module Type Vendor Filter".
- 3. Select "Phoenix Contact".

| choid Con    | Recent Produce into a memor Protocol Port Conligoration | n j                        |
|--------------|---------------------------------------------------------|----------------------------|
| Type:        | PXC_EM_ETH_GATEWAY-IFS EM-ETH-GATEWAY-IFS               |                            |
| /endor:      | Phoenix Lontact                                         |                            |
| arerik.      |                                                         | Ethannat Address           |
| ame:         | Phoenix_Contact_Gateway_1                               |                            |
| Description: | Gateway for Phoenix Contact Motor Managers 🛛 🔗          | O IP Address: O Host Name: |
| Module Defi  | milion 🖉                                                |                            |
| Revision:    | 1.1                                                     |                            |
| Electronic K | eying: Compatible Module                                |                            |
| Connection   | Exclusive Owner                                         |                            |

4. Activate the "EM-ETH-GATEWAY-IFS" device description by double clicking it.

Figure 20-7 Describing the module

- 5. Give the device a name (for example, "Phoenix\_Contact\_Gateway\_1").
- 6. Assign an IP address to the device.
- 7. Click the "Change" button.

The "Module Definition" window opens.

|   | Module Definition*              | _          |      | ×    |
|---|---------------------------------|------------|------|------|
| B | evision: 1                      | •          | 1 🌲  | ]    |
| E | lectronic <u>K</u> eying: Compa | atible Mod | ule  | •    |
| C | onnections:                     |            |      |      |
|   | Name                            |            | Size |      |
|   | Exclusive Owner                 | Input:     | 256  | SINT |
|   |                                 | Output:    | 66   |      |
|   |                                 |            |      | SINT |
|   |                                 |            |      |      |
|   |                                 |            |      |      |
| - |                                 |            |      |      |
|   |                                 |            |      |      |
|   | ОК                              | Cano       | el   | Help |

Figure 20-8 Module definition

- 8. Change the data type from "SINT" to "INT".
- 9. Confirm the change with "OK".

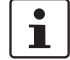

The IP configuration is downloaded to the device via the FDT/DTM software IFS-Conf. For the procedure, please refer to Section "Software configuration" on page 156.

You will then find the device in the project tree.

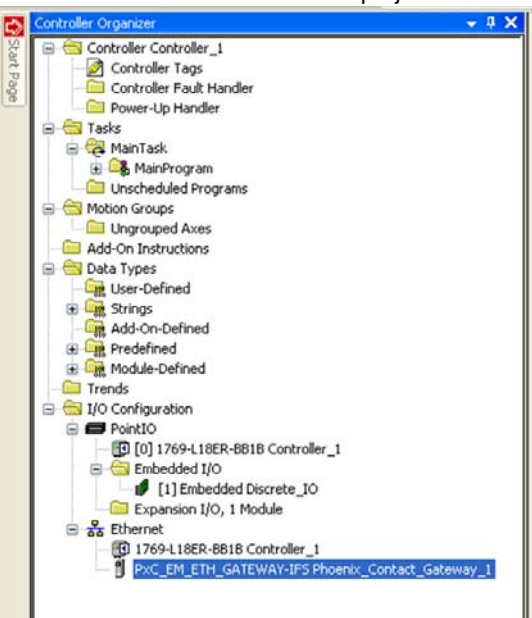

Figure 20-9 Device in the project tree

The list of transmitted process data can be found under "Controller Tags".

| RSLogix 5000 - Controller_1 [1769-L18]<br>File Edit View Search Logic Communications T | R-BB1B 20.11]*<br>ools Window Help                                                                                                    |                                    |          |                 |
|----------------------------------------------------------------------------------------|----------------------------------------------------------------------------------------------------|------------------------------------|----------|-----------------|
|                                                                                        | 💌 🚜 🗛 🖪 💽 🛛 🗃                                                                                                    | Q, Q, Select a Long                | punge    | ✓ Ø             |
| Offline RUN<br>No Forces C RUN<br>No Edits BAT                                         | Path:         Crone>           4         Image: Image: | ▼ 35                               |          |                 |
| Controler Organizer                                                                    | Controller Tags - Control<br>Scope: @Controller_1                                                                                                    | oller_1(controller) Show: All Tags |          |                 |
| Controller Fault Handler                                                               | Name                                                                                                    | Alias For                          | Base Tag | Data Type       |
| Tasks                                                                                  | + Phoenix_Contact_Gatewa                                                                                                    | w_1:0                              |          | _0232.PxC_EM_E  |
| 🖹 🔁 MainTask                                                                           | + Phoenix_Contact_Gatewa                                                                                                    | ay_1:1                             |          | _0232.PxC_EM_E  |
| 🛞 🕞 MainProgram                                                                        | + Phoenix_Contact_Gatewa                                                                                                    | ay_1:C                             |          | _0232.PxC_EM_E. |
| Unscheduled Programs                                                                   | + Local 1:0                                                                                                    |                                    |          | AB.Embedded_Di. |
| Incrouned Aves                                                                         | + Local1:                                                                                                    |                                    |          | AB:Embedded_Di. |
| Add-On Instructions                                                                    | + Local 1:C                                                                                                    |                                    |          | AB:Embedded_Di. |
| Data Types     Generation User-Defined                                                 | 2                                                                                                    |                                    |          |                 |

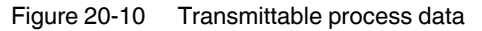

# 21 EM-MODBUS-GATEWAY-IFS used with the Phoenix Contact controllers

This section describes the implementation and startup of the EM-MODBUS-GATEWAY-IFS on the Phoenix Contact controllers, using a project creation with PC Worx as an example.

# 21.1 System requirements

#### 21.1.1 Software requirements

To use Modbus/TCP, work with the AUTOMATIONWORX Software Suite Version 1.70 Service Pack 1 or later and the IFS-CONF SUITE-INTERFACE.

#### 21.1.2 Hardware requirements for PC Worx

For the hardware requirements, please refer to the UM QS EN PC WORX quick start guide for PC Worx.

# 21.2 Modbus/TCP

Modbus is a communication protocol used to exchange process data between a client and a server in an Ethernet network. There are three different operating modes for data transmission: Modbus ASCII, Modbus/RTU and Modbus/TCP.

In Modbus/TCP mode, the TCP protocol (Transmission Control Protocol) is used for data transmission. The Modbus protocol data to be transmitted is embedded in the TCP protocol. A TCP/IP connection must be established between the client and the server prior to data transmission. In general, the connection is established automatically. The established TCP/IP connection between client and server remains permanently active during cyclic communication. For acyclic communication, however, the TCP/IP connection can be disconnected once the data has been transmitted and then reestablished if there is a communication request. By default, the TCP port 502 reserved for Modbus is used for communication.

The client initiates communication between the client and the server. The client sends a request in the form of a command code (and data, if required) to the server. After successful receipt of the request, the server sends a corresponding response to the client which includes the requested data and status information or an error message. The data may contain bit or word information.

The device-internal data organization (memory addresses, etc.) varies depending on the device and manufacturer. Please refer to the documentation of the corresponding device for more information.

Modbus provides various commands for read and write access to digital inputs and outputs and to registers for client/server communication.

| Modbus fur | nction codes                     |                                                                                        |                             |
|------------|----------------------------------|----------------------------------------------------------------------------------------|-----------------------------|
| Code No.   | Function code                    | Description                                                                            | Method                      |
| FC1        | Read Coils                       | Read several internal bits or<br>digital outputs                                       | Bit-by-bit/word-<br>by-word |
| FC2        | Read Discrete Inputs             | Read several digital inputs                                                            | Bit-by-bit/word-<br>by-word |
| FC3        | Read Holding Register            | Read several internal regis-<br>ters or output registers                               | Word-by-word                |
| FC4        | Read Input Register              | Read several input registers                                                           | Word-by-word                |
| FC15       | Write Multiple Coils             | Write several internal bits or<br>digital outputs                                      | Bit-by-bit/word-<br>by-word |
| FC16       | Write Multiple Register          | Write several internal regis-<br>ters or output registers                              | Word-by-word                |
| FC23       | Read/Write Multiple<br>Registers | Read and write several inter-<br>nal registers or output regis-<br>ters simultaneously | Word-by-word                |

The following table shows the supported Modbus function codes:

### 21.3 Example of a project with Modbus

This project consists of the ILC 171 ETH (controller) and the EM-MODBUS-GATEWAY-IFS.

#### 21.3.1 Sequence for creating the Modbus project

The complete sequence for creating the Modbus project in PC Worx is shown in Figure 21-1.

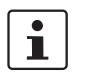

For more detailed information on creating a project, please refer to the UM QS EN PC WORX quick start guide or the PC Worx online help.

When implementing the project, most of the tasks are performed offline (without a connection to the Modbus system).

#### EM-MODBUS-GATEWAY-IFS used with the Phoenix Contact controllers

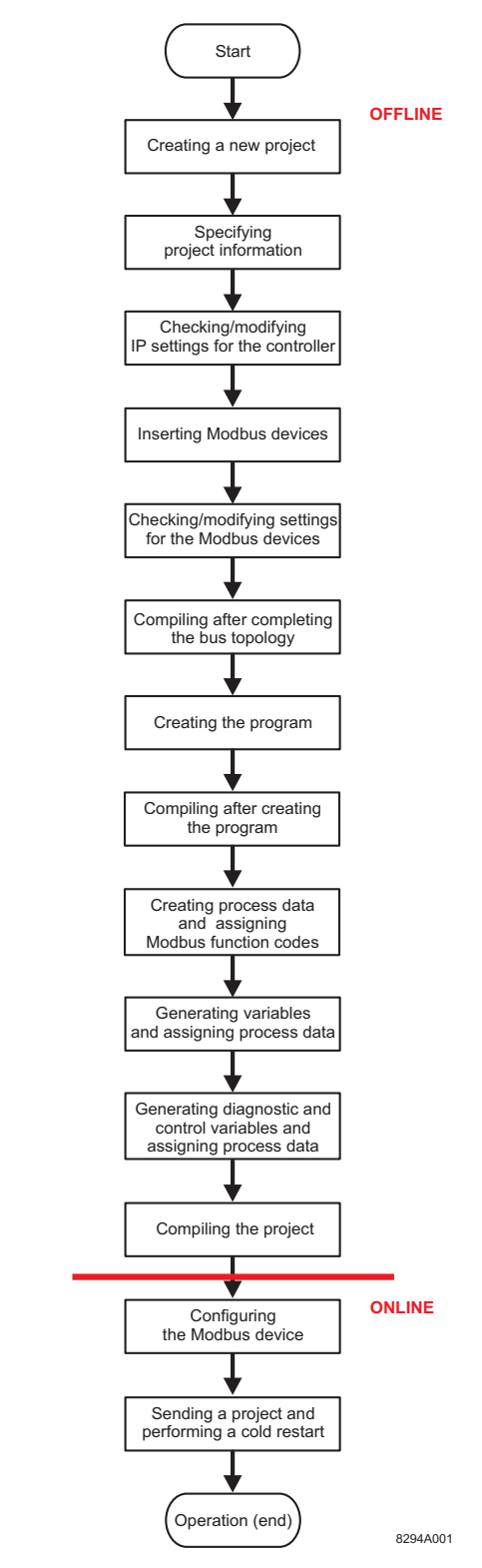

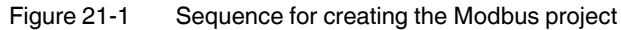

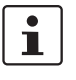

The sequence described here for creating a Modbus project applies to projects based on cyclic communication between the controller and the Modbus device.

Section "Acyclic communication using the MB\_ASYNC\_RW function block" on page 305 provides general information on acyclic communication.

#### 21.3.2 Creating a new project

- 1. Select the "New Project..." command from the "File" menu.
- 2. Select the controller and confirm with "OK".
- 3. Select the "File, Save Project As / Zip Project As..." command.
- 4. Enter a unique and meaningful project name and save the project.

#### 21.3.3 Specifying project information

- 1. Switch to the bus configuration workspace.
- 2. Adapt the project information to your project.

#### 21.3.4 Checking/modifying IP settings for the controller

The IP settings for the controller are made when the project is created.

- 1. Adapt these settings, if necessary.
- 2. Switch to the bus configuration workspace.
- 3. Select the controller node.
- 4. In the "Device Details" window, switch to the "IP Settings" tab.
- 5. Check the IP settings and modify them, if necessary.
- 6. Assign an IP address, if it has not yet been assigned. For detailed information on assigning the IP address, please refer to the UM QS EN PC WORX quick start guide.

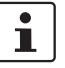

The IP address that is assigned here for the controller is also implemented as the IP address for the communication path via TCP/IP.

#### 21.3.5 Inserting a Modbus device

- 1. Make sure you are in the bus configuration workspace.
- 2. Insert the module as a generic Modbus device below the MODBUS\_CLT node.
- 3. If the device catalog is hidden, show it by selecting the "View, Device Catalog" menu.
- 4. Open the "Phoenix Contact, Generic, Device" device catalog.
- 5. Select the "Generic Modbus Device".

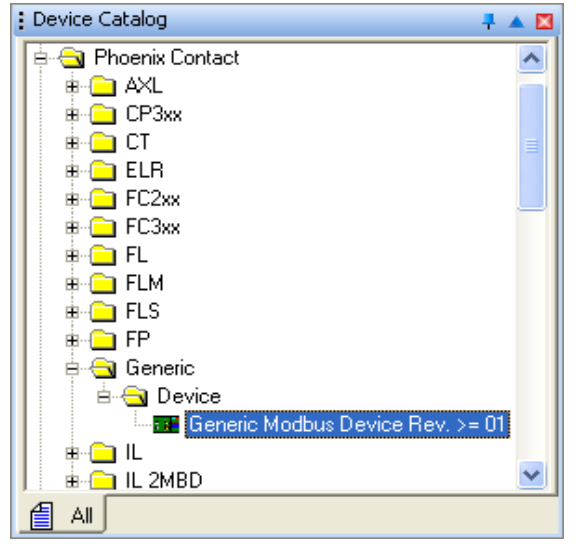

Figure 21-2 Selecting the Modbus device

- Hold down the left mouse button and move the Modbus device to the "Bus Structure" window to the right of the MODBUS\_CLT icon until the "Insert in the lower level" icon appears.
- 7. Move all other Modbus devices to below the preceding Modbus device until the "Insert at the same level" icon appears.

Figure 21-3 shows the bus configuration with the inserted Modbus device.

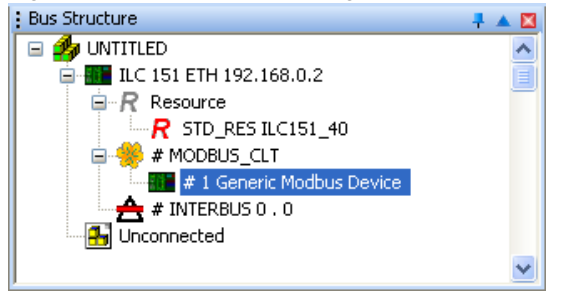

Figure 21-3 Generic Modbus device inserted

i

The "Blind out device" or "Deactivate Bus" option can be selected via the context menu of the device.

To make the device visible again or to activate the bus, re-select the above-mentioned settings from the context menu.

#### 21.3.6 Modifying the settings for the Modbus device

After having added devices to the bus configuration, default values are set for each Modbus device. The settings can be modified via the "Modbus-Settings" tab.

- 1. Make sure you are in the bus configuration workspace.
- 2. In the "Bus Structure" window, select the Generic Modbus Device.
- 3. Under "Device Details", select the "Modbus-Settings" tab.
- 4. Modify the Modbus settings depending on your requirements.

|   | Name                               | Value                 |  |
|---|------------------------------------|-----------------------|--|
| 5 | Vendor                             | Phoenix Contact       |  |
| 3 | Designation                        | Generic Modbus Device |  |
| 3 | Device ID                          | 0x0002                |  |
| 3 | Functional description             |                       |  |
| ß | Device type                        | Device                |  |
| 3 | Device family                      | Generic               |  |
| 3 | Order number                       |                       |  |
| 2 | Revision: HW / Master FW (/COP FW) | 01                    |  |
| 3 | Station Name                       | Generic_Modbus_16     |  |
| 3 | Device Name                        |                       |  |
| 3 | Module Equipment ID                |                       |  |
| 3 | MAC Address                        | 00-A0-45-42-DB-21     |  |
| 5 | IP Address                         | 192.168.0.3           |  |
| 5 | Subnetmask                         | 255.255.255.0         |  |
| 3 | Default Gateway                    |                       |  |
| 3 | Port                               | 502                   |  |
| 3 | Protocol                           | TCP                   |  |
| 5 | Swap Bytes                         | No                    |  |
| 5 | Consecutive Number                 | 1                     |  |
| Ъ | Connection timeout / UDP timeout   | 5000 ms               |  |
| 5 | Reconnection interval              | 60000 ms              |  |
| ß | Trigger rate                       | 500 ms                |  |
| ß | Node ID                            | 16                    |  |

Figure 21-4 Modbus settings of the EM-MODBUS-GATEWAY-IFS device

The Modbus settings comprise:

#### Station name

This name is the unique identification for the Modbus device in the network. It must be known to the Modbus device before it can be used in the network.

#### **MAC** address

The MAC address is used to provide worldwide unique identification for each network device.

Enter the MAC address of the Modbus device. It is printed on the respective device. It starts with "00.a0.45." on Phoenix Contact devices.

#### **IP address**

The IP address allows the Modbus device to be accessed during operation. PC Worx selects the address out of the area that is set on the project node.

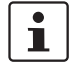

If the area for the IP addresses is later modified in the project node, you will also have to adapt the addresses of the Modbus device accordingly.

#### Subnet mask

The subnet mask that was specified on the project node is assigned to each Modbus device. It can be modified specifically for each individual device.

#### **Connection timeout**

This value specifies the minimum time required to identify an interruption.

#### **Reconnection interval**

When the connection is interrupted (connection timeout) and the set time interval elapsed, an attempt is made to establish a new connection.

#### **Trigger rate**

The trigger rate specifies the time period during which data is exchanged with the server. The smallest trigger rate of all configured Modbus devices determines the bus cycle time.

#### 21.3.7 Compiling after completing the bus topology

1. Select the "Build, Make" command.

#### 21.3.8 Creating the program

1. Create the program.

To program the example program, proceed as described in the UM QS EN PC WORX quick start guide.

#### 21.3.9 Compiling after creating the program

1. Select the "Build, Make" command.

# 21.3.10 Creating process data and assigning Modbus function codes

- 1. Define specific process data for read and write access to digital inputs and outputs as well as to registers and assign the data the corresponding Modbus function code.
- 2. Make sure you are in the bus configuration workspace.
- 3. In the "Bus Structure" window, select the Generic Modbus Device.
- 4. Under "Device Details", select the "Modbus Register Editor" tab.
- 5. Specify a unique and meaningful name for the process data item in the "Name" field.
- 6. Select the desired "Function Code", see Table "Modbus function codes" on page 296.
- 7. Use function code FC03 for reading 16-bit words and function code FC15 for writing.
- 8. Select the desired data type.
- 9. Enter the number of bits or registers to be read or written.
- 10. For the Modbus device, enter the memory area of the process data item as the "Address" for which the selected function code should be used.

The memory area corresponds to the address that was assigned in the process data configuration using the IFS-Conf software (see "Process data configuration" on page 163).

In the example, a 16-bit word should be read from an internal register. The FC03 Modbus function code is used for this. Value "29760" is set as the address, since the memory area for the process data item used to read an internal register word-by-word has the value "29760" for the EM-MODBUS-GATEWAY-IFS.

11. The "Data Direction" indicates whether the function accesses a digital input/an internal register or a digital output/output register. The data direction depends on the selected function code and cannot be modified manually.

|                                          |   | Dutur | ype | Number | Address | Data Direction |
|------------------------------------------|---|-------|-----|--------|---------|----------------|
| 1 REG_READ FC03 (Read Multiple Registers | - | WORD  | -   | 1      | 29760   | IN             |
| 2 REG_WRITE FC15 (Force Multiple Coils)  | - | WORD  | •   | 1      | 29920   | OUT            |

Figure 21-5 Creating process data and assigning Modbus function codes

#### 21.3.11 Generating variables and assigning process data

Process data and variables are assigned in the process data assignment workspace.

- 1. Switch to the process data assignment workspace to assign the variables to the process data.
- 2. Select the Modbus device in the top right window. The standard configuration is then displayed in the top left window, "Symbols/Variables".
- 3. In the top left window, "Symbols/Variables", select the standard resource.
- In the top right window, select the device for which you would like to link the process data to variables (in Figure 21-6: Generic Modbus Device; in the example the EM-MODBUS-GATEWAY-IFS is used).
- 5. Select the process data item to be linked.
- 6. Variables are created when the program is created. Using drag and drop, link the selected variable to one of the displayed variables on the left-hand side.

If you would like to link further process data but no corresponding variables have been created yet, select "Create Variable" in the context menu.

The created variable is displayed in the bottom left window.

7. Repeat this procedure for all inputs to be evaluated and for all outputs to be controlled.

| Process Data Assign                                                                                                    | aner 4    |                                                                                                    |                          |                   |     |                     |          |         |                               |   |
|----------------------------------------------------------------------------------------------------|-----------|----------------------------------------------------------------------------------------------------|--------------------------|-------------------|-----|---------------------|----------|---------|-------------------------------|---|
| Strobut Weaking           ■ \$150,005 + c0.8           ● \$150,005 + c0.8           ● \$150,005 + c0.8 |           | Control Control C |                          |                   |     |                     |          |         |                               |   |
| Symbol/Variable                                                                                                    | Data Type | Process Data Item                                                                                                    | Device                   | Process Data Item | 1/Q | Data Type           | Byte.Bit | Address | Symbol/Variable               | - |
| LAEG, READ                                                                                                    | WORD      | #1 Generic Modbus Device \                                                                                                    | #1 Generic Modbus Device | STATION_DEAG      | 1   | MET_STATION_DIAG    | 0        |         |                               |   |
| Q_REG_WRITE                                                                                                    | WORD      | #1 Generic Modbus Device \                                                                                                    | #1 Generic Modbus Device | STATION_CONTROL   | Q   | MBT_STATION_CONTROL | 8        |         |                               |   |
|                                                                                                    |           |                                                                                                    | #1 Generic Modbus Device | REG_READ          | 1   | WORD                | 0.0      |         | STD_CNF STD_RES \ LREG_READ   |   |
|                                                                                                    |           |                                                                                                    | #1 Generic Modbus Device | REG_WRITE         | Q   | WORD                | 0.0      |         | STD_CNF STD_RES \ Q_REG_WRITE |   |
|                                                                                                    |           |                                                                                                    |                          |                   |     |                     |          |         |                               |   |

Figure 21-6 All process data used are assigned to the variables

# 21.3.12 Generating diagnostic and control variables and assigning process data

1

In the IEC programming workspace, the diagnostic and control structure is declared in the project tree window under "Data Types, sys\_flag\_types".

fPC Worx provides a diagnostic and control structure for each Modbus device allowing the connection status, connection statistics and connection interruptions to be read. To use the diagnostic and control structure, create a diagnostic variable and a control variable.

- 1. Switch to the IEC programming workspace.
- 2. In the project tree window, double-click on "Global Variables".
  - The global variables of the standard resource are displayed.
- 3. Enter a new variable via the context menu which should be used as the control variable.
- 4. Select the MBT\_STATION\_CONTROL type for the control variable.
- 5. Enter a new variable via the context menu which should be used as the diagnostic variable.
- 6. Select the MBT\_STATION\_DIAG type for the diagnostic variable.

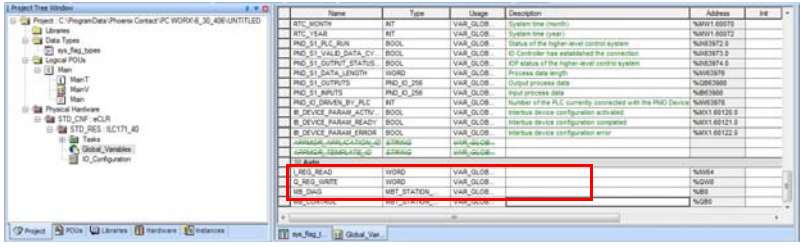

Figure 21-7 Generating diagnostic and control variables

7. Switch to the process data assignment workspace to assign the process data to the control and diagnostic variables, as described in Section 21.3.11 on page 302.

| Process Data Assign | ment                                                           |                            |                                                  |                   |      |                     |          |         | 4.5                           |  |
|---------------------|----------------------------------------------------------------|----------------------------|--------------------------------------------------|-------------------|------|---------------------|----------|---------|-------------------------------|--|
| Symbolk Vanables    |                                                                |                            | UNTITLED                                         | 168.0.2           |      |                     |          |         |                               |  |
|                     | fault<br>tem Variables<br>tō<br>D_TSK : DEFAULT<br>Main : Main |                            | # MODBUS_CLT<br># 1 Genetic N<br># # NTERBUS 0.0 | fodbus Device     |      |                     |          |         |                               |  |
| Symbol/Variable     | Data Type                                                      | Process Data Item          | Device                                           | Process Data Item | N.S. | Data Type           | Byte.Bit | Address | Symbol/Variable               |  |
| LREG,READ           | WORD                                                           | #1 Generic Modbus Device \ | #1 Generic Modbus Device                         | STATION_DIAG      | 1    | MET_STATION_DIAG    | 0        |         | STD_CNF STD_RES \ ME_DEAG     |  |
| Q_REG_WRITE         | WORD                                                           | #1 Generic Modbus Device \ | #1 Generic Modbus Device                         | STATION_CONTROL   | Q    | MBT_STATION_CONTROL | 0        |         | STD_CNF STD_RES \ MB_CONTROL  |  |
| MB_DIAG             | MET_STATION_DEAG                                               | #1 Generic Modbus Device \ | #1 Generic Modbus Device                         | REG_READ          | 1    | WORD                | 0.0      |         | STD_CNF STD_RES \ LREG_READ   |  |
| MB_CONTROL          | MET_STATION_CONTROL                                            | #1 Generic Modbus Device \ | #1 Generic Modbus Device                         | REG_WRITE         | Q    | WORD                | 0.0      |         | STD_CN# STD_RES \ Q_REG_WRITE |  |
|                     |                                                                | ,                          | 1                                                |                   |      |                     |          |         |                               |  |

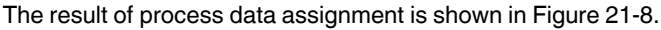

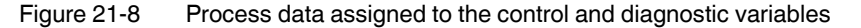

#### 21.3.13 Compiling a project

1. Select the "Build, Make" command.

#### 21.3.14 Configuring the Modbus device

Perform all of the required configurations for the Modbus device (e.g., setting the IP address and process data watchdog).

For information on how to configure and start up the device, please refer to Section 16 on page 151.

Make sure that the "PC Worx mode" configuration setting has been activated by the IFS-Conf software.

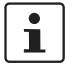

Bitstring of process data words:

The EM-MODBUS-GATEWAY-IFS saves the data words in Big Endian format (Motorola), i.e., the high-order byte is saved first. The ILC saves the data words in Little Endian format (Intel), i.e., the low byte is saved first.

Take this into account when controlling the outputs (here: RegWrite).

#### 21.3.15 Sending a project and performing a cold restart

- 1. Open the "Project Control Dialog" dialog box.
- 2. Activate the "Include Bootproject" checkbox in the "Project" area.
- 3. Click on "Download" in the area on the left.

# 21.4 Acyclic communication using the MB\_ASYNC\_RW function block

The MB\_ASYNC\_RW function block enables acyclic communication between the controller and the Modbus device.

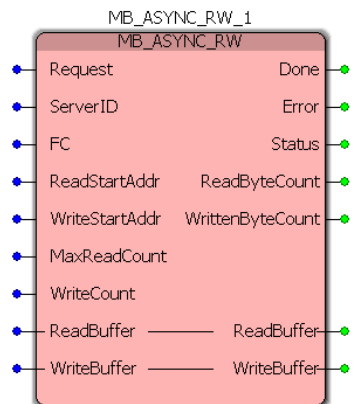

Figure 21-9 MB\_ASYNC\_RW function block

| Input and output parameters of the function block |           |                                                                                                    |  |  |  |  |  |
|---------------------------------------------------|-----------|----------------------------------------------------------------------------------------------------|--|--|--|--|--|
| Name                                              | Data type | Description                                                                                                    |  |  |  |  |  |
| Request                                           | BOOL      | The input parameters are checked and the function block is activated with a positive edge at this input.                                                                                                    |  |  |  |  |  |
|                                                   |           | After the function code has been executed successfully, the function block is deactivated and can only be re-activated by a new positive edge.                                                                        |  |  |  |  |  |
| ServerID                                          | BYTE      | Server ID of the Modbus device in the bus configuration.                                                                                                    |  |  |  |  |  |
|                                                   |           | Recommended:                                                                                                    |  |  |  |  |  |
|                                                   |           | Use the server ID of the previously created and linked diagnos-<br>tic variable (see Section 21.4.2 "Using the server ID of the diag-<br>nostic variable").                                                           |  |  |  |  |  |
|                                                   |           | Alternatively, the consecutive device number which is dis-<br>played in the "Device Details" window can be used (see<br>Figure 21-4).                                                                                 |  |  |  |  |  |
|                                                   |           | Please note:                                                                                                    |  |  |  |  |  |
|                                                   |           | Under some circumstances, changes in the bus configuration<br>may lead to modified consecutive device numbers. This may<br>cause errors when creating the consecutive number as a server<br>ID on the function block. |  |  |  |  |  |
| FC                                                | BYTE      | Modbus function code (see Table "Modbus function codes" on page 296)                                                                                                    |  |  |  |  |  |
| ReadStartAddr                                     | WORD      | Start address of the memory as from which data should be read.                                                                                                    |  |  |  |  |  |
| WriteStartAddr                                    | WORD      | Start address as from which data is to be written to the memory.                                                                                                    |  |  |  |  |  |
| MaxReadCount                                      | INT       | Number of bits or registers to be read.                                                                                                    |  |  |  |  |  |
| WriteCount                                        | INT       | Number of bits or registers to be written.                                                                                                    |  |  |  |  |  |

#### **CONTACTRON** motor management

| Input and output parameters of the function block |                                 |                                                                                                    |  |  |
|---------------------------------------------------|---------------------------------|----------------------------------------------------------------------------------------------------|--|--|
| Name                                              | Data type                       | Description                                                                                                    |  |  |
| Done                                              | BOOL                            | TRUE: The function block has been executed successfully and acyclic communication has taken place.                                                                                           |  |  |
|                                                   |                                 | FALSE: The function block is still being executed or has not been executed.                                                                                                    |  |  |
| Error                                             | BOOL                            | True: An error has occurred. Details are provided by the "Status" output.                                                                                                    |  |  |
|                                                   |                                 | FALSE: No error has occurred.                                                                                                    |  |  |
|                                                   |                                 | "Error" indicates an error as long as the "Request" input is ac-<br>tive.                                                                                                    |  |  |
| Status                                            | DWORD                           | In the event of an error (Error = TRUE), the "Status" output contains an error code. The possible error codes are shown in Table 21.4.1 "Error codes of the "Status" output (Error = TRUE)". |  |  |
| ReadByteCount                                     | INT                             | Number or read bits/registers                                                                                                    |  |  |
| WrittenByteCount                                  | INT                             | Number of written bits/registers                                                                                                    |  |  |
| ReadBuffer                                        | ARRAY OF BYTE,<br>ARRAY OF WORD | Buffer (250 bytes, maximum) in which the read bits/registers are stored (depending on the function code used).                                                                               |  |  |
|                                                   |                                 | To define the size of the buffer, see Section 21.4.3 "Specifying the size of the ReadBuffer/WriteBuffer".                                                                                    |  |  |
| WriteBuffer                                       | ARRAY OF BYTE,<br>ARRAY OF WORD | Buffer (250 bytes, maximum) for the written bits/registers (depending on the function code used).                                                                                            |  |  |
|                                                   |                                 | To define the size of the buffer, see Section 21.4.3 "Specifying the size of the ReadBuffer/WriteBuffer".                                                                                    |  |  |

# 21.4.1 Error codes of the "Status" output (Error = TRUE)

| Error codes of the "Status" output |                                                                                                    |  |  |
|------------------------------------|----------------------------------------------------------------------------------------------------|--|--|
| Value                              | Meaning                                                                                                  |  |  |
| 0x0101 0000                        | Unsupported/unknown Modbus function                                                                      |  |  |
| 0x0102 0000                        | The value for MaxReadCount is outside the permissible range.                                             |  |  |
| 0x0103 0000                        | The value for WriteCount is outside the permissible range.                                               |  |  |
| 0x0104 0000                        | Wrong data type for ReadBuffer. Permissible data types are ARRAY OF BYTE or ARRAY OF WORD.               |  |  |
| 0x0105 0000                        | The elements of the ReadBuffer array are not of the type WORD or BYTE.                                   |  |  |
| 0x0106 0000                        | Wrong data type for WriteBuffer. Permissible data types are ARRAY OF BYTE or ARRAY OF WORD.              |  |  |
| 0x0107 0000                        | The elements of the WriteBuffer array are not of the type WORD or BYTE.                                  |  |  |
| 0x0108 0000                        | ReadBuffer is too small. Reduce the number of elements for MaxReadCount or increase the ReadBuffer size. |  |  |
| 0x0109 0000                        | WriteBuffer is too small. Reduce the number of elements for WriteCount or increase the WriteBuffer size. |  |  |

#### EM-MODBUS-GATEWAY-IFS used with the Phoenix Contact controllers

| Error codes of the "Status" output |                                                                                                    |  |  |
|------------------------------------|----------------------------------------------------------------------------------------------------|--|--|
| Value                              | Meaning                                                                                                    |  |  |
| 0x010A 0000                        | ReadBuffer is too large.                                                                                                    |  |  |
|                                    | To define the size of the buffer, see Section 21.4.3 "Specifying the size of the ReadBuffer/WriteBuffer".                                         |  |  |
| 0x010B 0000                        | WriteBuffer is too large                                                                                                    |  |  |
|                                    | To define the size of the buffer, see Section 21.4.3 "Specifying the size of the ReadBuffer/WriteBuffer".                                         |  |  |
| 0x0201 0000                        | Unknown server ID (not configured)                                                                                                    |  |  |
| 0x0202 xxxx                        | Modbus protocol error code                                                                                                    |  |  |
|                                    | For detailed information on the error codes of the Modbus/TCP protocol, please refer to the "MODBUS APPLICATION PROTOCOL SPECIFICATION" document. |  |  |
| 0x0203 0016                        | Timeout when receiving the response from the Modbus device.                                                                                       |  |  |
| 0x0203 0019                        | The connection was terminated by the Modbus device.                                                                                               |  |  |
| 0x0203 001F                        | The request was not sent. The Modbus device is not accessible.                                                                                    |  |  |
| 0x0301 0000                        | Timeout when receiving the response from the Modbus stack. The Modbus device is not accessible.                                                   |  |  |

#### 21.4.2 Using the server ID of the diagnostic variable

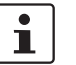

More detailed information on function block diagram (FBD) programming can be found in the UM QS EN PC WORX quick start guide.

- 1. Double-click on the "ServerID" input parameter of the function block to specify the variable properties.
- 2. In the "Variable Properties" window, select the name of the previously created diagnostic variable (here: "MB\_DIAG").

Variable Properties

| Name:<br>V000 V<br>MB_DIAG<br>BYTE V<br>Usage:<br>VAR V RETAIN<br>Initial value:<br>I/O address:<br>Description: | Local Giobal     Local Variable Groups:     Default     Default     Default     Default     Default     StD_CNF     StD_CNF     StD_CNF     StD_CNF     Supern Variables     W    Main | OK<br>Cancel<br>Help |
|----------------------------------------------------------------------------------------------------|----------------------------------------------------------------------------------------------------|----------------------|
| PDD OPC Hidden Initvalue as default                                                                              | Show all variables of worksheets                                                                                                    |                      |

Figure 21-10 Creating the MB\_DIAG.ServerID variable (1)

3. Put a period after the selected name and select the "ServerID" entry from the appearing list.

| Name:                                                                              |                                                                                                    |                                                                                                    | Definition scope                                                                                                    | OK     |
|------------------------------------------------------------------------------------|----------------------------------------------------------------------------------------------------|----------------------------------------------------------------------------------------------------|----------------------------------------------------------------------------------------------------|--------|
| MB_DIAG.<br>Data Type<br>MBT_ST/<br>Jsage:<br>VAR_EX<br>nitial value<br>//0 addre: | NetInCycleAvg     NetInCycleMax     NetInCycleMax     NetInCycleMax     NetOutCycleAvg     NetOutCycleMax     NetOutCycleMin     OffineCounter     ServerID     Status | (* DWORD *)<br>(* DWORD *)<br>(* DWORD *)<br>(* DWORD *)<br>(* DWORD *)<br>(* DWORD *)<br>(* DWORD *)<br>(* DWORD *) | Local     Global     Poal Variable Groups:     Default     obal Variable Groups:     Default     STD_CNF     STD_CNF     STD_CNF     Default     Default | Cancel |
| Description                                                                        | :                                                                                                    |                                                                                                    | Main                                                                                                    |        |

Figure 21-11 Creating the MB\_DIAG.ServerID variable (2)

| lame:                     | Definition scope        | ОК       |
|---------------------------|-------------------------|----------|
| MB_DIAG.ServerID          | ⊙ Local O Global        |          |
| Pata Type:                | Local Variable Groups:  | Lance    |
| MBT_STATION_DIAG          | 🗐 Default 💌             | Help     |
| sage:                     | Global Variable Groups: | <u> </u> |
| /AR_EXTERNAL 🛛 🔍 🗌 RETAIN | 🖃 🚞 Physical Hardware   |          |
| itial value:              | E B STD_CNF             |          |
|                           | G STD_RES               |          |
| /O address:               |                         |          |
|                           | System Variables        |          |
| escription:               | i ⊡ Main                |          |
|                           |                         |          |
|                           |                         |          |
|                           |                         |          |
|                           |                         |          |
|                           |                         |          |

Figure 21-12 Creating the MB\_DIAG.ServerID variable (3)

- 4. Confirm your entries with "OK".
- 5. The server ID of the "MB\_DIAG" diagnostic variable has now been assigned to the "ServerID" input parameter of the function block.

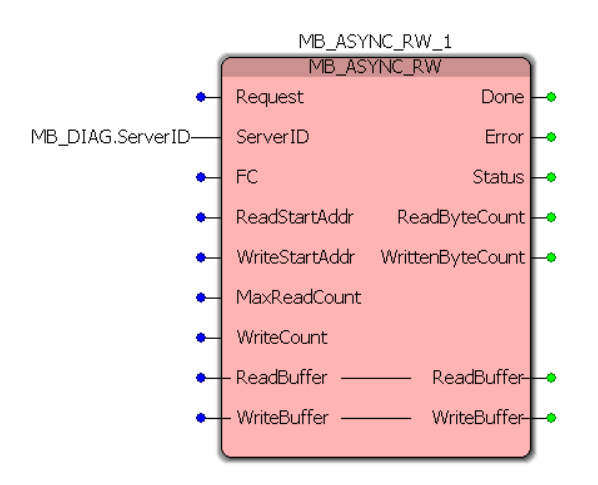

Figure 21-13 MB\_DIAG.ServerID variable as "ServerID" in the function block

#### 21.4.3 Specifying the size of the ReadBuffer/WriteBuffer

The size of the "ReadBuffer" and "WriteBuffer" parameters can be specified individually by defining the corresponding data types.

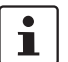

For ReadBuffer and WriteBuffer, the maximum size is 250 bytes each.

1. Double-click on "sys\_flag\_types" in the project tree window.

| 2. Define the desired data                                                                                                    | /pes an                                                                                                    | d their sizes as shown in Figure 21-14                                                                                                    | ۰. |
|----------------------------------------------------------------------------------------------------|----------------------------------------------------------------------------------------------------|----------------------------------------------------------------------------------------------------|----|
| Project Tree Window  Project : C. Vockumente und Einstellungen/All Usere  Latraties  Data Types  Main'  Main'  Main'  Prysical Hardware'  STD_CNF : eCLR* | 66 Th<br>77 Th<br>88 Ta<br>99 END_TY<br>10 END_TY<br>11<br>12 TYPE<br>13 Ph<br>14 Ph<br>15 Ph<br>16 Ph<br>16 Ph<br>17 Ph                             | JameMaxSize : INT;<br>JameSize : INT;<br>JakSName : Task_Name_eCLR;<br>D_STRUCT;<br>PF<br>D_IO_64 : ARRAY[031] OF BYTE;<br>D_IO_64 : ARRAY[063] OF BYTE;<br>D_IO_128 : ARRAY[0127] OF BYTE;<br>D_IO_256 : ARRAY[0255] OF BYTE;<br>D_IO_256 : ARRAY[0511] OF BYTE; |    |
| Global Variables                                                                                                    | 8         END_TY           99         TYPE           12         MC           23         END_TY           4         MC           6         Global_Vai | PE<br>DDBUS_BUFFER_EXAMPLE1 : ARRAY[031] OF BYTE;<br>DDBUS_BUFFER_EXAMPLE2 : ARRAY[010] OF WORD;<br>PE<br>MaintMain I syz_flag_t                                                                                                    | >  |

Figure 21-14 Creating data types

3. Once you have defined the data types, select the "Build, Make" command.

The data types can be used in the variable worksheet after compiling. In Figure 21-15, the previously created "MODBUS\_BUFFER\_EXAMPLE1" data type is used for the "ReadBuffer" input/output parameter.

- 4. Double-click on the "ReadBuffer" input parameter on the MB\_ASYNC\_RW\_1 function block.
- 5. In the "Variable Properties" window, enter a name for the variable (in the example: "ReadBuffer1").
- 6. In the "Data Type" list, select the previously created data type you wish to use (in the example: "MODBUS\_BUFFER\_EXAMPLE1").

| Variable Properties                                                                                                    |                                                                                                    |                      |
|----------------------------------------------------------------------------------------------------|----------------------------------------------------------------------------------------------------|----------------------|
| Name:<br>Read_Buffer_1<br>Data Type:<br>MODBUS_BUFFER_EXAMPLE1<br>Usage:<br>VAR<br>Initial value:<br>I/O address:<br>Description: | Definition scope<br>● Local Global<br>Local Variable Groups:<br>■ Default ♥<br>Global Variable Groups:<br>■ Physical Hardware<br>■ STD_RES<br>Auto<br>Default<br>■ StD_RES<br>Auto<br>Default<br>■ StD_RES<br>Auto<br>Default<br>■ StD_RES<br>Auto<br>Default<br>■ StD_RES<br>Auto<br>Default | OK<br>Cancel<br>Help |
| PDD OPC Hidden Initvalue as default                                                                                               | Show all variables of worksheets                                                                                                    |                      |

Figure 21-15 Creating a variable

#### EM-MODBUS-GATEWAY-IFS used with the Phoenix Contact controllers

The "ReadBuffer\_1" variable has now been assigned to the "ReadBuffer" input/output

parameter. MB\_ASYNC\_RW\_1 MB\_ASYNC\_RW ٠ Request Done MB\_DIAG.ServerID-ServerID Error ٠ FC Status ReadStartAddr ReadByteCount -٠ ٠ WriteStartAddr WrittenByteCount MaxReadCount ٠ WriteCount • Read\_Buffer\_1-ReadBuffer ReadBuffer Read\_Buffer\_1 WriteBuffer 
 WriteBuffer -0

Figure 21-16 "ReadBuffer\_1" variable as "ReadBuffer" on the function block

For further information on user-defined data types and their use, please refer to the PC Worx online help.

i

# 22 Application examples

# 22.1 Example 1 - Without switching function, with power meter monitoring

The EMM module is to be used as a power meter. If the day counter reaches 20 kWh, output 1 should output a warning which is automatically acknowledged when the day counter is reset.

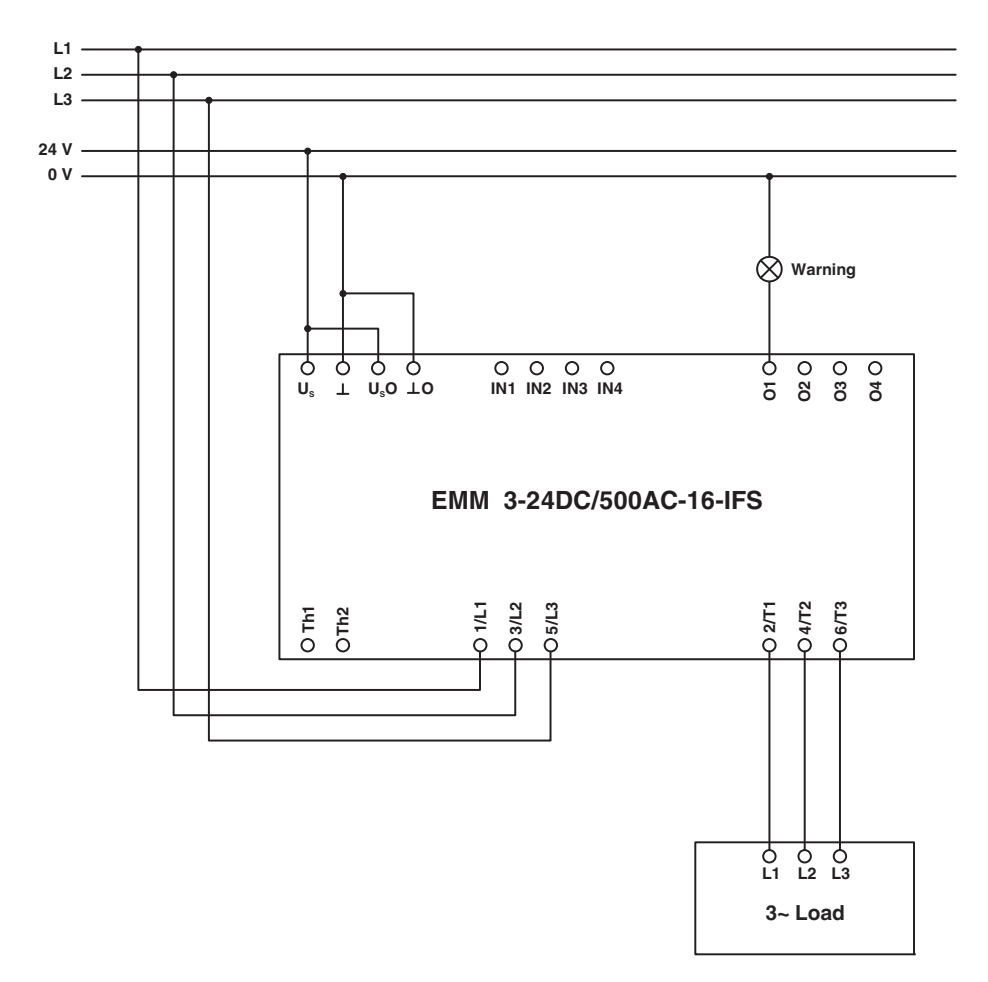

#### 22.1.1 Hardware configuration

Figure 22-1 Hardware configuration example 1

# 22.1.2 Software configuration

| Dialog box       | Parameter menu                  | Parameter                 | Set value                              |
|------------------|---------------------------------|---------------------------|----------------------------------------|
| Configuration    | Motor output - General Settings | Switching output type     | Digital outputs, no switching function |
|                  | Monitoring - Monitoring 1       | Activation                | Always                                 |
|                  |                                 | Monitoring signal         | Energy meter reset                     |
|                  |                                 | Trigger at                | Overrange                              |
|                  |                                 | Behavior                  | Generate message                       |
|                  |                                 | Acknowledgment            | Manual                                 |
| Online Parameter | Monitoring - Monitoring 1       | Start-up suppression time | 0 x 10 ms                              |
|                  |                                 | Set point                 | 20 kWh                                 |
|                  |                                 | Delay time                | 0 x 10 ms                              |
|                  | Outputs - Output 1              | Monitoring 1              | Enabled                                |

For this example, the following parameters must be changed in the DTM:

# 22.2 Example 2 - Direct starter for pump monitoring

Dry running or blockages can occur when using pumps. To protect the pump motor and the pump, the motor real power can be monitored and the motor shut down or a message generated in the event of nominal value overrange or underrange.

Output 3 should be used as the pre-warning message output (overrange and underrange).

Output 4 should be used as the error message output (overrange and underrange).

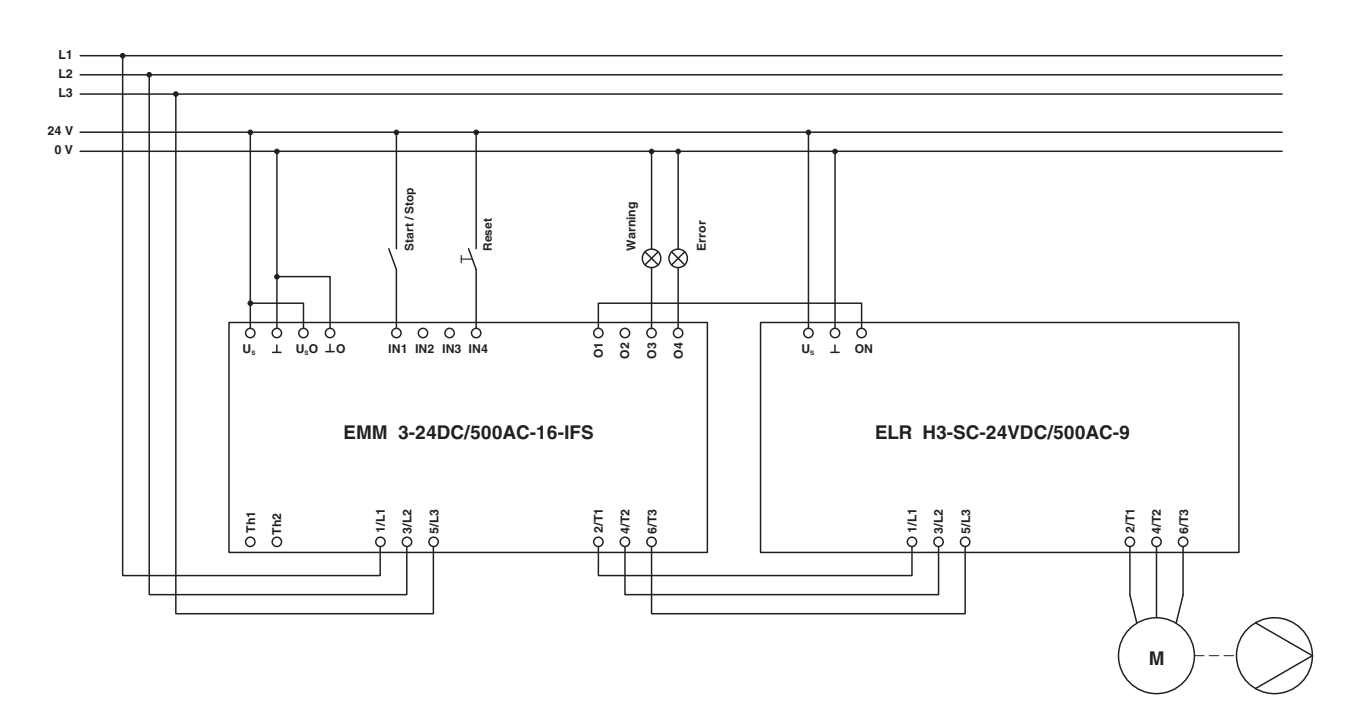

#### 22.2.1 Hardware configuration

Figure 22-2 Hardware configuration example 2

# 22.2.2 Software configuration

| Dialog box    | Parameter menu                          | Parameter             | Set value               |
|---------------|-----------------------------------------|-----------------------|-------------------------|
| Configuration | Motor output - General Settings         | Switching output type | Direct starter          |
|               | Monitoring - Monitoring 1               | Activation            | During right rotation   |
|               | Early warning of dry running, e.g., air | Monitoring signal     | Effective power : total |
|               | bubble                                  | Trigger at            | Underrange              |
|               |                                         | Behavior              | Generate message        |
|               |                                         | Acknowledgment        | Automatic               |
|               | Monitoring - Monitoring 2               | Activation            | During right rotation   |
|               | Shutdown in the event of dry running    | Monitoring signal     | Effective power : total |
|               |                                         | Trigger at            | Underrange              |
|               |                                         | Behavior              | Disable drive           |
|               |                                         | Acknowledgment        | Manual                  |
|               | Monitoring - Monitoring 3               | Activation            | During right rotation   |
|               | Early warning of blockage               | Monitoring signal     | Effective power : total |
|               |                                         | Trigger at            | Overrange               |
|               |                                         | Behavior              | Generate message        |
|               |                                         | Acknowledgment        | Automatic               |
|               | Monitoring - Monitoring 4               | Activation            | During right rotation   |
|               | Shutdown in the event of blockage       | Monitoring signal     | Effective power : total |
|               |                                         | Trigger at            | Overrange               |
|               |                                         | Behavior              | Disable drive           |
|               |                                         | Acknowledgment        | Manual                  |

For this example, the following parameters must be changed in the DTM:

| Dialog box       | Parameter menu            | Parameter                 | Set value   |
|------------------|---------------------------|---------------------------|-------------|
| Online Parameter | Monitoring - Monitoring 1 | Start-up suppression time | 50 x 10 ms  |
|                  |                           | Set point                 | 280 W       |
|                  |                           | Delay time                | 0 x 10 ms   |
|                  | Monitoring - Monitoring 2 | Start-up suppression time | 200 x 10 ms |
|                  |                           | Set point                 | 250 W       |
|                  |                           | Delay time                | 200 x 10 ms |
|                  | Monitoring - Monitoring 3 | Start-up suppression time | 50 x 10 ms  |
|                  |                           | Set point                 | 600 W       |
|                  |                           | Delay time                | 5 x 10 ms   |
|                  | Monitoring - Monitoring 4 | Start-up suppression time | 200 x 10 ms |
|                  |                           | Set point                 | 620 W       |
|                  |                           | Delay time                | 200 x 10 ms |
|                  | Outputs - Output 3        | Monitoring 1              | Enabled     |
|                  |                           | Monitoring 3              | Enabled     |
|                  | Outputs - Output 4        | Monitoring 2              | Enabled     |
|                  |                           | Monitoring 4              | Enabled     |

# 22.3 Example 3 - Direct starter with current transformer

In this example, an 18.5 kW fan motor is to be controlled and monitored. Three 50 A transformers are required for this.

Output 3 should be used as the signal output for the running motor.

Output 4 should be used as the fault signal output for motor and thermistor errors.

#### 22.3.1 Hardware configuration

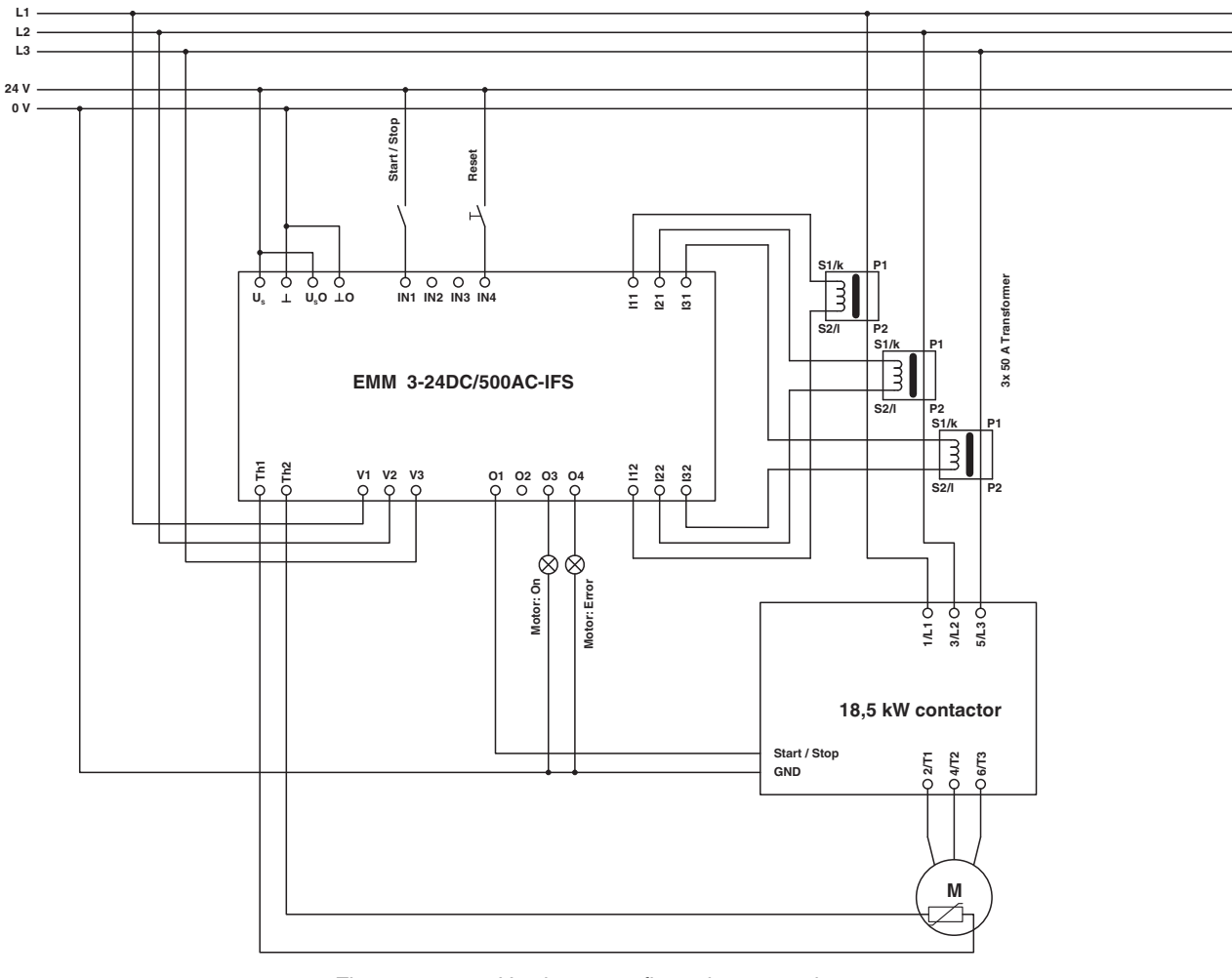

Figure 22-3 Hardware configuration example 3

# 22.3.2 Software configuration

| Dialog box    | Parameter menu                                                   | Parameter                             | Set value                           |
|---------------|------------------------------------------------------------------|---------------------------------------|-------------------------------------|
| Configuration | Current transformer                                              | Count                                 | 3                                   |
|               |                                                                  | Amplitude transmission factor         | 10                                  |
|               | Motor output - General Settings                                  | Switching output type                 | Direct starter                      |
|               | Motor output - Bimetal                                           | Tripping characteristic curve         | 10 A                                |
|               |                                                                  | Cooling-down time                     | 20 minutes                          |
|               |                                                                  | Manual reset                          | 1 minute                            |
|               |                                                                  | Nominal motor current                 | 36 A                                |
|               |                                                                  | Behavior                              | Disable drive                       |
|               |                                                                  | Acknowledgment                        | Manual                              |
|               | Motor output - Thermistor                                        | Overtemperature (behavior)            | Disable drive                       |
|               |                                                                  | Overtemperature (acknowledg-<br>ment) | Manual                              |
|               |                                                                  | Wire break (behavior)                 | Disable drive                       |
|               |                                                                  | Wire break (acknowledgment)           | Manual                              |
|               |                                                                  | Short circuit (behavior)              | Disable drive                       |
|               |                                                                  | Short circuit (acknowledgment)        | Manual                              |
|               | Monitoring - Monitoring 1<br>Shutdown in the event of under-     | Activation                            | During right and left ro-<br>tation |
|               | range, e.g., V-belt monitoring                                   | Monitoring signal                     | Effective power : total             |
|               |                                                                  | Trigger at                            | Underrange                          |
|               |                                                                  | Behavior                              | Disable drive                       |
|               |                                                                  | Acknowledgment                        | Manual                              |
|               | Monitoring - Monitoring 2<br>Shutdown in the event of overrange, | Activation                            | During right and left ro-<br>tation |
|               | e.g., filter blocked                                             | Monitoring signal                     | Effective power : total             |
|               |                                                                  | Trigger at                            | Overrange                           |
|               |                                                                  | Behavior                              | Disable drive                       |
|               |                                                                  | Acknowledgment                        | Manual                              |

For this example, the following parameters must be changed in the DTM:

#### **CONTACTRON** motor management

| Dialog box       | Parameter menu            | Parameter                      | Set value   |
|------------------|---------------------------|--------------------------------|-------------|
| Online Parameter | Monitoring - Monitoring 1 | Start-up suppression time      | 100 x 10 ms |
|                  |                           | Set point                      | 15000 W     |
|                  |                           | Delay time                     | 100 x 10 ms |
|                  | Monitoring - Monitoring 2 | Start-up suppression time      | 100 x 10 ms |
|                  |                           | Set point                      | 19000 W     |
|                  |                           | Delay time                     | 100 x 10 ms |
|                  | Outputs - Output 3        | Feedback: Motor right rotation | Enabled     |
|                  |                           | Feedback: Motor left rotation  | Enabled     |
|                  | Outputs - Output 4        | Monitoring 1                   | Enabled     |
|                  |                           | Monitoring 2                   | Enabled     |
|                  |                           | Thermistor overtemperature     | Enabled     |
|                  |                           | Thermistor short circuit       | Enabled     |
|                  |                           | Thermistor wire break          | Enabled     |

# 22.4 Example 4 - Reversing starter in potentially explosive areas (ATEX)

In this example, a motor is controlled in an EEx area in right/left mode. In addition to the normal reversing starter, EEx-relevant data must be set here.

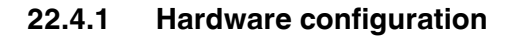

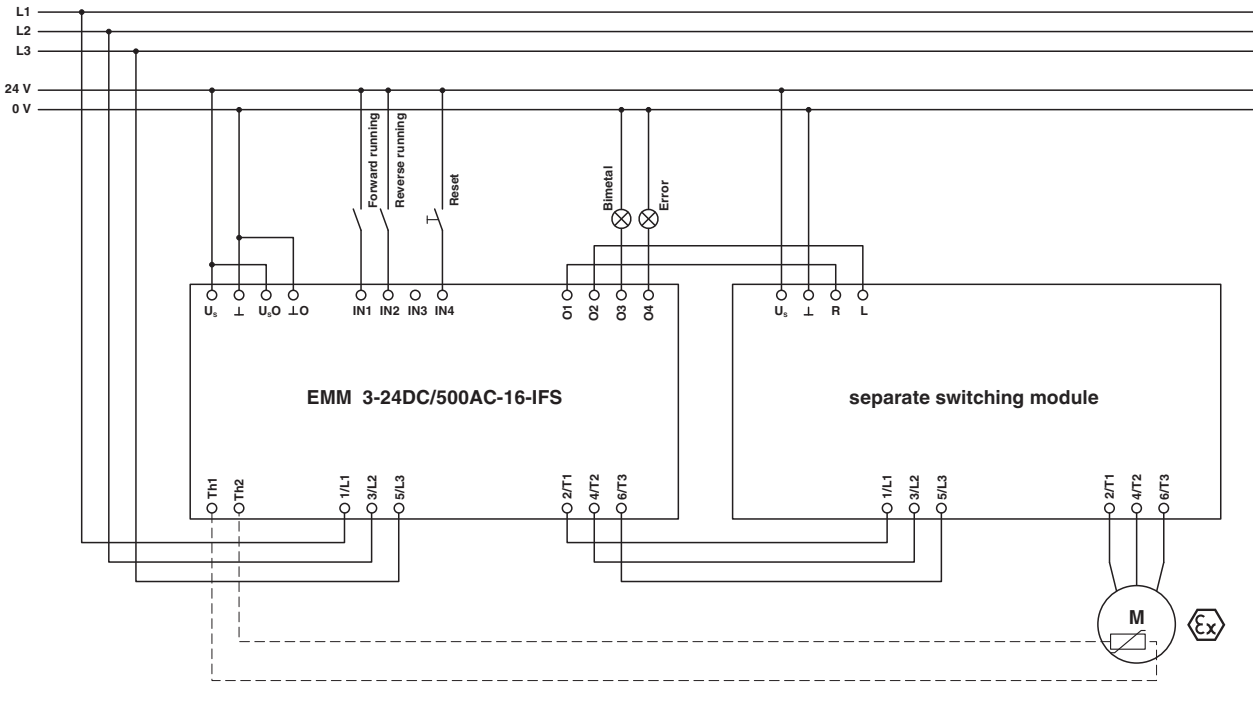

Figure 22-4 Hardware configuration example 4

# 22.4.2 Software configuration

| Dialog box    | Parameter menu                                                  | Parameter                             | Set value                             |
|---------------|-----------------------------------------------------------------|---------------------------------------|---------------------------------------|
| Configuration | Configuration                                                   | Field of application                  | ATEX                                  |
|               | Motor output - General Settings                                 | Switching output type                 | Reversing starter                     |
|               | Motor output - Bimetal                                          | Tripping characteristic curve         | 10 A                                  |
|               |                                                                 | Cooling-down time                     | 20 minutes                            |
|               |                                                                 | Manual reset                          | 1 minute                              |
|               |                                                                 | Nominal motor current                 | Refer to motor rating plate for value |
|               |                                                                 | Behavior                              | Disable drive                         |
|               |                                                                 | Acknowledgment                        | Manual                                |
|               | Motor output - Thermistor (optional)                            | Overtemperature (behavior)            | Disable drive                         |
|               |                                                                 | Overtemperature (acknowl-<br>edgment) | Manual                                |
|               |                                                                 | Wire break (behavior)                 | Disable drive                         |
|               |                                                                 | Wire break (acknowledg-<br>ment)      | Manual                                |
|               |                                                                 | Short circuit (behavior)              | Disable drive                         |
|               |                                                                 | Short circuit (acknowledg-<br>ment)   | Manual                                |
|               | Monitoring - Monitoring 1<br>Shutdown in the event of under-    | Activation                            | During right and left rota-<br>tion   |
|               | range                                                           | Monitoring signal                     | Effective power : total               |
|               |                                                                 | Trigger at                            | Underrange                            |
|               |                                                                 | Behavior                              | Disable drive                         |
|               |                                                                 | Acknowledgment                        | Manual                                |
|               | Monitoring - Monitoring 2<br>Shutdown in the event of overrange | Activation                            | During right and left rota-<br>tion   |
|               |                                                                 | Monitoring signal                     | Effective power : total               |
|               |                                                                 | Trigger at                            | Overrange                             |
|               |                                                                 | Behavior                              | Disable drive                         |
|               |                                                                 | Acknowledgment                        | Manual                                |

For this example, the following parameters must be changed in the DTM:

| Dialog box       | Parameter menu            | Parameter                             | Set value   |
|------------------|---------------------------|---------------------------------------|-------------|
| Online Parameter | Monitoring - Monitoring 1 | Start-up suppression time             | 100 x 10 ms |
|                  |                           | Set point                             | 250 W       |
|                  |                           | Delay time                            | 100 x 10 ms |
|                  | Monitoring - Monitoring 2 | Start-up suppression time             | 100 x 10 ms |
|                  |                           | Set point                             | 350 W       |
|                  |                           | Delay time                            | 100 x 10 ms |
|                  | Outputs - Output 3        | Bimetal monitoring                    | Enabled     |
|                  | Outputs - Output 4        | Monitoring 1                          | Enabled     |
|                  |                           | Monitoring 2                          | Enabled     |
|                  |                           | Thermistor overtemperature (optional) | Enabled     |
|                  |                           | Thermistor wire break (optional)      | Enabled     |
|                  |                           | Thermistor short circuit (optional)   | Enabled     |

# 22.5 Example 5 - Star/delta

Example structure of a star/delta combination.

### 22.5.1 Hardware configuration

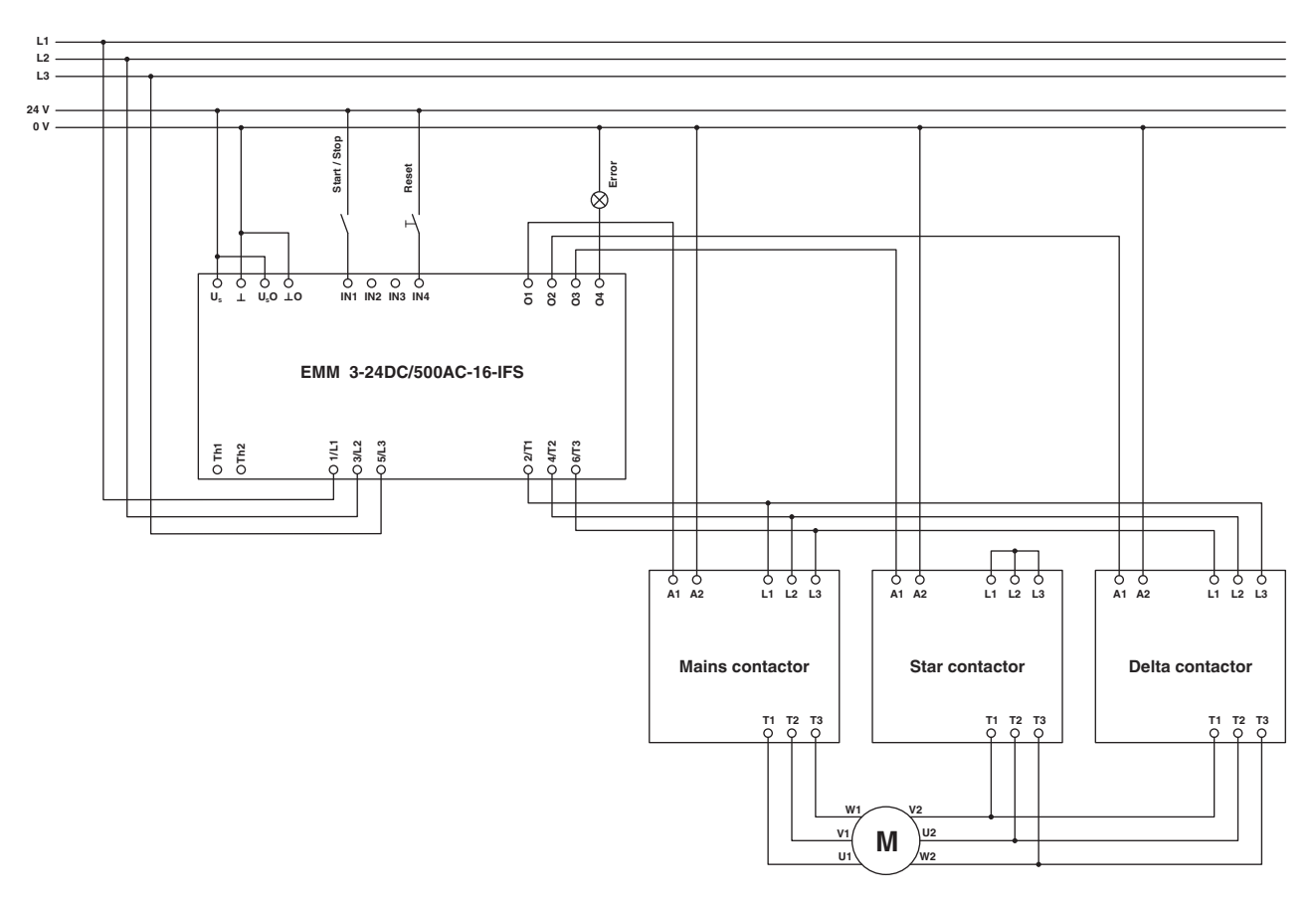

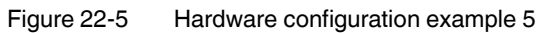
### 22.5.2 Software configuration

| Dialog box       | Parameter menu                                                  | Parameter                                                            | Set value                             |
|------------------|-----------------------------------------------------------------|----------------------------------------------------------------------|---------------------------------------|
| Configuration    | Motor output - General Settings                                 | Switching output type                                                | Star/delta                            |
|                  | Motor output - Bimetal                                          | Tripping characteristic curve                                        | 10 A                                  |
|                  |                                                                 | Cooling-down time                                                    | 20 minutes                            |
|                  |                                                                 | Manual reset                                                         | 1 minute                              |
|                  |                                                                 | Nominal motor current                                                | Refer to motor rating plate for value |
|                  |                                                                 | Behavior                                                             | Disable drive                         |
|                  |                                                                 | Acknowledgment                                                       | Manual                                |
|                  | Monitoring - Monitoring 1<br>Shutdown in the event of under-    | Activation                                                           | During right and left rota-<br>tion   |
|                  | range                                                           | Monitoring signal                                                    | Effective power : total               |
|                  |                                                                 | Trigger at                                                           | Overrange                             |
|                  |                                                                 | Behavior                                                             | Disable drive                         |
|                  |                                                                 | Acknowledgment                                                       | Manual                                |
|                  | Monitoring - Monitoring 2<br>Shutdown in the event of overrange | Activation                                                           | During right and left rota-<br>tion   |
|                  |                                                                 | Monitoring signal                                                    | Effective power : total               |
|                  |                                                                 | Trigger at                                                           | Overrange                             |
|                  |                                                                 | Behavior                                                             | Disable drive                         |
|                  |                                                                 | Acknowledgment                                                       | Manual                                |
| Online Parameter | Motor output - Star-Delta                                       | Maximal time at star opera-<br>tion                                  | 10 x 10 ms                            |
|                  |                                                                 | Change-over delay at chang-<br>ing from star to delta opera-<br>tion | 10 x 10 ms                            |
|                  | Monitoring - Monitoring 1                                       | Start-up suppression time                                            | 100 x 10 ms                           |
|                  |                                                                 | Set point                                                            | 250 W                                 |
|                  |                                                                 | Delay time                                                           | 100 x 10 ms                           |
|                  | Monitoring - Monitoring 2                                       | Start-up suppression time                                            | 100 x 10 ms                           |
|                  |                                                                 | Set point                                                            | 350 W                                 |
|                  |                                                                 | Delay time                                                           | 100 x 10 ms                           |
|                  | Outputs - Output 4                                              | Bimetal monitoring                                                   | Enabled                               |
|                  |                                                                 | Monitoring 1                                                         | Enabled                               |
|                  |                                                                 | Monitoring 2                                                         | Enabled                               |

### 22.6 Example 6 - Star/delta LR

Example structure of a star/delta combination for right/left rotation.

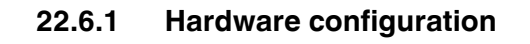

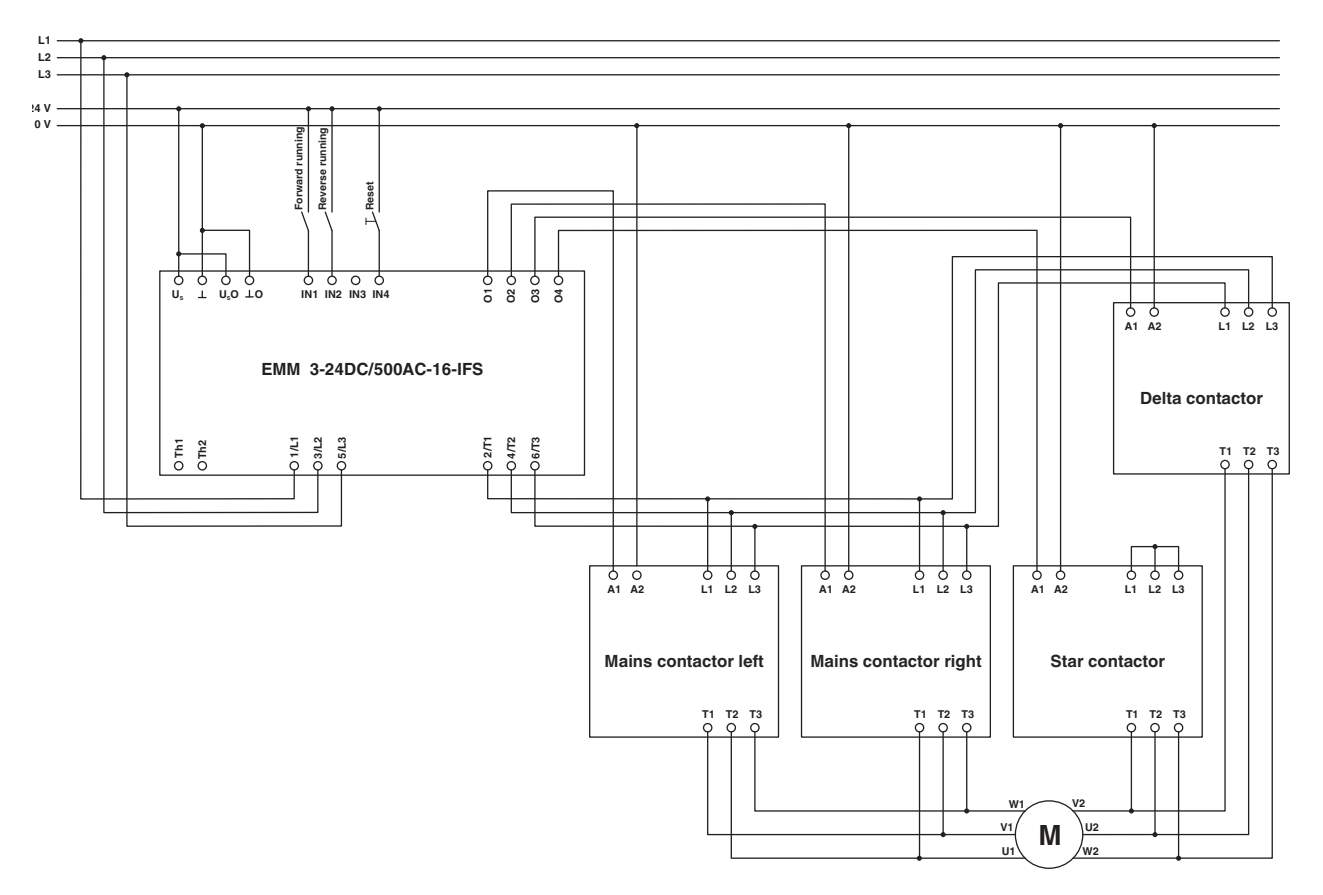

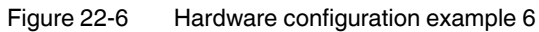

### 22.6.2 Software configuration

| Dialog box       | Parameter menu                          | Parameter                                                       | Set value                             |
|------------------|-----------------------------------------|-----------------------------------------------------------------|---------------------------------------|
| Configuration    | Motor output - General Settings         | Switching output type                                           | Star/delta LR                         |
|                  | Motor output - Bimetal                  | Tripping characteristic curve                                   | 10 A                                  |
|                  |                                         | Cooling-down time                                               | 20 minutes                            |
|                  |                                         | Manual reset                                                    | 1 minute                              |
|                  |                                         | Nominal motor current                                           | Refer to motor rating plate for value |
|                  |                                         | Behavior                                                        | Disable drive                         |
|                  |                                         | Acknowledgment                                                  | Manual                                |
|                  | Monitoring - Monitoring 1               | Activation                                                      | During right and left rotation        |
|                  | Shutdown in the event of under-         | Monitoring signal                                               | Effective power : total               |
|                  | range                                   | Trigger at                                                      | Overrange                             |
|                  |                                         | Behavior                                                        | Disable drive                         |
|                  |                                         | Acknowledgment                                                  | Manual                                |
|                  | Monitoring - Monitoring 2               | Activation                                                      | During right and left rotation        |
|                  | Shutdown in the event of over-<br>range | Monitoring signal                                               | Effective power : total               |
|                  |                                         | Trigger at                                                      | Overrange                             |
|                  |                                         | Behavior                                                        | Disable drive                         |
|                  |                                         | Acknowledgment                                                  | Manual                                |
| Online Parameter | Motor output - Star-Delta               | Maximal time at star operation                                  | 10 x 10 ms                            |
|                  |                                         | Change-over delay at chang-<br>ing from star to delta operation | 10 x 10 ms                            |
|                  | Monitoring - Monitoring 1               | Start-up suppression time                                       | 100 x 10 ms                           |
|                  |                                         | Set point                                                       | 250 W                                 |
|                  |                                         | Delay time                                                      | 100 x 10 ms                           |
|                  | Monitoring - Monitoring 2               | Start-up suppression time                                       | 100 x 10 ms                           |
|                  |                                         | Set point                                                       | 350 W                                 |
|                  |                                         | Delay time                                                      | 100 x 10 ms                           |

### 22.7 Example 7 - Reversing starter with connection to PROFIBUS

The EM-PB-GATEWAY-IFS is required in order to connect the EMM module to PROFIBUS. It is connected to the bottom of both modules using the TBUS connection.

For information about integrating the EM-PB-GATEWAY-IFS in PROFIBUS and STEP 7, please refer to Section "Integration in STEP 7 with PROFIBUS communication" on page 255.

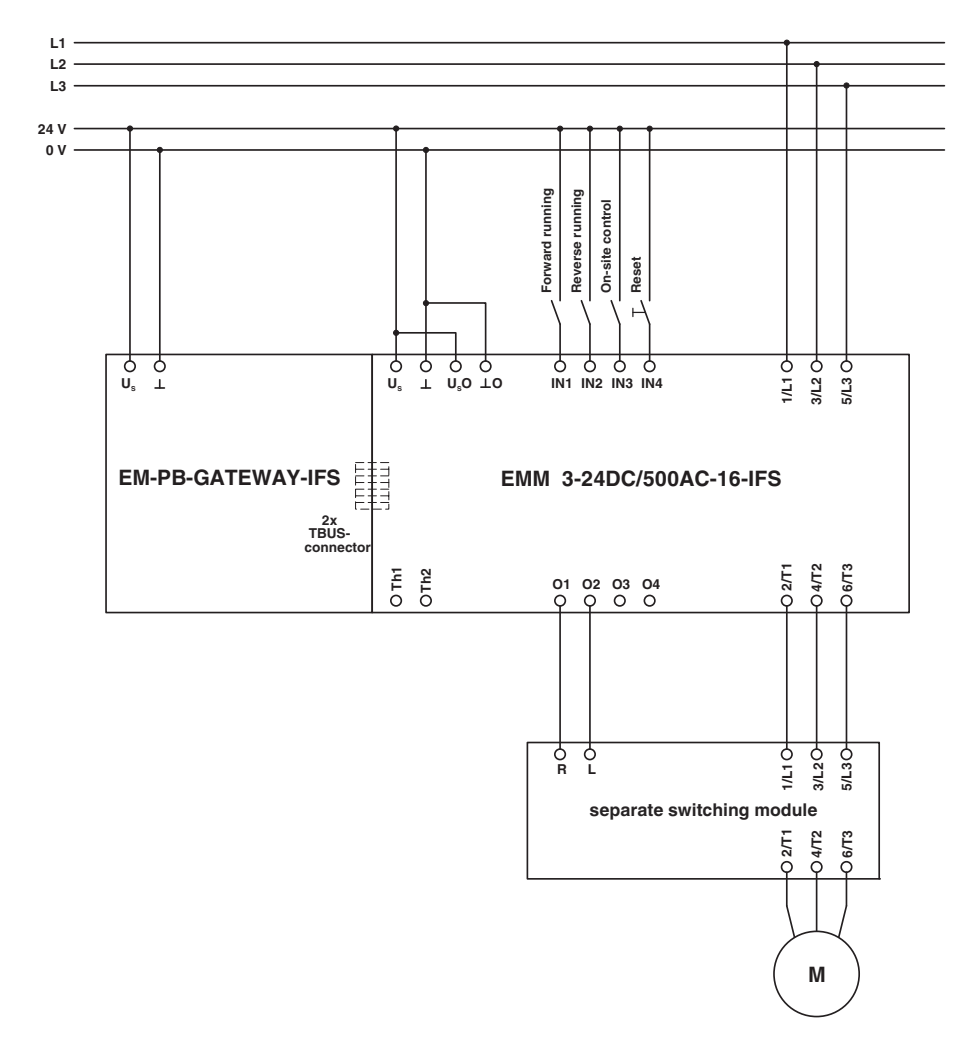

#### 22.7.1 Hardware configuration

Figure 22-7 Hardware configuration example 7

### 22.7.2 Software configuration

| Dialog box       | Parameter menu                                               | Parameter                      | Set value                           |
|------------------|--------------------------------------------------------------|--------------------------------|-------------------------------------|
| Configuration    | Motor output - General Settings                              | Switching output type          | Reversing starter                   |
|                  | Motor output - Bimetal                                       | Tripping characteristic curve  | 10 A                                |
|                  |                                                              | Cooling-down time              | 20 minutes                          |
|                  |                                                              | Manual reset                   | 1 minute                            |
|                  |                                                              | Nominal motor current          | Refer to motor rating plate         |
|                  |                                                              | Behavior                       | Disable drive                       |
|                  |                                                              | Acknowledgment                 | Manual                              |
|                  | Monitoring - Monitoring 1<br>Shutdown in the event of under- | Activation                     | During right and left rota-<br>tion |
|                  | range                                                        | Monitoring signal              | Effective power : total             |
|                  |                                                              | Trigger at                     | Underrange                          |
|                  |                                                              | Behavior                       | Disable drive                       |
|                  |                                                              | Acknowledgment                 | Manual                              |
|                  | Monitoring - Monitoring 2<br>Shutdown in the event of over-  | Activation                     | During right and left rota-<br>tion |
|                  | range                                                        | Monitoring signal              | Effective power : total             |
|                  |                                                              | Trigger at                     | Overrange                           |
|                  |                                                              | Behavior                       | Disable drive                       |
|                  |                                                              | Acknowledgment                 | Manual                              |
| Online Parameter | Monitoring - Monitoring 1                                    | Start-up suppression time      | 100 x 10 ms                         |
|                  |                                                              | Set point                      | 350 W                               |
|                  |                                                              | Delay time                     | 100 x 10 ms                         |
|                  | Monitoring - Monitoring 2                                    | Start-up suppression time      | 100 x 10 ms                         |
|                  |                                                              | Set point                      | 350 W                               |
|                  |                                                              | Delay time                     | 100 x 10 ms                         |
|                  | Outputs - Output 3                                           | Feedback: Motor right rotation | Enabled                             |
|                  |                                                              | Feedback: Motor left rotation  | Enabled                             |
|                  | Outputs - Output 4                                           | Monitoring 1                   | Enabled                             |
|                  |                                                              | Monitoring 2                   | Enabled                             |
|                  |                                                              | Thermistor overtemperature     | Enabled                             |
|                  |                                                              | Thermistor short circuit       | Enabled                             |
|                  |                                                              | Thermistor wire break          | Enabled                             |

# 22.8 Example 8 - 690 V reversing starter with voltage transducer

To monitor 690 V networks, use the voltage transducer (UT 4-MTDR/ CVC 690/SET, Order No. 2901667).

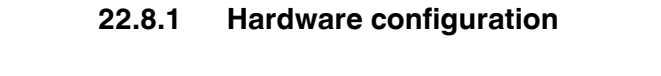

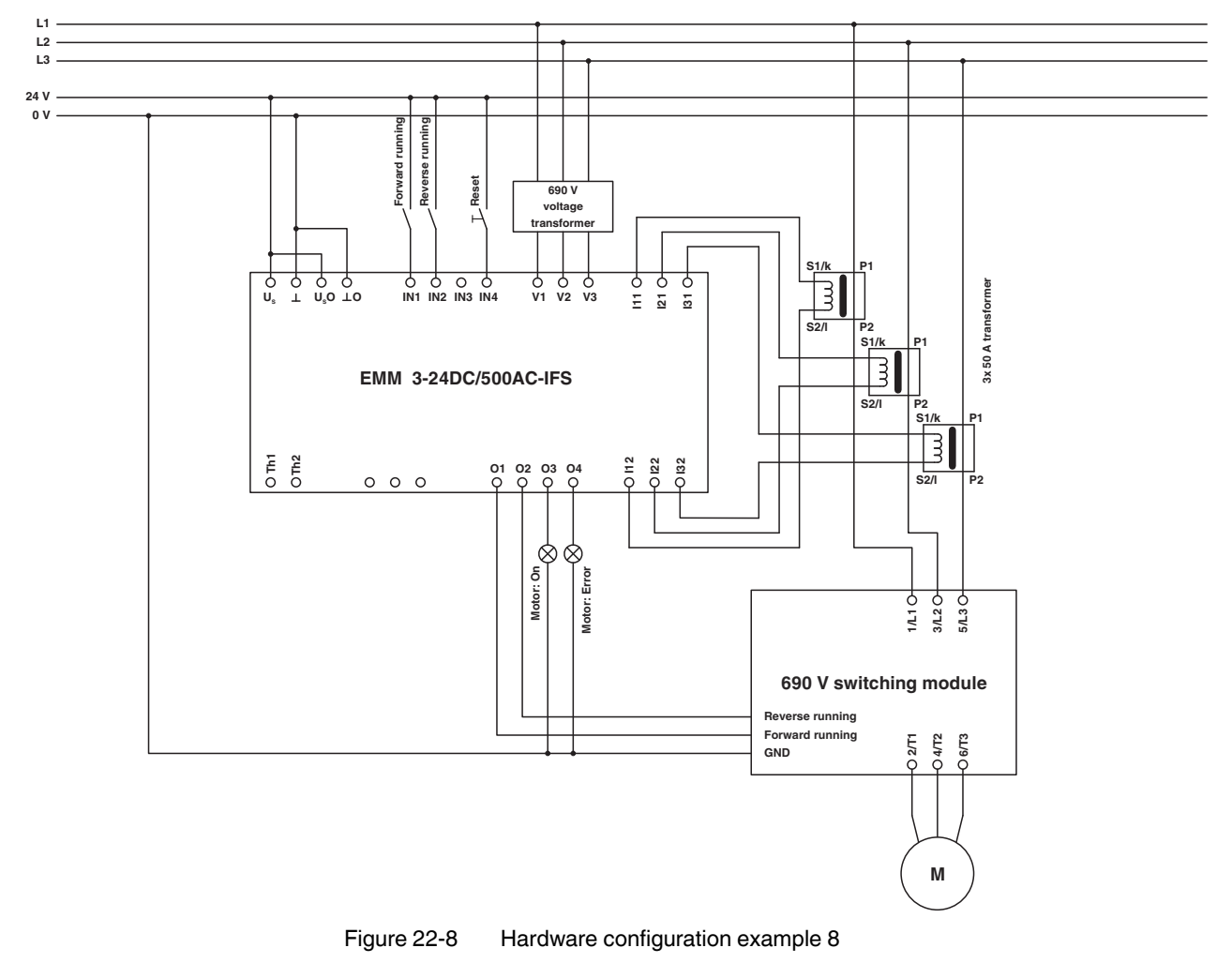

### 22.8.2 Software configuration

| Dialog box    | Parameter menu                                               | Parameter                          | Set value                             |
|---------------|--------------------------------------------------------------|------------------------------------|---------------------------------------|
| Configuration | Voltage transformer                                          | Voltage transformer                | 690 V AC                              |
|               | Current transformer                                          | Count                              | 3                                     |
|               |                                                              | Amplitude transmission fac-<br>tor | 10                                    |
|               | Motor output - General Settings                              | Switching output type              | Reversing starter                     |
|               | Motor output - Bimetal                                       | Tripping characteristic curve      | 10 A                                  |
|               |                                                              | Cooling-down time                  | 20 minutes                            |
|               |                                                              | Manual reset                       | 1 minute                              |
|               |                                                              | Nominal motor current              | Refer to motor rating plate for value |
|               |                                                              | Behavior                           | Disable drive                         |
|               |                                                              | Acknowledgment                     | Manual                                |
|               | Monitoring - Monitoring 1<br>Shutdown in the event of under- | Activation                         | During right and left rota-<br>tion   |
|               | range                                                        | Monitoring signal                  | Effective power : total               |
|               |                                                              | Trigger at                         | Underrange                            |
|               |                                                              | Behavior                           | Disable drive                         |
|               |                                                              | Acknowledgment                     | Manual                                |
|               | Monitoring - Monitoring 2<br>Shutdown in the event of over-  | Activation                         | During right and left rota-<br>tion   |
|               | range                                                        | Monitoring signal                  | Effective power : total               |
|               |                                                              | Trigger at                         | Overrange                             |
|               |                                                              | Behavior                           | Disable drive                         |
|               |                                                              | Acknowledgment                     | Manual                                |

### **CONTACTRON** motor management

| Dialog box       | Parameter menu            | Parameter                           | Set value   |
|------------------|---------------------------|-------------------------------------|-------------|
| Online Parameter | Monitoring - Monitoring 1 | Start-up suppression time           | 100 x 10 ms |
|                  |                           | Set point                           | 350 W       |
|                  |                           | Delay time                          | 100 x 10 ms |
|                  | Monitoring - Monitoring 2 | Start-up suppression time           | 100 x 10 ms |
|                  |                           | Set point                           | 350 W       |
|                  |                           | Delay time                          | 100 x 10 ms |
|                  | Outputs - Output 3        | Feedback: Motor right rota-<br>tion | Enabled     |
|                  |                           | Feedback: Motor left rotation       | Enabled     |
|                  | Outputs - Output 4        | Monitoring 1                        | Enabled     |
|                  |                           | Monitoring 2                        | Enabled     |
|                  |                           | Thermistor overtemperature          | Enabled     |
|                  |                           | Thermistor short circuit            | Enabled     |
|                  |                           | Thermistor wire break               | Enabled     |

## 23 Appendixes

### 23.1 List of figures

| Section 1 |             |                                                                                        |         |
|-----------|-------------|----------------------------------------------------------------------------------------|---------|
|           | Figure 1-1: | Example of broken tool                                                                 | 14      |
|           | Figure 1-2: | Example of dry running                                                                 | 15      |
| Section 2 |             |                                                                                        |         |
|           | Figure 2-1: | EMM 3/500ACIFS                                                                         | 19      |
|           | Figure 2-2: | Block diagram                                                                          | 22      |
|           | Figure 2-3: | EMM 3/500AC-16-IFS for line currents up to 16 A                                        | 23      |
|           | Figure 2-4: | EMM 3/500AC-IFS for currents >16 A                                                     | 25      |
|           | Figure 2-5: | Derating curves, EMM 3- 24DC/                                                          | 32      |
|           | Figure 2-6: | Derating curves, EMM 3-230AC/                                                          | 33      |
|           | Figure 2-7: | Tripping characteristic for 20°C (blocking protection)                                 | 34      |
|           | Figure 2-8: | Shutdown time                                                                          | 35      |
| Section 4 |             |                                                                                        |         |
|           | Figure 4-1: | Internal wiring of the terminal points                                                 | 55      |
|           | Figure 4-2: | Terminal point assignment and connection diagram of the Inline and COMBICON connectors | l<br>56 |
|           | Figure 4-3: | Diagnostic and status indicators                                                       | 58      |
|           | Figure 4-4: | DIP switch for setting the data width                                                  | 60      |
|           | Figure 4-5: | Connection example                                                                     | 62      |
|           | Figure 4-6: | S-PORT and button                                                                      | 64      |
| Section 5 |             |                                                                                        |         |
|           | Figure 5-1: | EM-PB-GATEWAY-IFS                                                                      | 67      |
|           | Figure 5-2: | PROFIBUS module for electronic motor management modules                                | 68      |
|           | Figure 5-3: | Block diagram                                                                          | 70      |
|           | Figure 5-4: | Operating and indication elements                                                      | 71      |
| Section 6 |             |                                                                                        |         |
|           | Figure 6-1: | Operating and indication elements                                                      | 84      |

| Section 7  | Figure 7-1:  | Operating and indication elements . |  |
|------------|--------------|-------------------------------------|--|
| Section 8  |              |                                     |  |
| Section 6  | Figure 8-1:  | Operating and indication elements . |  |
| Section 9  |              |                                     |  |
|            | Figure 9-1:  | Operating and indication elements . |  |
| Section 10 |              |                                     |  |
|            | Figure 10-1: | Operating and indication elements . |  |
| Section 11 |              |                                     |  |
|            | Figure 11-1: | Operating and indication elements . |  |
| Section 12 |              |                                     |  |
|            | Figure 12-1: | Operating and indication elements . |  |
| Section 13 |              |                                     |  |
|            | Figure 13-1: | Operating and indication elements . |  |
| Section 14 |              |                                     |  |
|            | Figure 14-1: | TBUS DIN rail connector             |  |
|            | Figure 14-2: | Mounting/removal                    |  |
| Section 15 |              |                                     |  |
|            | Figure 15-1: | Recommended restart time            |  |
| Section 16 |              |                                     |  |
|            | Figure 16-1: | IFS-USB-PROG-ADAPTER                |  |
|            | Figure 16-2: | Connection to the PC                |  |
|            | Figure 16-3: | Connection to the device            |  |
|            | Figure 16-4: | Installation wizard                 |  |
|            | Figure 16-5: | Software icon                       |  |

### List of figures

| Figure 16-6:  | Creating a user when starting the software for the first time | 156 |
|---------------|---------------------------------------------------------------|-----|
| Figure 16-7:  | Searching for known DTMs                                      | 157 |
| Figure 16-8:  | Displaying known DTMs                                         | 157 |
| Figure 16-9:  | DTM Catalog Management                                        | 158 |
| Figure 16-10: | Topology scan                                                 | 158 |
| Figure 16-11: | Topology Scan Wizard                                          | 159 |
| Figure 16-12: | Project tree                                                  | 159 |
| Figure 16-13: | Opening device management                                     | 160 |
| Figure 16-14: | Device management                                             | 160 |
| Figure 16-15: | Reading the hardware structure                                | 161 |
| Figure 16-16: | Downloading parameters                                        | 161 |
| Figure 16-17: | Selecting "Options"                                           | 162 |
| Figure 16-18: | "Individual Name" options                                     | 162 |
| Figure 16-19: | Process data configuration                                    | 163 |
| Figure 16-20: | Device selection                                              | 164 |
| Figure 16-21: | Writing project data to the modules                           | 165 |
| Figure 16-22: | Monitoring                                                    | 166 |
| Figure 16-23: | Displaying process values in the "Observe" window             | 167 |
| Figure 16-24: | CAN gateway settings                                          | 168 |
| Figure 16-25: | ETH gateway settings - configuration                          | 169 |
| Figure 16-26: | ETH gateway settings - Ethernet                               | 170 |
| Figure 16-27: | ETH gateway setting - authentication                          | 171 |
| Figure 16-28: | ETH gateway settings - Ethernet/IP                            | 172 |
| Figure 16-29: | RS-232 gateway settings                                       | 173 |
| Figure 16-30: | RS-485 gateway settings                                       | 174 |
| Figure 16-31: | EM-PB-GATEWAY-IFS settings                                    | 175 |
| Figure 16-32: | PROFINET gateway settings - configuration                     | 176 |
| Figure 16-33: | PROFINET gateway settings - Ethernet                          | 177 |
| Figure 16-34: | PROFINET gateway setting - authentication                     | 178 |
| Figure 16-35: | Modbus gateway settings - configuration                       | 179 |
| Figure 16-36: | Modbus gateway settings - Ethernet                            | 180 |
| Figure 16-37: | Modbus gateway settings - authentication                      | 181 |
| Figure 16-38: | Modbus gateway settings - Modbus/TCP                          | 182 |
| Figure 16-39: | DeviceNet gateway settings                                    | 183 |
| Figure 16-40: | Opening the diagnostics dialog box                            | 184 |
| Figure 16-41: | Tab 1 of the gateway diagnostics dialog box                   | 185 |
| Figure 16-42: | Tab 2 of the gateway diagnostics dialog box                   | 186 |

| Figure 16-43: | Saving the project                                                  | 187 |
|---------------|---------------------------------------------------------------------|-----|
| Figure 16-44: | Activated online connection to the<br>EMM 3- xx/500AC/xx-IFS module | 188 |
| Figure 16-45: | Overview of the general parameters                                  | 193 |
| Figure 16-46: | "Voltage transformer" configuration dialog box                      | 195 |
| Figure 16-47: | "Current transformer" configuration dialog box                      | 196 |
| Figure 16-48: | "Voltage monitoring" configuration dialog box                       | 197 |
| Figure 16-49: | "Phase monitoring" configuration dialog box                         | 199 |
| Figure 16-50: | "Symmetry monitoring" configuration dialog box                      | 200 |
| Figure 16-51: | "Motor output" configuration dialog box                             | 201 |
| Figure 16-52: | Program side default setting of inputs and outputs                  | 202 |
| Figure 16-53: | "Bimetal" configuration dialog box                                  | 203 |
| Figure 16-54: | Tripping characteristic at 20°C (blocking protection)               | 204 |
| Figure 16-55: | "ShortToGround Detection" configuration dialog box                  | 205 |
| Figure 16-56: | "Thermistor" configuration dialog box                               | 206 |
| Figure 16-57: | "Execution time" configuration dialog box                           | 208 |
| Figure 16-58: | "Response time" configuration dialog box                            | 209 |
| Figure 16-59: | "Starts per time monitoring" configuration dialog box               | 210 |
| Figure 16-60: | "Monitoring" configuration dialog box                               | 211 |
| Figure 16-61: | "INTERFACE-System" configuration dialog box                         | 214 |
| Figure 16-62: | Message when switching to the "Online Parameter" dialog box         | 215 |
| Figure 16-63: | "Min. switchover delay time" parameter dialog box                   | 216 |
| Figure 16-64: | "Reversing pulse length" parameter dialog box                       | 217 |
| Figure 16-65: | "Star-Delta" parameter dialog box                                   | 218 |
| Figure 16-66: | "General Settings" parameter dialog box                             | 219 |
| Figure 16-67: | "Starts per time monitoring" parameter dialog box                   | 220 |
| Figure 16-68: | "Output behavior" parameter dialog box                              | 221 |
| Figure 16-69: | "Monitoring 1 8" parameter dialog box                               | 222 |
| Figure 16-70: | Underload example                                                   | 223 |
| Figure 16-71: | Overload example                                                    | 224 |
| Figure 16-72: | "Outputs 1 8" parameter dialog box                                  | 225 |
| Figure 16-73: | Writing the configuration to the device                             | 228 |
| Figure 16-74: | "Overview" monitoring dialog box                                    | 230 |
| Figure 16-75: | "Online values" monitoring dialog box                               | 231 |
| Figure 16-76: | Representation of online values                                     | 232 |
| Figure 16-77: | Dialog box, save as                                                 | 233 |
| Figure 16-78: | Dialog box, open file                                               | 234 |
| Figure 16-79: | Dialog box, export file                                             | 234 |
|               |                                                                     |     |

### List of figures

| Figure 16-80: | "Counter" monitoring dialog box           |  |
|---------------|-------------------------------------------|--|
| Figure 16-81: | "Messages / errors" monitoring dialog box |  |

| Figure 17-1:  | Features in the setup                                                                                                   | . 240      |
|---------------|----------------------------------------------------------------------------------------------------|------------|
| Figure 17-2:  | Activating a feature                                                                                                    | . 240      |
| Figure 17-3:  | CONTACTRON DTM - Selection for CONTACTRON<br>motor management                                                           | .241       |
| Figure 17-4:  | Search progress                                                                                                    | . 241      |
| Figure 17-5:  | Integrating DTMs in the device catalog                                                                                  | . 242      |
| Figure 17-6:  | Device catalog after import                                                                                             | . 242      |
| Figure 17-7:  | View, Connected Bus                                                                                                    | . 243      |
| Figure 17-8:  | Connected bus                                                                                                    | .244       |
| Figure 17-9:  | Importing the device into the project                                                                                   | . 244      |
| Figure 17-10: | Local bus read in                                                                                                    | . 244      |
| Figure 17-11: | Selecting the Interface master with a correct ID/PD                                                                     | . 245      |
| Figure 17-12: | Bus configuration with IB IL IFS-MA-PAC                                                                                 | . 245      |
| Figure 17-13: | Selecting the EMM                                                                                                    | .246       |
| Figure 17-14: | Complete bus configuration                                                                                              | . 246      |
| Figure 17-15: | Assigning a device address for EMMs                                                                                     | . 246      |
| Figure 17-16: | Calling DTM functions                                                                                                   | . 247      |
| Figure 17-17: | Connection symbols (top: devices not connected, bottom left: device actively connected, bottom right: device connected) | e<br>. 247 |
| Figure 17-18: | DTM functions of the controller                                                                                         | . 248      |
| Figure 17-19: | DTM functions: Controller device list                                                                                   | . 248      |
| Figure 17-20: | DTM functions of the IB IL IFS-MA-PAC                                                                                   | . 249      |
| Figure 17-21: | CONTACTRON motor management device list                                                                                 | . 249      |
| Figure 17-22: | Start the naming process                                                                                                | . 250      |
| Figure 17-23: | Initializing the device naming process                                                                                  | . 250      |
| Figure 17-24: | Time remaining for naming                                                                                               | . 250      |
| Figure 17-25: | Naming carried out successfully                                                                                         | . 250      |
| Figure 17-26: | Naming has not been carried out                                                                                         | . 250      |
| Figure 17-27: | Connecting process data                                                                                                 | . 251      |
| Figure 17-28: | INTERBUS input data is connected                                                                                        | . 252      |
| Figure 17-29: | INTERBUS output data is connected                                                                                       | . 252      |
|               |                                                                                                    |            |
| Figure 17-30: | Displayed data of an EMM - Overview                                                                                     | . 253      |

| Figure 17-32: | EMM options        | 254 |
|---------------|--------------------|-----|
| Figure 17-33: | Offline parameters | 254 |

| Figure 18-1:  | Flow chart                                                                                            | . 255 |
|---------------|----------------------------------------------------------------------------------------------------|-------|
| Figure 18-2:  | Selecting "Downloads" in the online catalog                                                           | . 255 |
| Figure 18-3:  | Selecting the GSD file in the online catalog                                                          | . 256 |
| Figure 18-4:  | General terms and conditions of use                                                                   | . 256 |
| Figure 18-5:  | Saving the GSD file                                                                                   | . 256 |
| Figure 18-6:  | SIMATIC Manager icon                                                                                  | . 256 |
| Figure 18-7:  | Creating a new project                                                                                | . 257 |
| Figure 18-8:  | Saving the project name                                                                               | . 257 |
| Figure 18-9:  | Selecting the CPU                                                                                     | . 258 |
| Figure 18-10: | Selected CPU                                                                                          | . 258 |
| Figure 18-11: | Opening the object                                                                                    | . 258 |
| Figure 18-12: | Hardware configuration                                                                                | . 259 |
| Figure 18-13: | Hardware configuration                                                                                | . 259 |
| Figure 18-14: | Installing a GSD file                                                                                 | . 259 |
| Figure 18-15: | "Die Installation wurde erfolgreich beendet" ("Installation has been completed successfully") message | . 260 |
| Figure 18-16: | Opening the object                                                                                    | . 260 |
| Figure 18-17: | Selecting the catalog                                                                                 | . 260 |
| Figure 18-18: | Catalog window                                                                                        | . 261 |
| Figure 18-19: | Selecting the DIN rail                                                                                | . 261 |
| Figure 18-20: | Selecting the CPU                                                                                     | . 262 |
| Figure 18-21: | Bus line name                                                                                         | . 262 |
| Figure 18-22: | Selecting the gateway                                                                                 | . 263 |
| Figure 18-23: | Gateway properties                                                                                    | . 263 |
| Figure 18-24: | GSD data                                                                                              | . 264 |
| Figure 18-25: | Setting the byte order                                                                                | . 265 |
| Figure 18-26: | Example: Value "EMM: COS φ"                                                                           | . 265 |
| Figure 18-27: | Hardware structure                                                                                    | . 268 |
| Figure 18-28: | Opening the context menu of the EM-PB-GATEWAY-IFS                                                     | . 270 |
| Figure 18-29: | Object properties of the EM-PB-GATEWAY-IFS                                                            | . 270 |
| Figure 18-30: | Variable overview                                                                                     | . 271 |
|               |                                                                                                    |       |

### Section 19

| Figure 19-1:  | Flow chart                                                       | . 273 |
|---------------|------------------------------------------------------------------|-------|
| Figure 19-2:  | CoDeSys icon                                                     | . 274 |
| Figure 19-3:  | Creating a new project                                           | . 274 |
| Figure 19-4:  | "New Project" dialog box                                         | . 275 |
| Figure 19-5:  | Selecting the controller and the preferred programming language  | . 275 |
| Figure 19-6:  | Communication settings                                           | . 276 |
| Figure 19-7:  | Adding a gateway                                                 | . 276 |
| Figure 19-8:  | Scanning the network                                             | . 277 |
| Figure 19-9:  | Setting the active path                                          | . 277 |
| Figure 19-10: | Adding a device                                                  | . 278 |
| Figure 19-11: | Add Device dialog box - Ethernet adapter                         | .279  |
| Figure 19-12: | Add Device dialog box - Modbus/TCP master                        | . 280 |
| Figure 19-13: | Add Device dialog box - Modbus slave                             | . 281 |
| Figure 19-14: | Properties of the Modbus/TCP slave                               | . 282 |
| Figure 19-15: | Modbus/TCP slave settings                                        | . 282 |
| Figure 19-16: | Modbus slave channel                                             | . 283 |
| Figure 19-17: | Modbus channel - Inputs                                          | . 284 |
| Figure 19-18: | Modbus channel - Outputs                                         | . 285 |
| Figure 19-19: | Variables assignment                                             | . 285 |
| Figure 19-20: | Assigning the input and output words                             | . 286 |
| Figure 19-21: | PLC_PRG block                                                    | . 287 |
| Figure 19-22: | Example program in ST                                            | . 287 |
| Figure 19-23: | Translating the application and downloading it to the controller | . 288 |

| Figure 20-1:  | Hardware installation tool | . 289 |
|---------------|----------------------------|-------|
| Figure 20-2:  | Hardware installation tool | .289  |
| Figure 20-3:  | Creating a project         | . 290 |
| Figure 20-4:  | Selecting the controller   | . 290 |
| Figure 20-5:  | Integrating the new module | 291   |
| Figure 20-6:  | Selecting a module type    | .291  |
| Figure 20-7:  | Describing the module      | . 292 |
| Figure 20-8:  | Module definition          | . 292 |
| Figure 20-9:  | Device in the project tree | .293  |
| Figure 20-10: | Transmittable process data | .293  |

### Section 21

| Figure 21-1:  | Sequence for creating the Modbus project                      | 297 |
|---------------|---------------------------------------------------------------|-----|
| Figure 21-2:  | Selecting the Modbus device                                   | 299 |
| Figure 21-3:  | Generic Modbus device inserted                                | 299 |
| Figure 21-4:  | Modbus settings of the EM-MODBUS-GATEWAY-IFS device           | 300 |
| Figure 21-5:  | Creating process data and assigning Modbus function codes     | 302 |
| Figure 21-6:  | All process data used are assigned to the variables           | 302 |
| Figure 21-7:  | Generating diagnostic and control variables                   | 303 |
| Figure 21-8:  | Process data assigned to the control and diagnostic variables | 303 |
| Figure 21-9:  | MB_ASYNC_RW function block                                    | 305 |
| Figure 21-10: | Creating the MB_DIAG.ServerID variable (1)                    | 308 |
| Figure 21-11: | Creating the MB_DIAG.ServerID variable (2)                    | 308 |
| Figure 21-12: | Creating the MB_DIAG.ServerID variable (3)                    | 309 |
| Figure 21-13: | MB_DIAG.ServerID variable as "ServerID" in the function block | 309 |
| Figure 21-14: | Creating data types                                           | 310 |
| Figure 21-15: | Creating a variable                                           | 310 |
| Figure 21-16: | "ReadBuffer_1" variable as "ReadBuffer" on the function block | 311 |

| Figure 22-1: | Hardware configuration example 1 | 313 |
|--------------|----------------------------------|-----|
| Figure 22-2: | Hardware configuration example 2 | 315 |
| Figure 22-3: | Hardware configuration example 3 | 318 |
| Figure 22-4: | Hardware configuration example 4 | 321 |
| Figure 22-5: | Hardware configuration example 5 | 324 |
| Figure 22-6: | Hardware configuration example 6 | 326 |
| Figure 22-7: | Hardware configuration example 7 | 328 |
| Figure 22-8: | Hardware configuration example 8 | 330 |
|              |                                  |     |